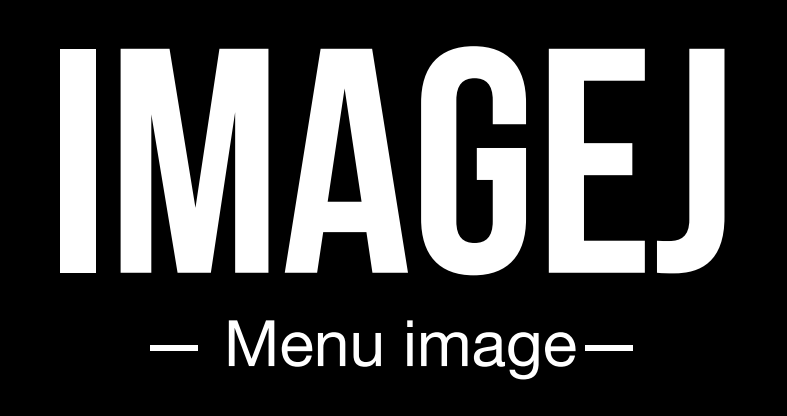

Hugo Gomes | 58536 | Margarida Gomes | 58523 | Marta Moreira | 54459 | Telma Veloso | 58521 |

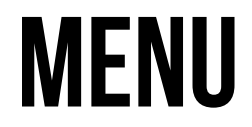

| ImageJ | File | Edit | Image           | Process          | Analyze    | Plugins | Window | Help |
|--------|------|------|-----------------|------------------|------------|---------|--------|------|
|        |      |      | Type            |                  | •          |         |        |      |
|        |      |      | Adjust          |                  | •          |         |        |      |
|        |      |      | Show            | Info             | 81         |         |        |      |
|        |      |      | Prope           | rties            | ΰжР        |         |        |      |
|        |      |      | Color           |                  | •          |         |        |      |
|        |      |      | Stack           | s                | •          |         |        |      |
|        |      |      | Hyper           | rstacks          | •          |         |        |      |
|        |      |      | Crop            |                  | ΩжΩ        |         |        |      |
|        |      |      | Duplie<br>Renar | cate<br>ne       | <b>企業D</b> |         |        |      |
|        |      |      | Scale.          | ••               | ЖE         |         |        |      |
|        |      |      | Trans           | form             | •          |         |        |      |
|        |      |      | Zoom            | ostaktekska<br>I | •          |         |        |      |
|        |      |      | Overla          | ay               | •          |         |        |      |
|        |      |      | Lookup Tables   |                  | •          |         |        |      |

#### 1. <u>Consulta</u> do tipo de imagem activa

### 2. <u>Conversão</u> noutro tipo de imagem

#### **ALGUMAS NÃO SUPORTADAS**

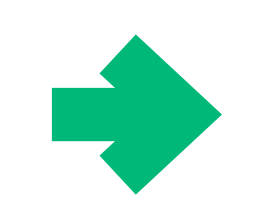

#### 000 Converter Supported Conversions: 8-bit -> 16-bit\* 8-bit -> 32-bit\* 8-bit -> RGB Color\* 16-bit -> 8-bit\* 16-bit -> 32-bit\* 16-bit -> RGB Color\* 32-bit -> 8-bit\* 32-bit -> 16-bit 32-bit -> RGB Color\* 8-bit Color -> 8-bit (grayscale)\* 8-bit Color -> RGB Color RGB Color -> 8-bit (grayscale)\* RGB Color -> 8-bit Color\* RGB Color -> RGB Stack\* RGB Color -> HSB Stack\*

RGB Stack -> RGB Color HSB Stack -> RGB Color

\* works with stacks

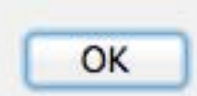

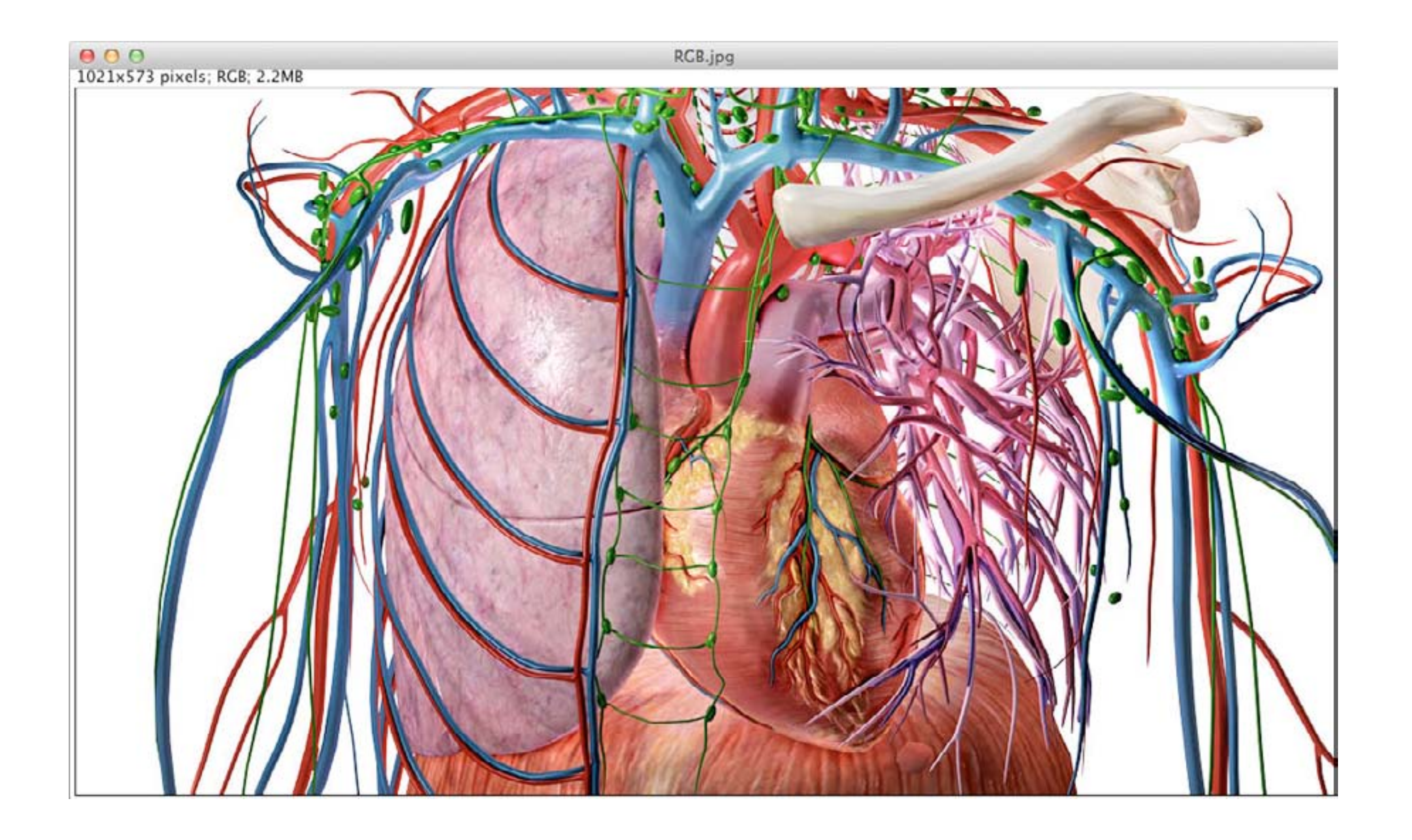

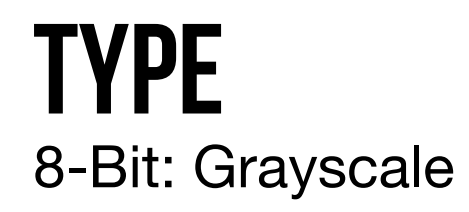

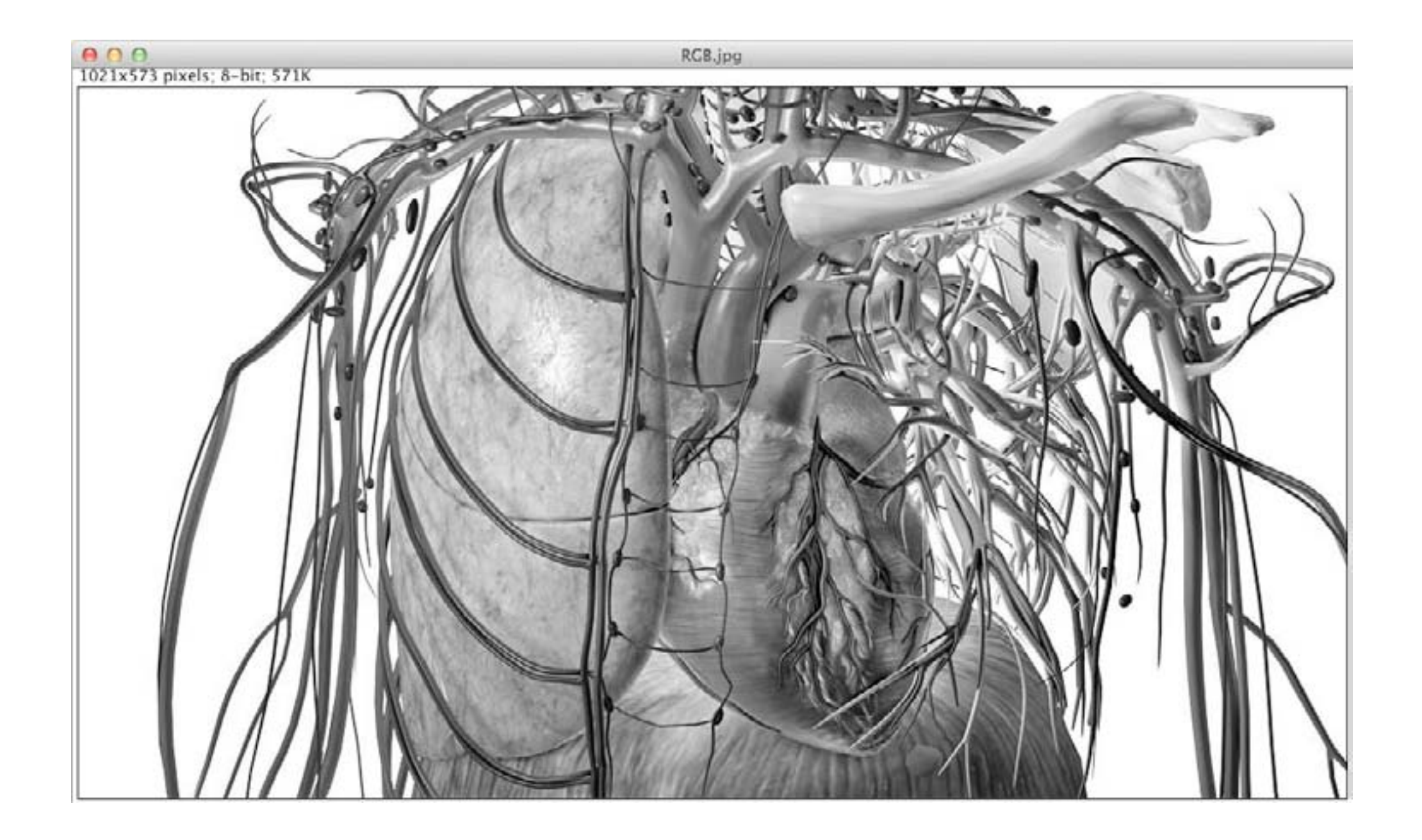

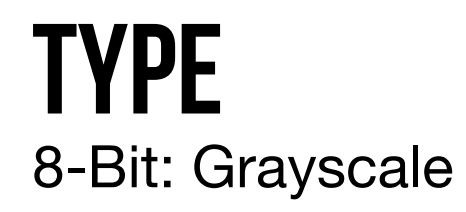

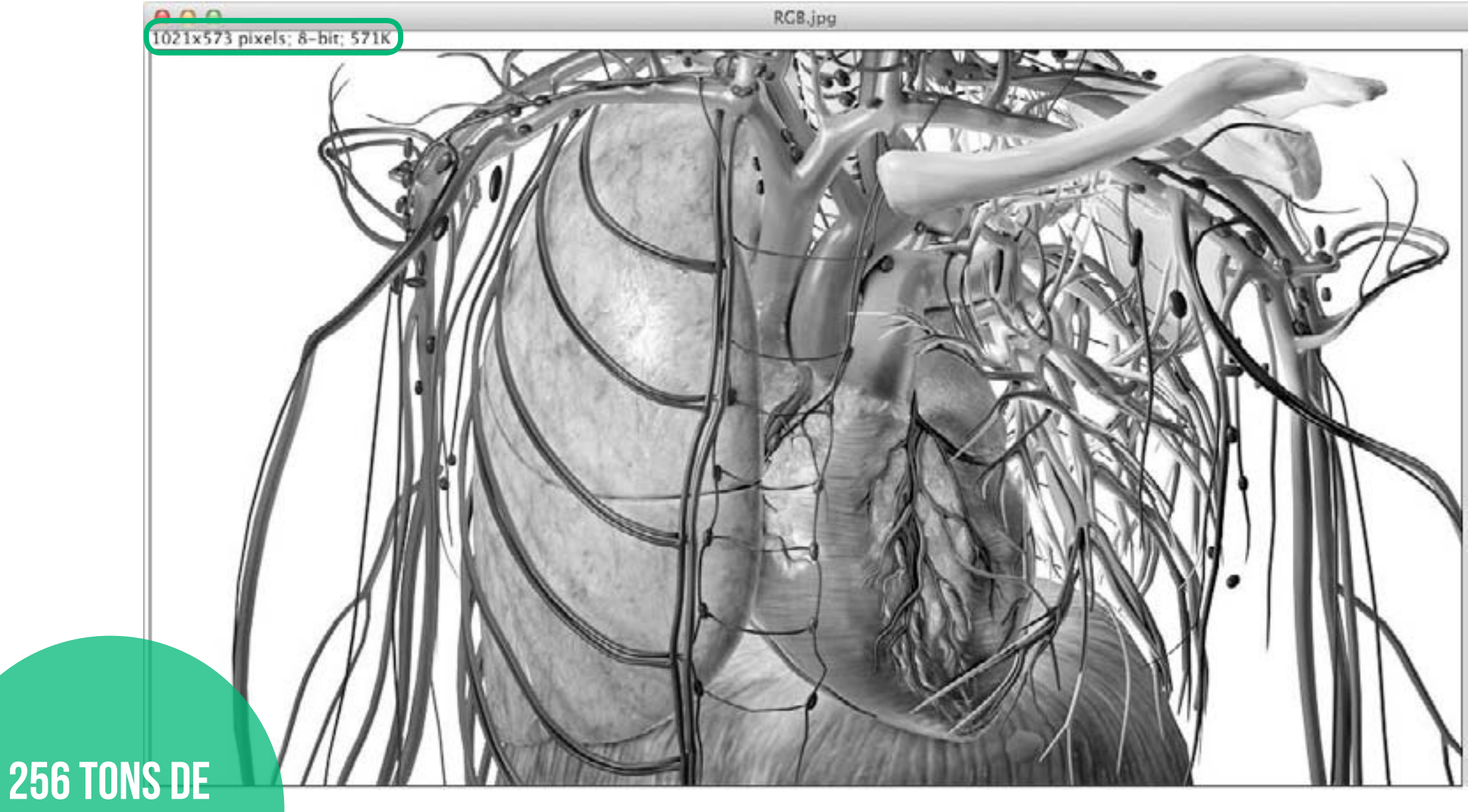

CINZENTO

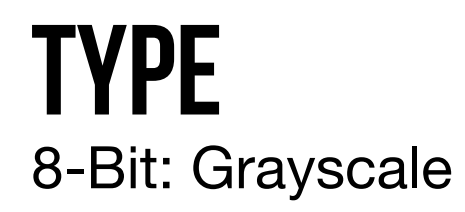

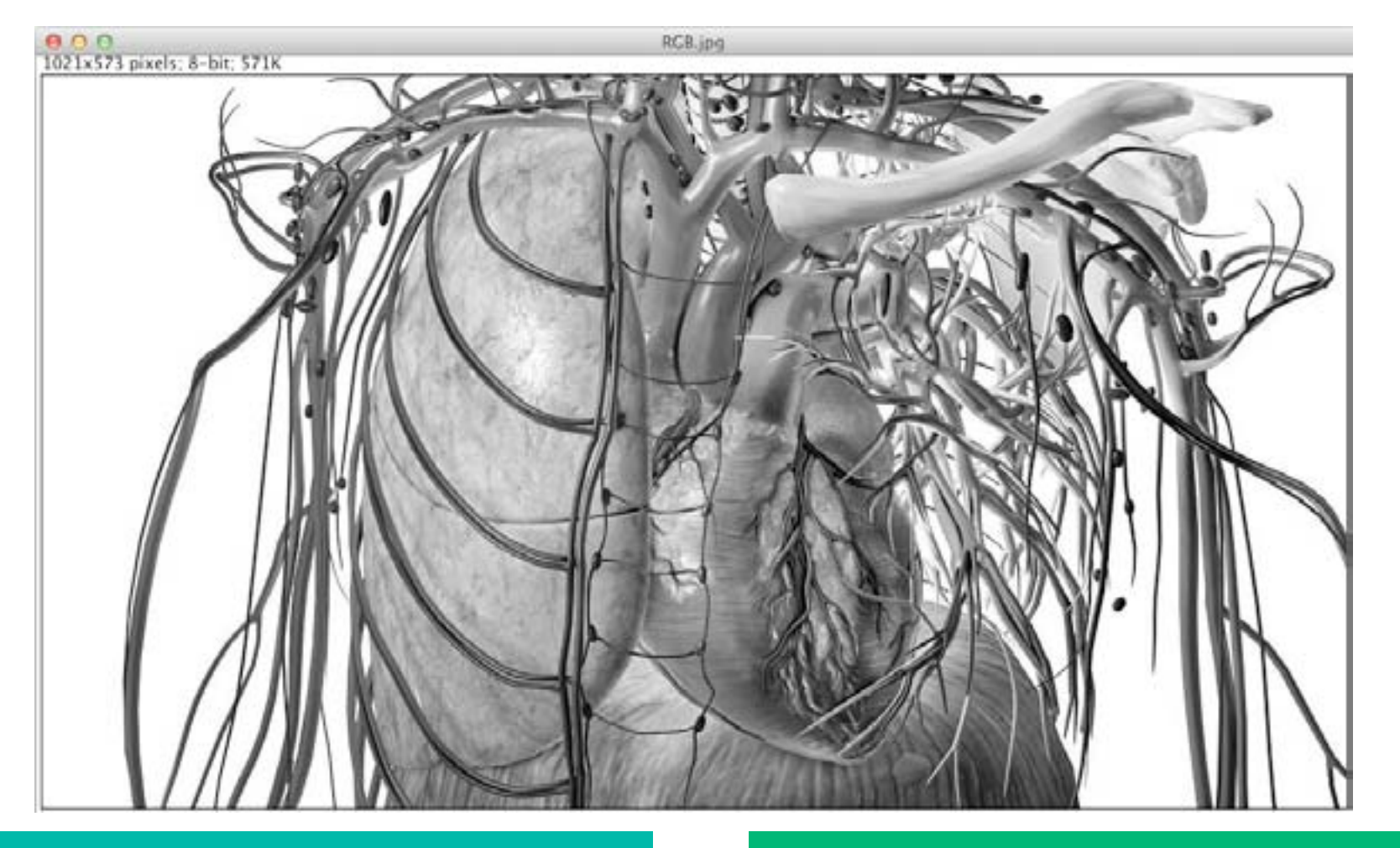

#### **IMAGENS DE 16-BIT & 32-BIT**

Conversão linear para 8-Bit do *min-max* (valores existentes no Display Range - Image> Show Info) para valores [0-255].

#### **IMAGENS RGB**

Cinzento = (Vermelho + Verde + Azul) / 3

Cinzento = 0.299\*Vermelho + 0.587\*Verde+ 0.114\*Azul (*Weighted RGB Conversions* ligado)

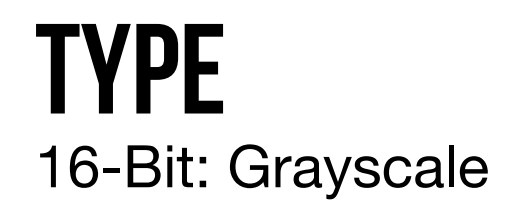

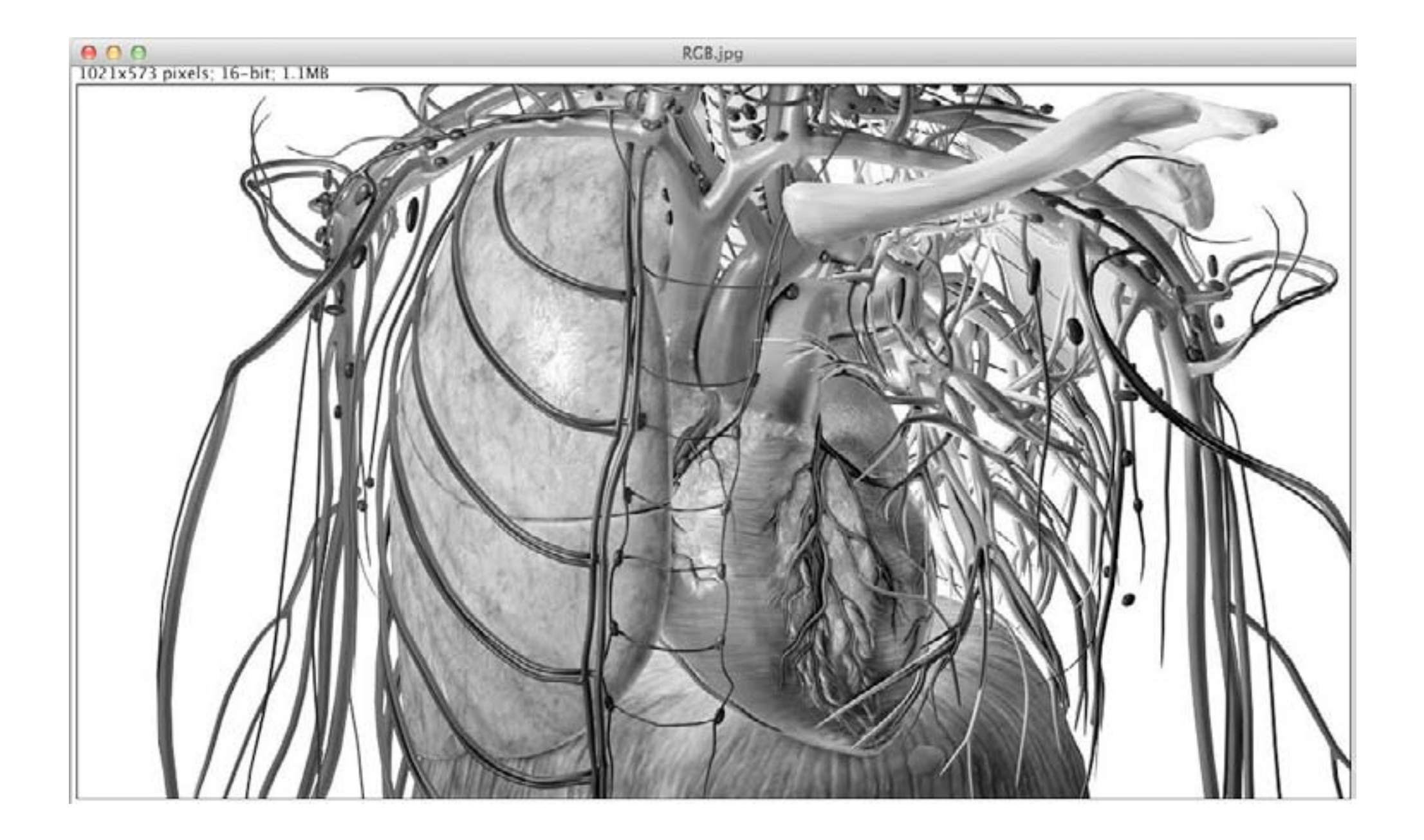

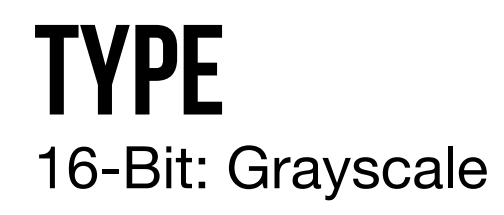

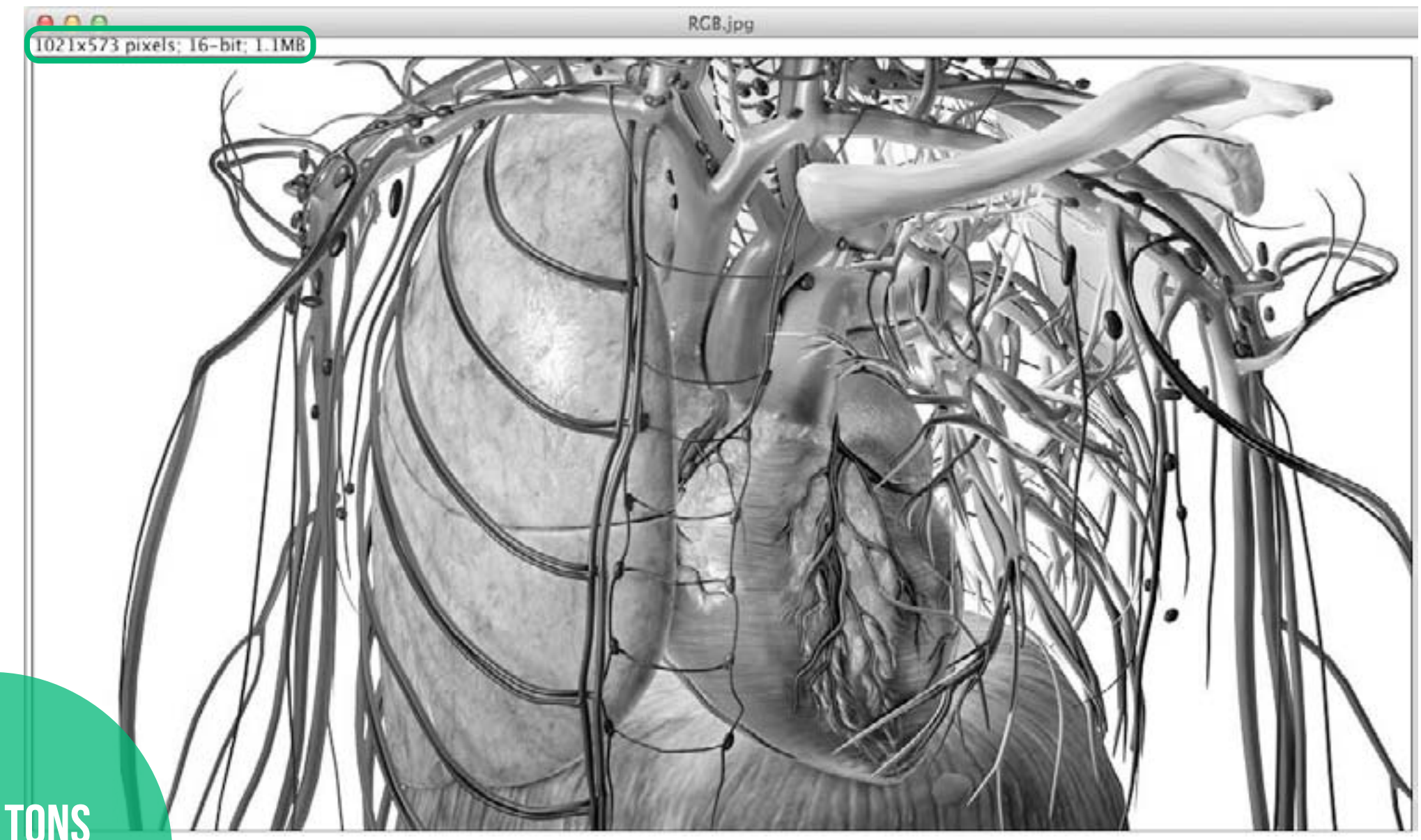

65536 TONS DE CINZENTO

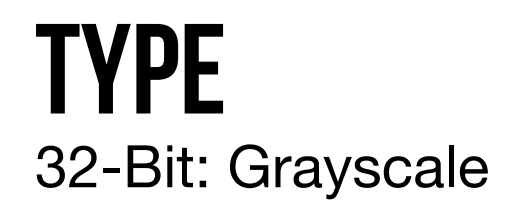

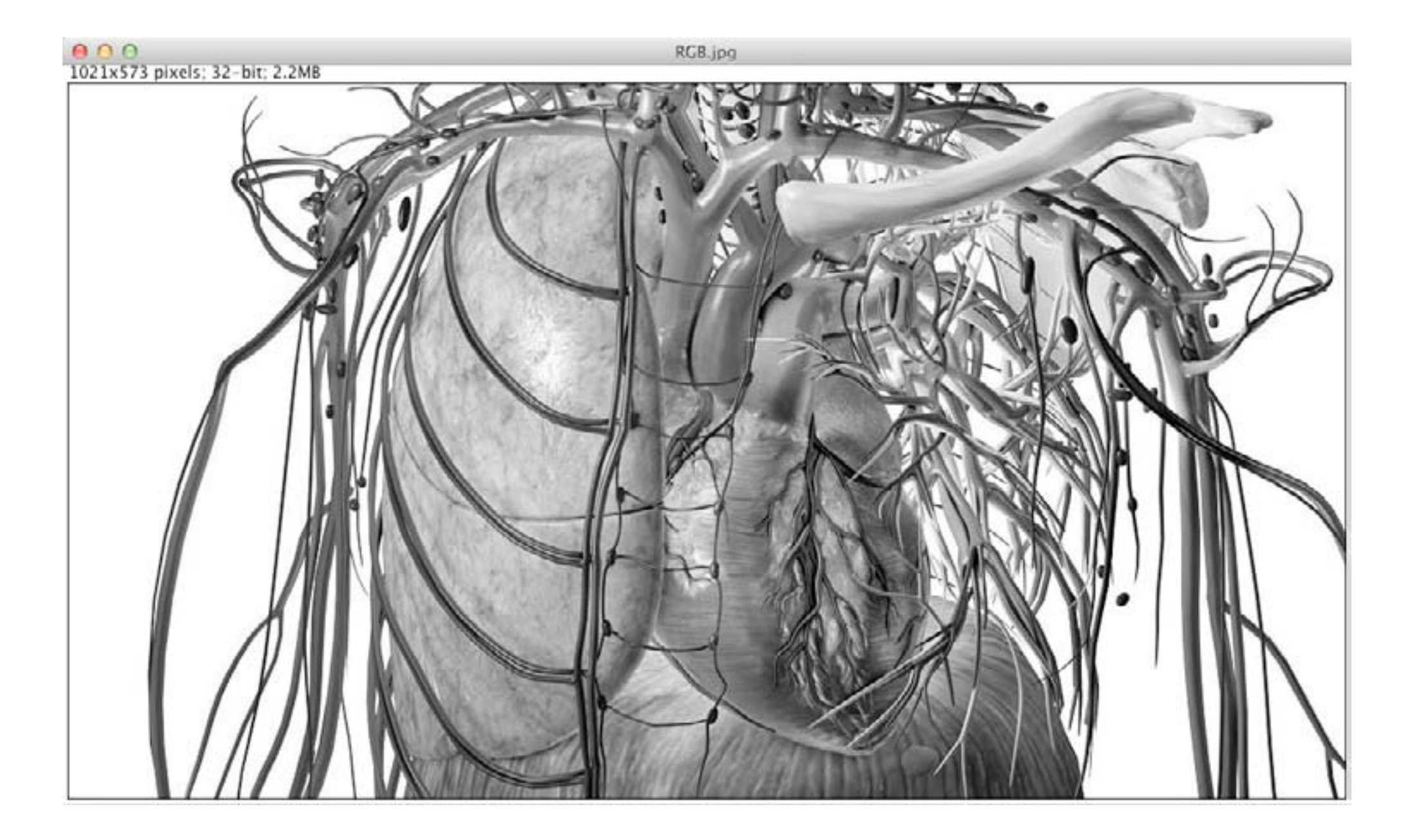

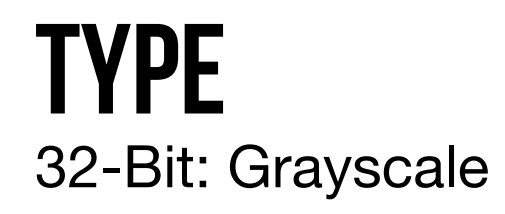

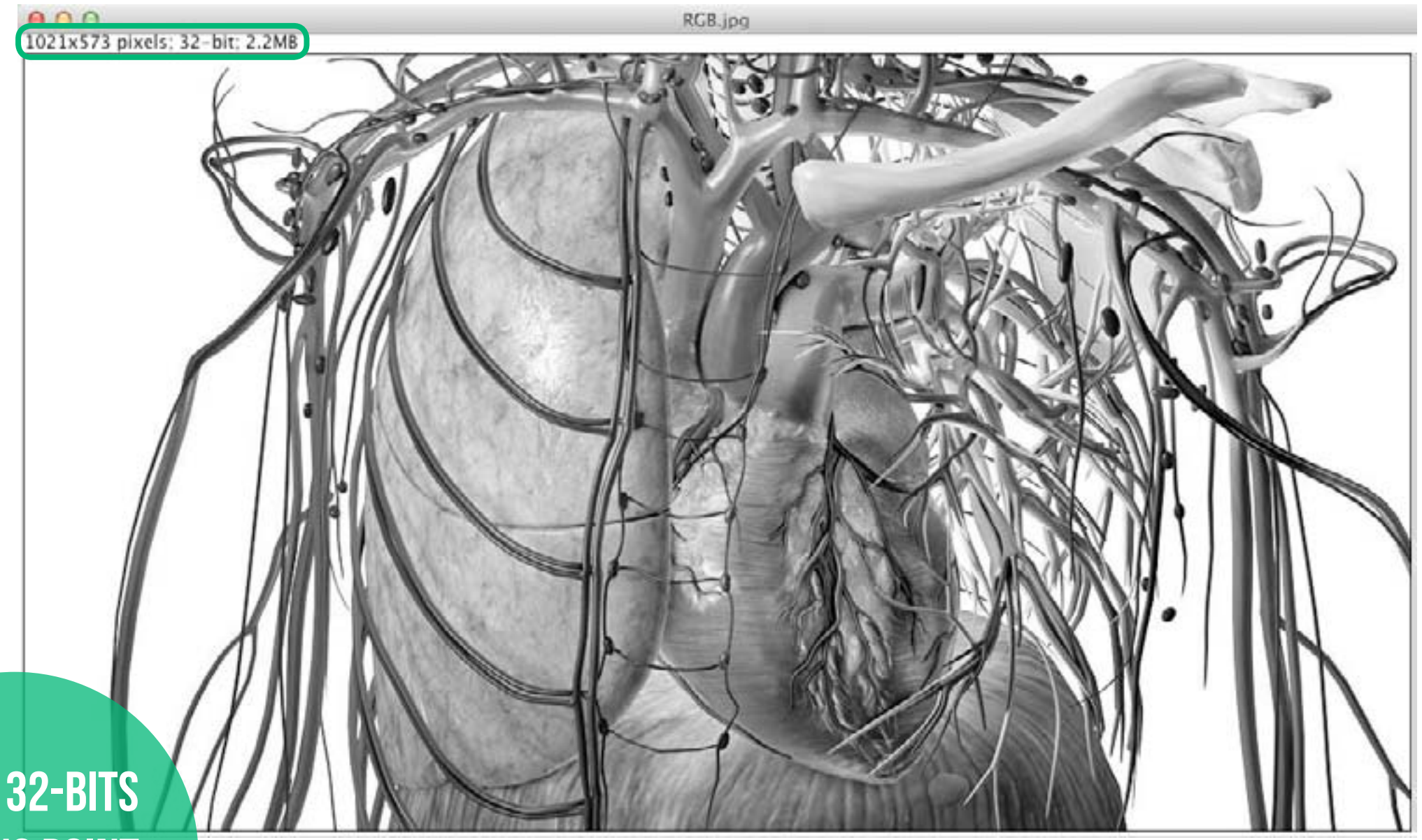

SIGNED 32-BITS FLOATING POINT GRAYSCALE

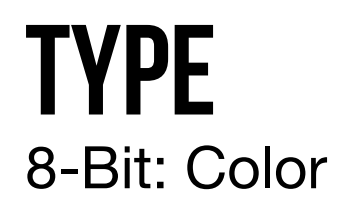

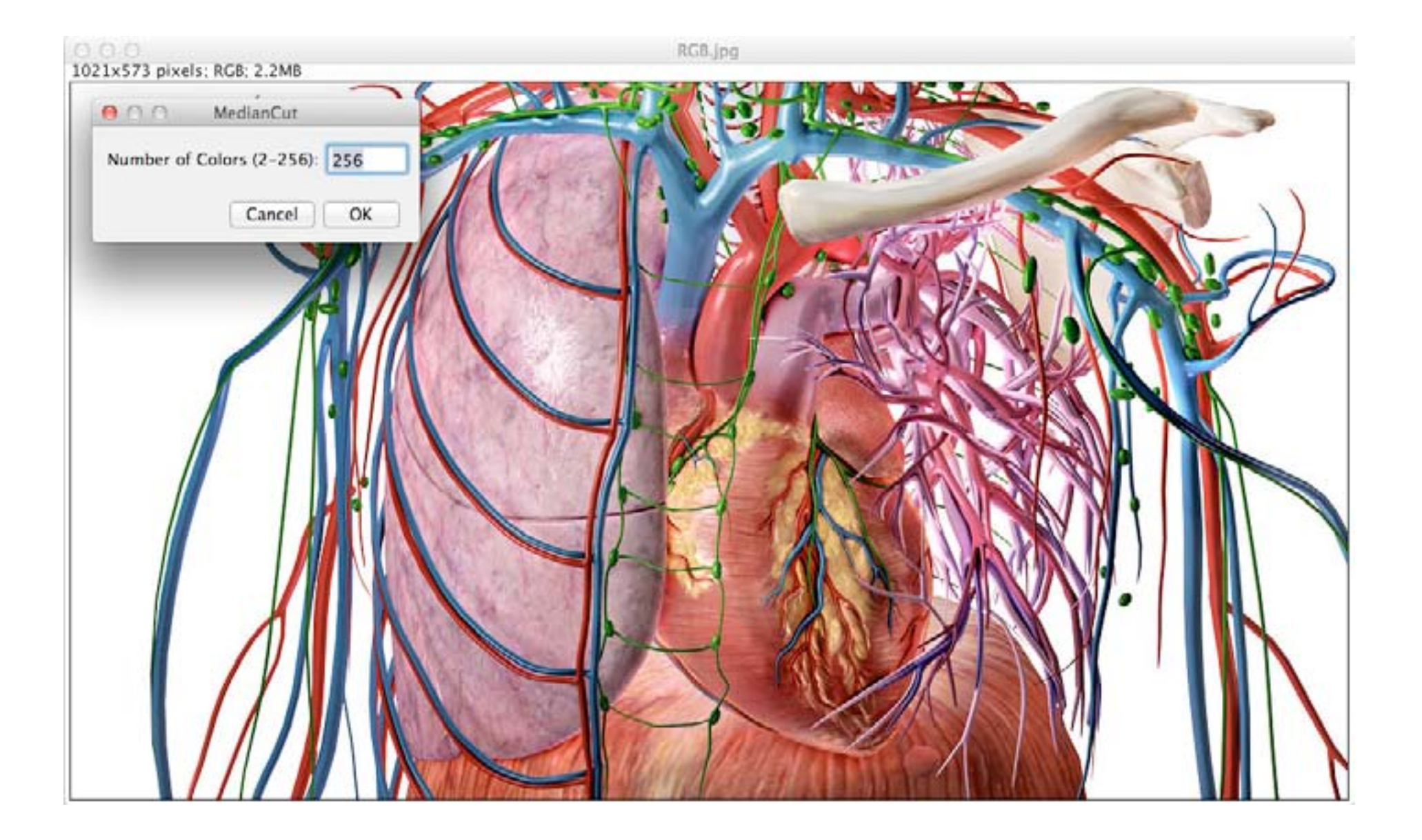

ALGORITMO DE HECKBERT (MEDIAN CUT)

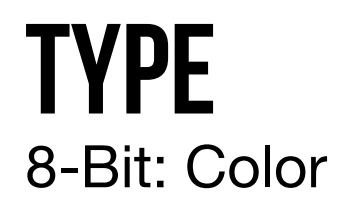

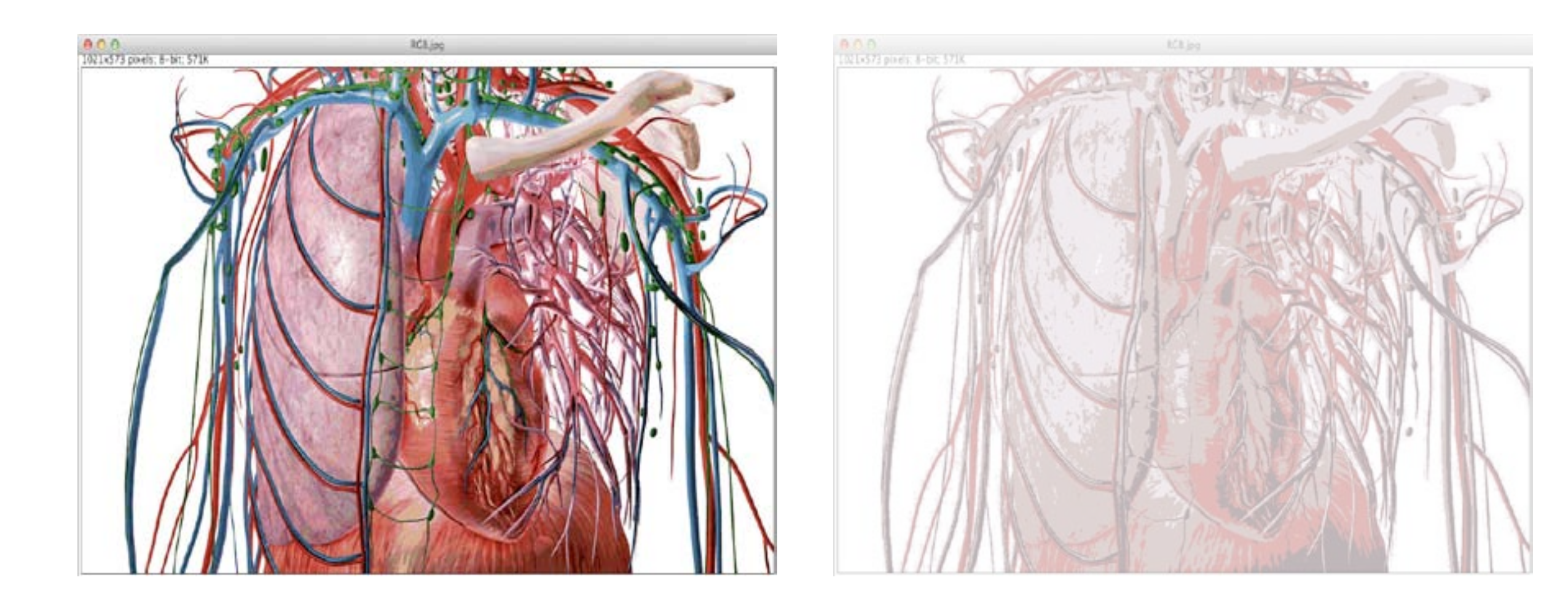

**50 CORES** 

**5 CORES** 

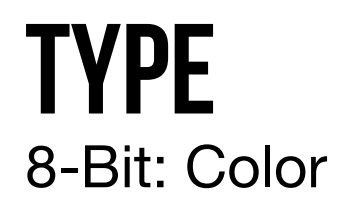

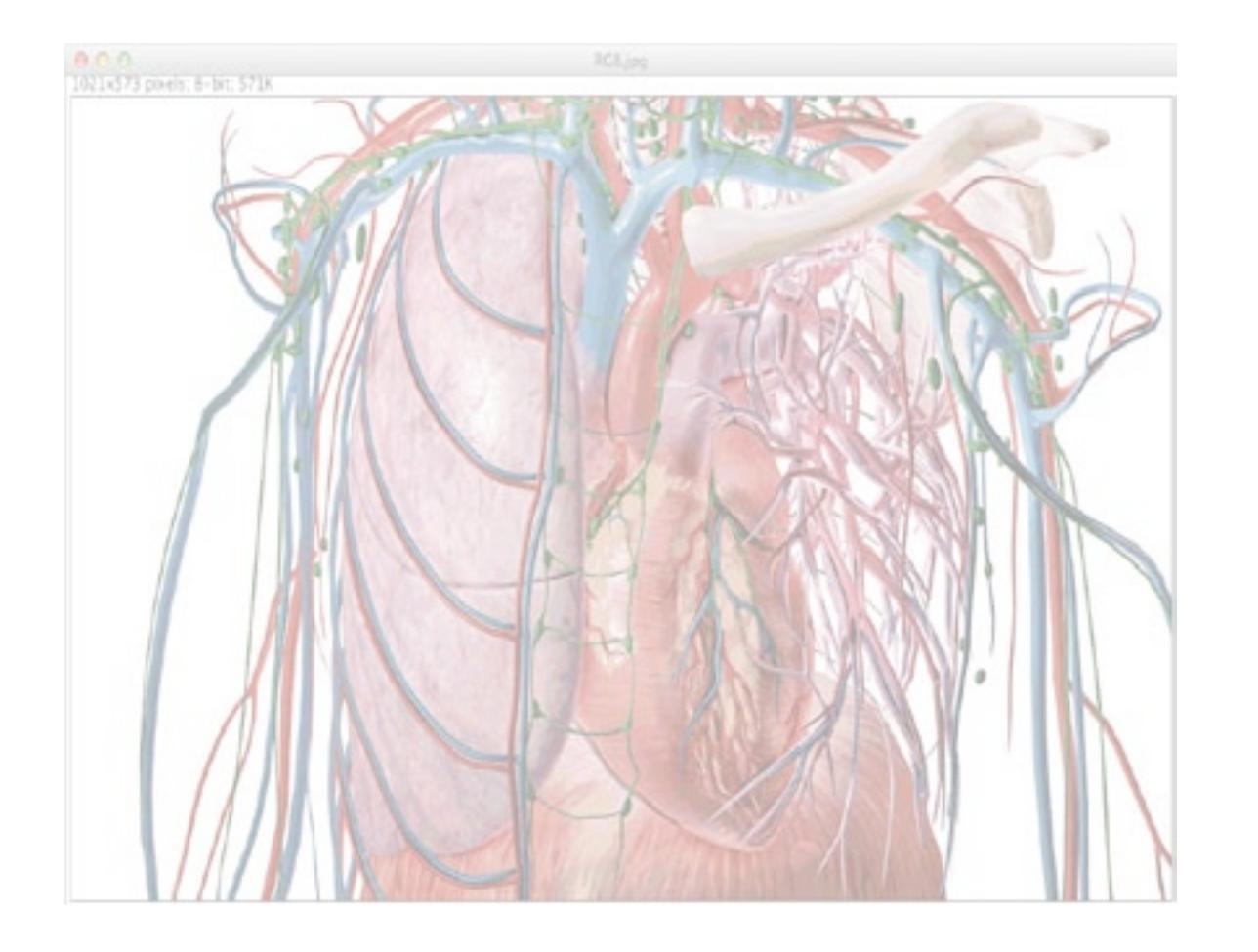

**50 CORES** 

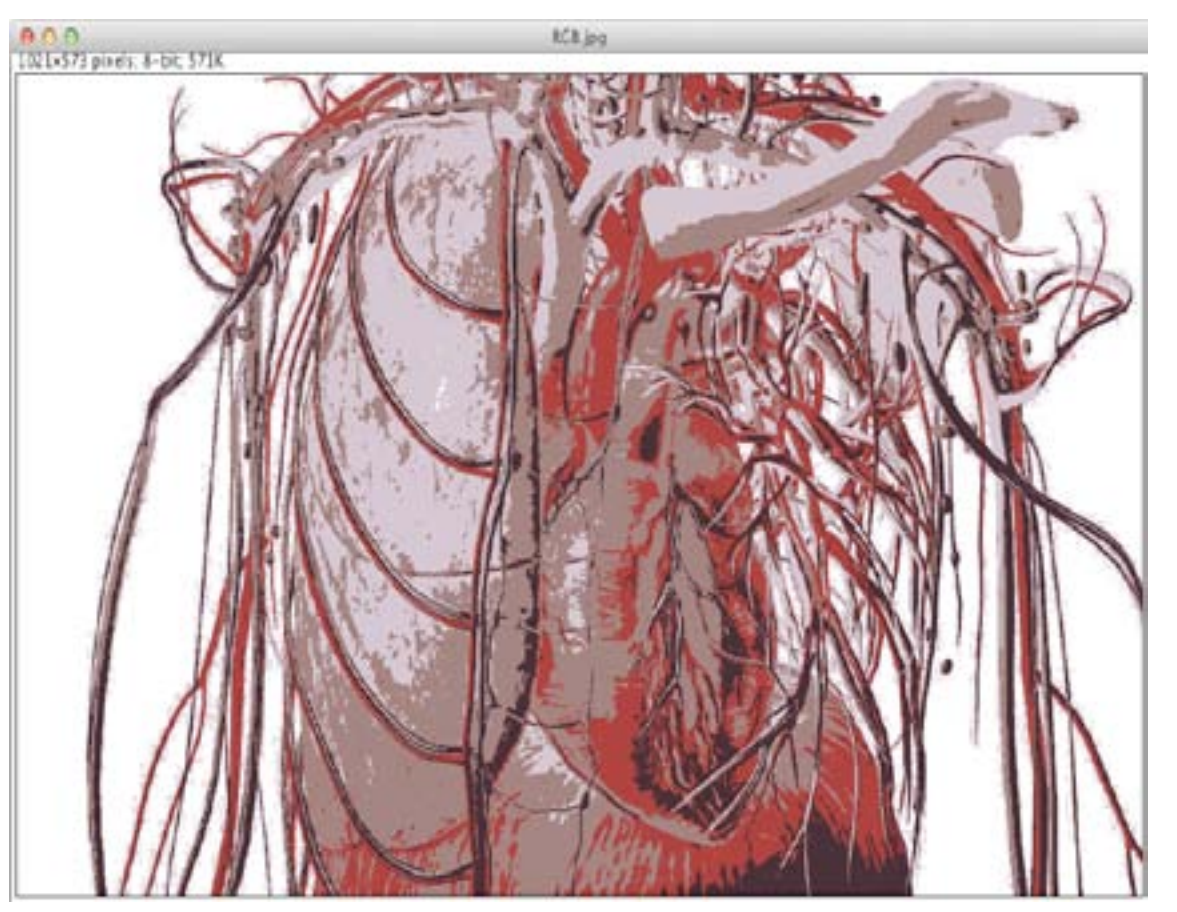

#### **5 CORES**

### **TYPE** 8-Bit: Color — Median Cut

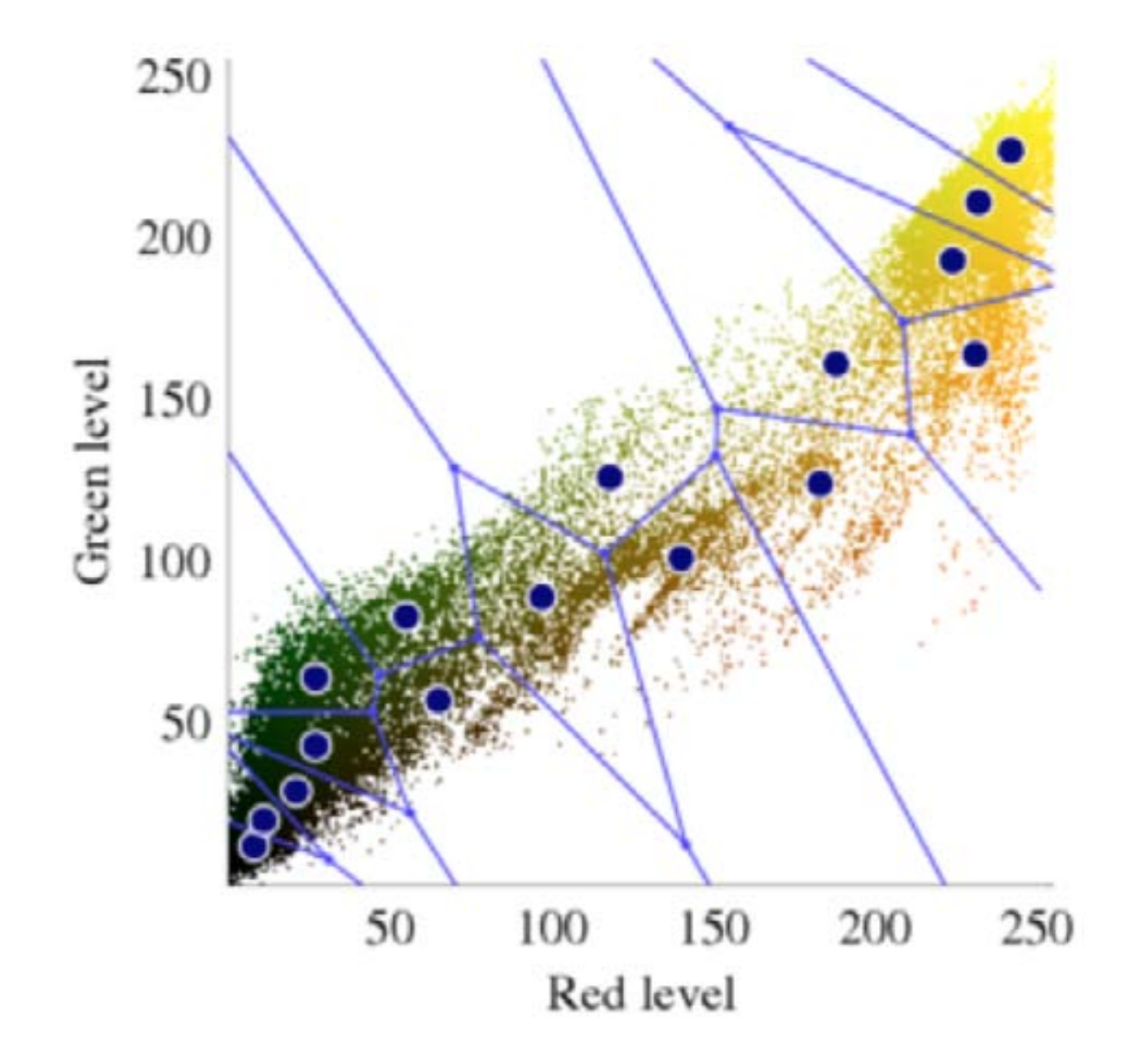

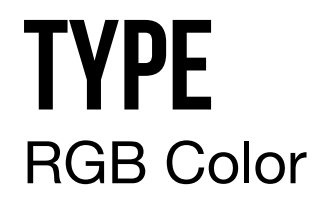

#### **<u>CONVERSÃO</u> NUMA IMAGEM 32-BIT RGB COLOR**

CANAL ALPHA (8 BITS)

16 777 216 CORES (24 BITS)

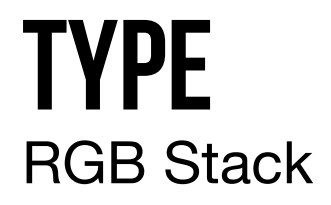

### **<u>CONVERSÃO</u> NUMA STACK DE 3 SLICES**

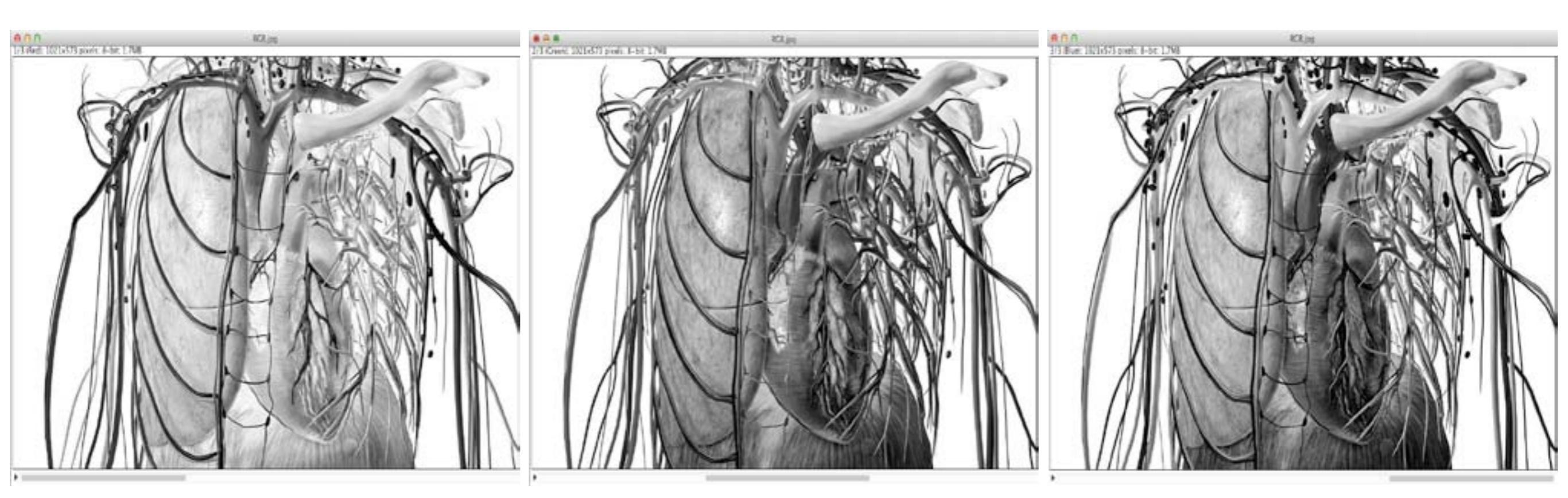

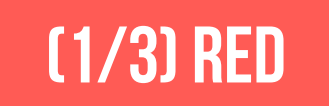

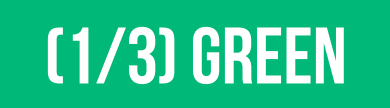

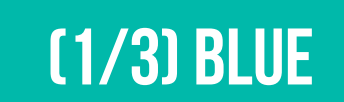

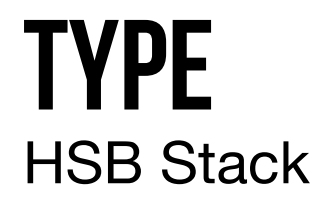

### **<u>CONVERSÃO</u> NUMA STACK DE 3 SLICES**

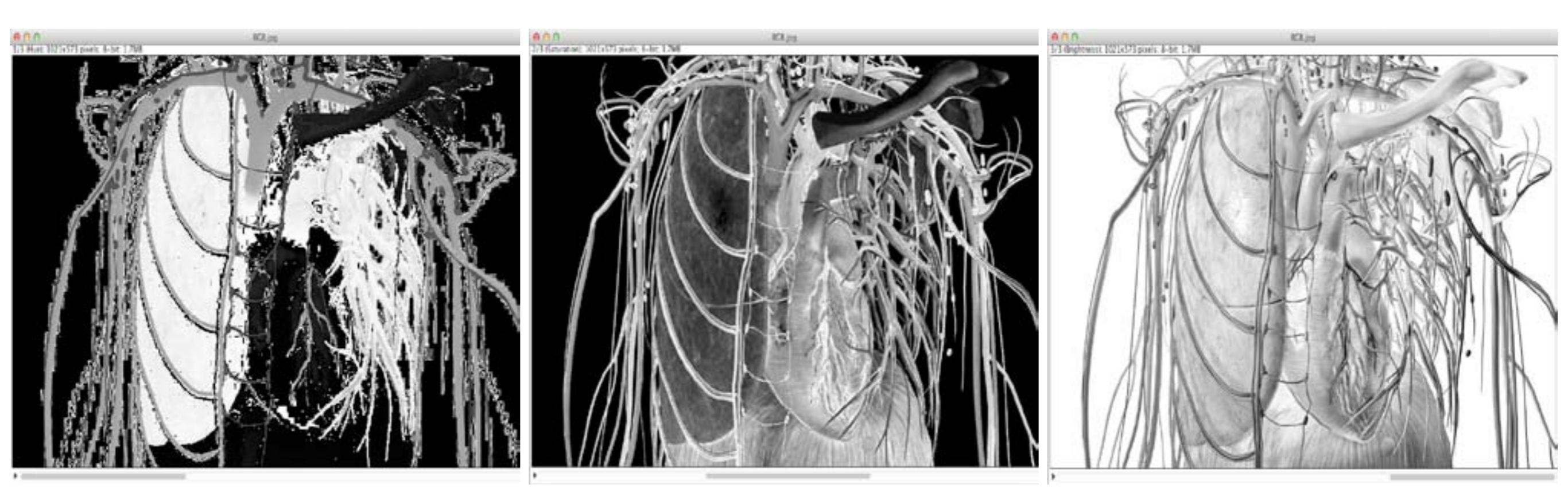

### (1/3) HUE

## (1/3) SATURATION

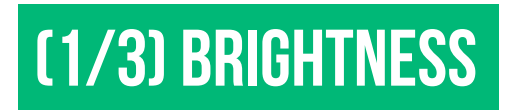

### **ADJUST** Brightness / Contrast

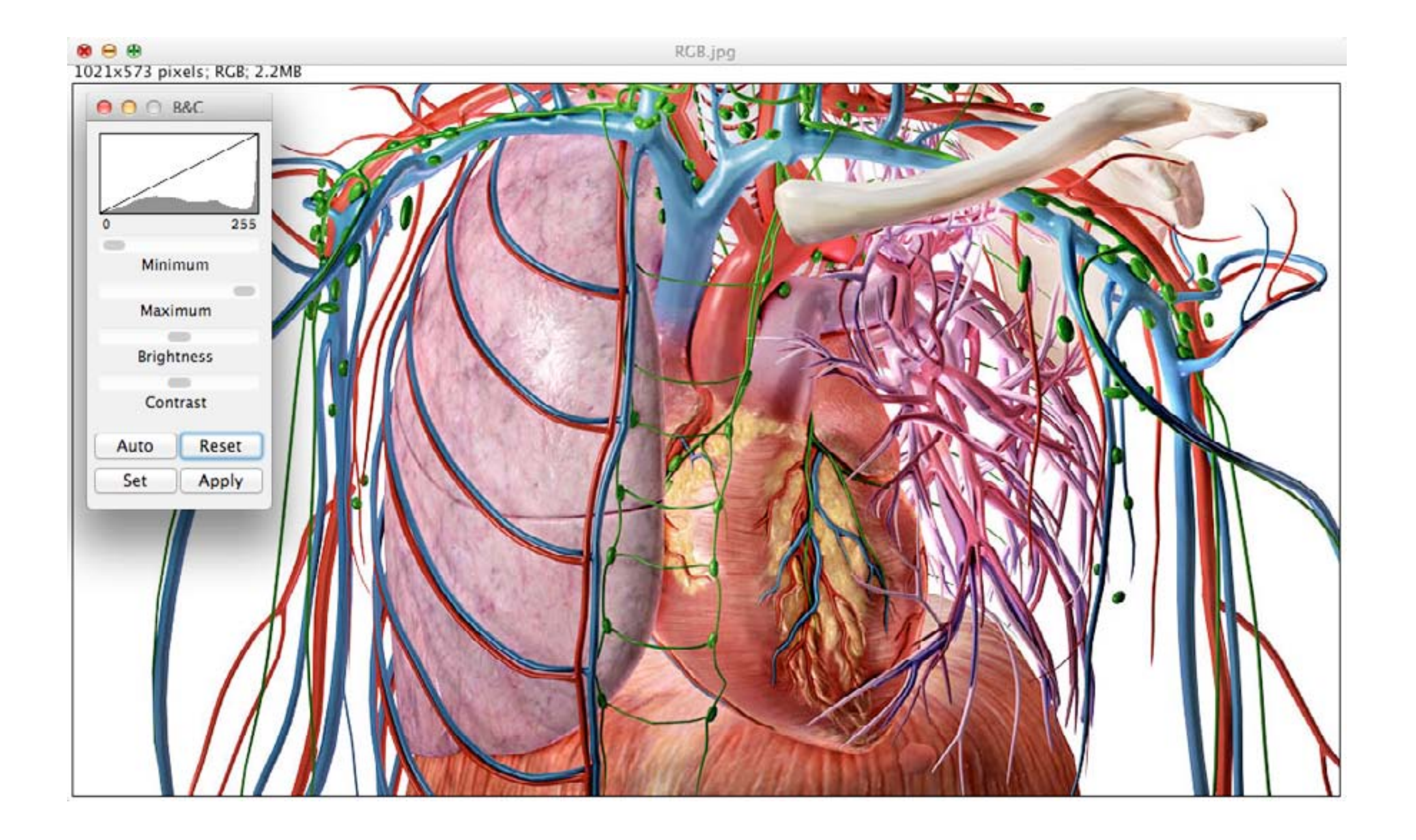

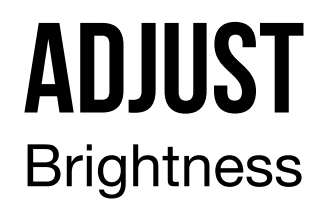

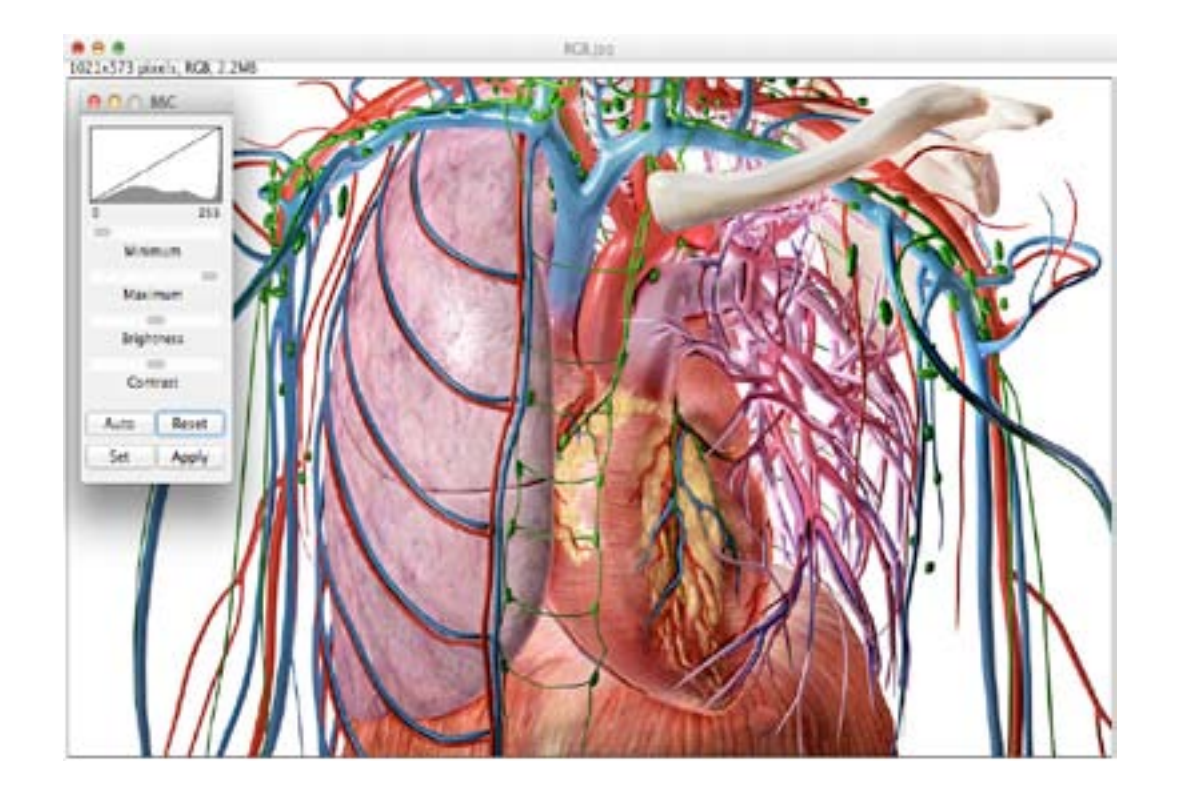

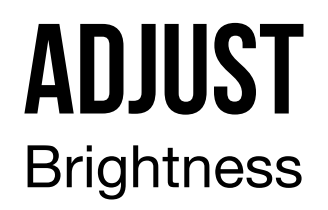

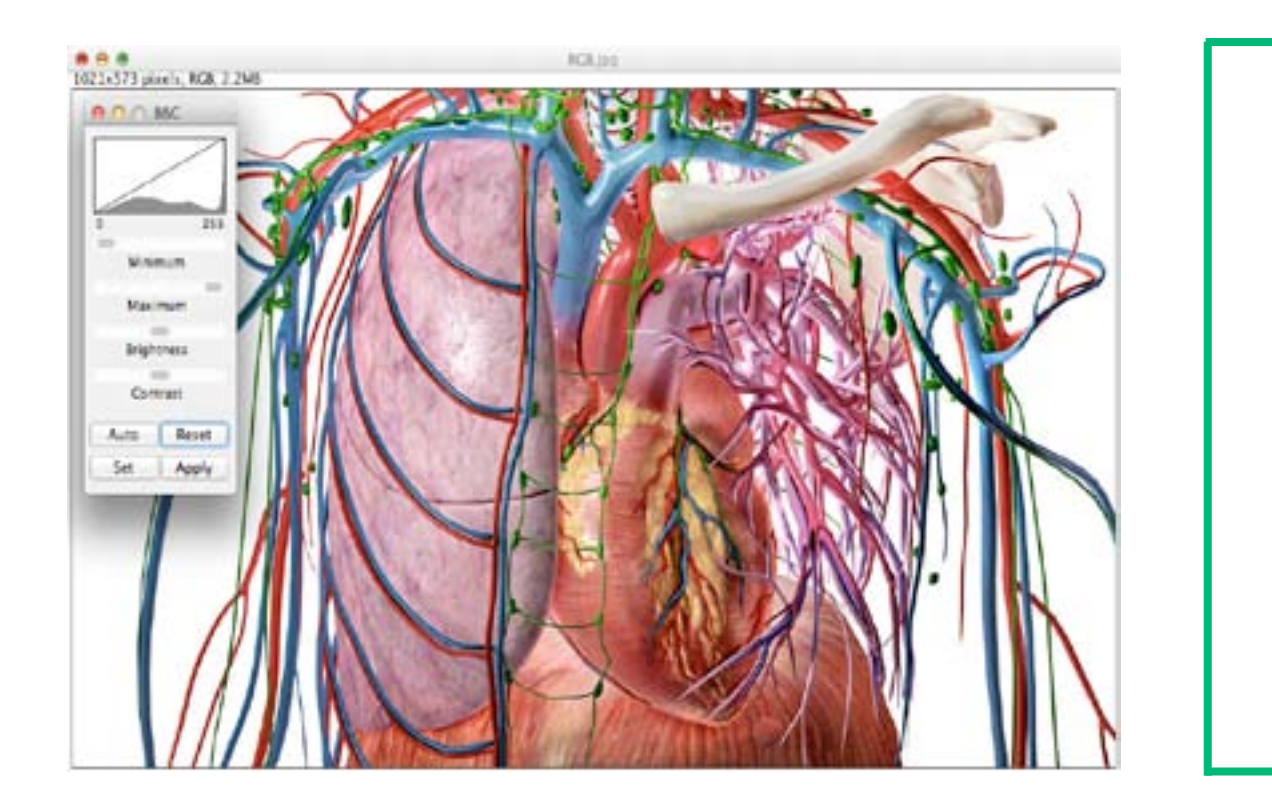

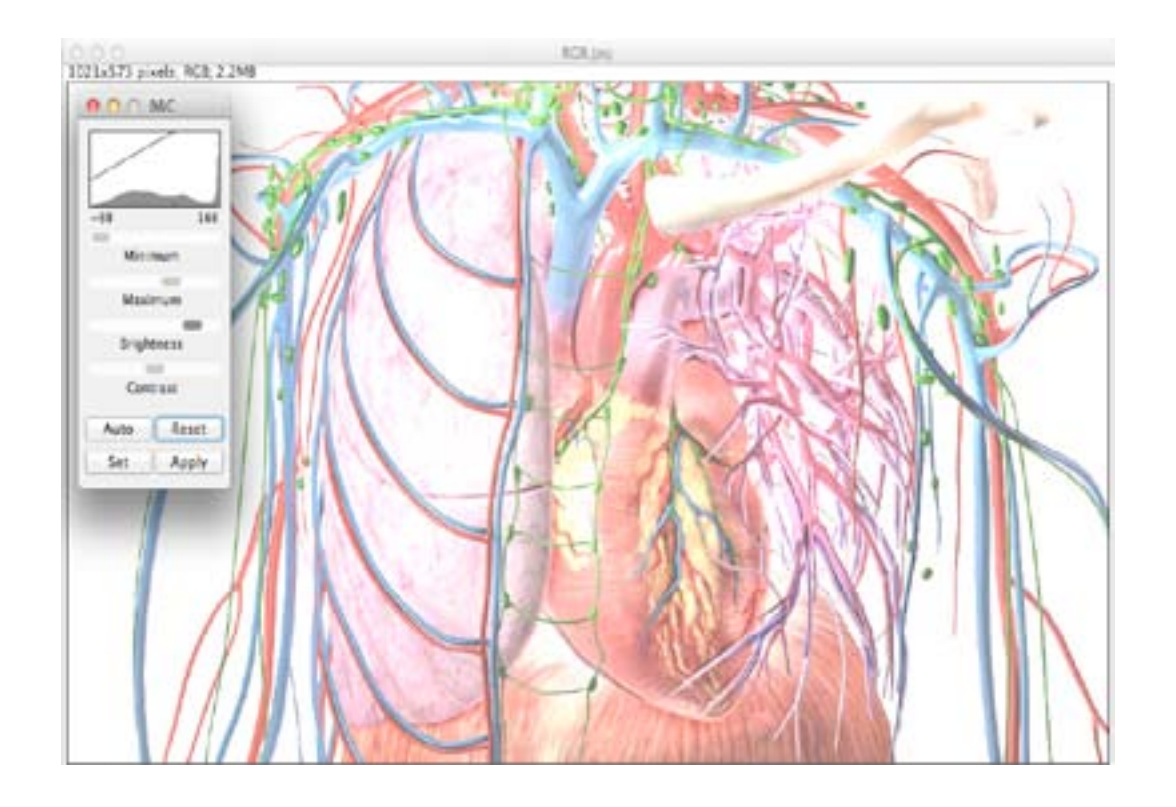

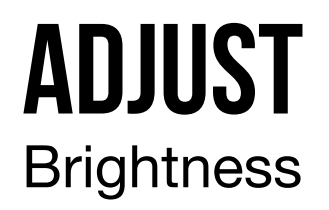

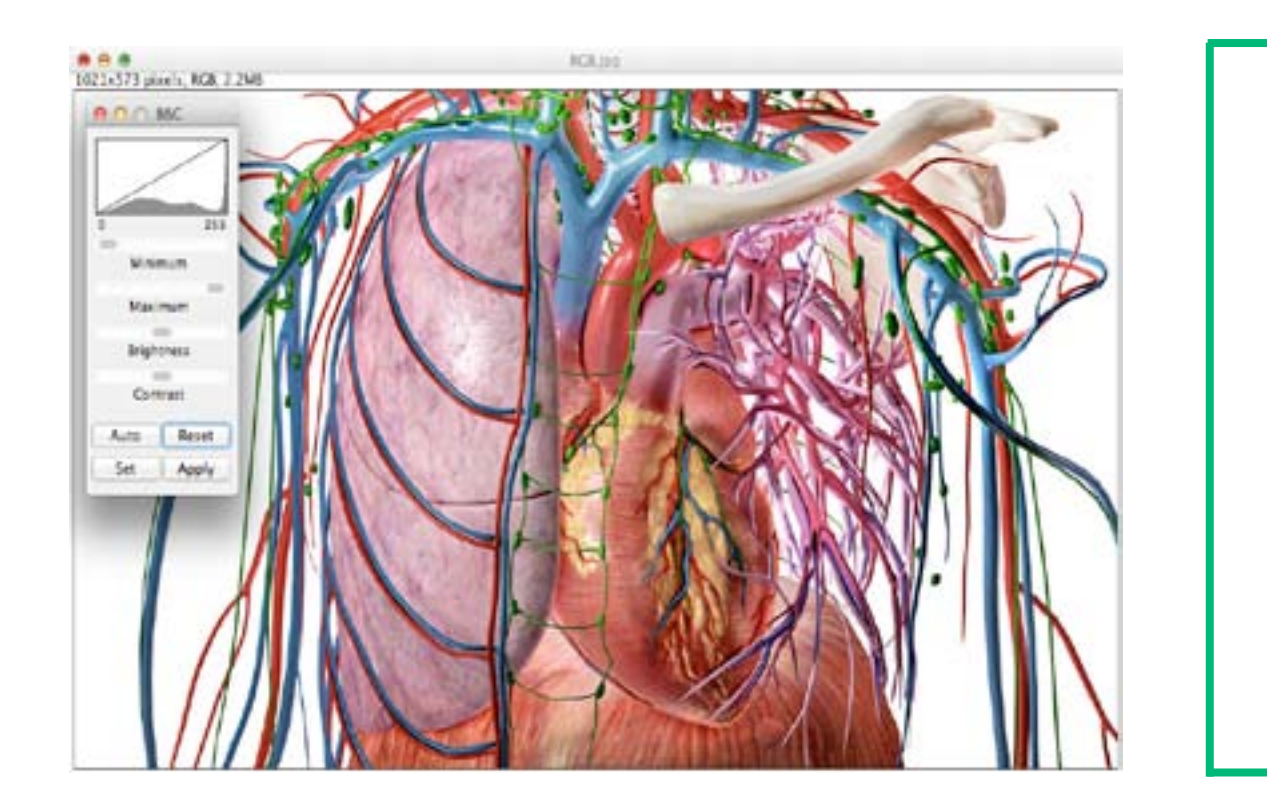

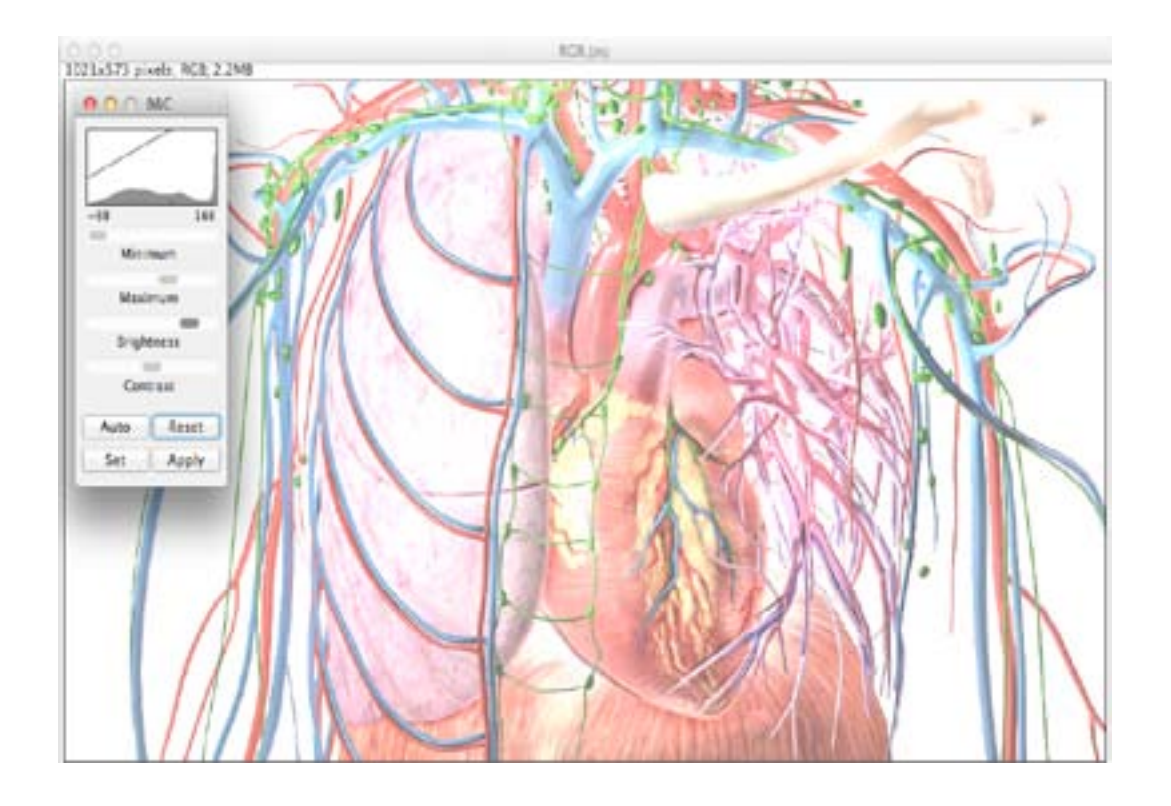

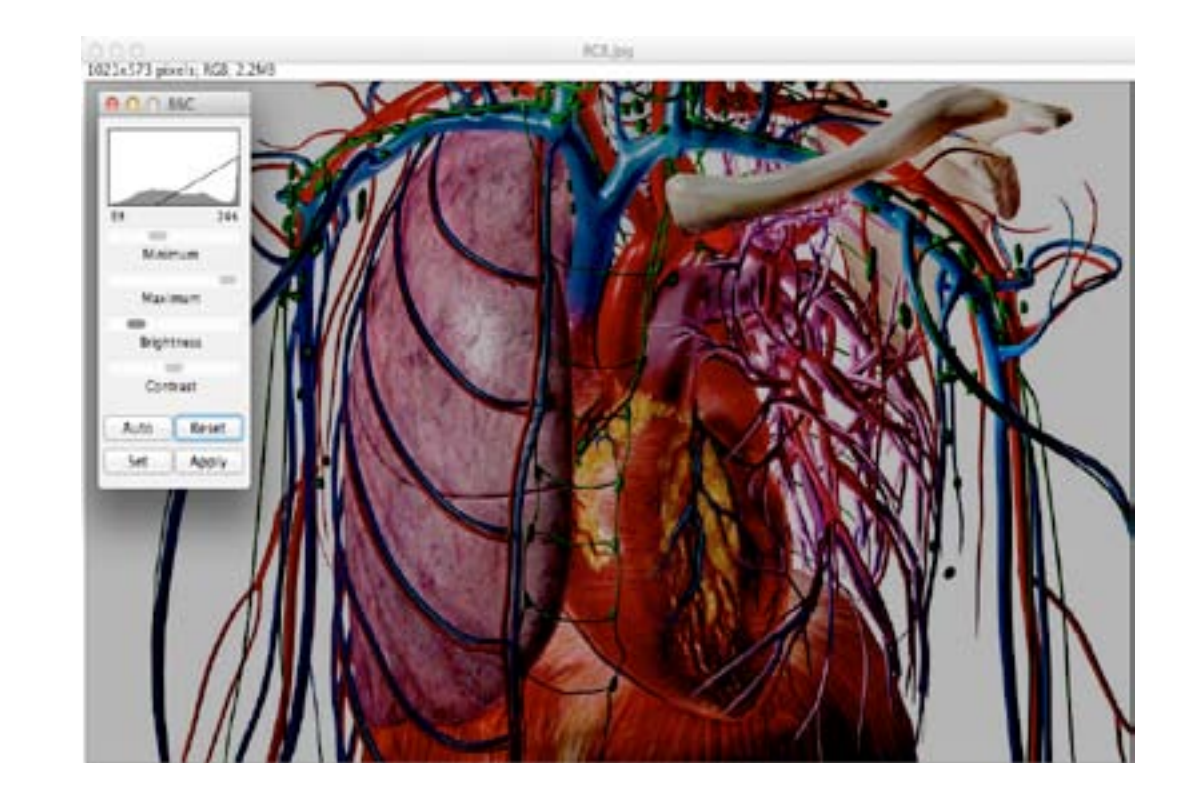

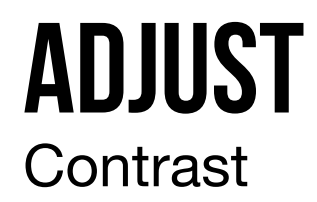

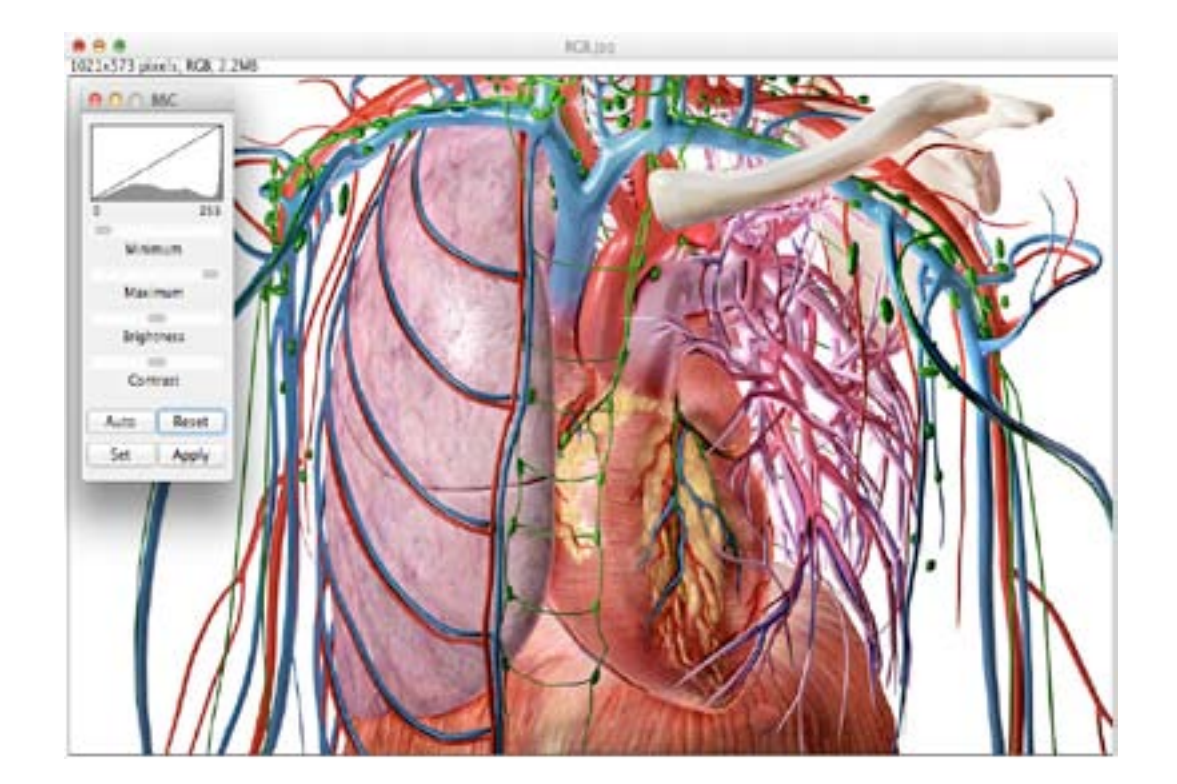

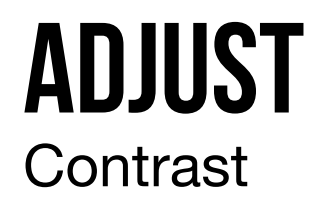

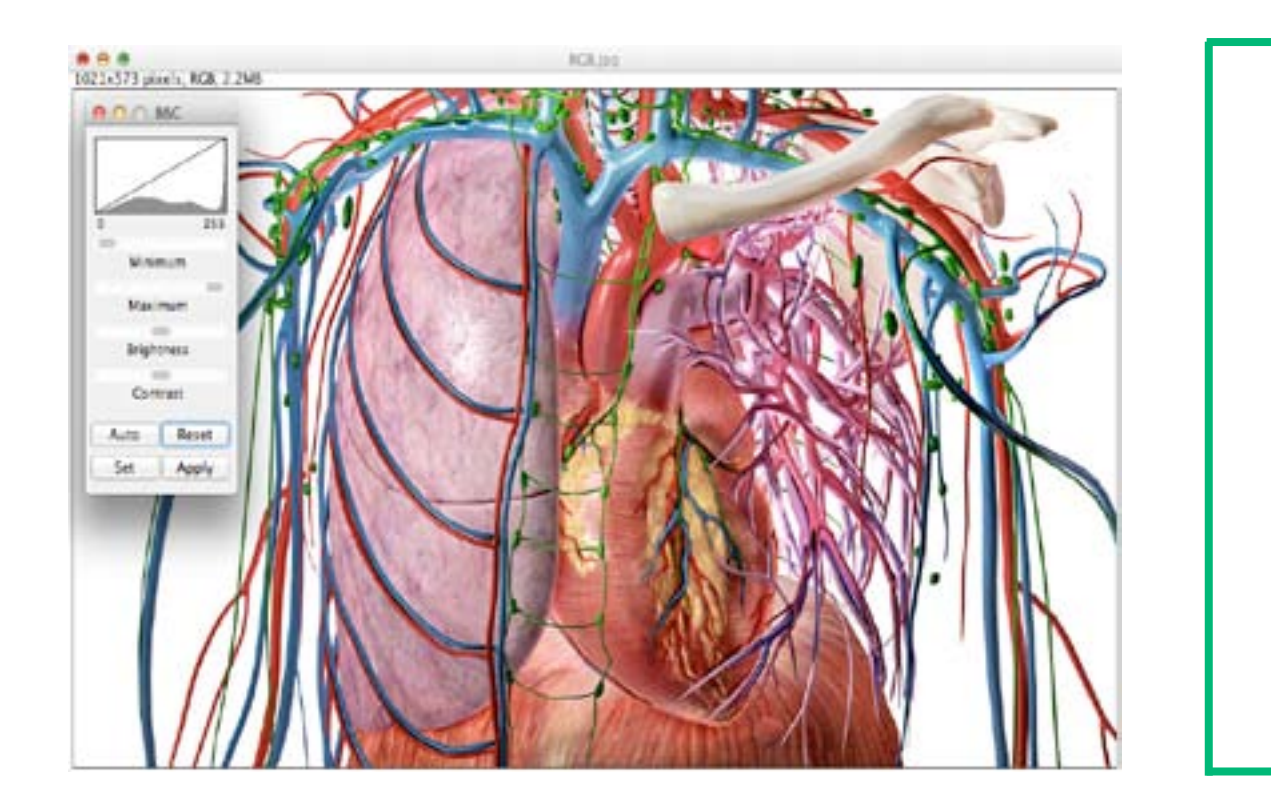

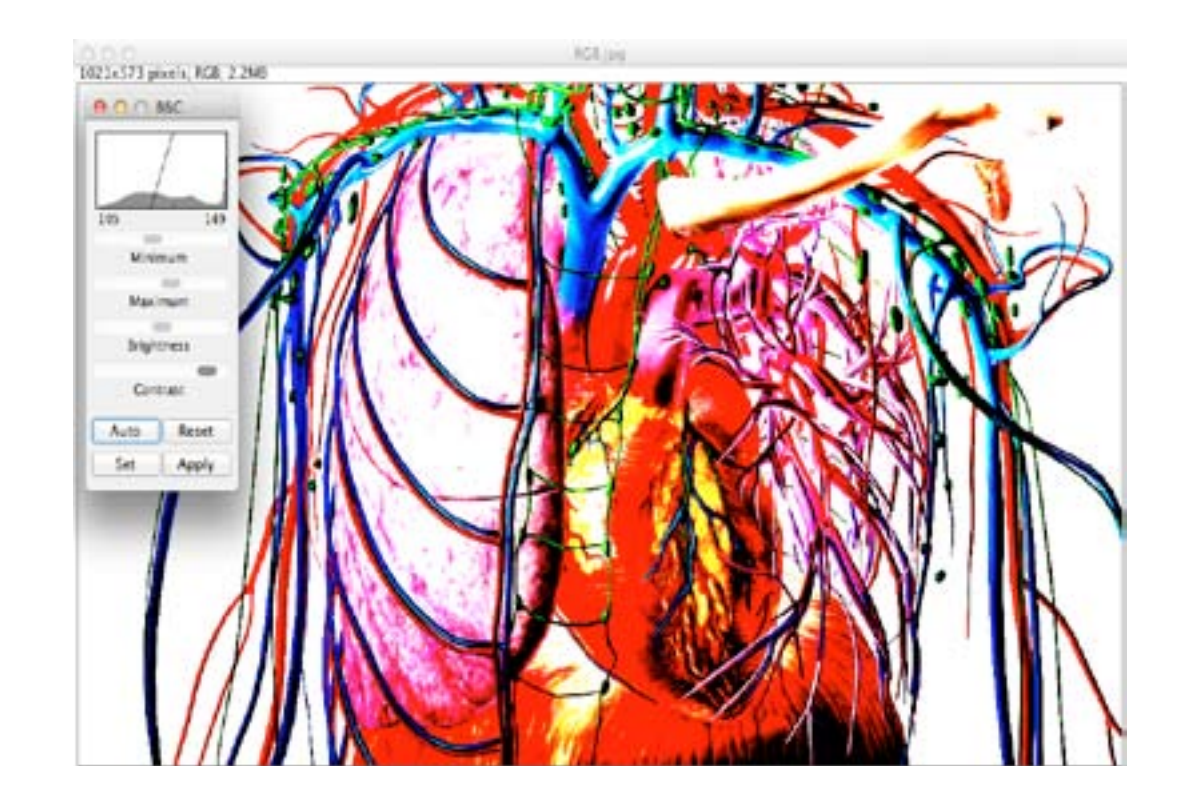

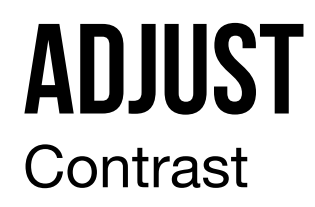

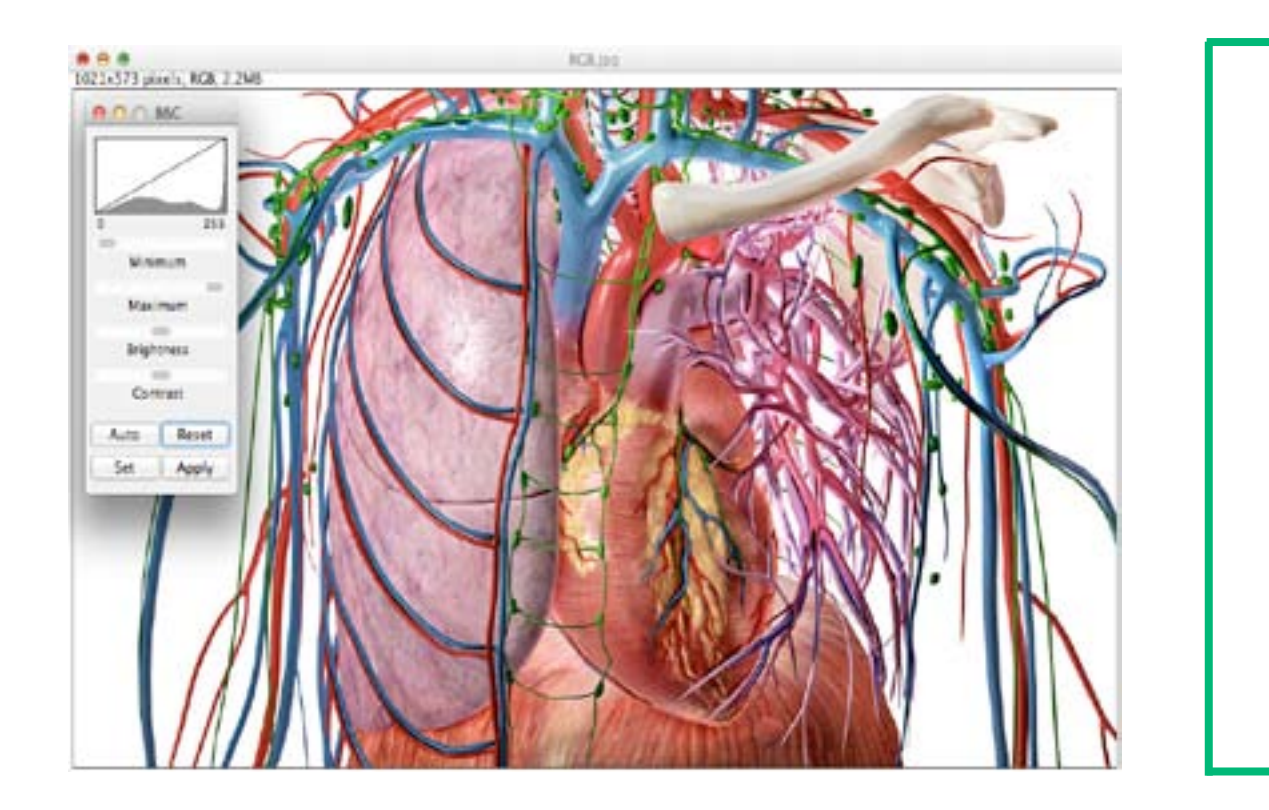

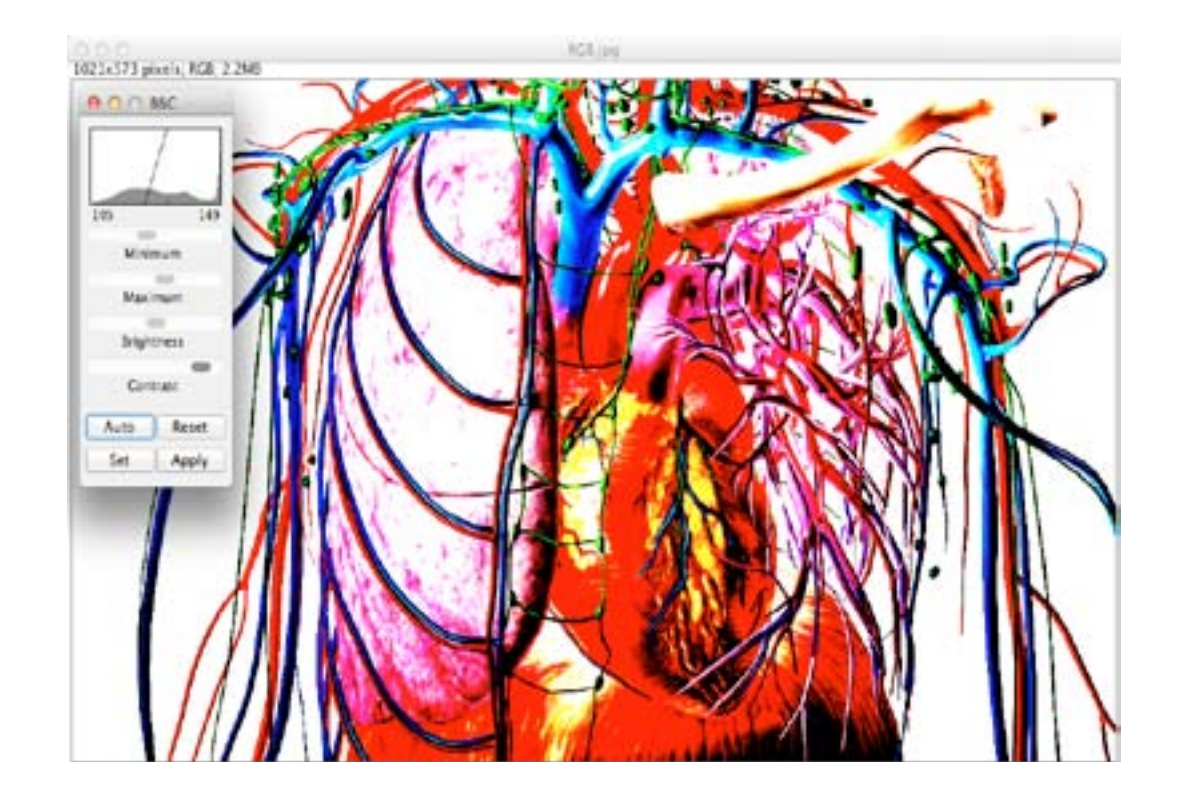

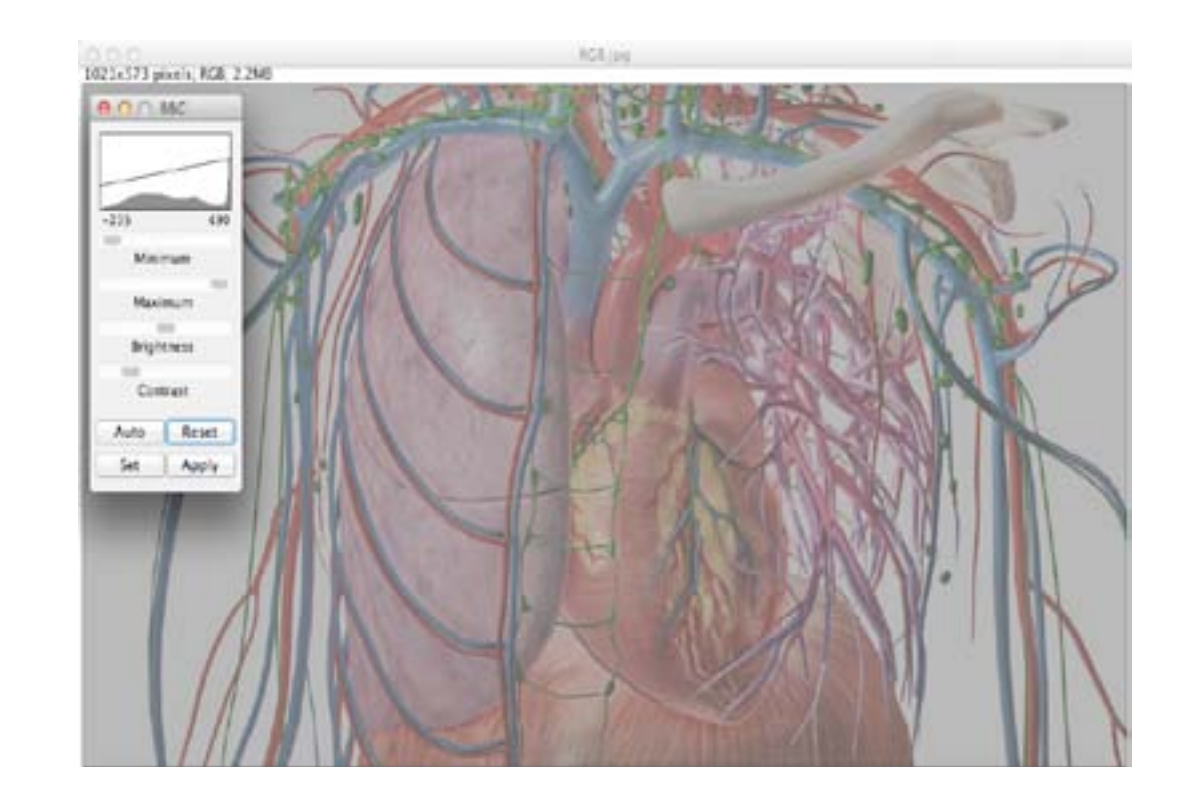

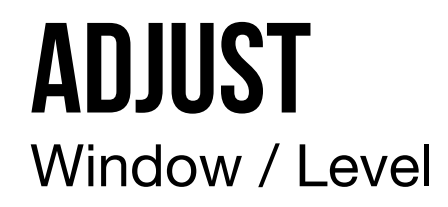

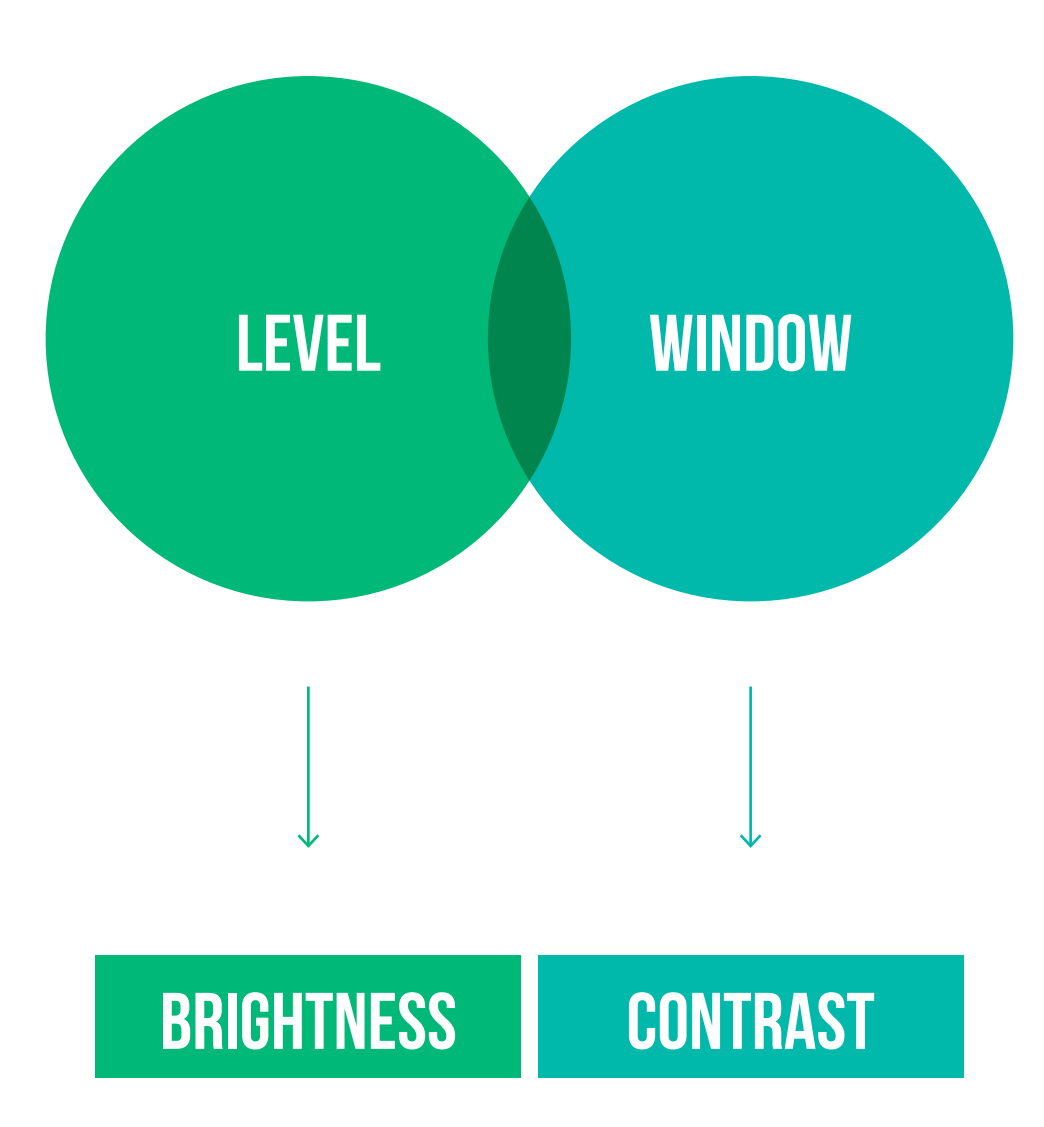

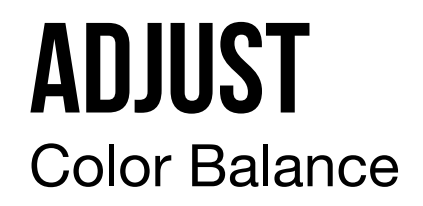

#### **AJUSTE DO BRILHO E CONTRASTE A UMA COR RGB**

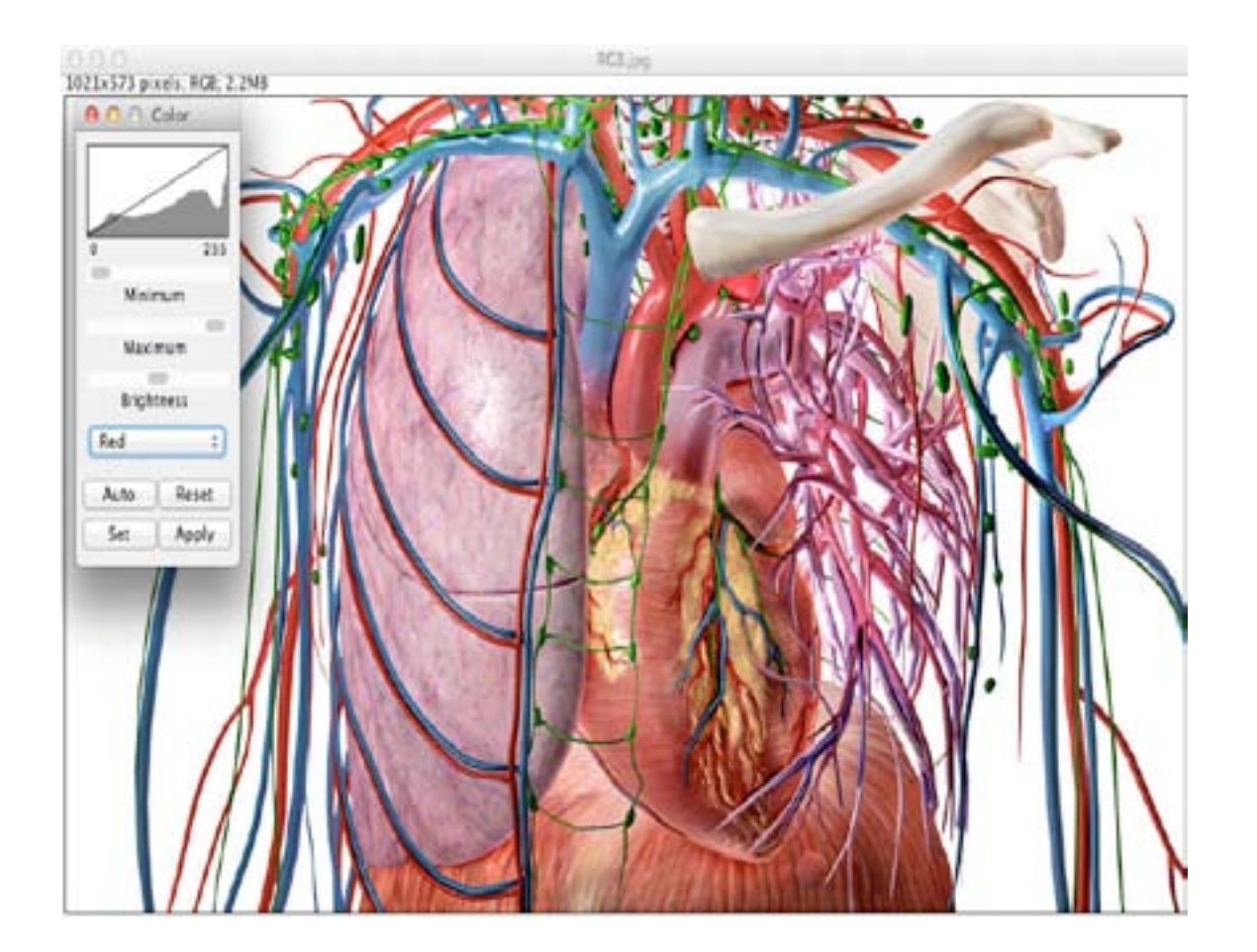

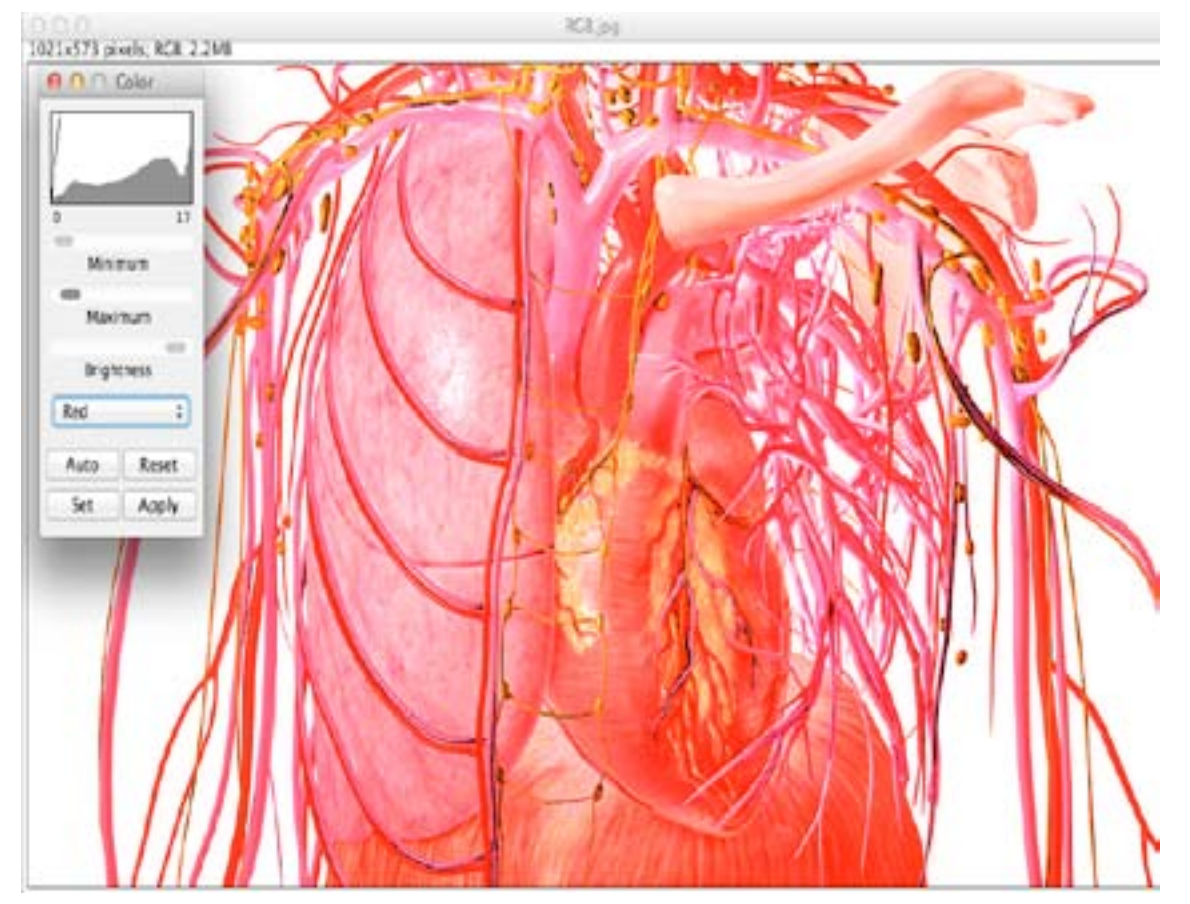

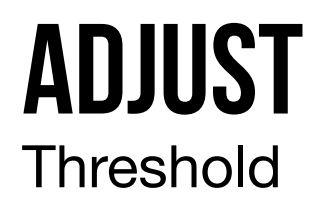

#### **VALORES SUPERIORES E INFERIORES DE THRESHOLD**

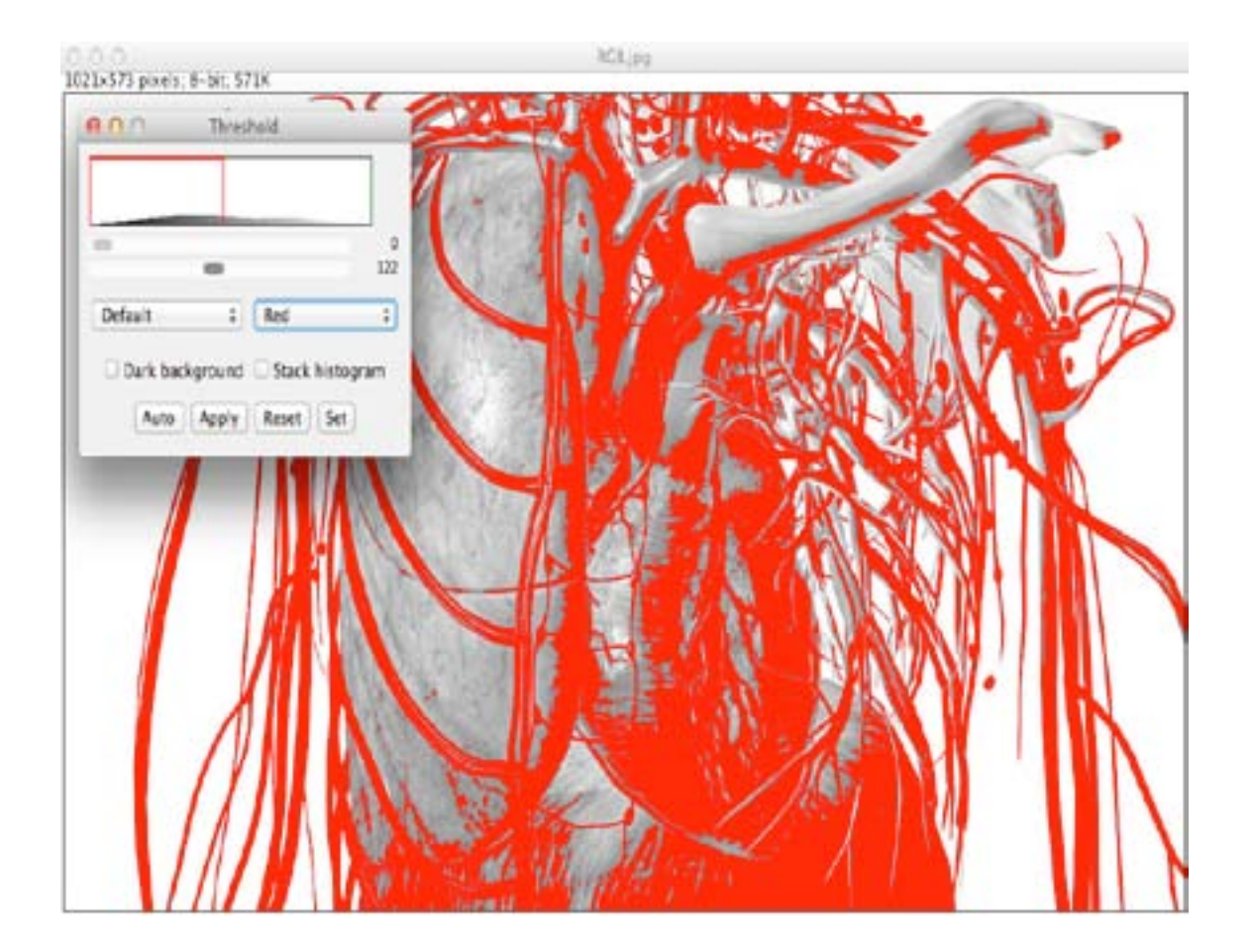

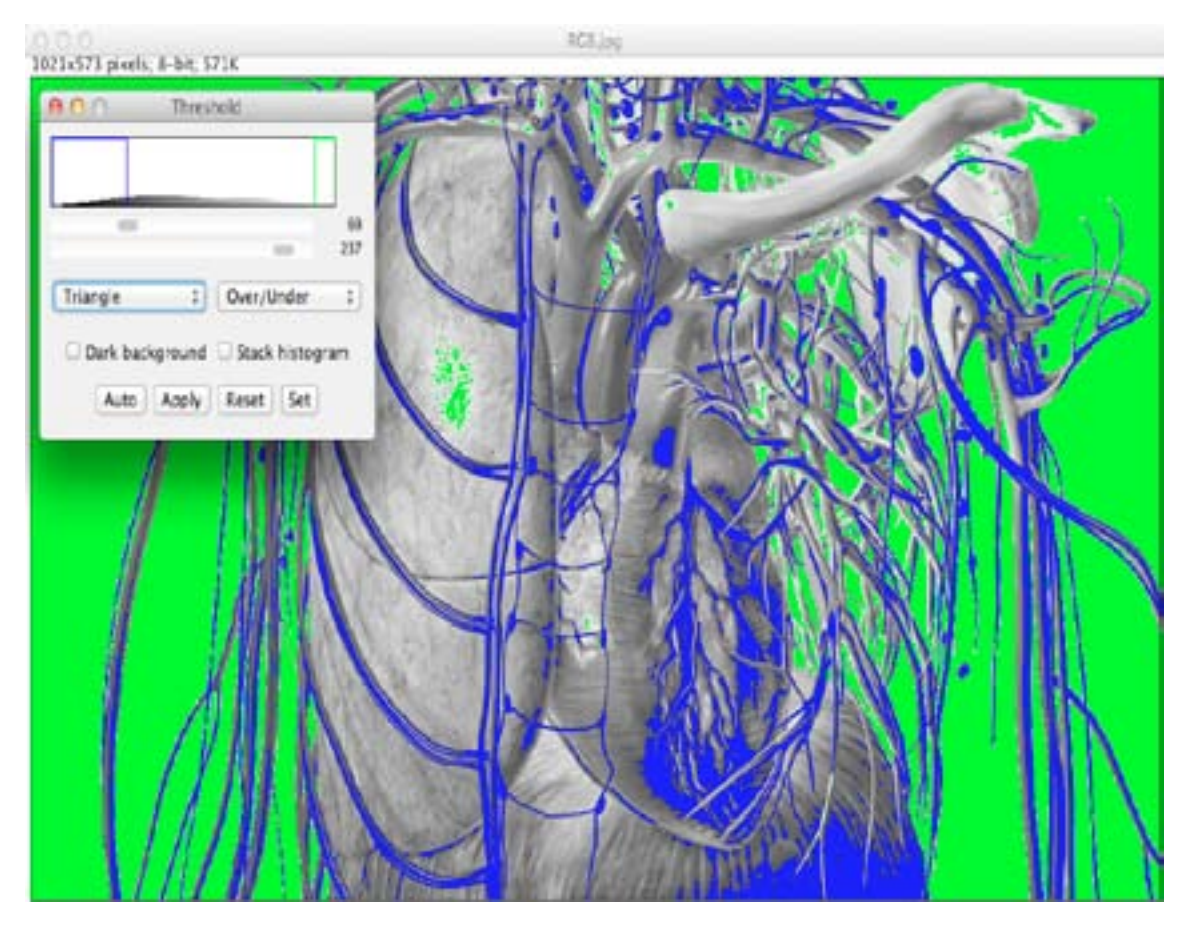

### **ADJUST** Color Threshold (Experimental)

#### **THRESHOLD EM IMAGENS RGB**

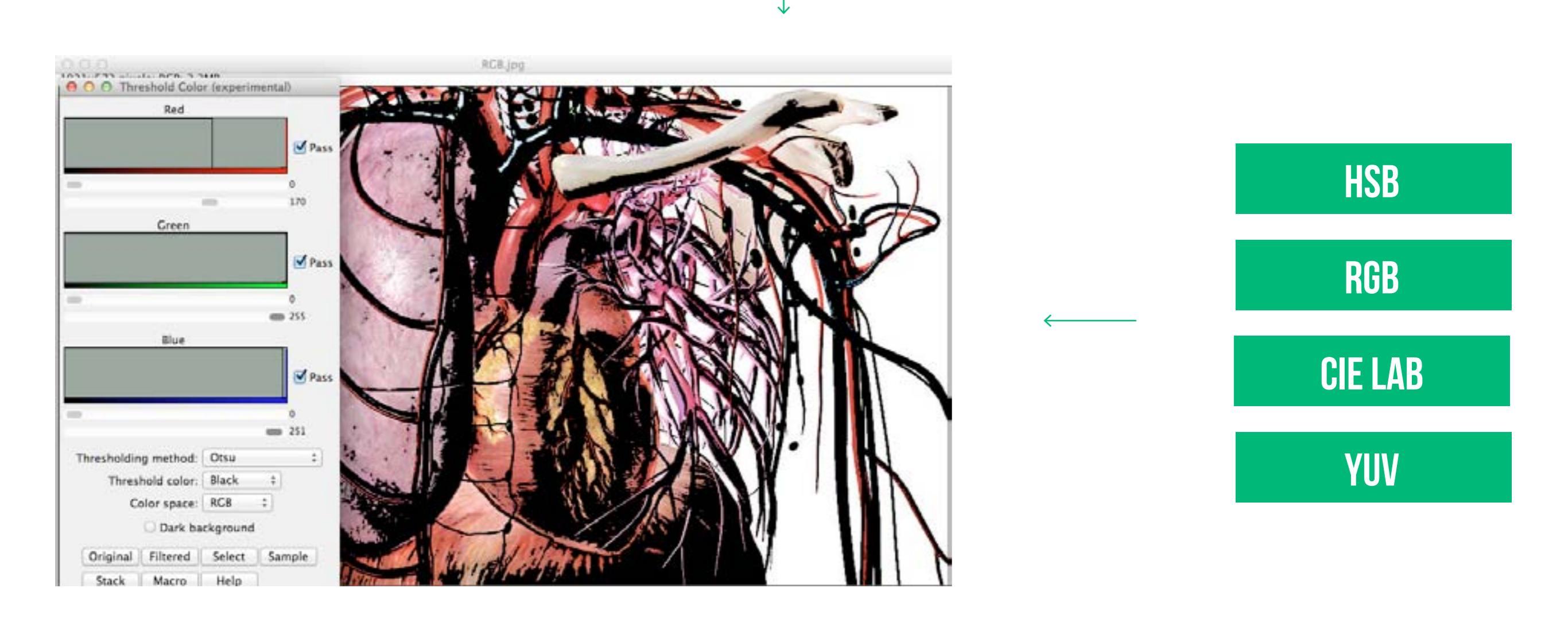

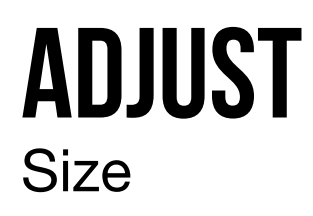

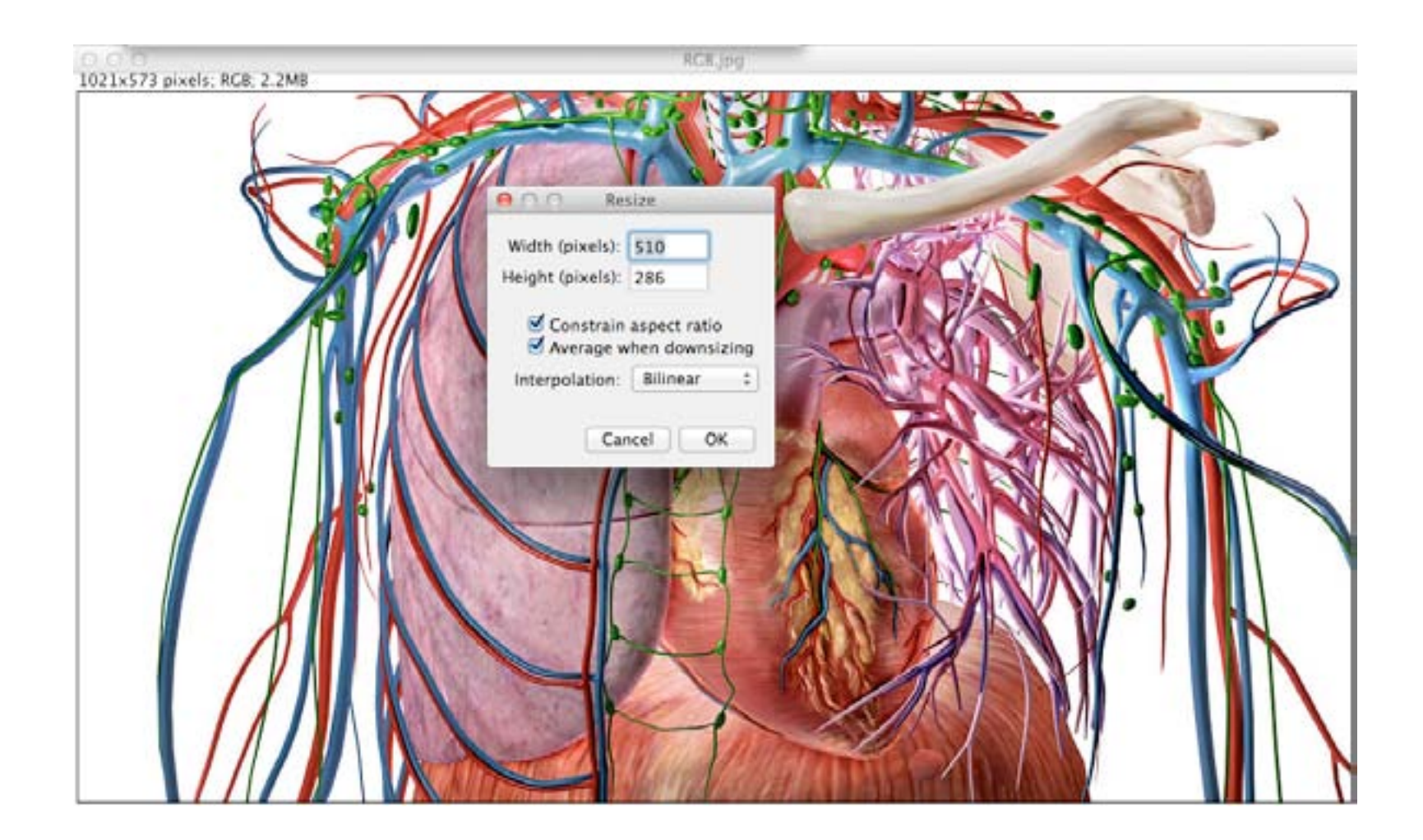

### INTERPOLAÇÃO BILINEAR

INTERPOLAÇÃO BICÚBICA

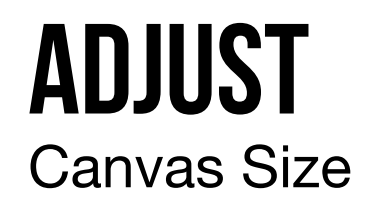

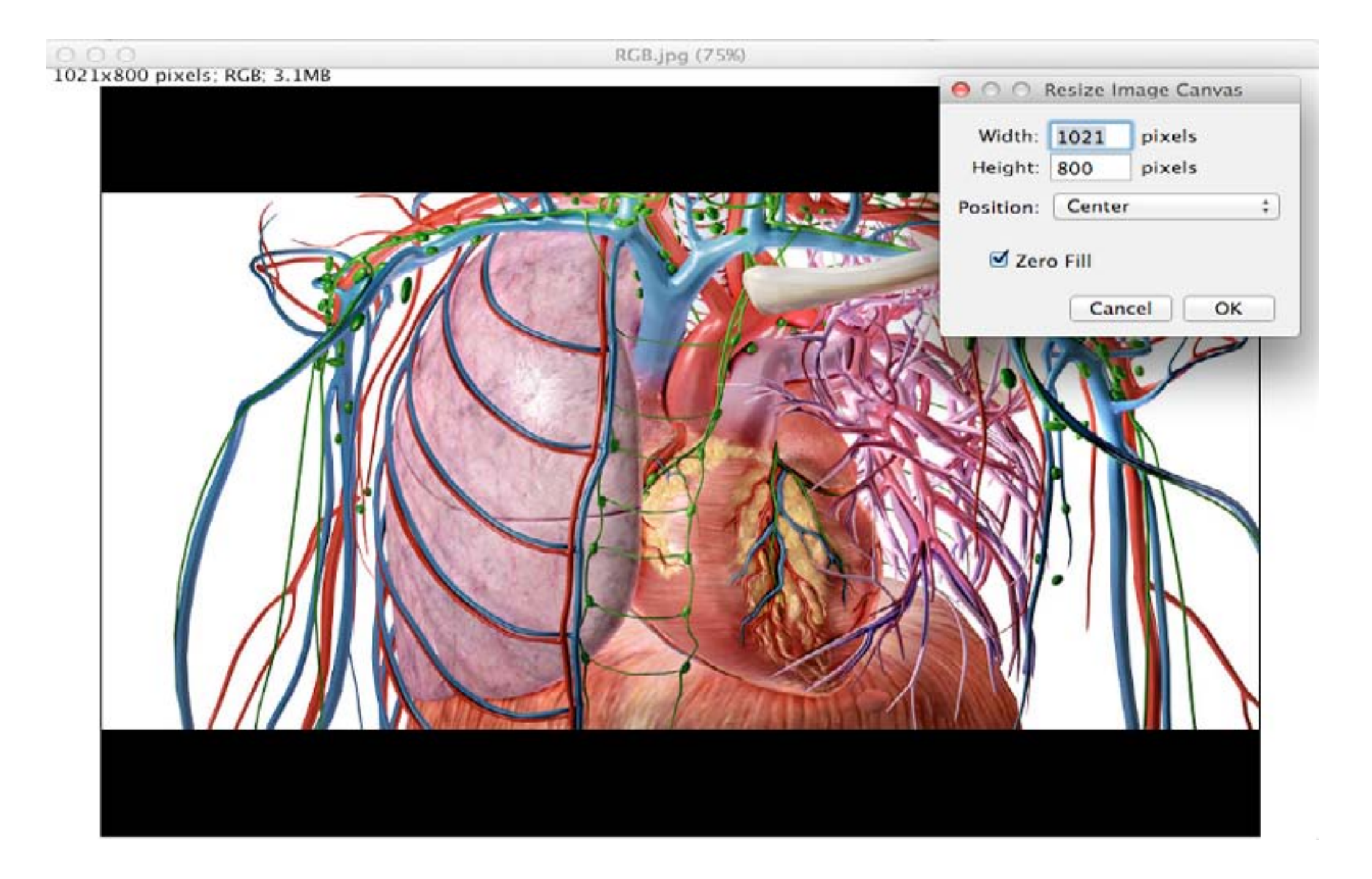

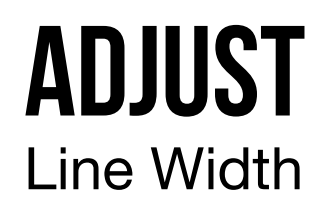

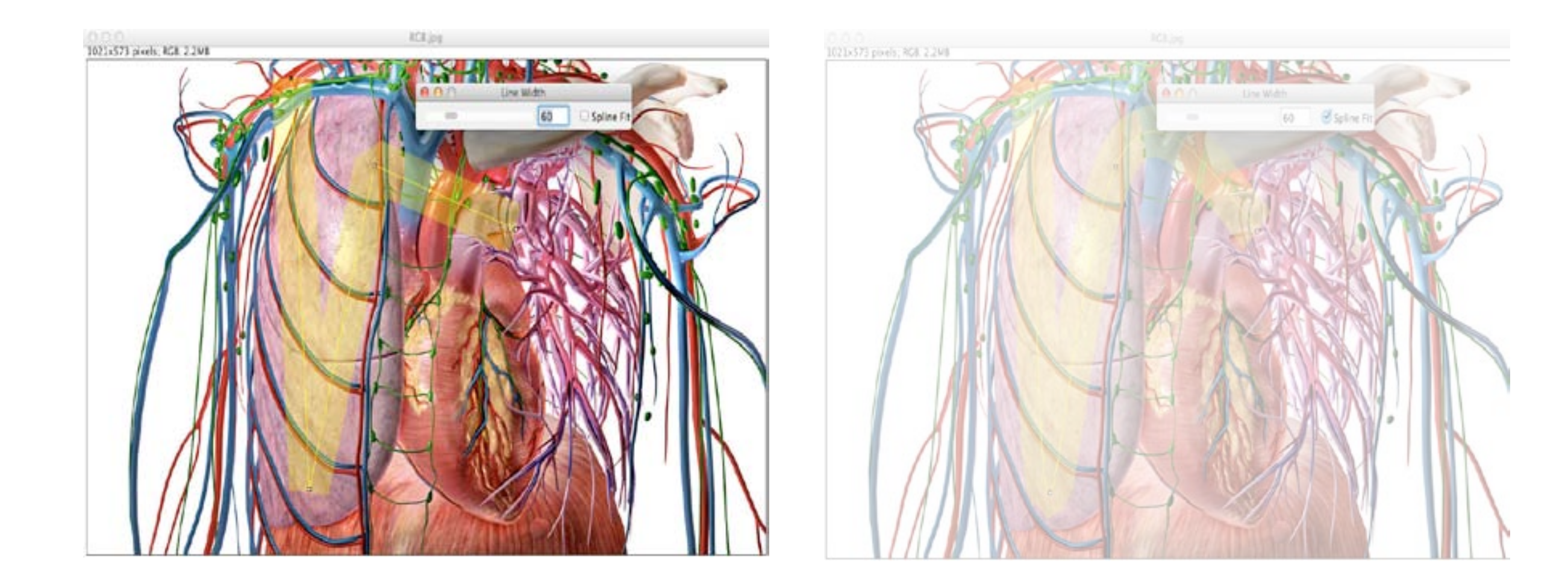

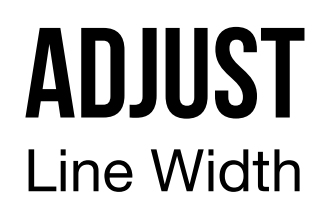

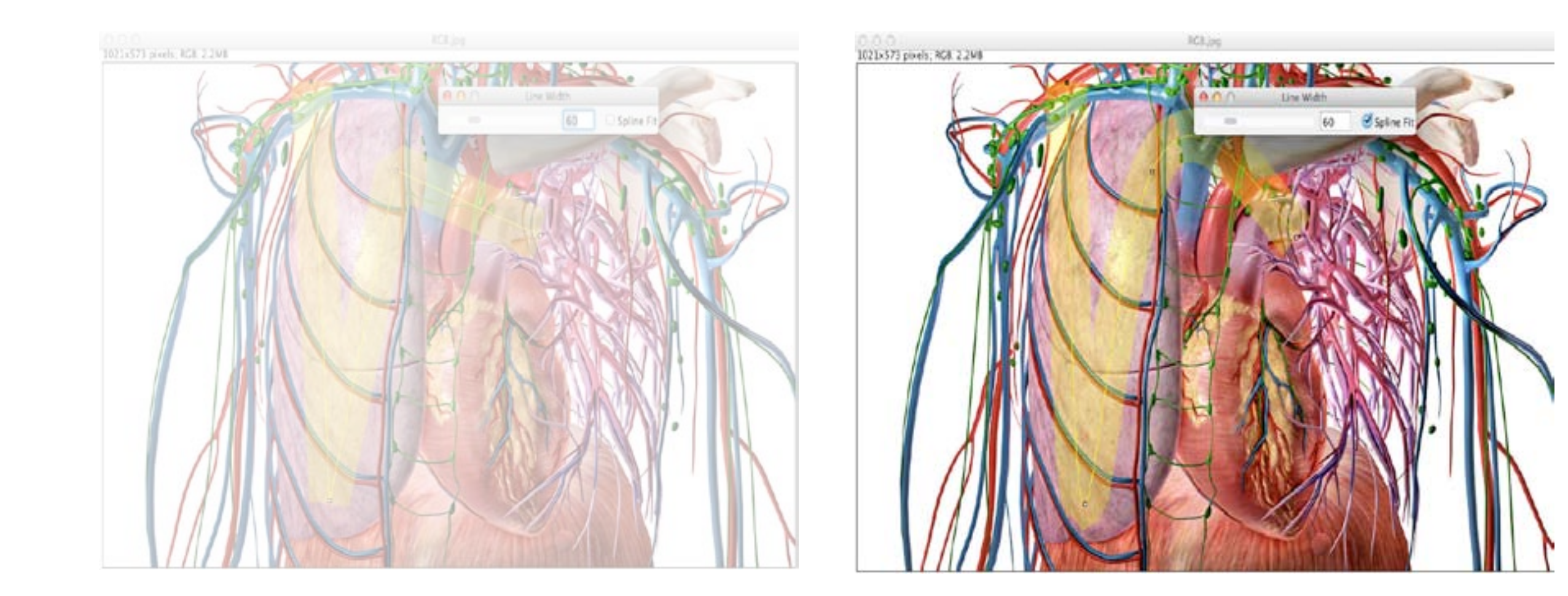

## **SHOW INFO**

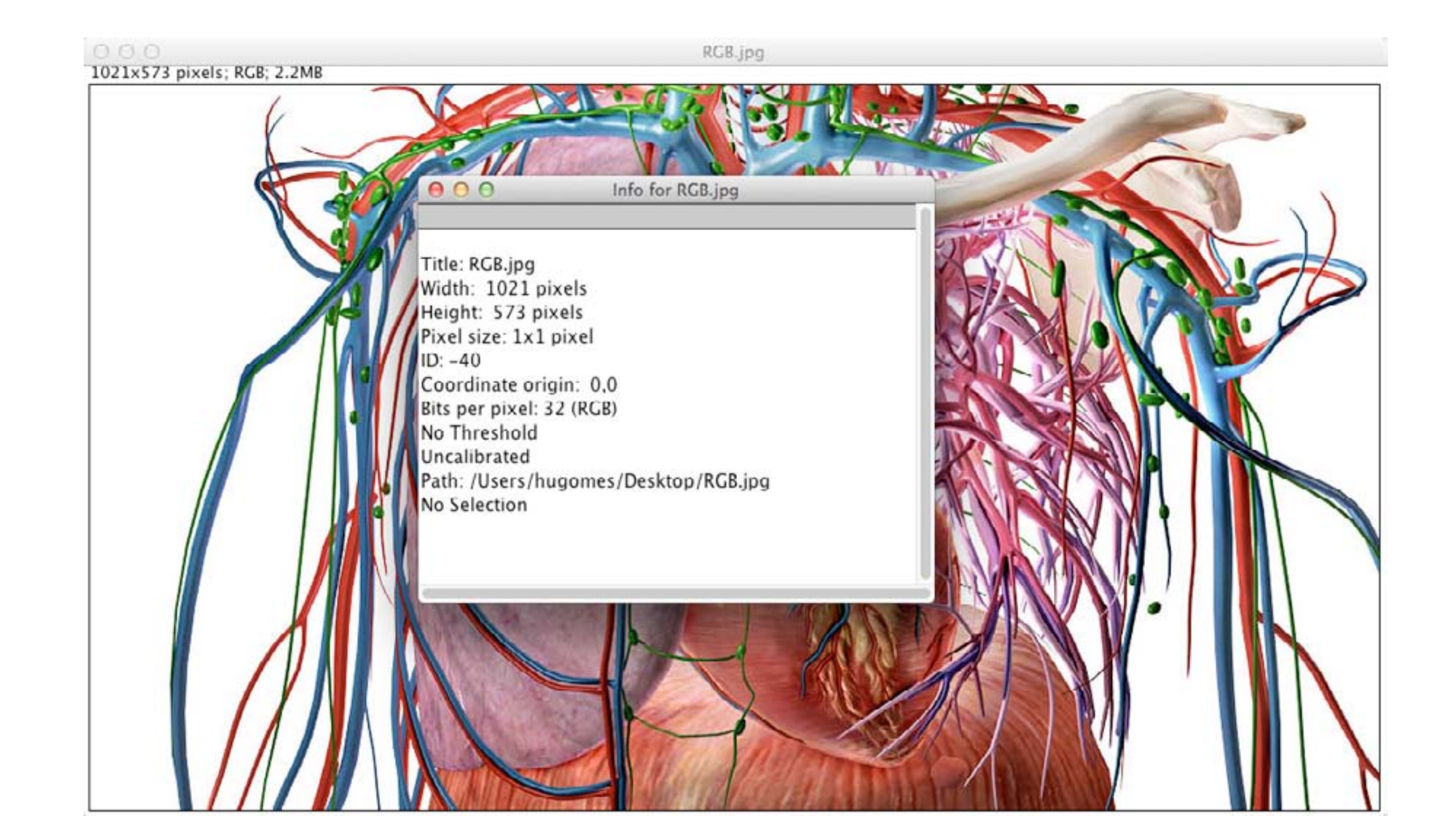

## **PROPERTIES**

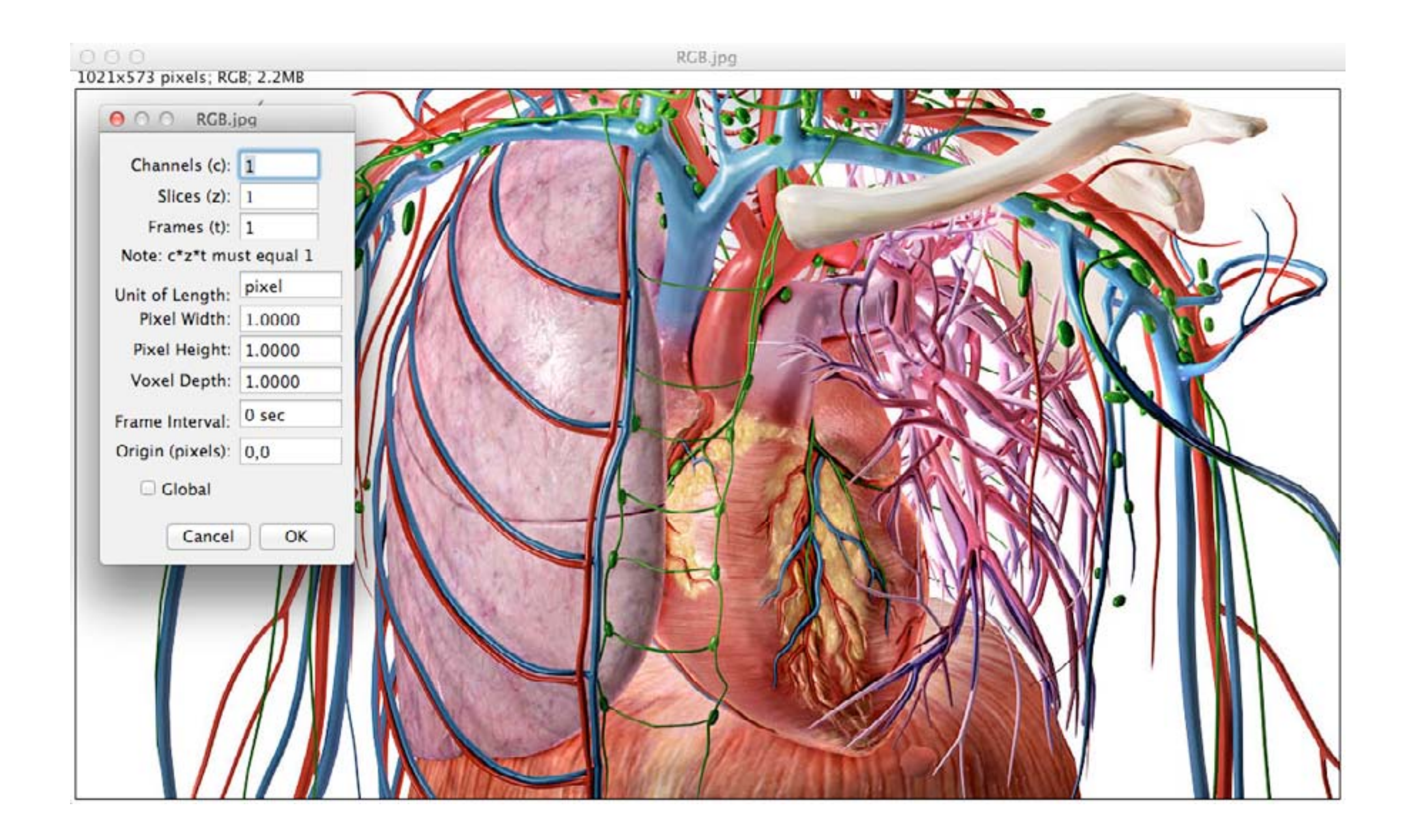

# LOOKUP TABLES (LUT)

Invert LUT

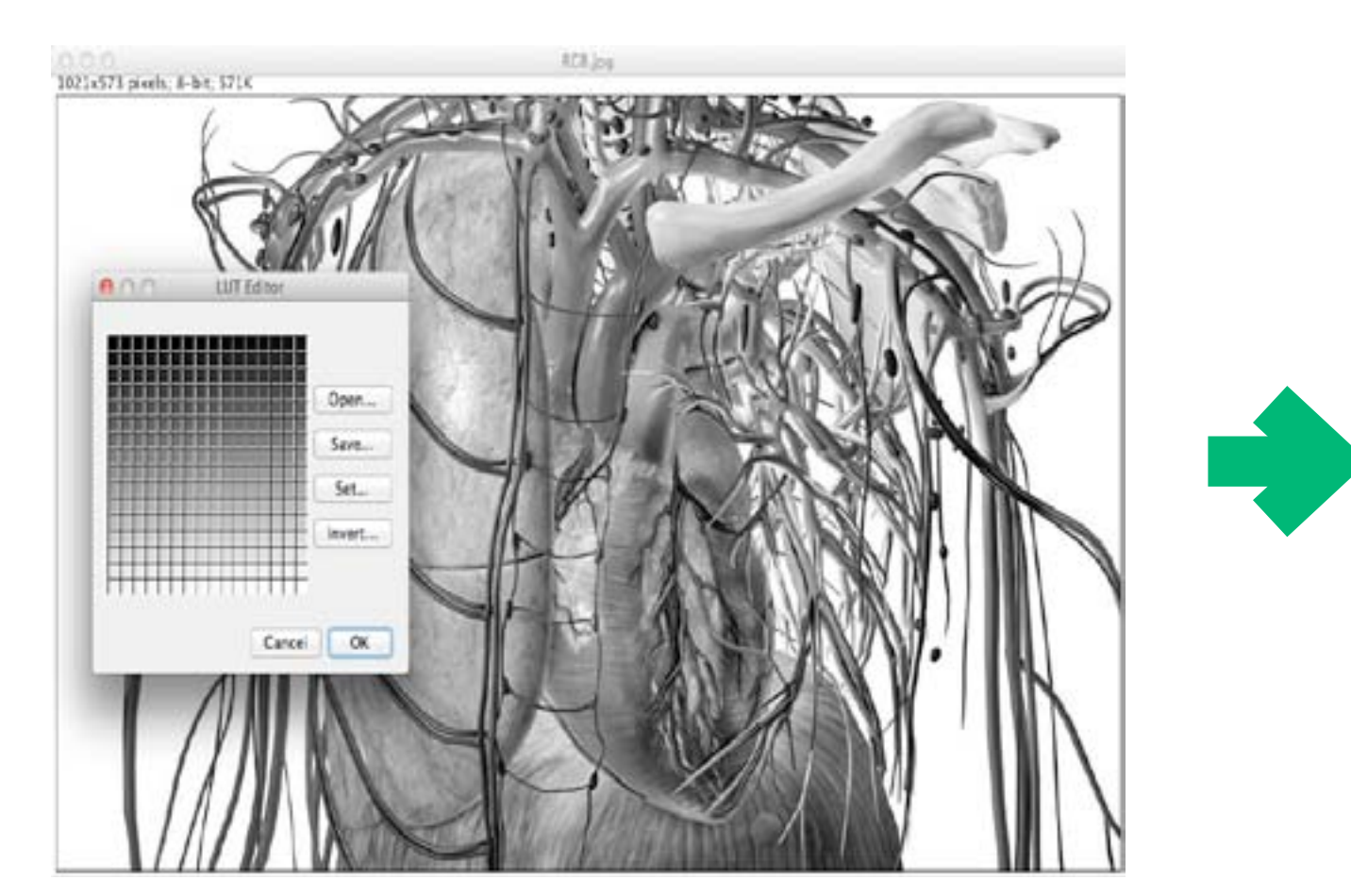

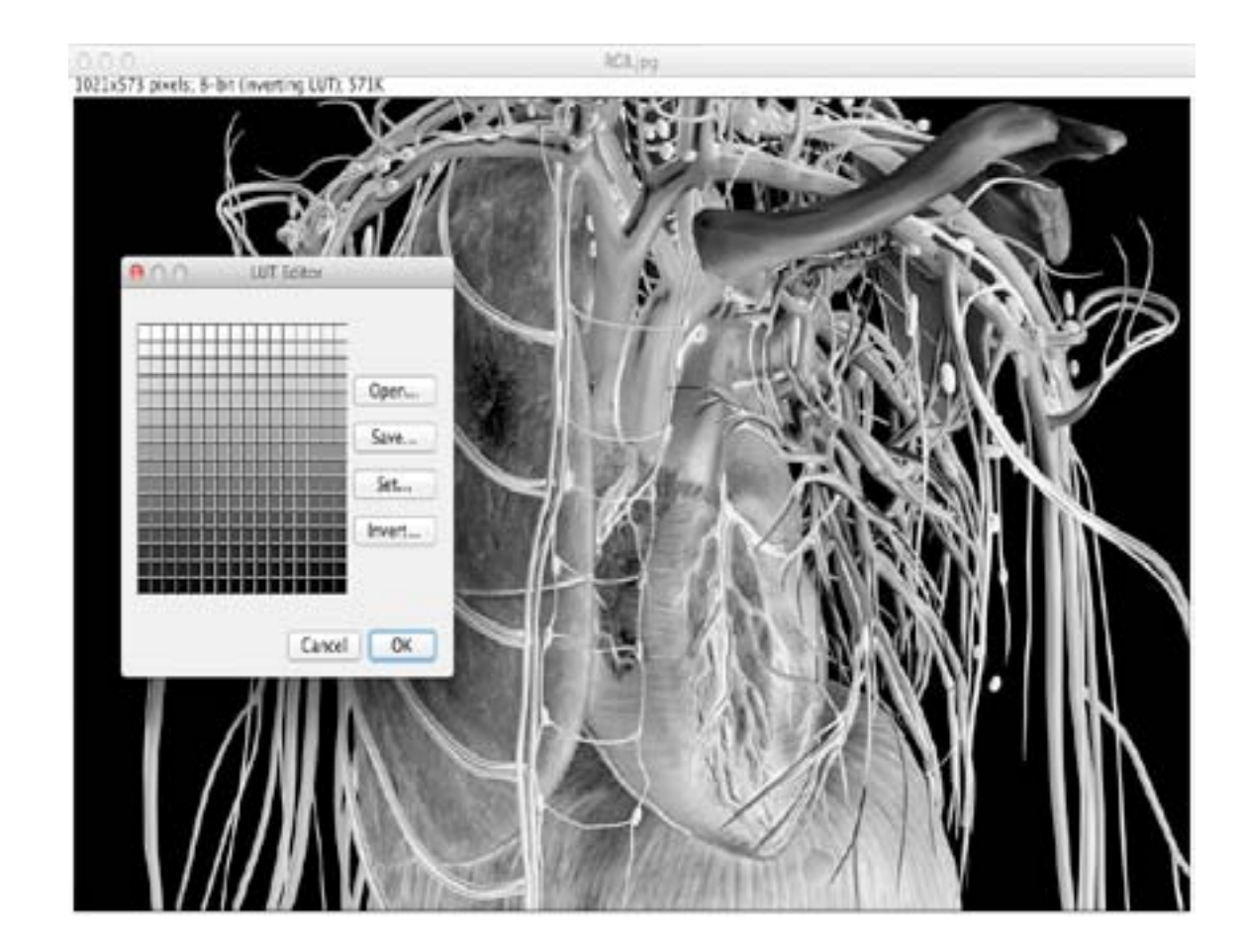

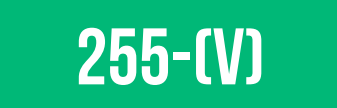

**(V)**
## **LOOKUP TABLES (LUT)** Apply LUT

#### **<u>APLICA</u> A LUT ACTUAL A CADA PIXEL**

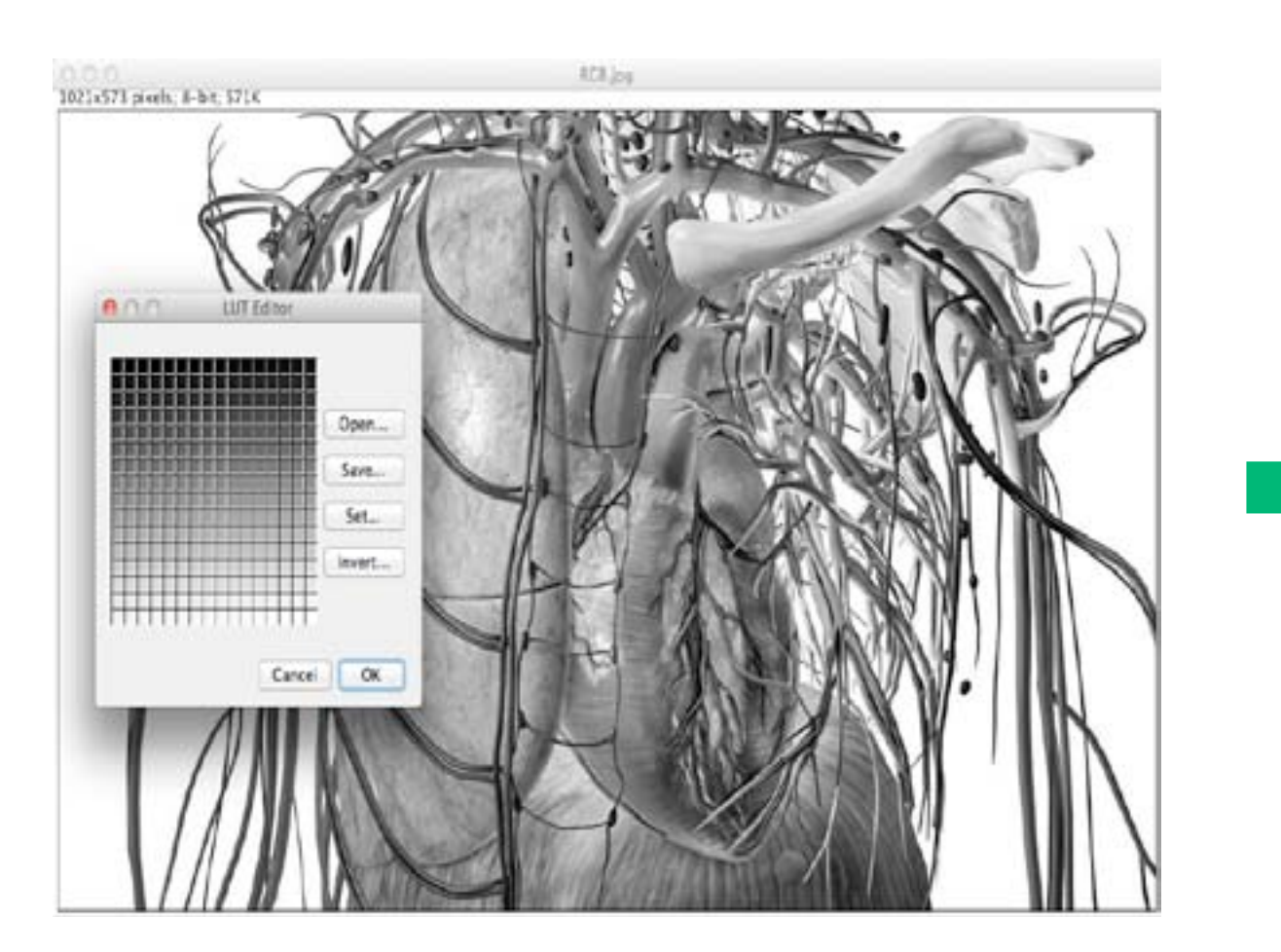

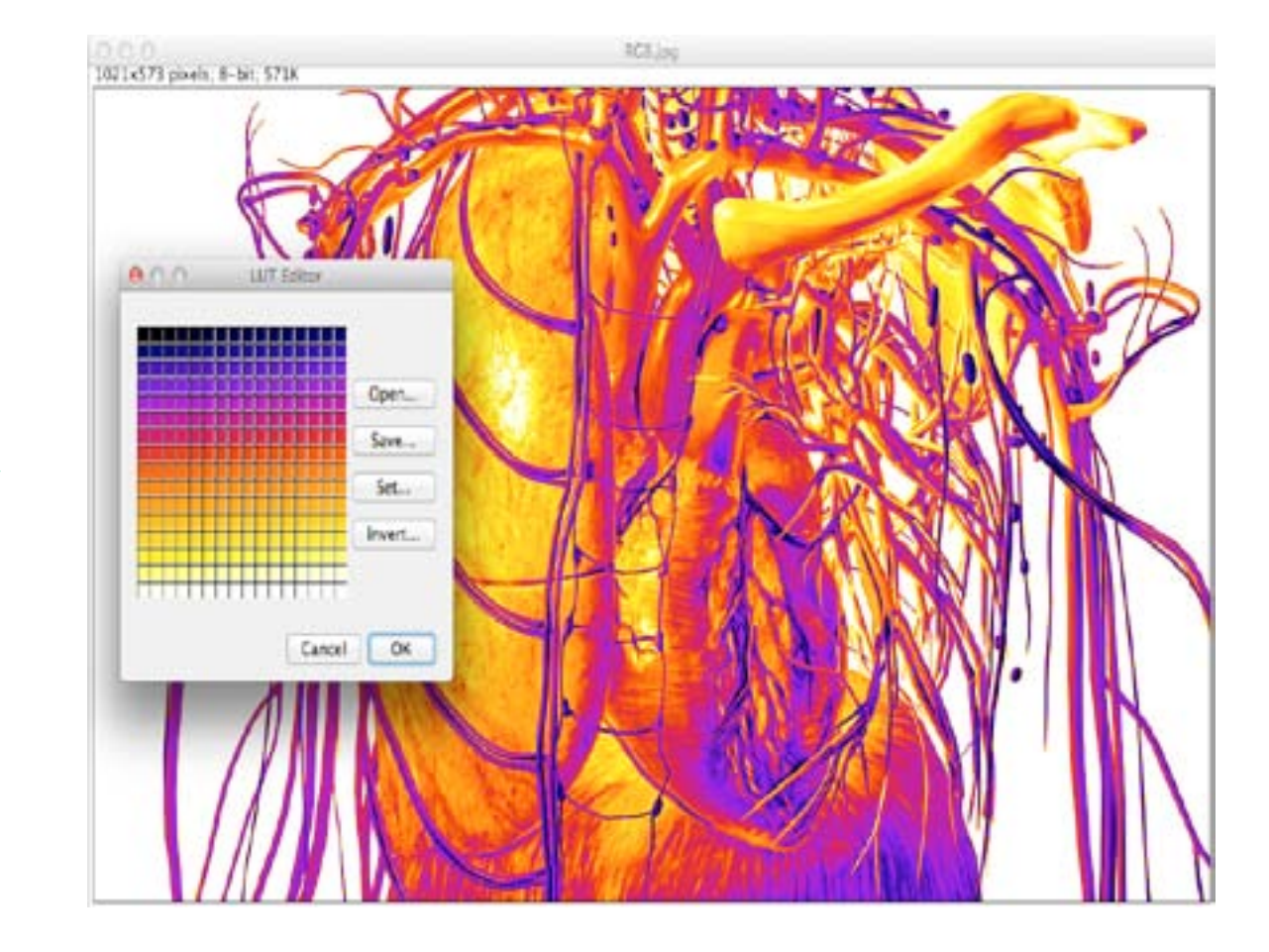

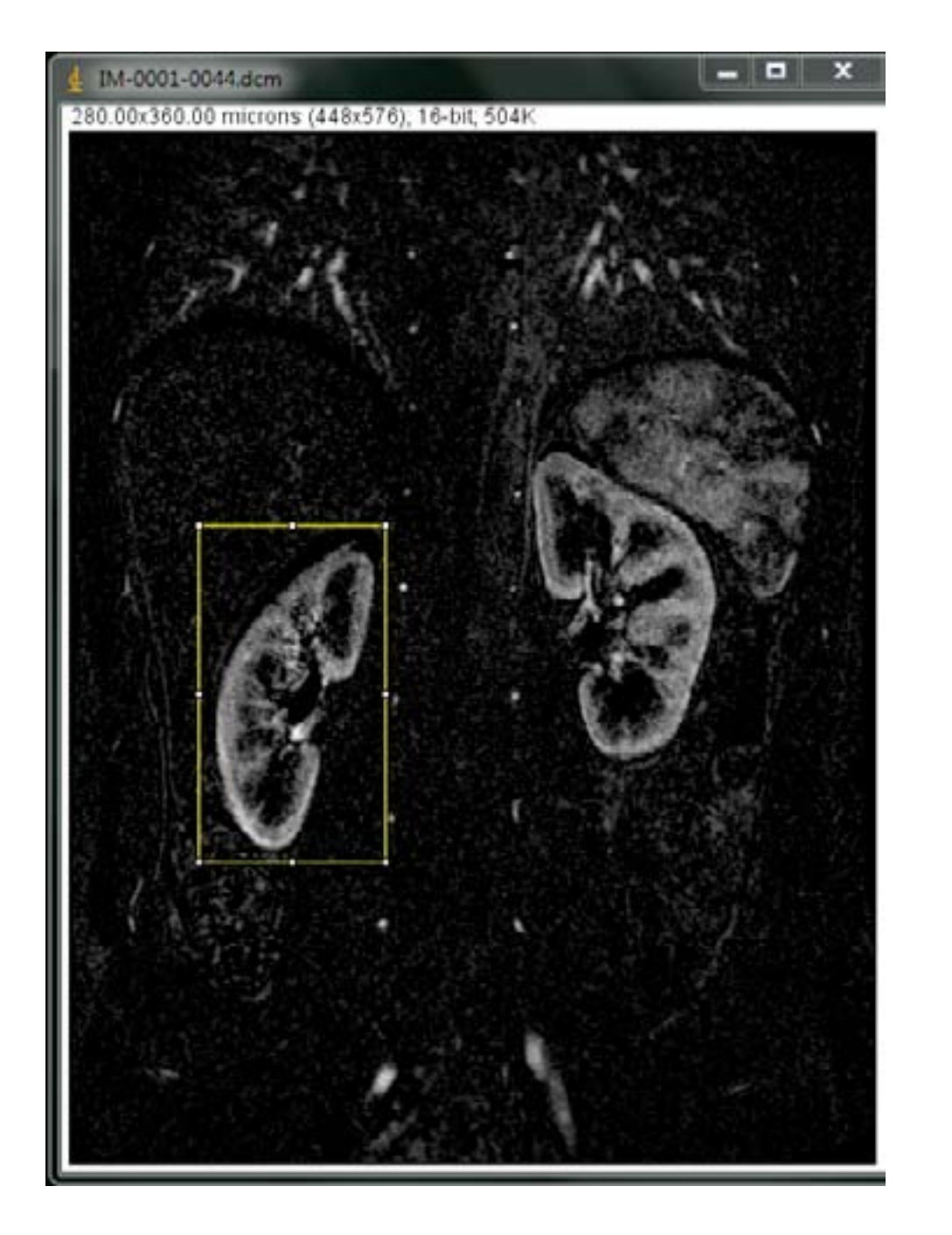

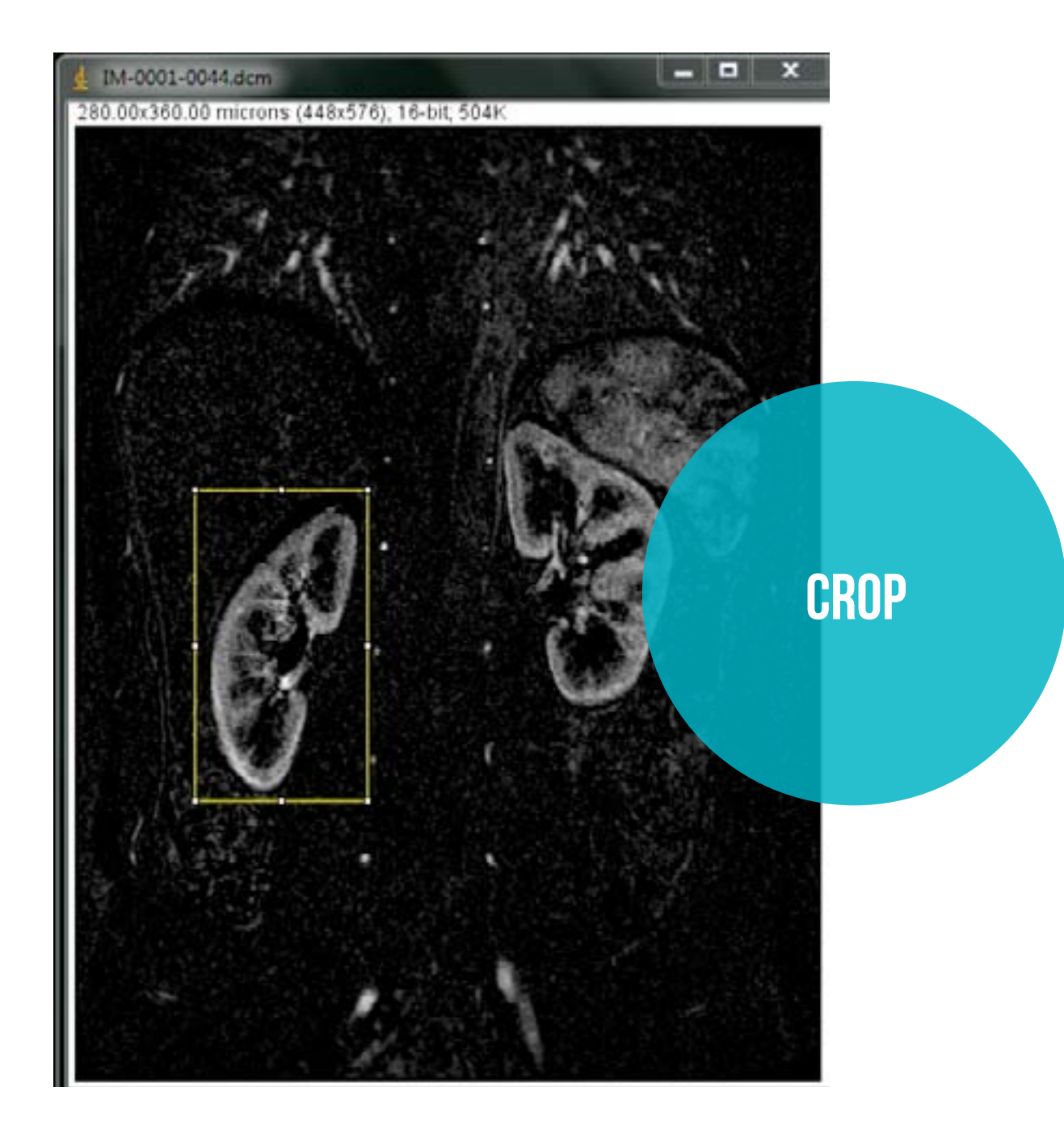

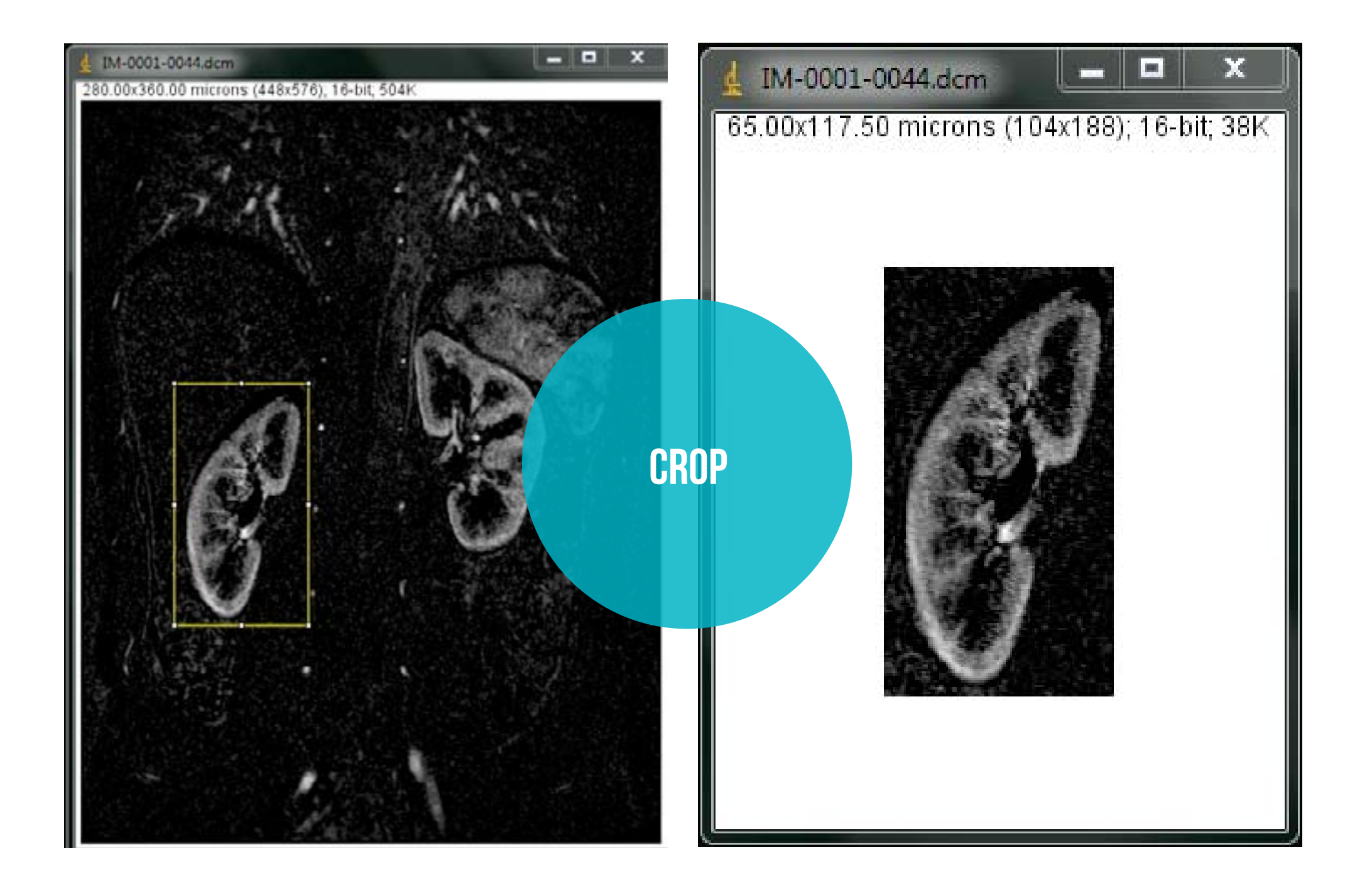

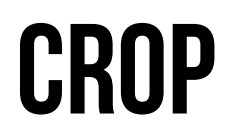

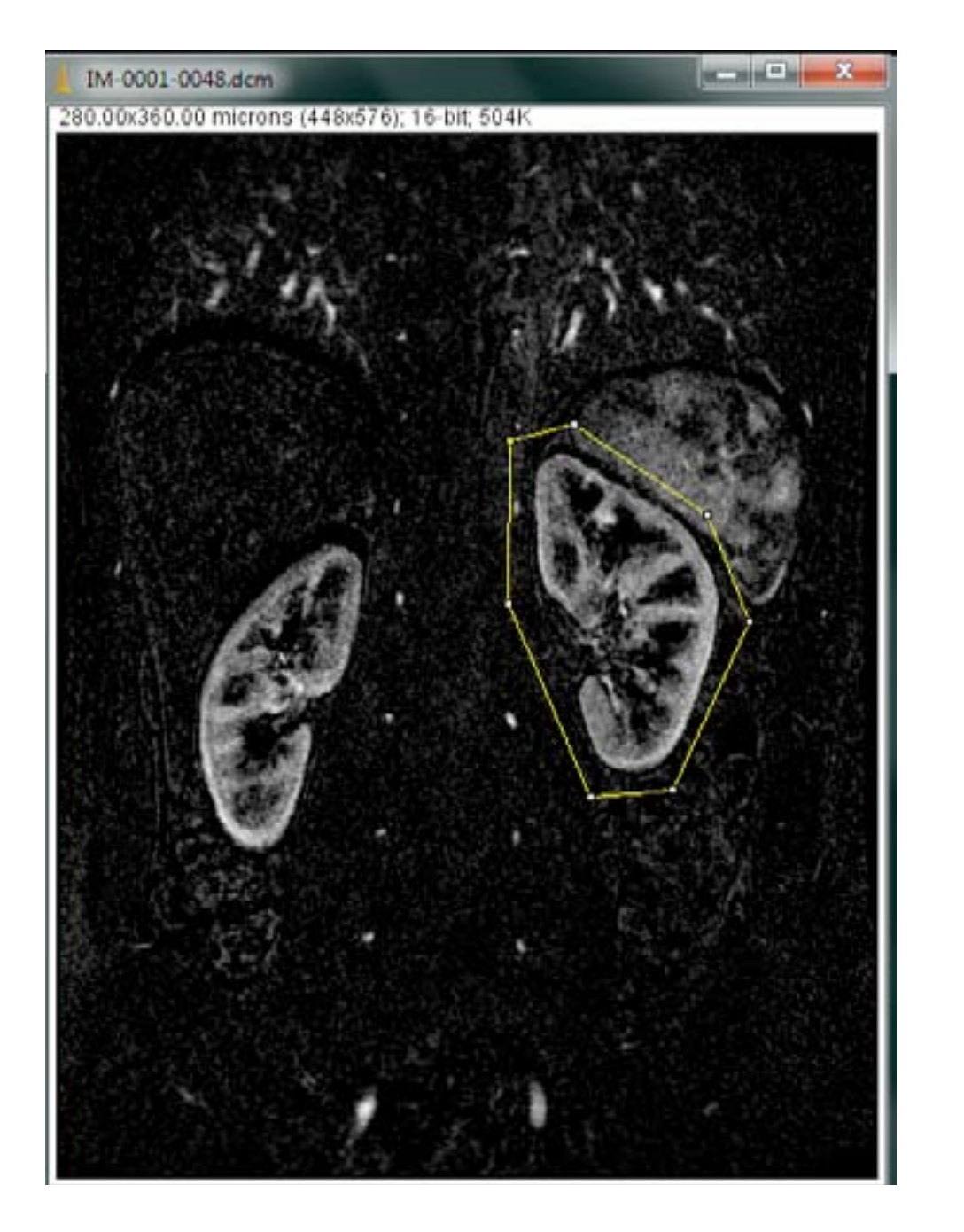

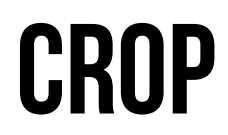

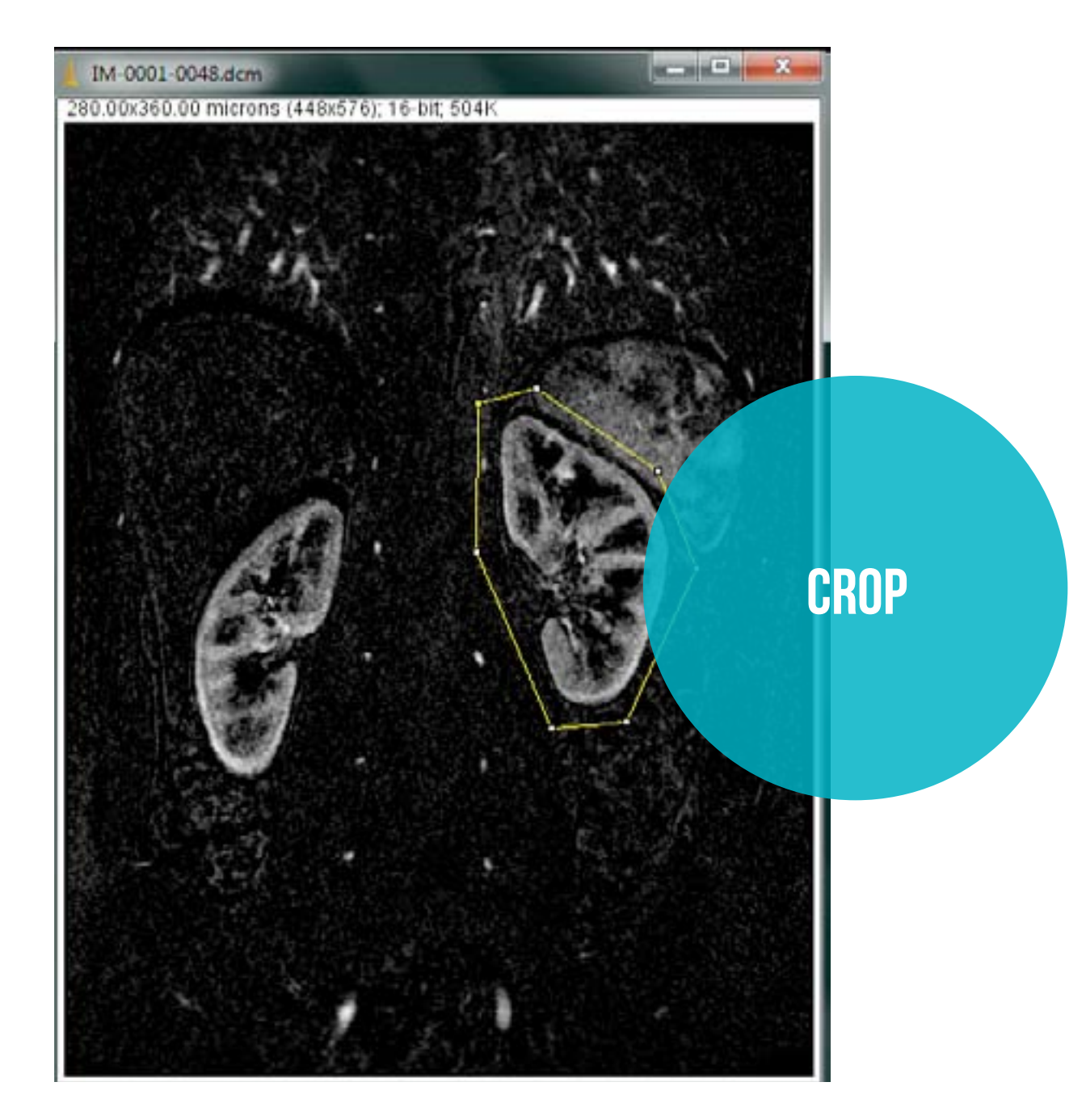

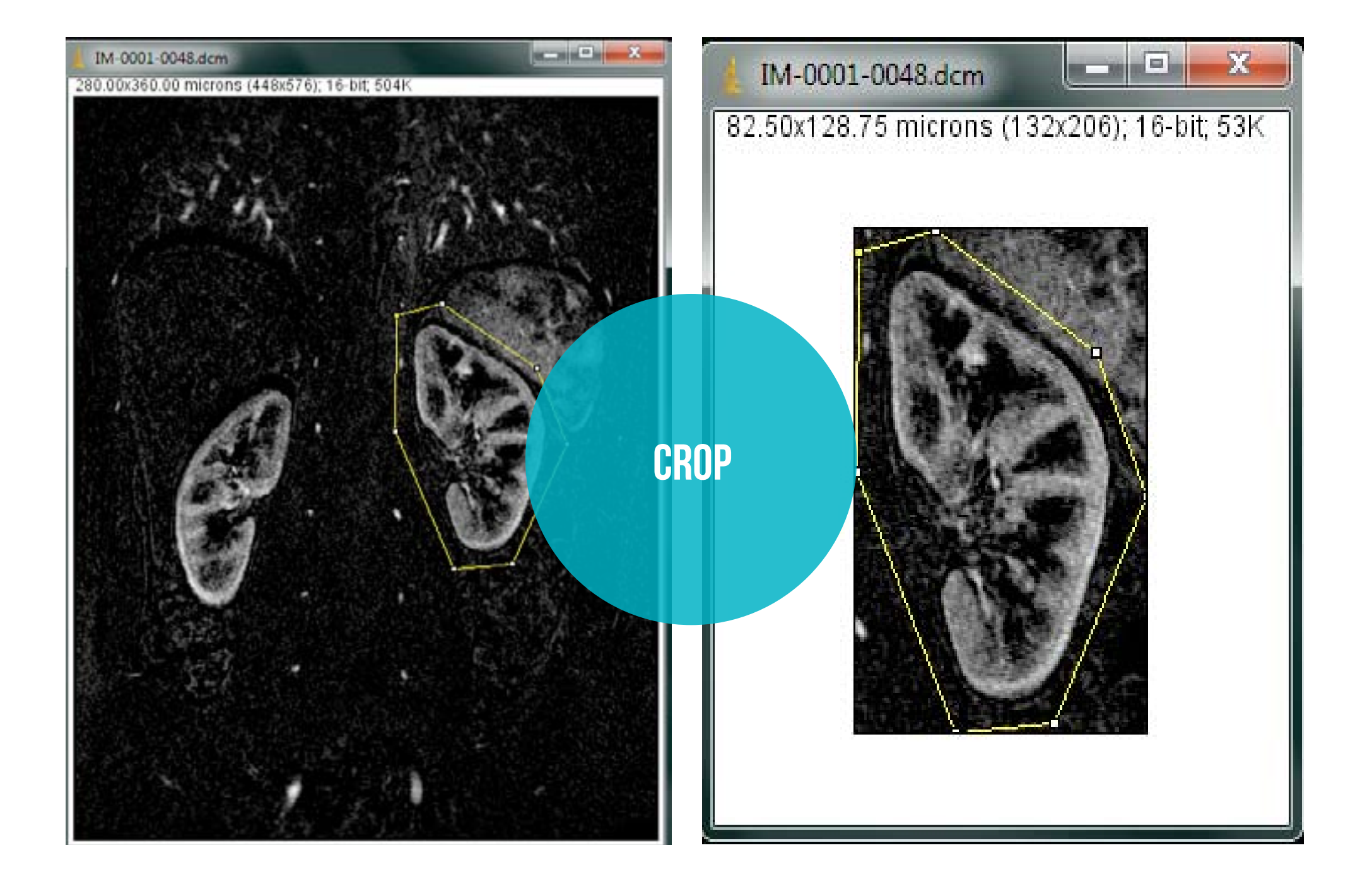

# DUPLICATE

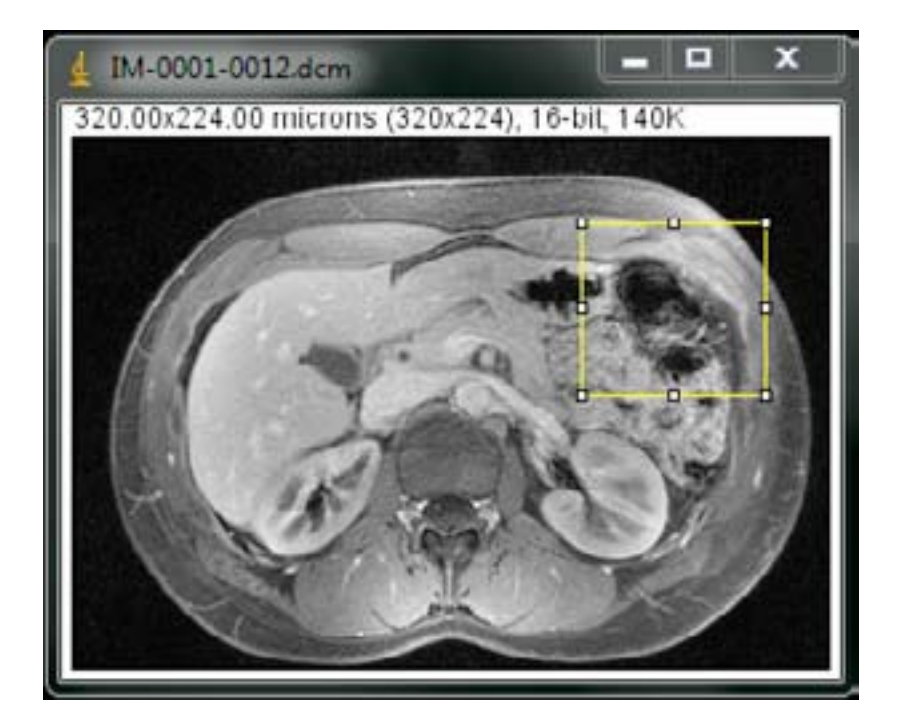

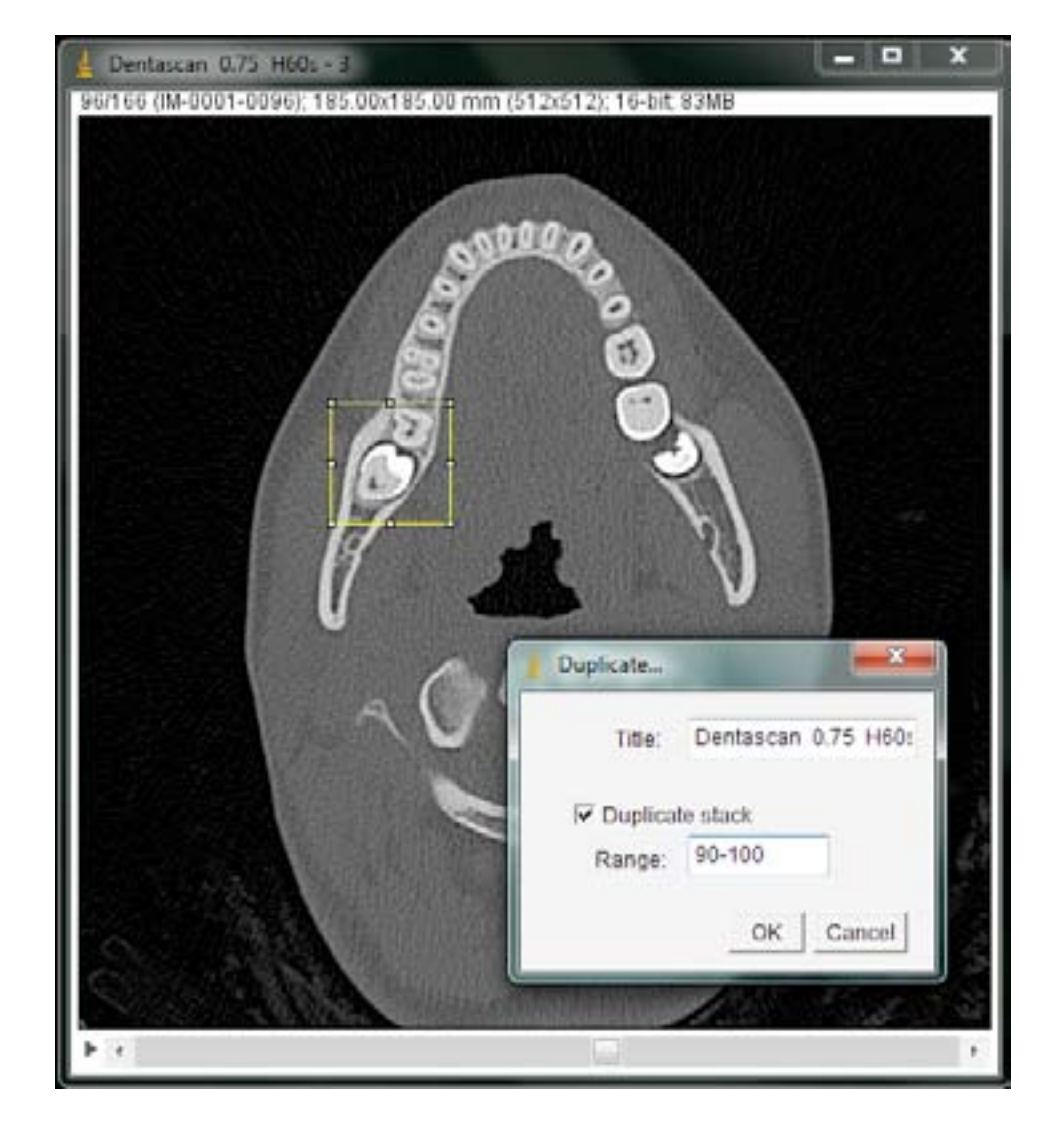

# DUPLICATE

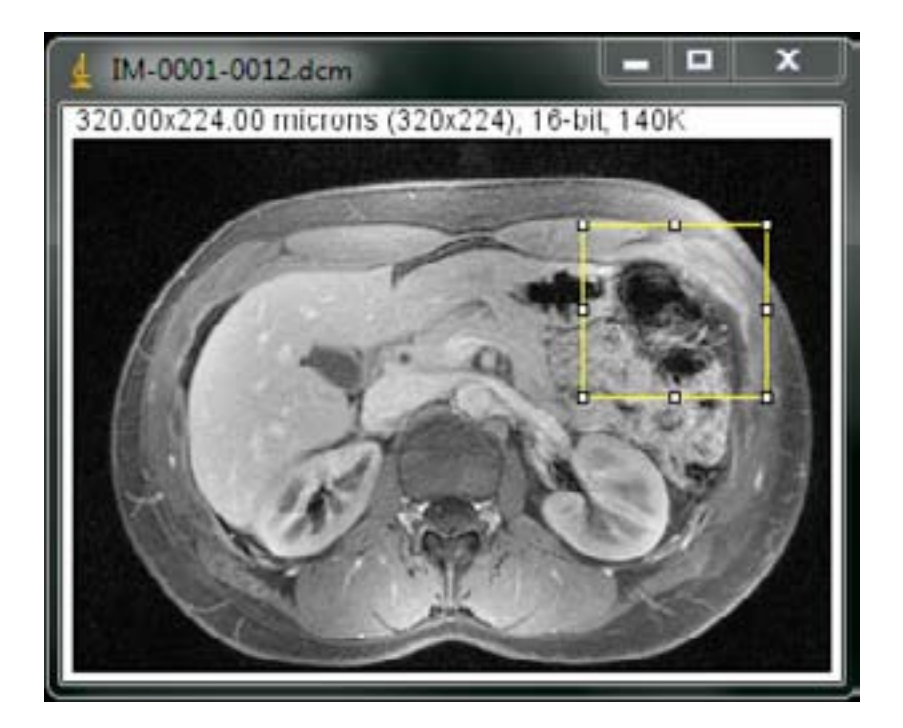

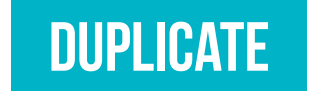

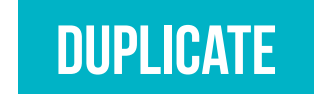

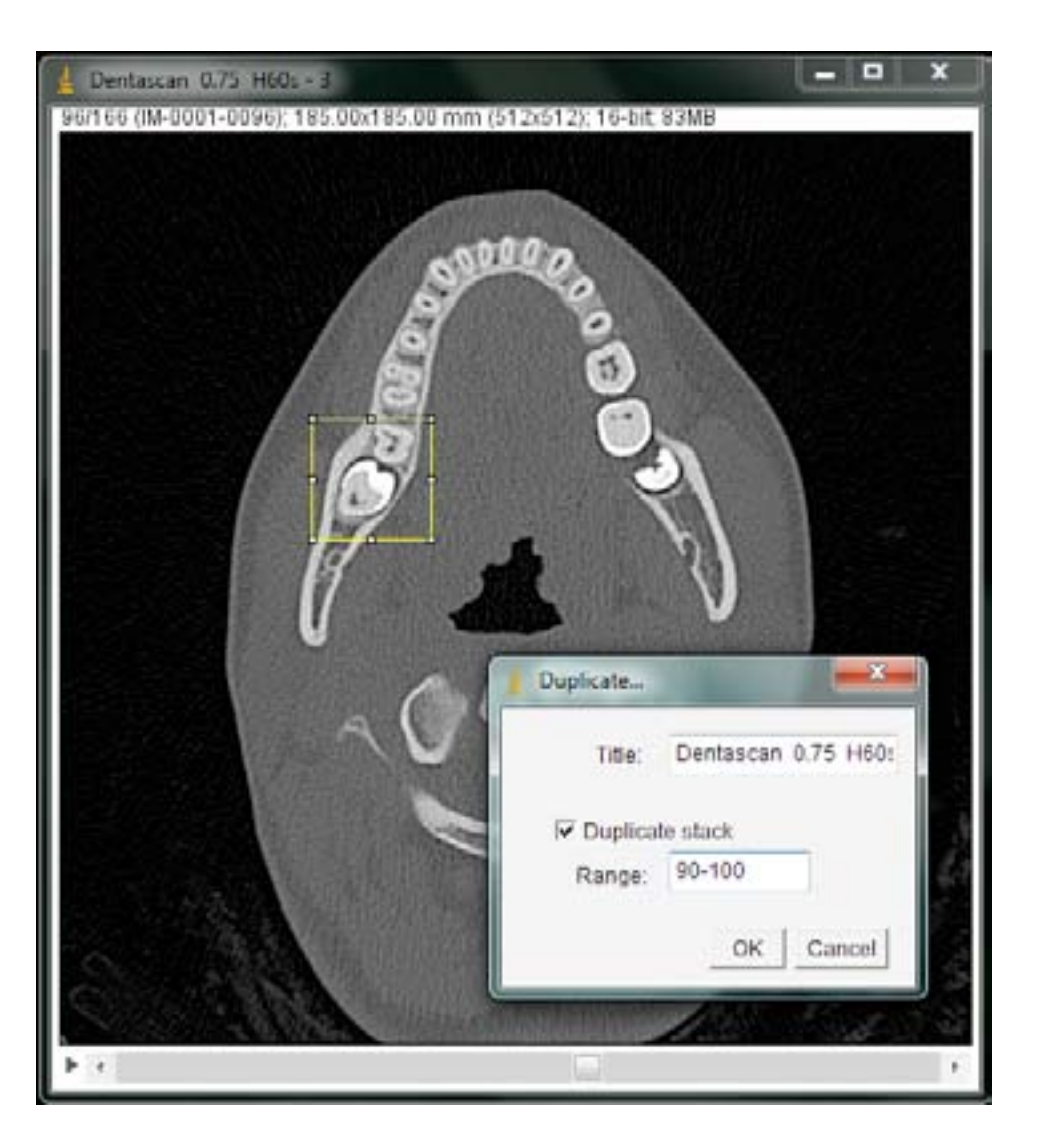

# DUPLICATE

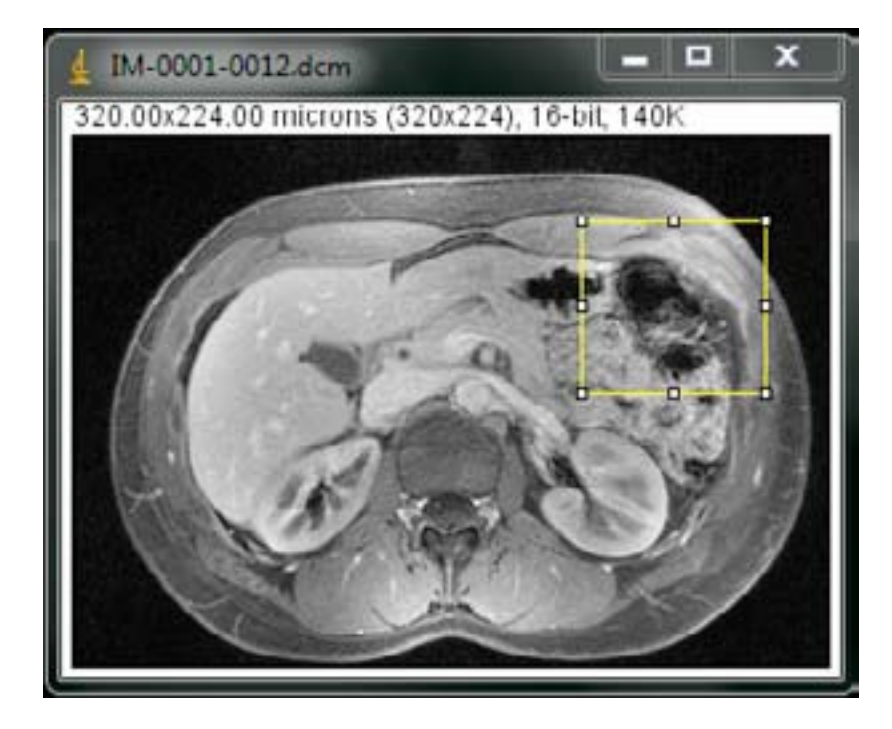

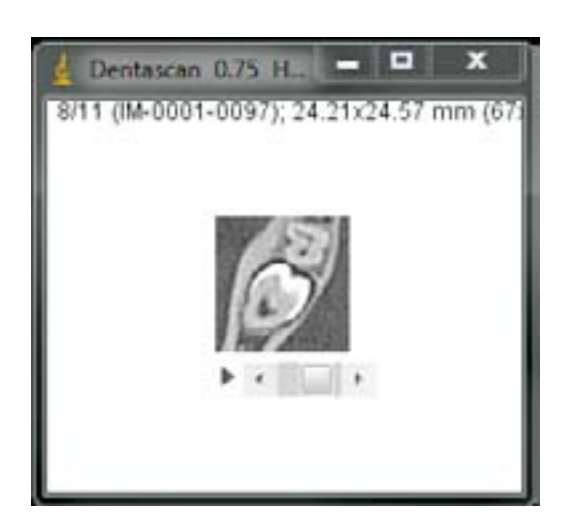

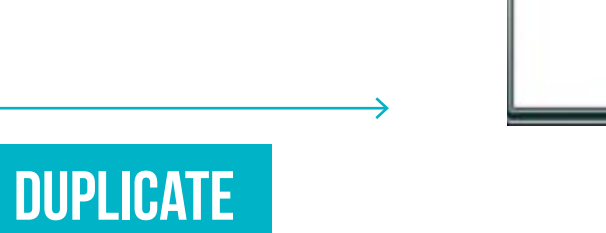

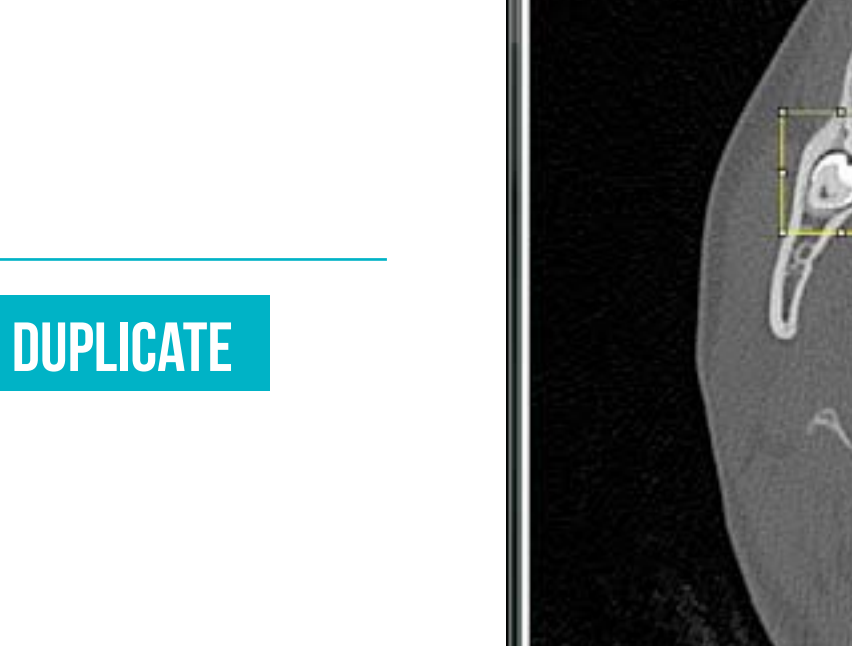

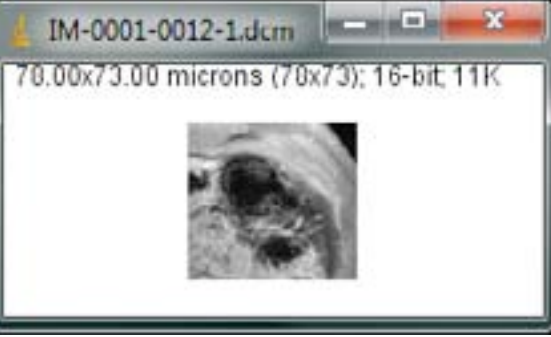

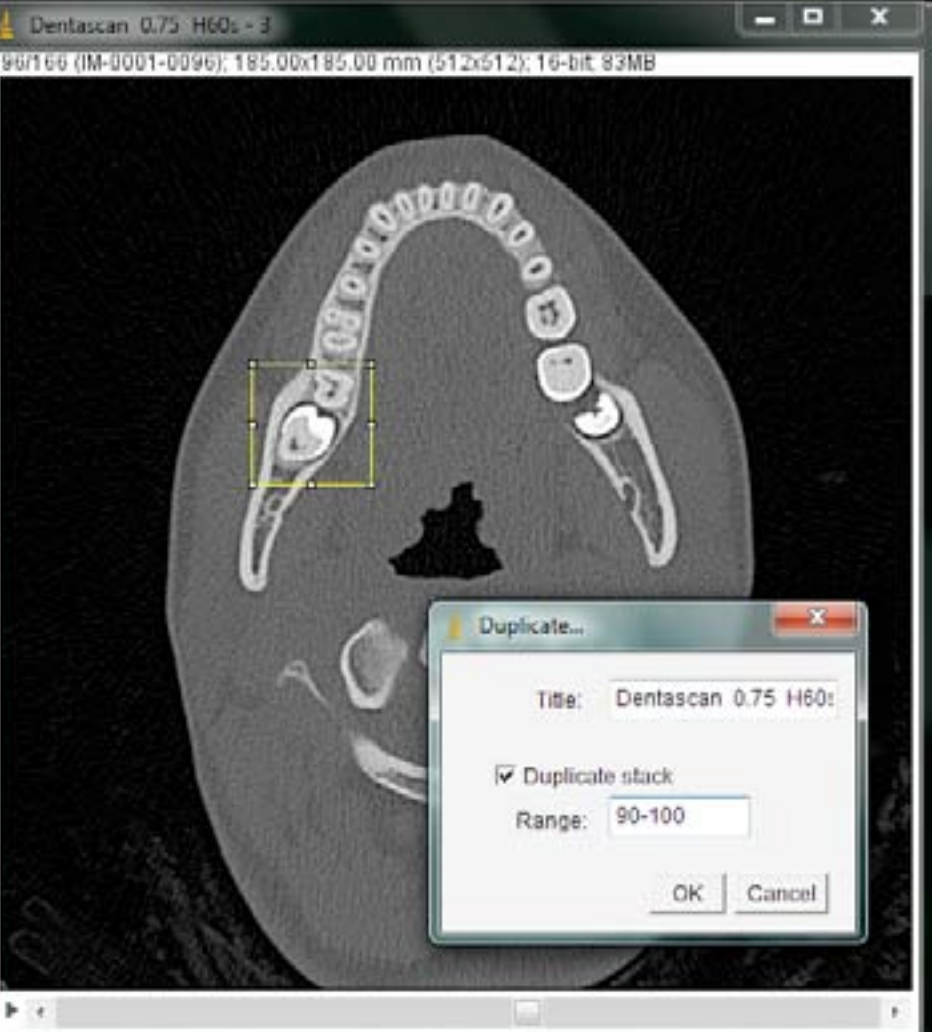

## **TRANSFORM** Flip Horizontally

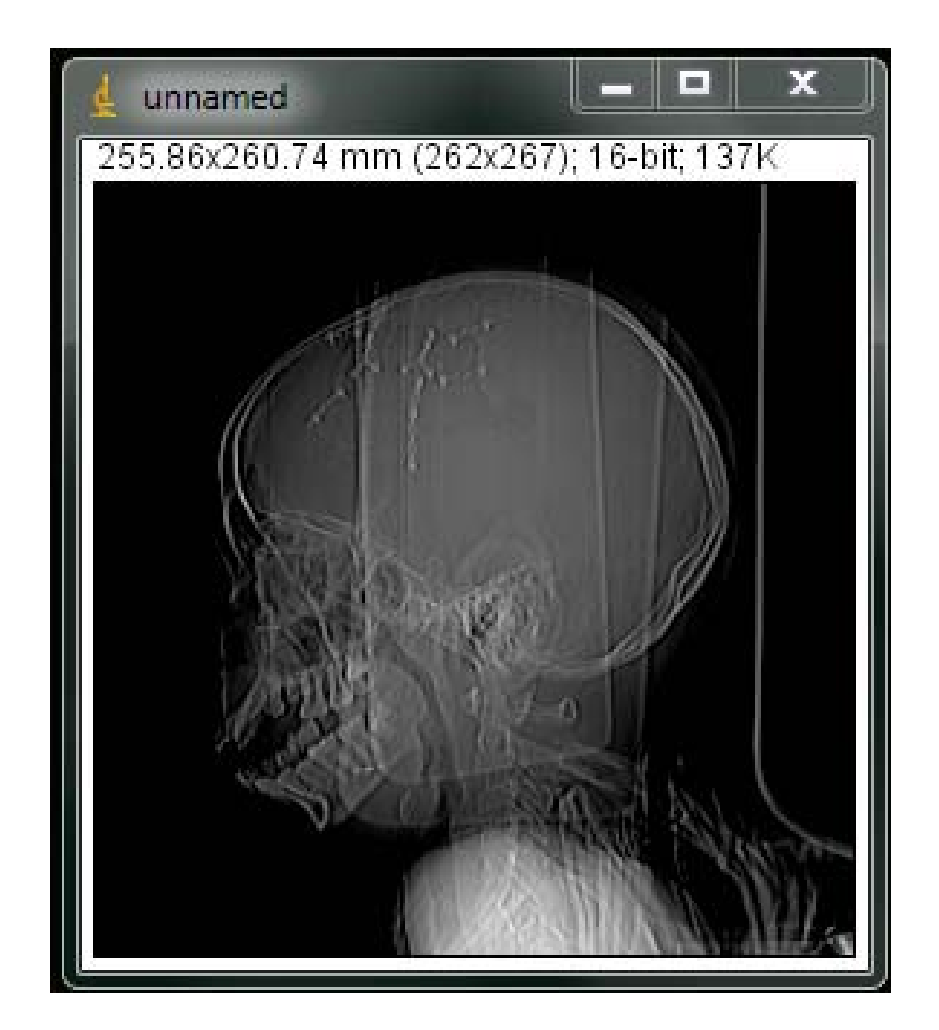

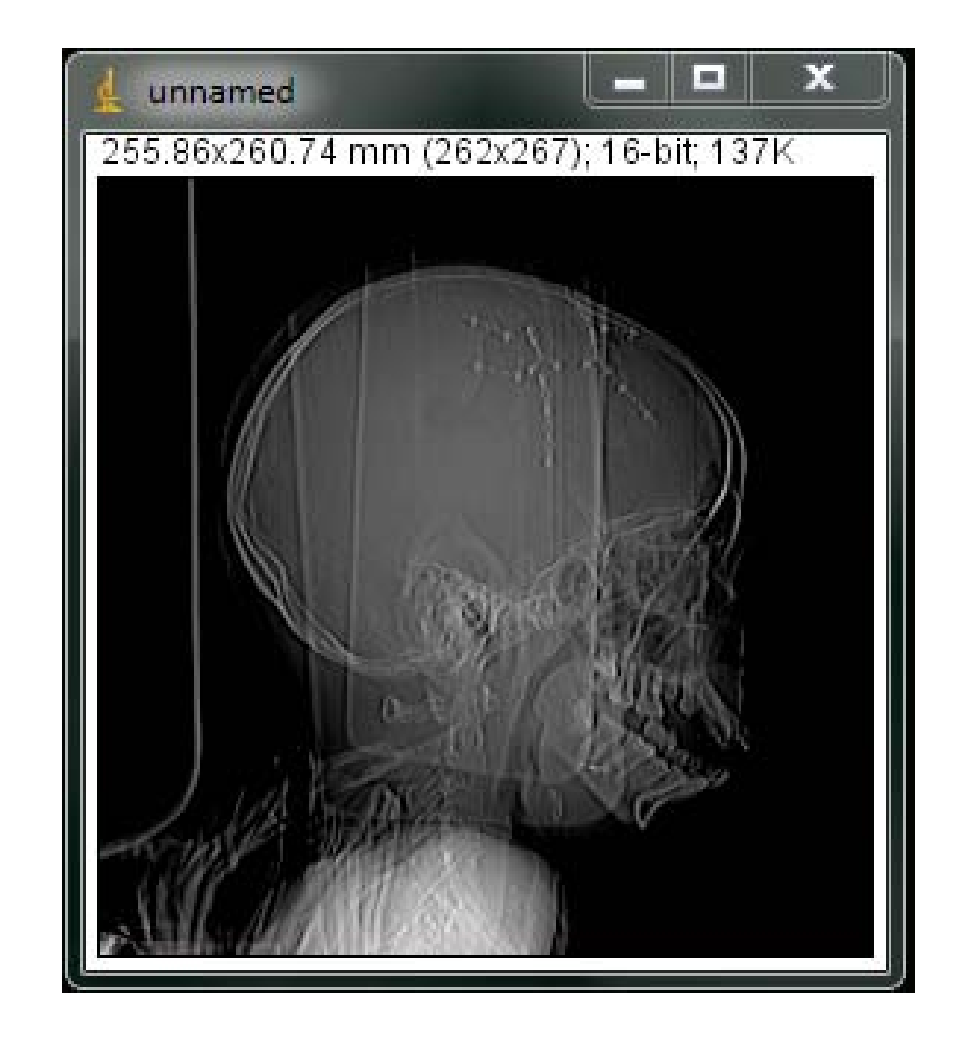

# TRANSFORM

Flip Vertically

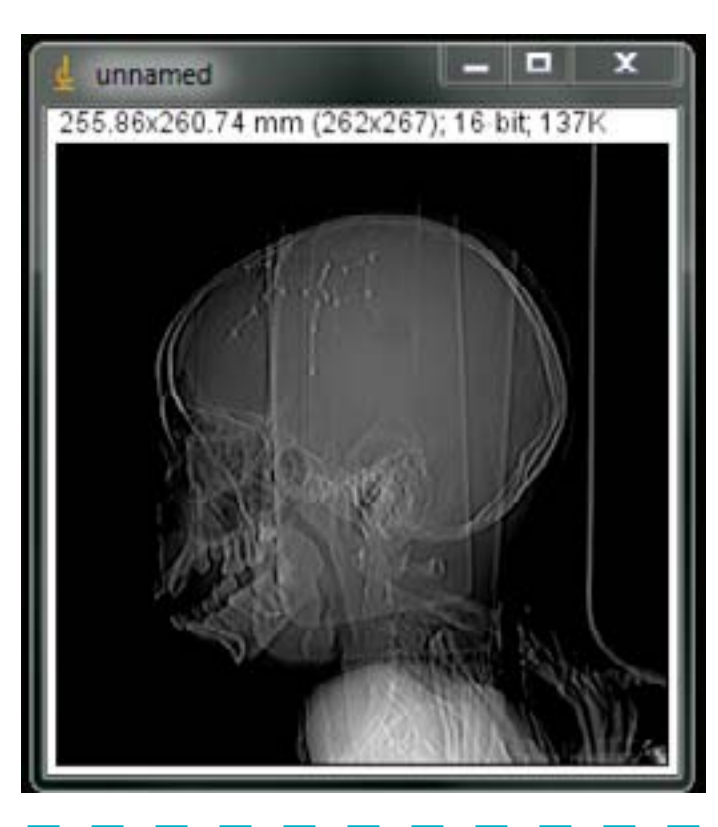

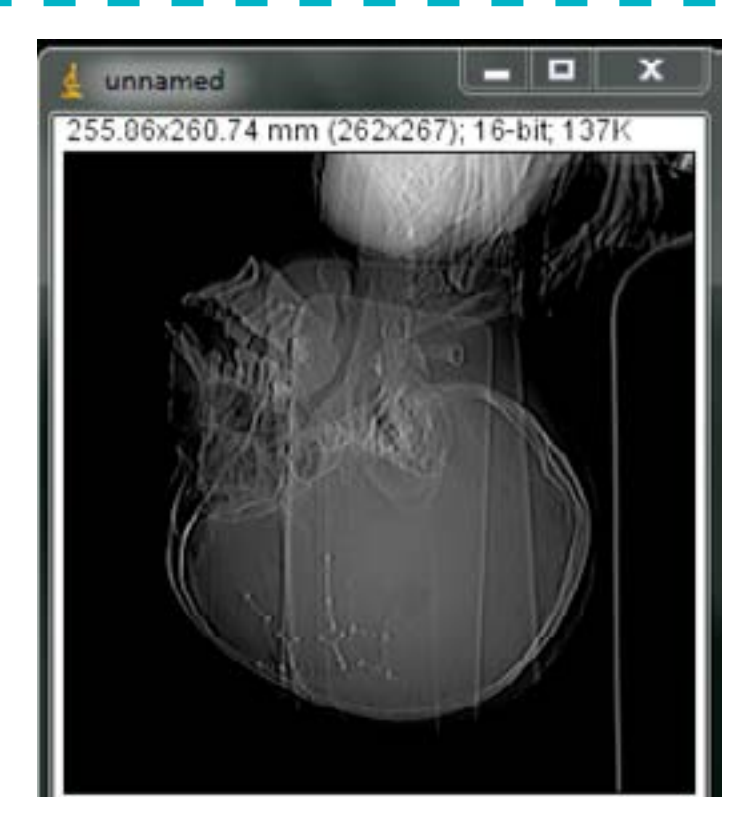

## **TRANSFORM** Flip Z

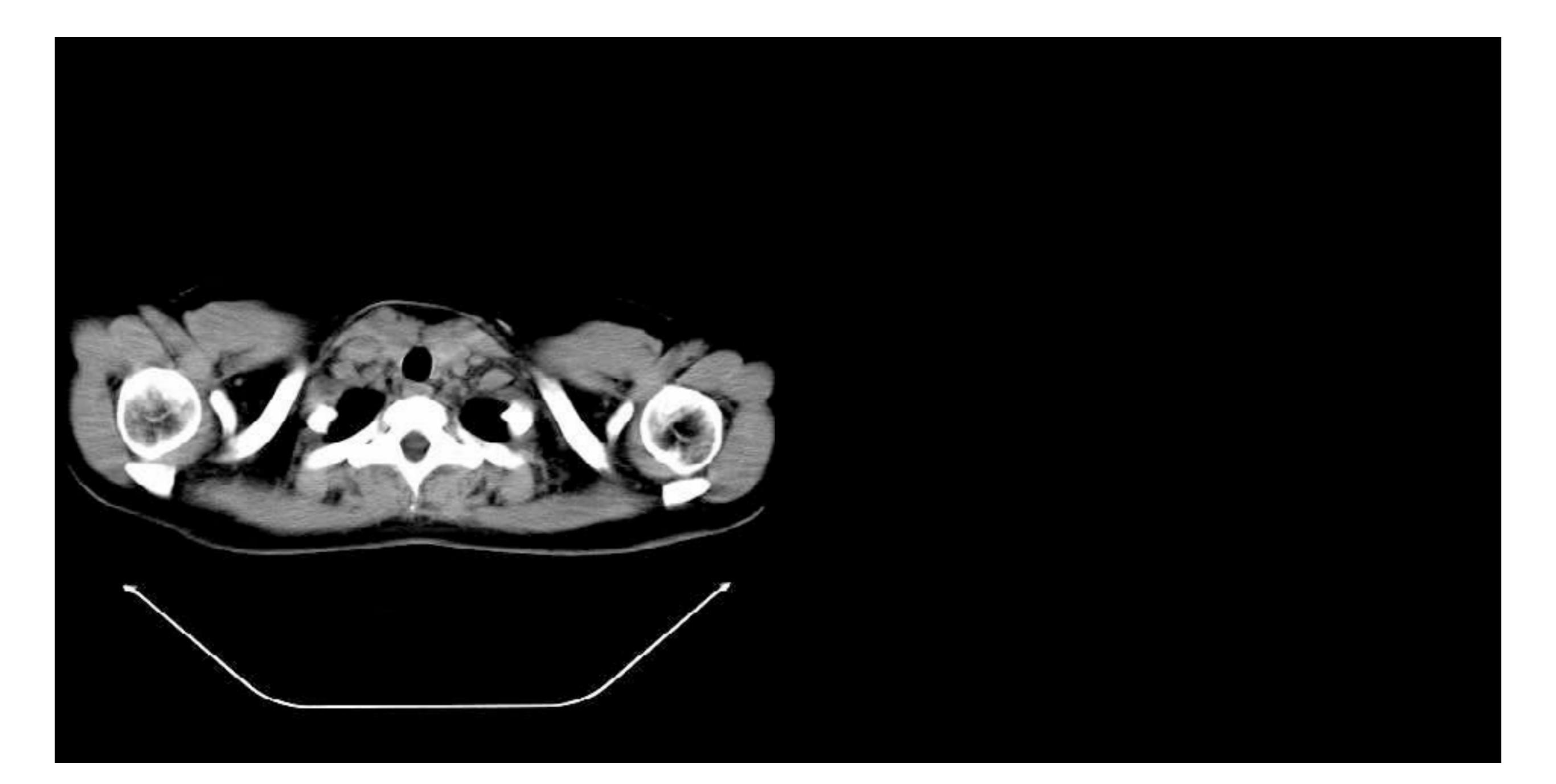

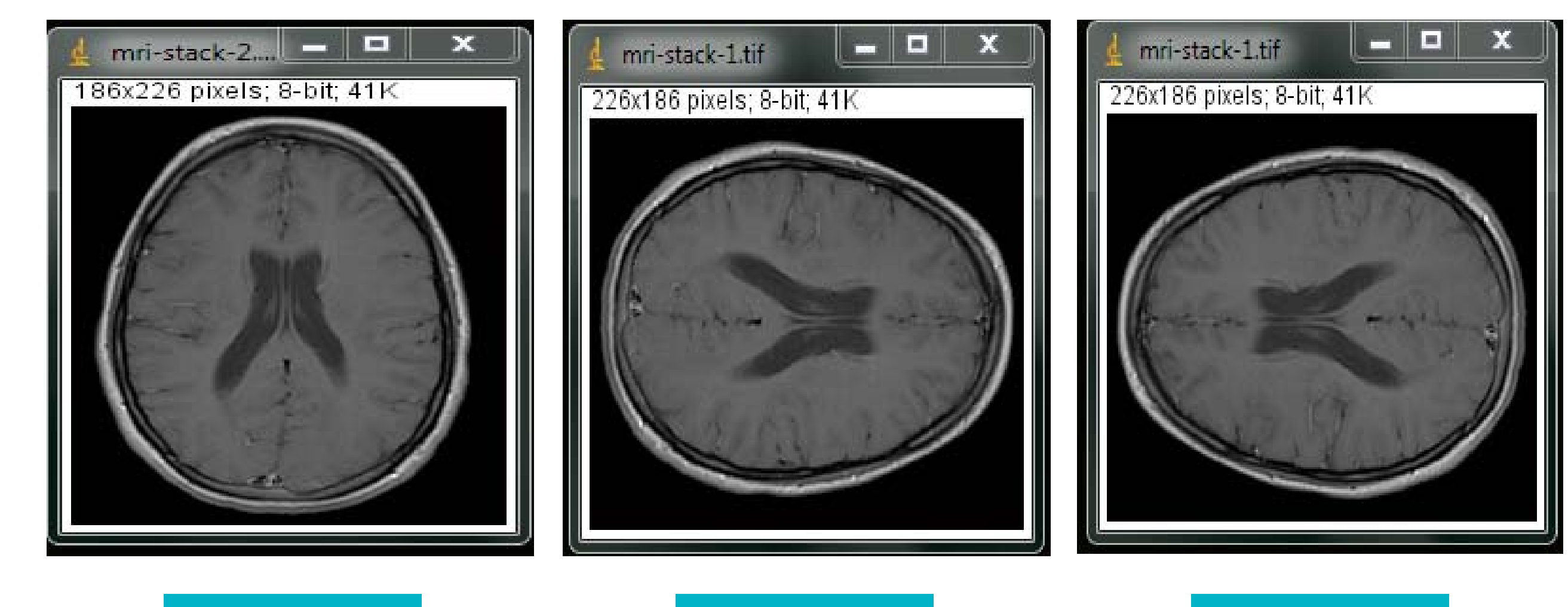

ORIGINAL

**90º DIREITA** 

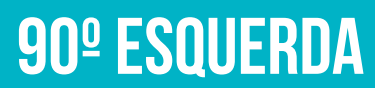

#### **TRANSFORM** Rotate...

| 1.2.840.113619.2.134.176            | x                                                                                                    |        |
|-------------------------------------|----------------------------------------------------------------------------------------------------|--------|
| 480.00x480.00 mm (256x256); 16-bit; | 128K                                                                                                    |        |
|                                     | Rotate                                                                                                    | x      |
|                                     | Angle (degrees): 15.0<br>Grid Lines: 3<br>Interpolation: Dilinear<br>I Enlarge Image to Fit f<br>Preview<br>OK Ca | Result |

## INTERPOLAÇÃO BILINEAR

INTERPOLAÇÃO BICÚBICA

# TRANSFORM

Translate...

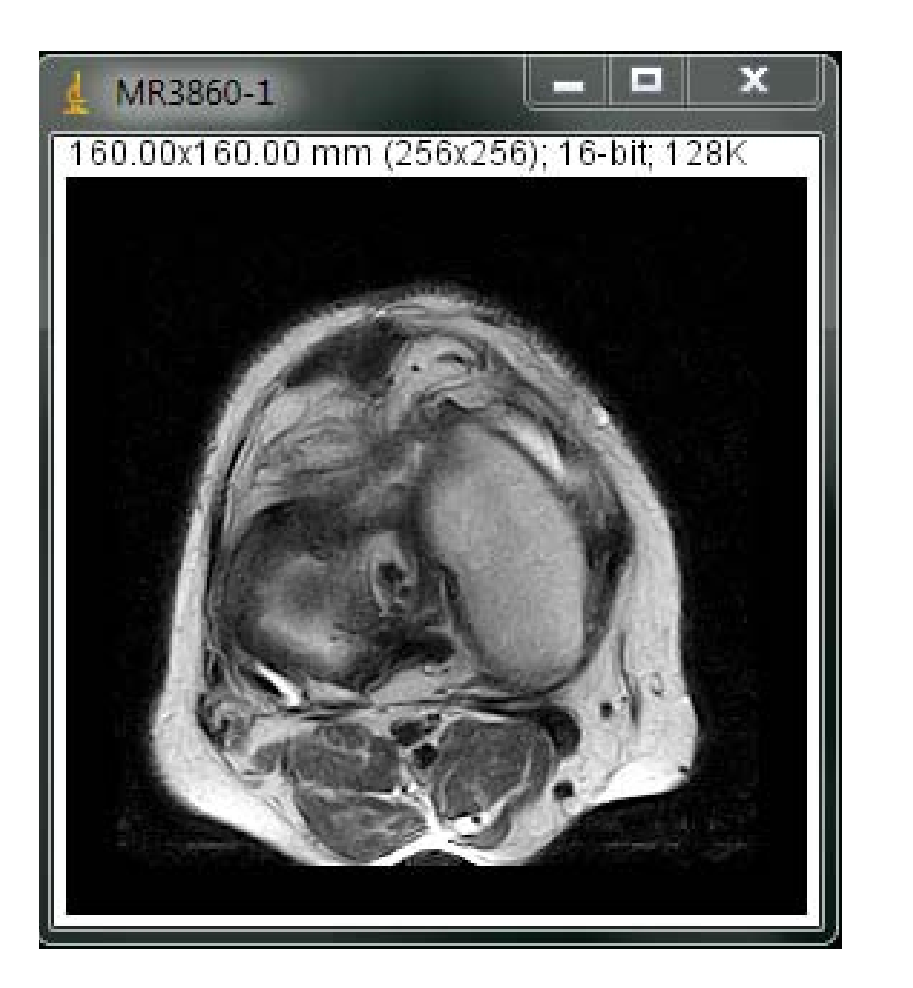

| X Offset (pixels): | 35                          |
|--------------------|-----------------------------|
| Y Offset (pixels): | 25                          |
| Interpolation:     | None -                      |
| Preview            | None<br>Bilinear<br>Bicubic |
| OK                 | Cancel                      |

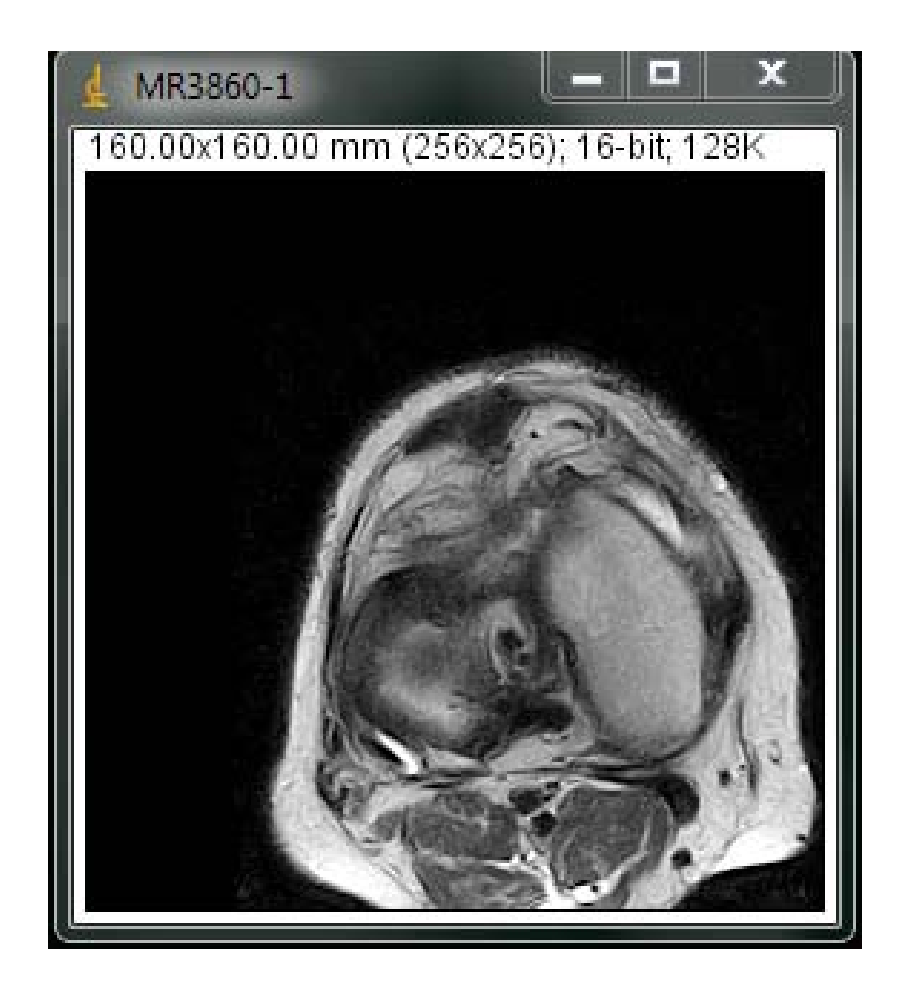

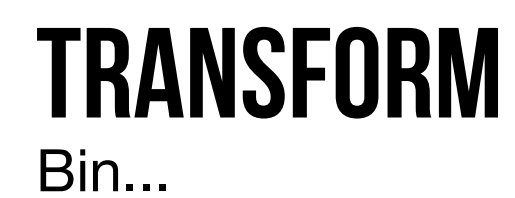

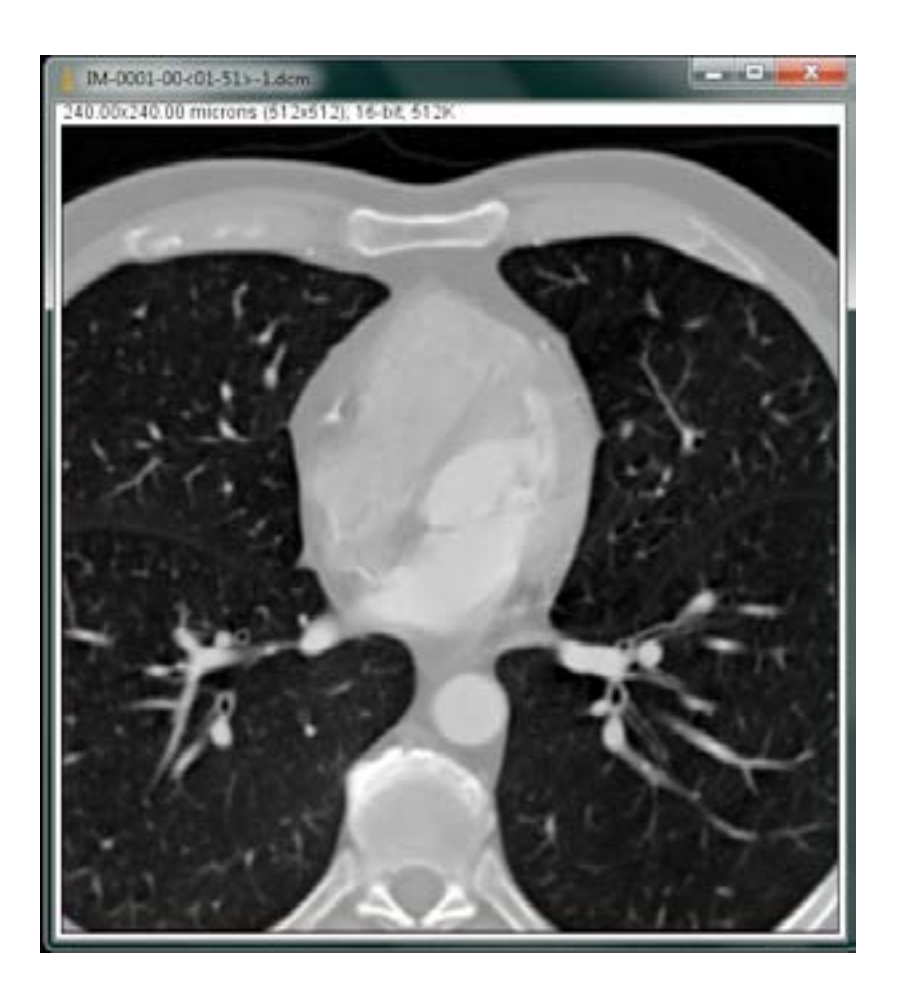

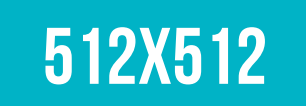

| Image Shrink     |                                 |
|------------------|---------------------------------|
| X shrink factor: | 2                               |
| Y shrink factor: | 2                               |
| Bin Method:      | Average 👻                       |
| This command s   | Average<br>Median<br>Min<br>Max |

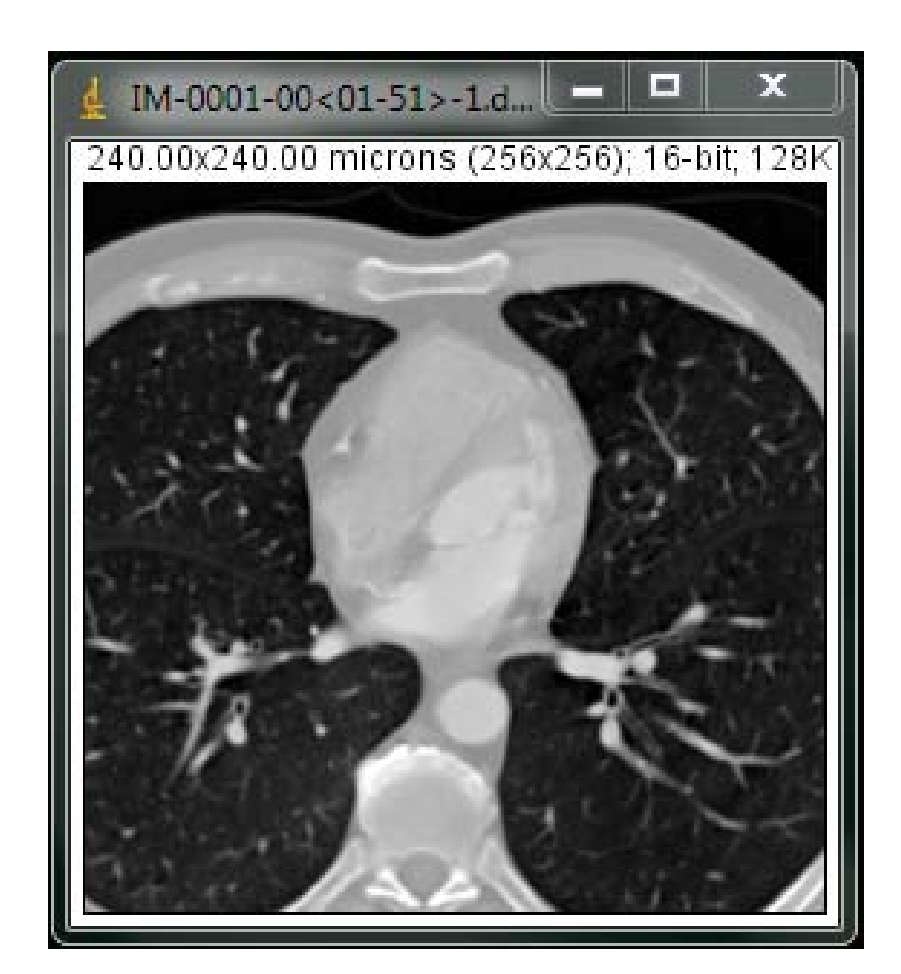

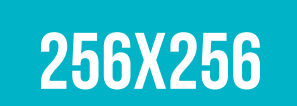

## **TRANSFORM** Image to Results

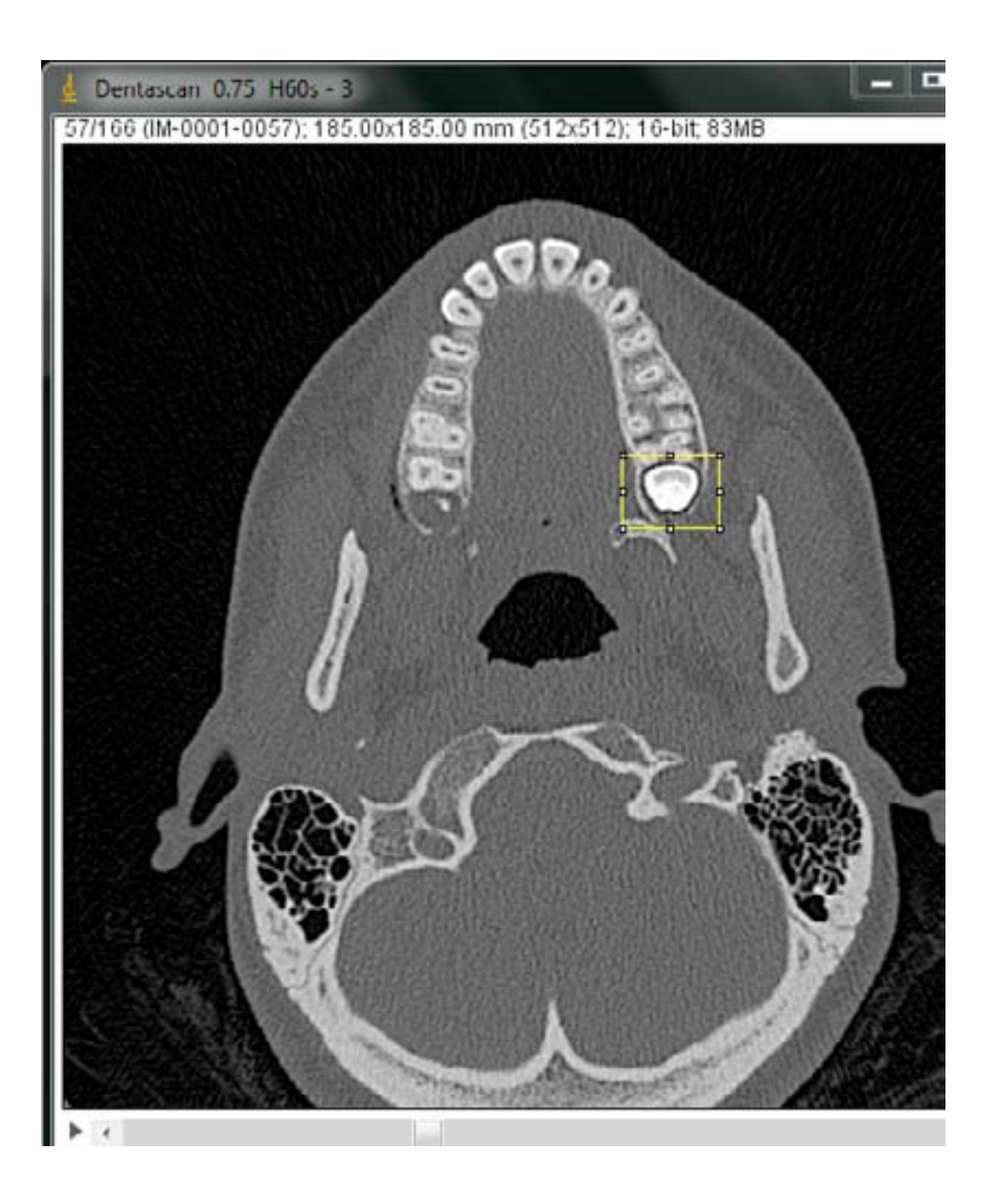

| File | Edit F | ont R | esults |      |      |      |   |
|------|--------|-------|--------|------|------|------|---|
|      | X293   | X294  | X295   | X296 | X297 | X298 | 1 |
| Y164 | 200    | 62    | -321   | -296 | 249  | 706  | E |
| Y165 | 334    | 303   | -291   | -464 | 125  | 027  |   |
| Y166 | 346    | 386   | -89    | -286 | 137  | 606  |   |
| Y167 | 230    | 275   | -55    | -61  | 139  | 304  |   |
| Y168 | 241    | 209   | -78    | -59  | 110  | 221  |   |
| Y169 | 299    | 295   | 24     | -84  | 7    | 133  |   |
| Y170 | 239    | 286   | 72     | -128 | -23  | 126  |   |
| Y171 | 109    | 128   | -118   | -167 | 186  | 340  |   |
| < II |        |       |        |      |      |      |   |

#### **TRANSFORM** Results to Image

| 🔒 Re | esults |      |         |      |      |      | x    |
|------|--------|------|---------|------|------|------|------|
| File | Edit   | Font | Results | 3    |      |      |      |
|      | X293   | X294 | X295    | X296 | X297 | X298 | × ·  |
| 1    | 200    | 62   | -321    | -296 | 249  | 706  | 9`≘  |
| 2    | 334    | 303  | -291    | -464 | 125  | 027  | 1    |
| 3    | 346    | 386  | -89     | -286 | 137  | 606  | 11   |
| 4    | 230    | 275  | -55     | -61  | 139  | 304  | 7.   |
| 5    | 241    | 209  | -78     | -59  | 110  | 221  | 61   |
| 6    | 299    | 295  | 24      | -84  | 7    | 133  | 5    |
| 7    | 239    | 286  | 72      | -128 | -23  | 126  | 2    |
| 8    | 109    | 128  | -118    | -167 | 186  | 340  | 4: - |
| -    | III    |      |         |      |      |      | ÷    |

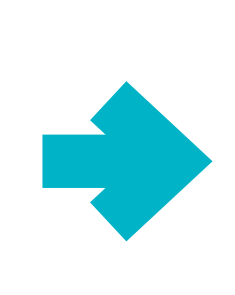

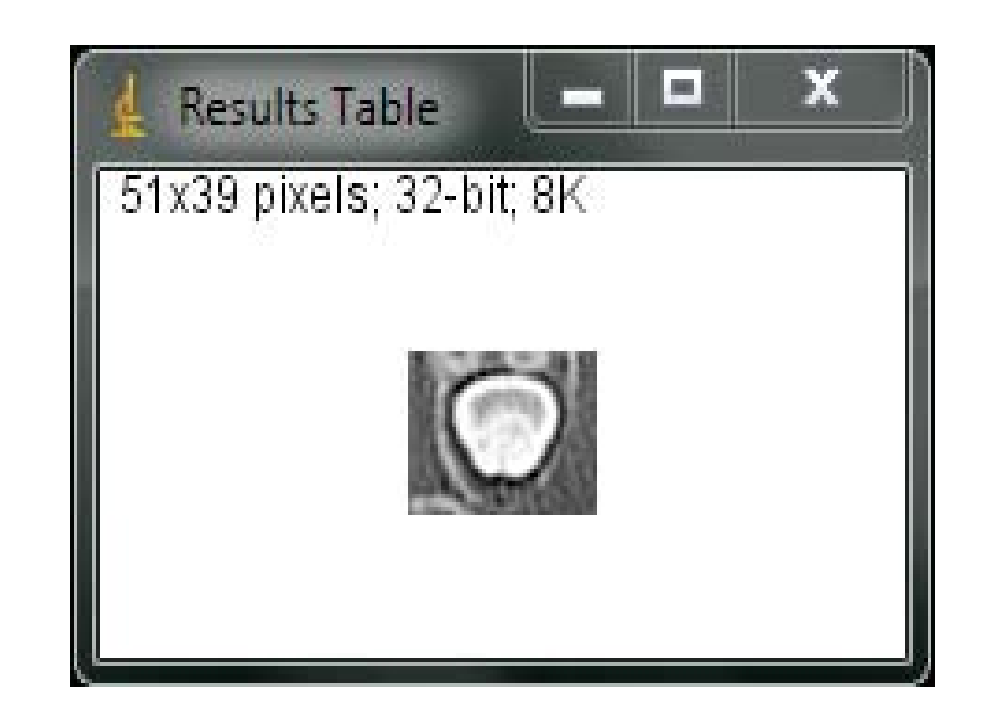

#### **COLOR** Split Channels

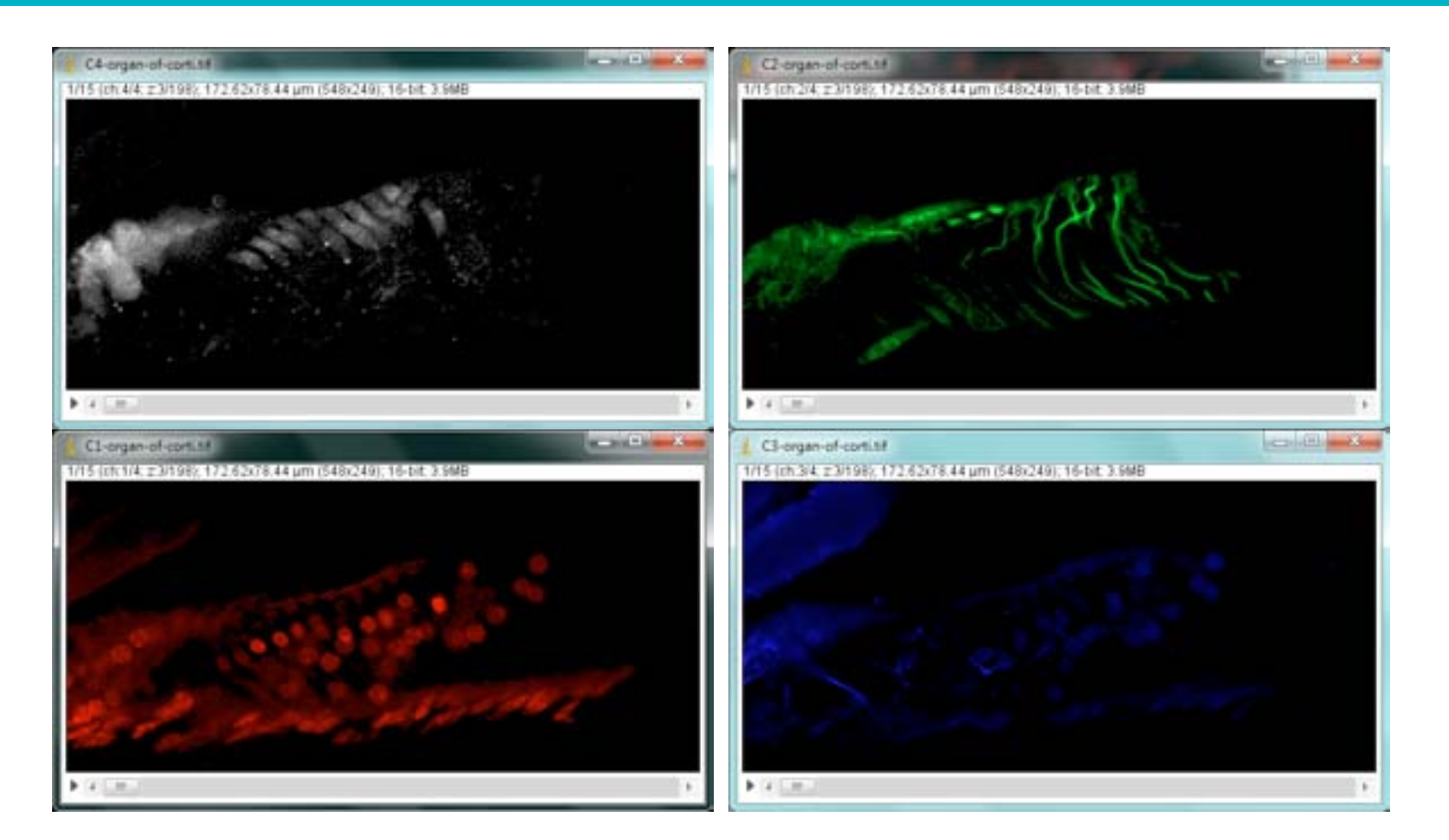

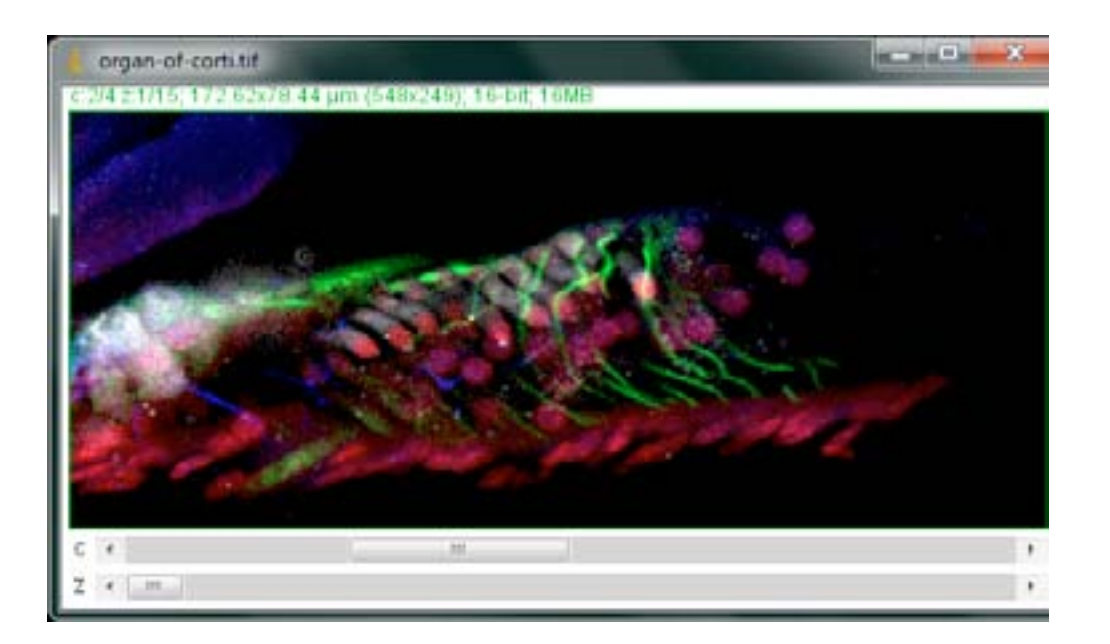

## **COLOR** Merge Channels

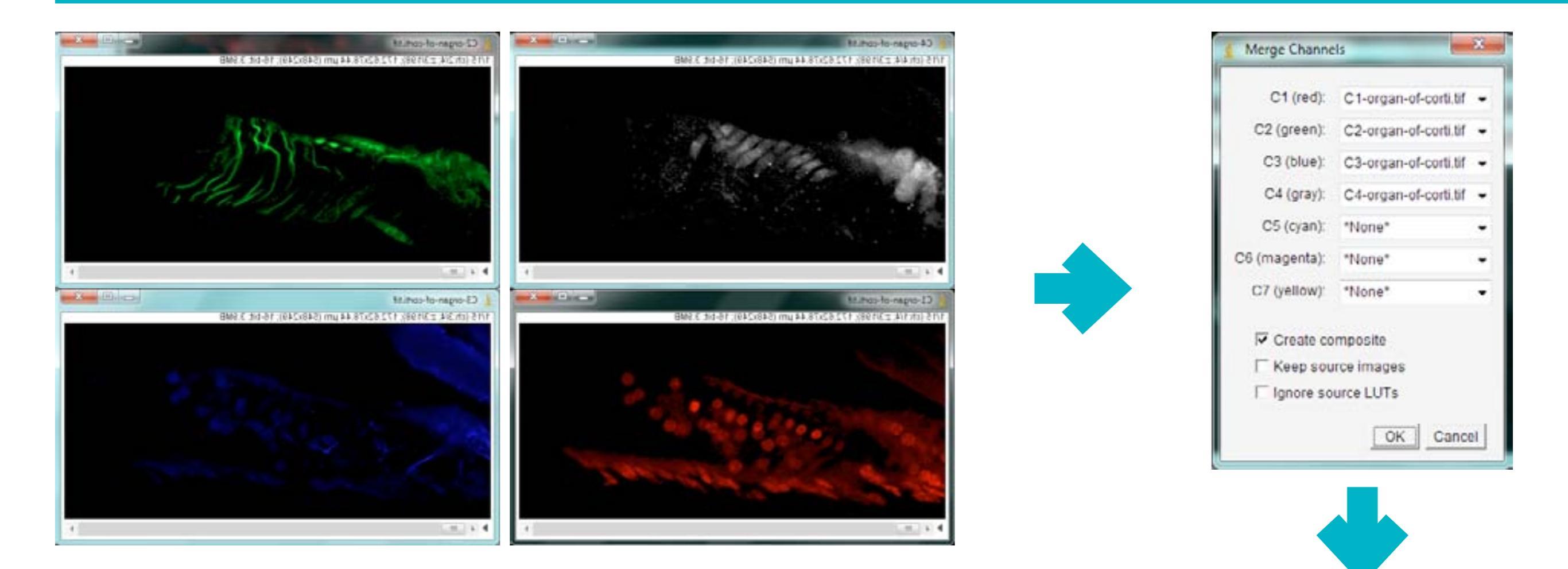

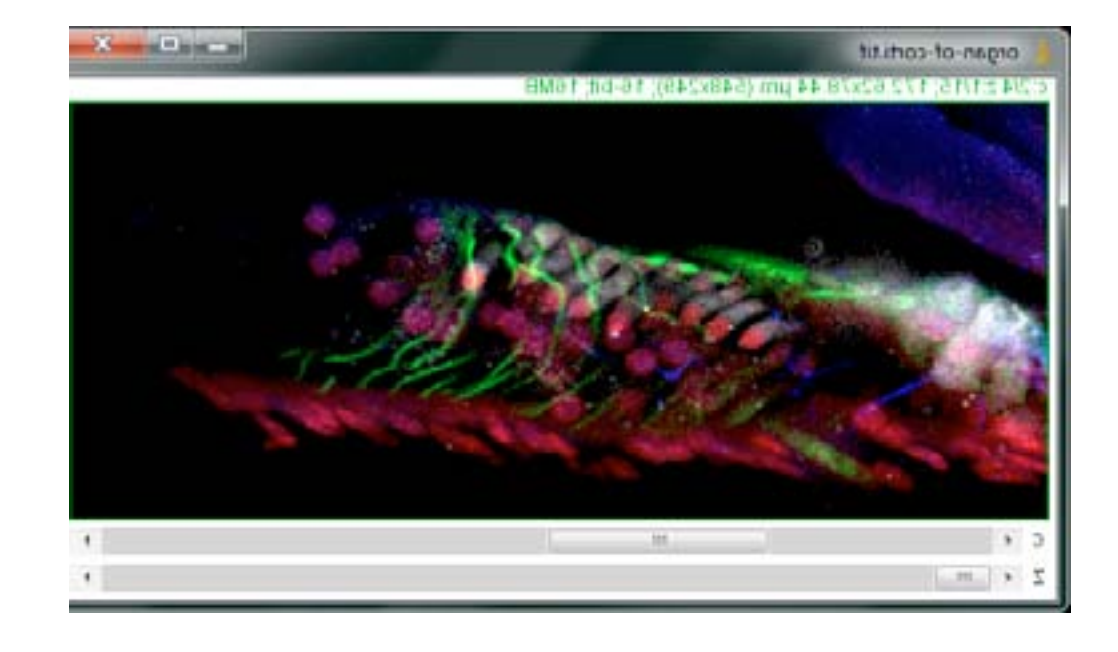

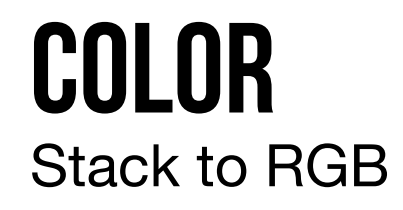

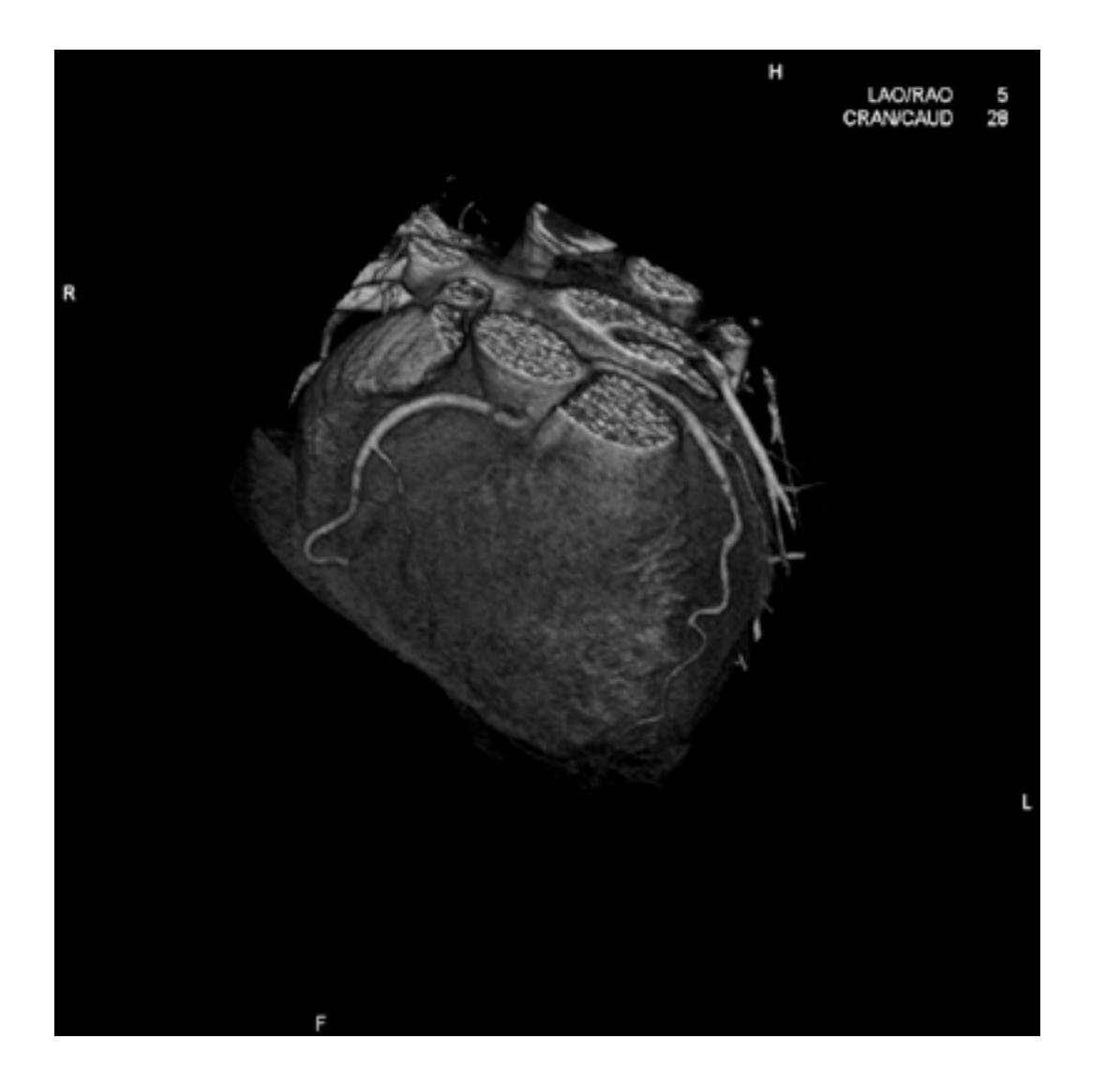

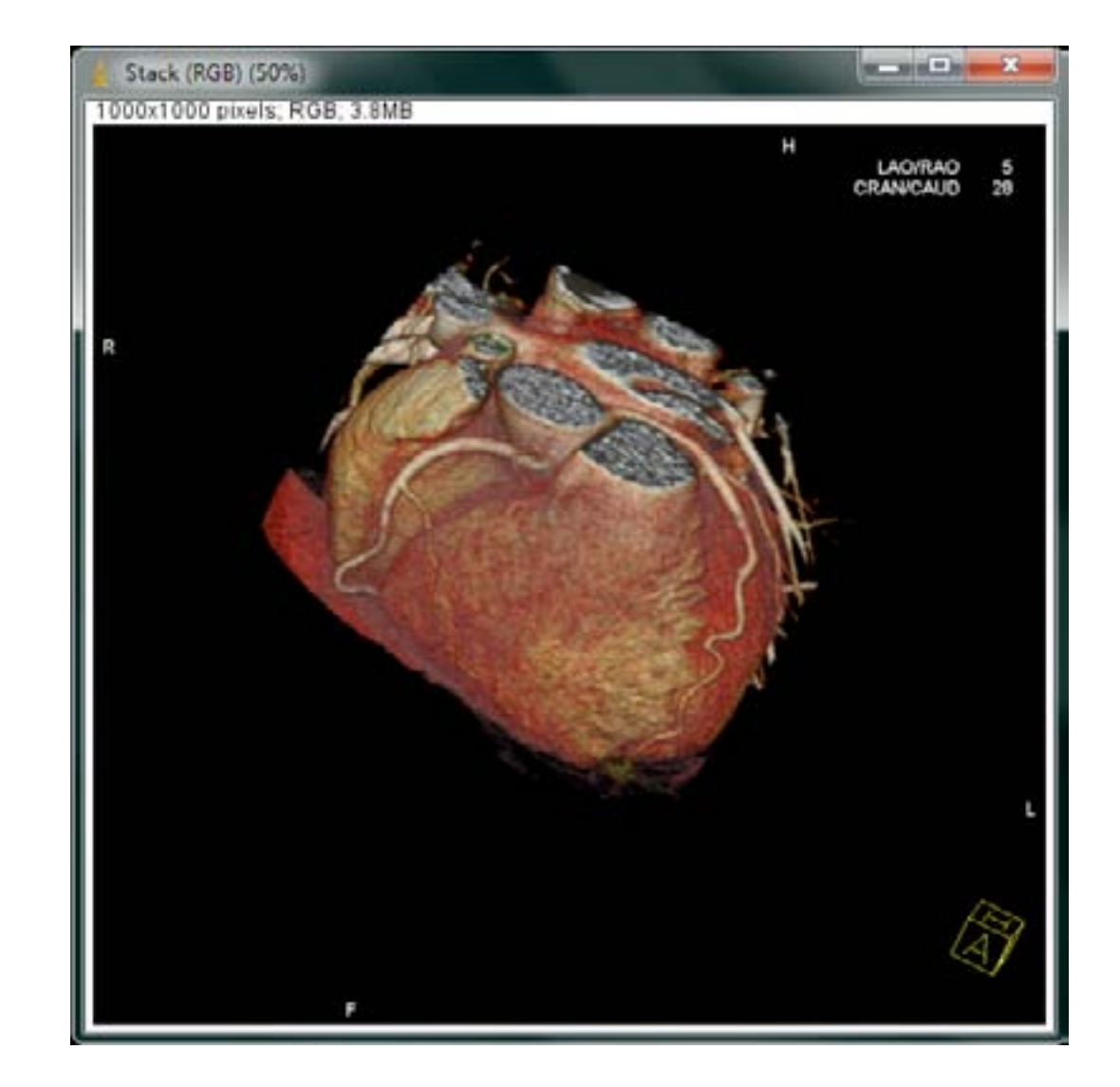

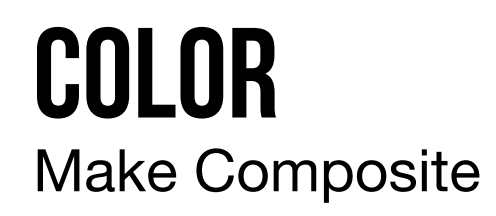

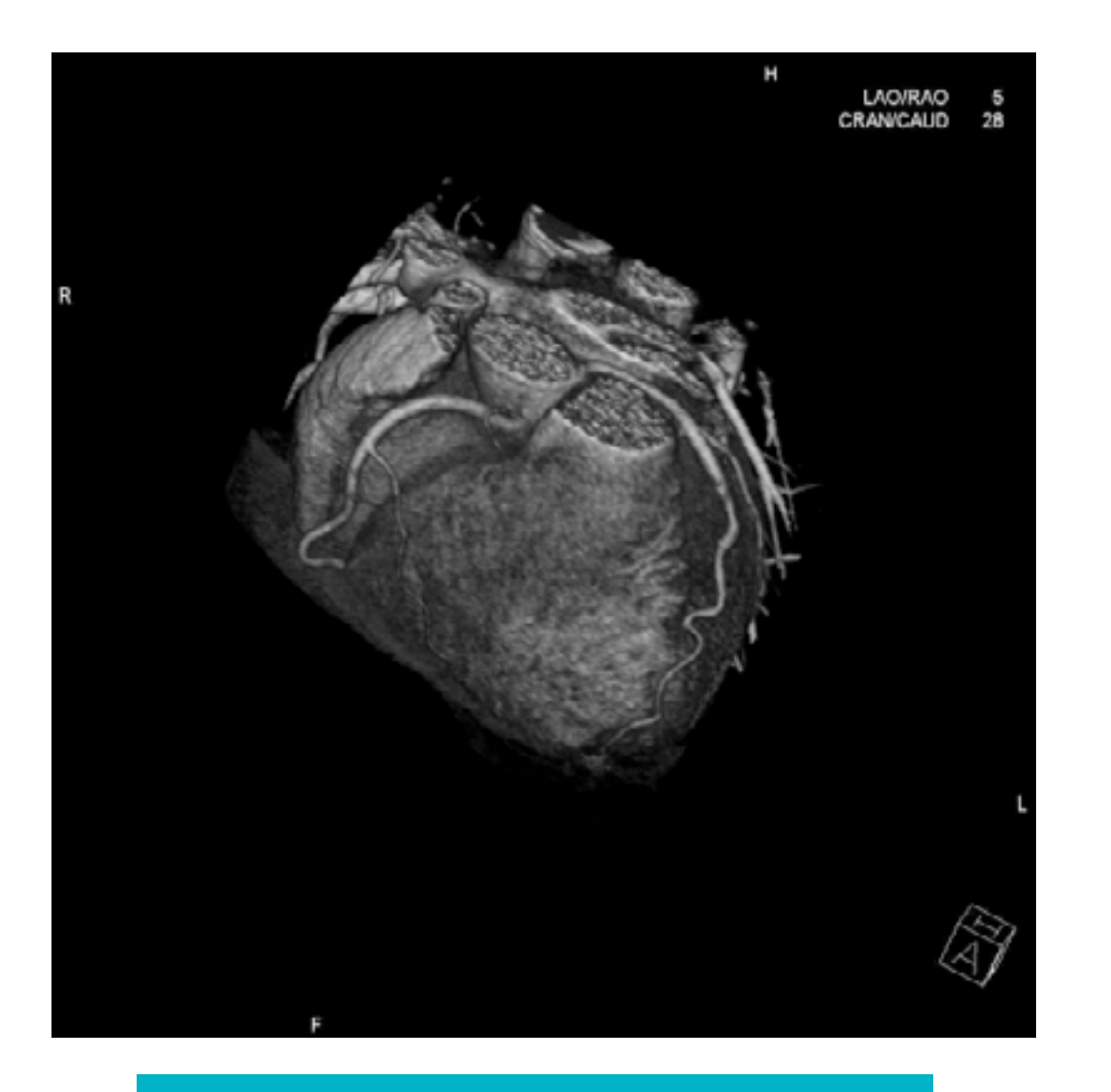

#### **IMAGEM RGB**

**STACK** 

#### HYPERSTACK

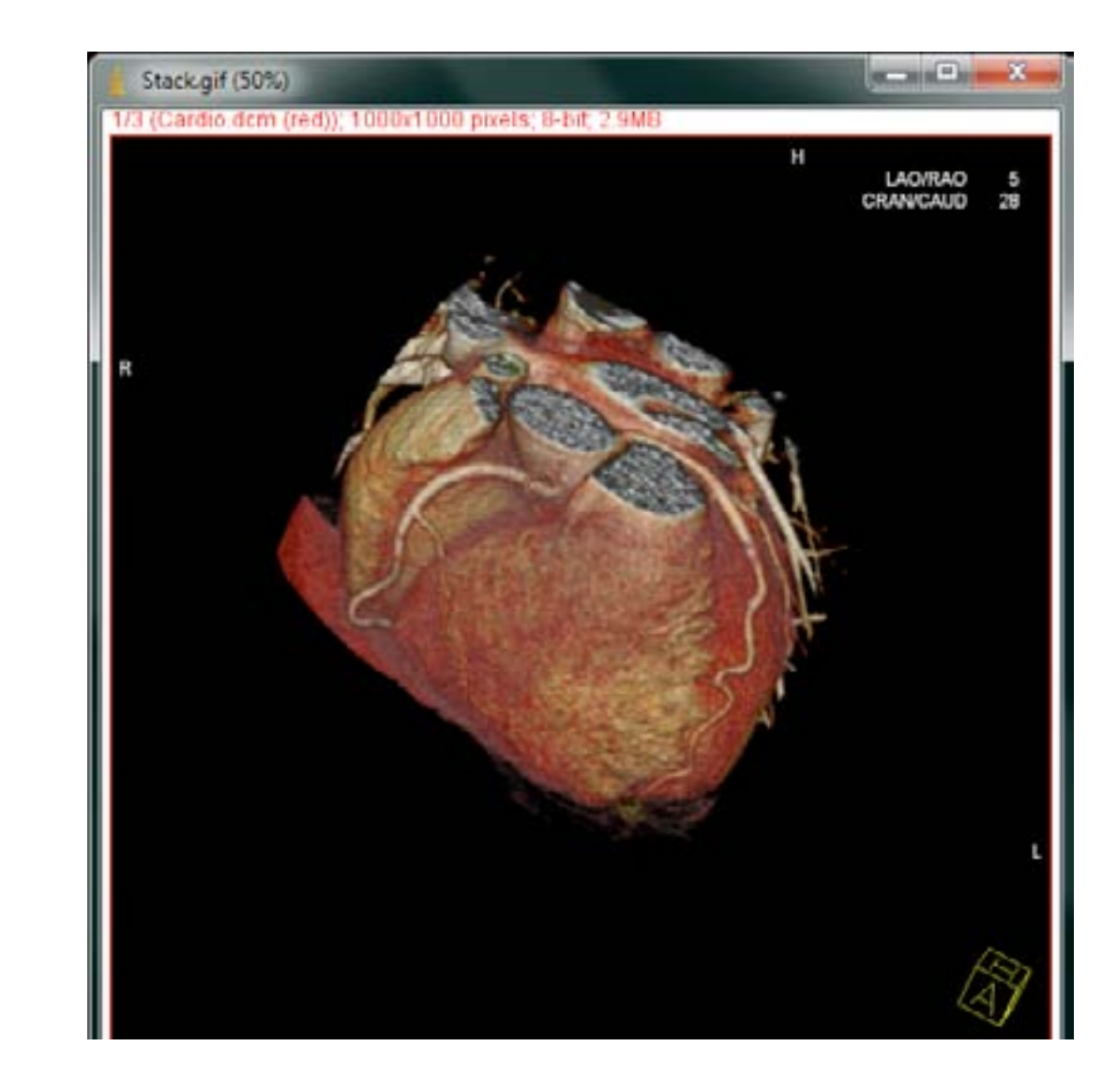

#### **IMAGEM COMPOSTA**

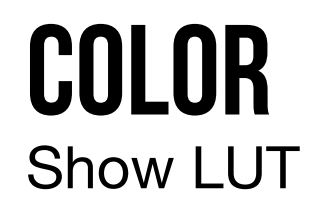

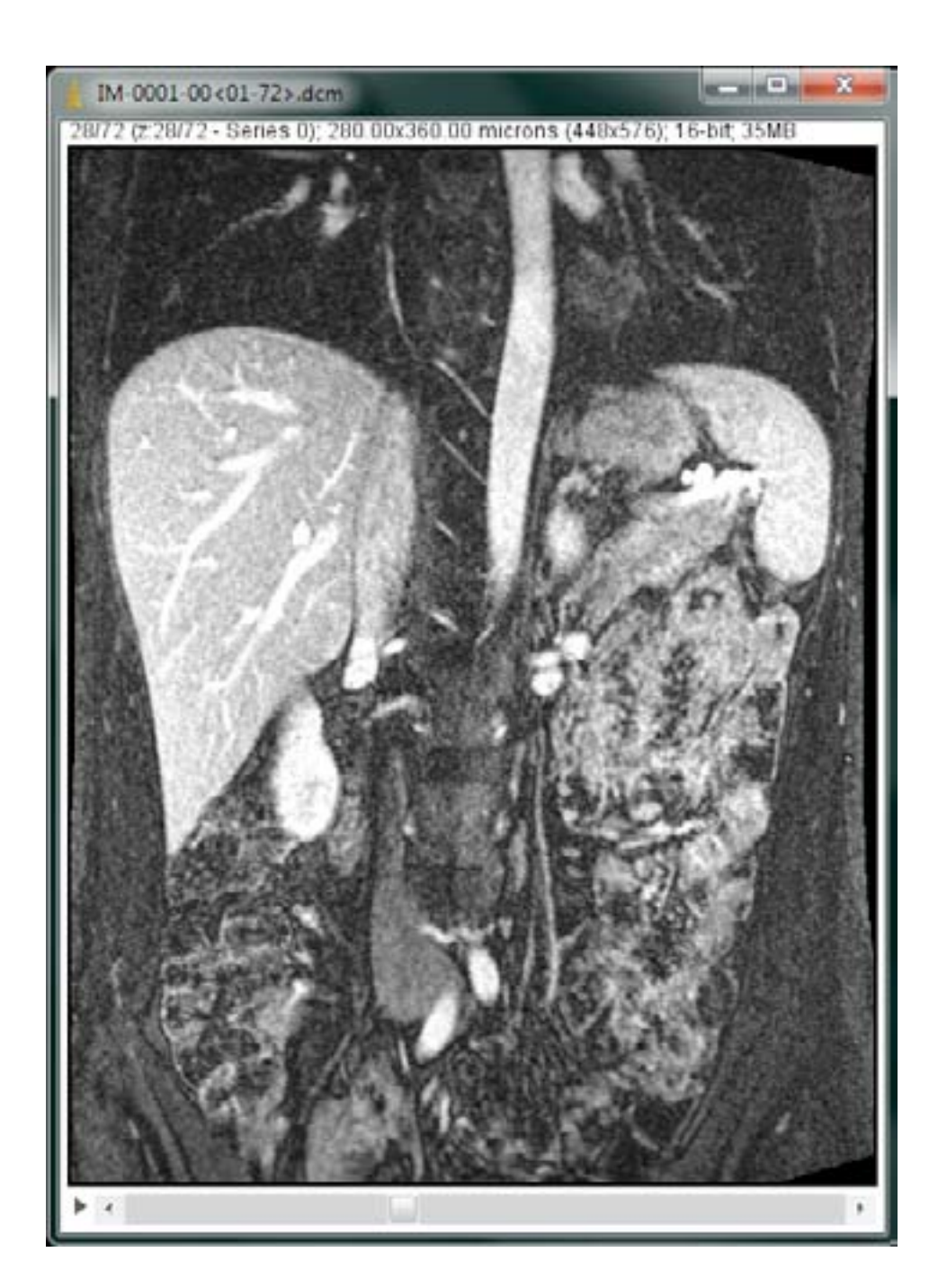

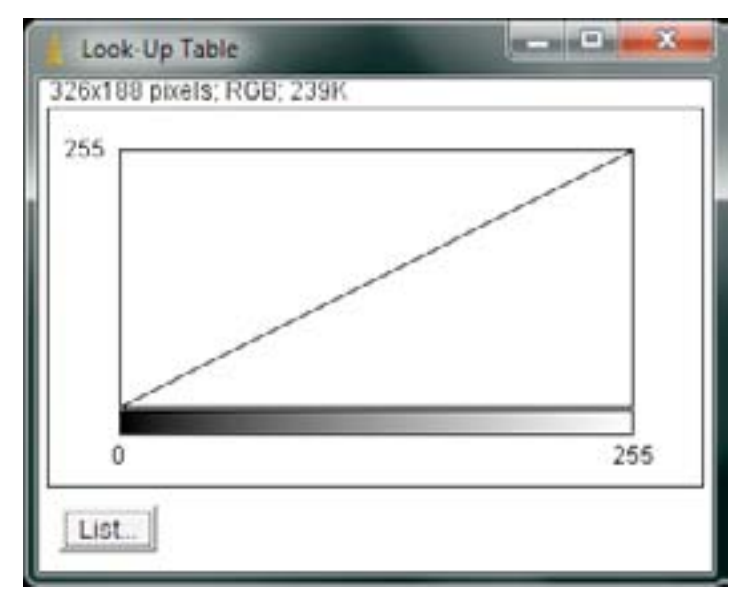

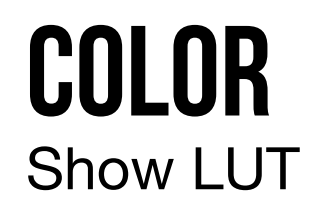

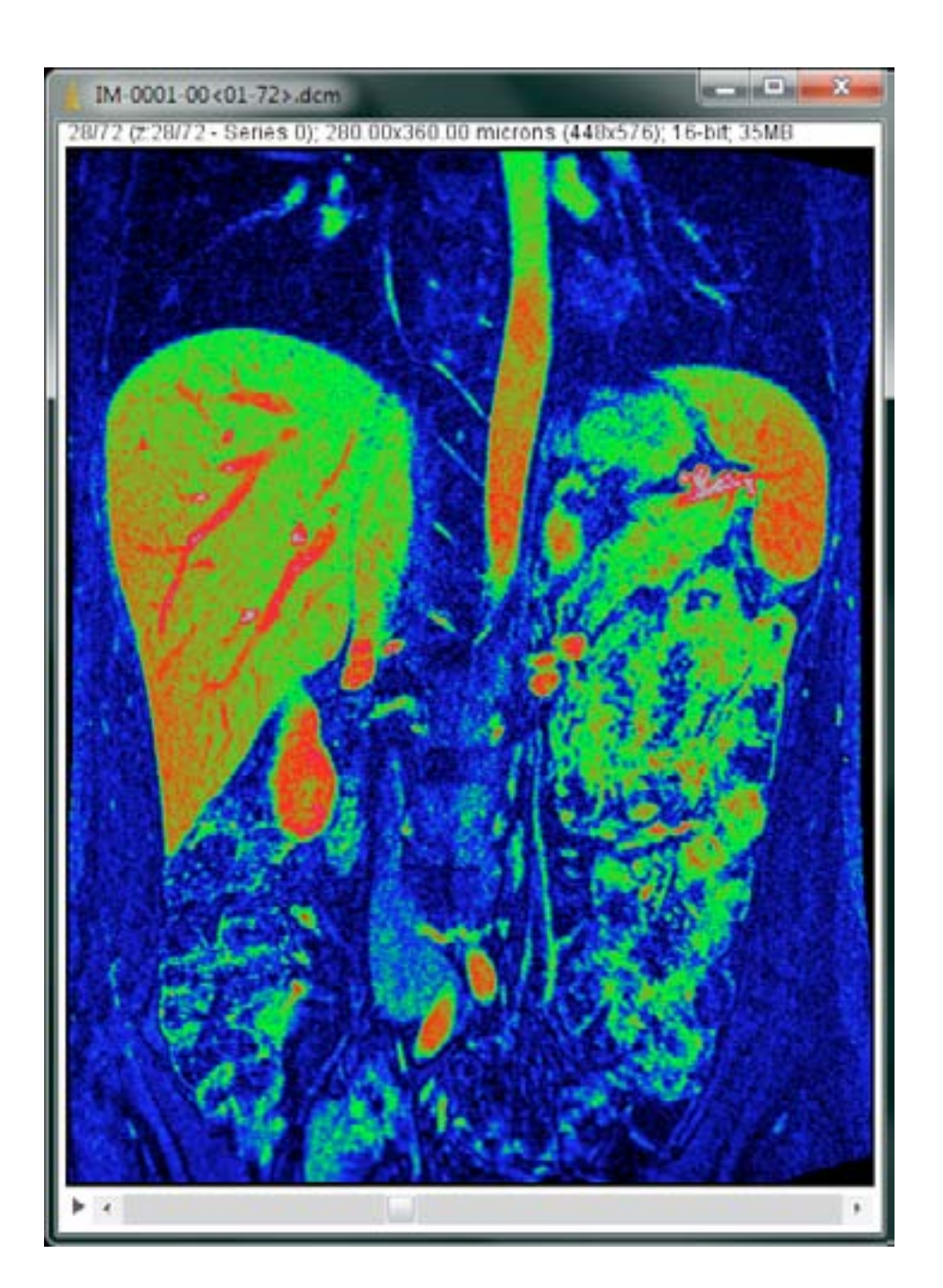

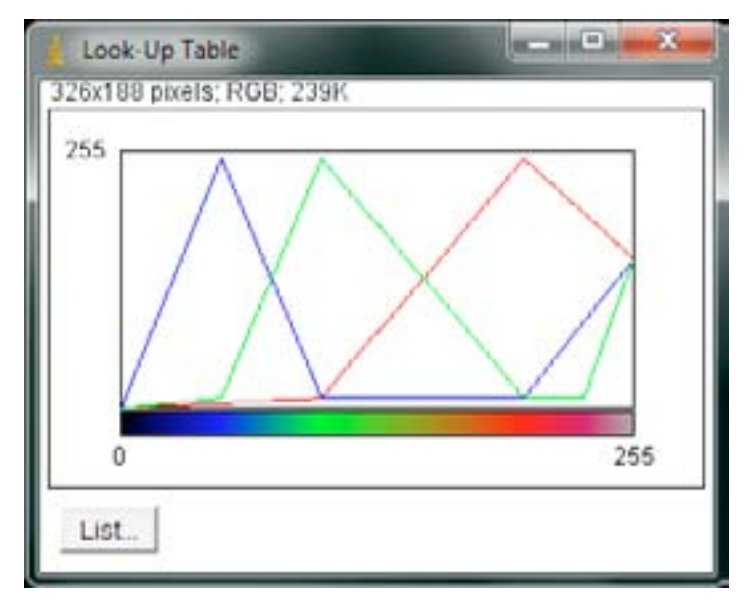

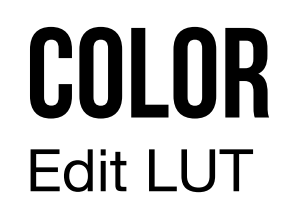

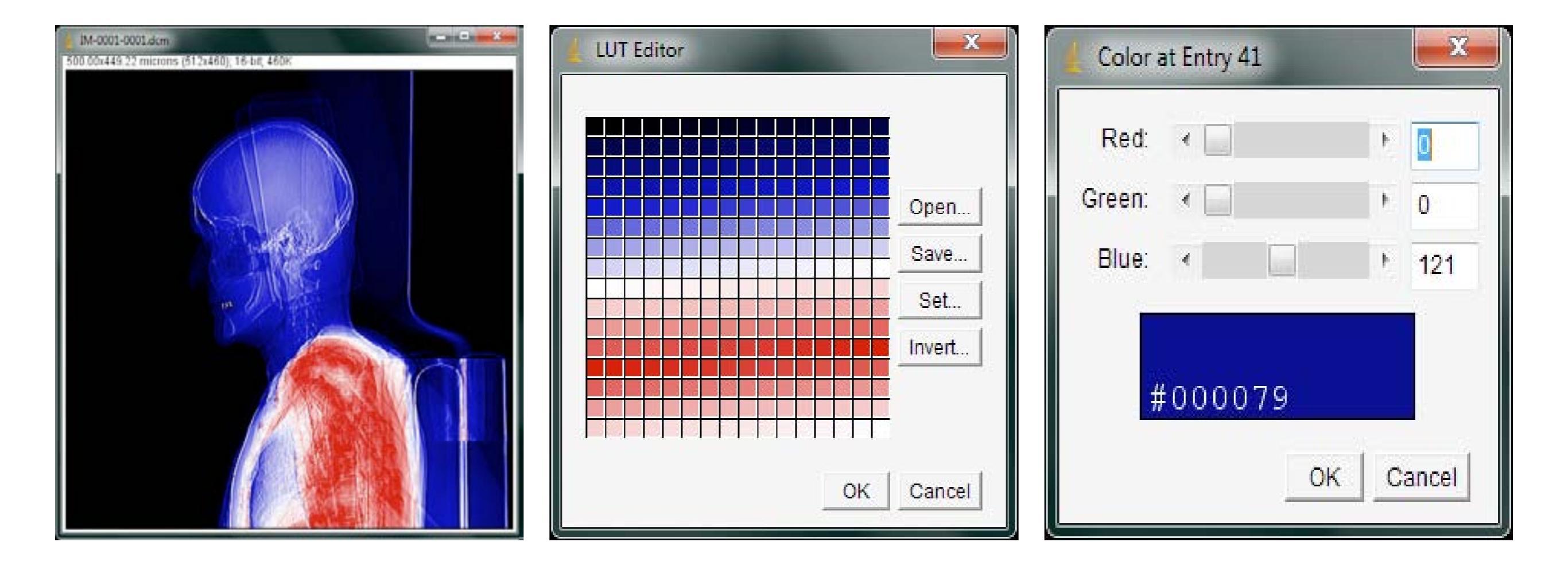

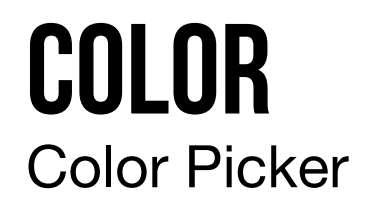

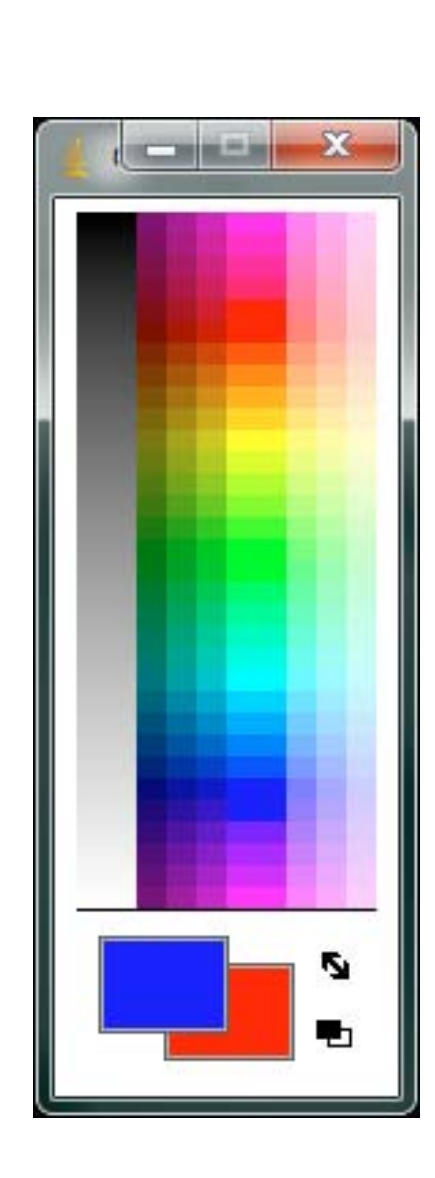

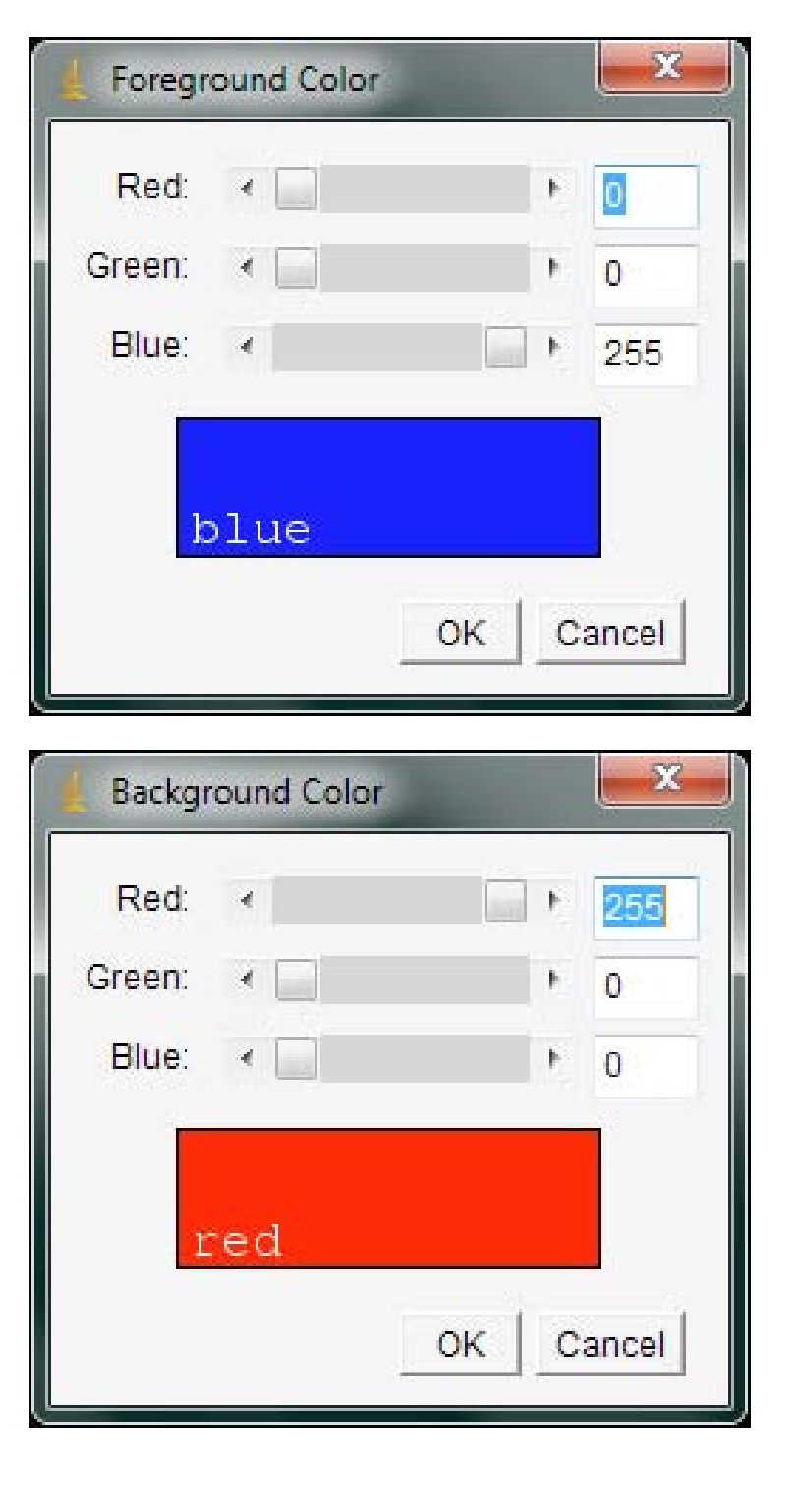

#### **STACKS** Images to Stack / Stack to Images

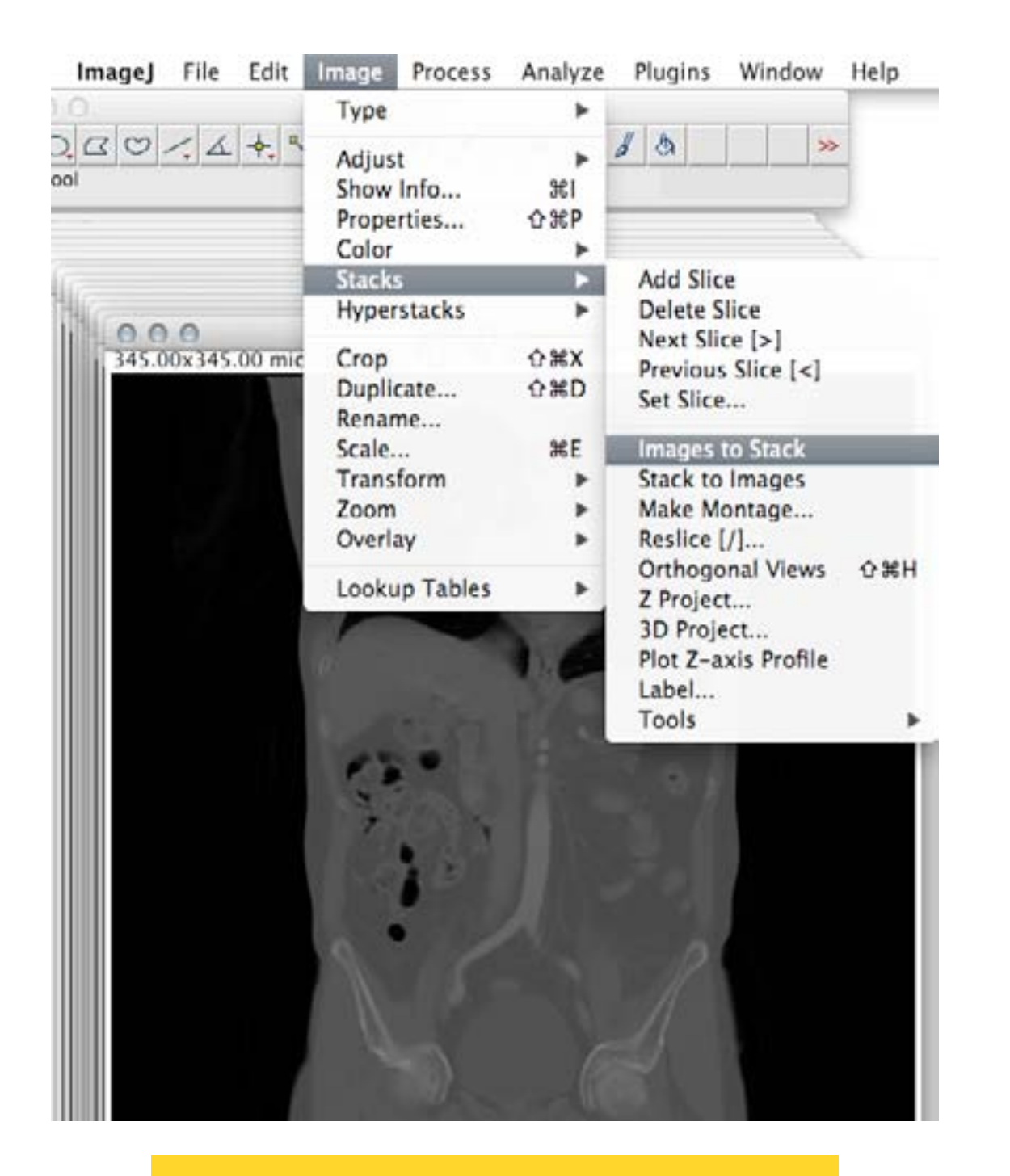

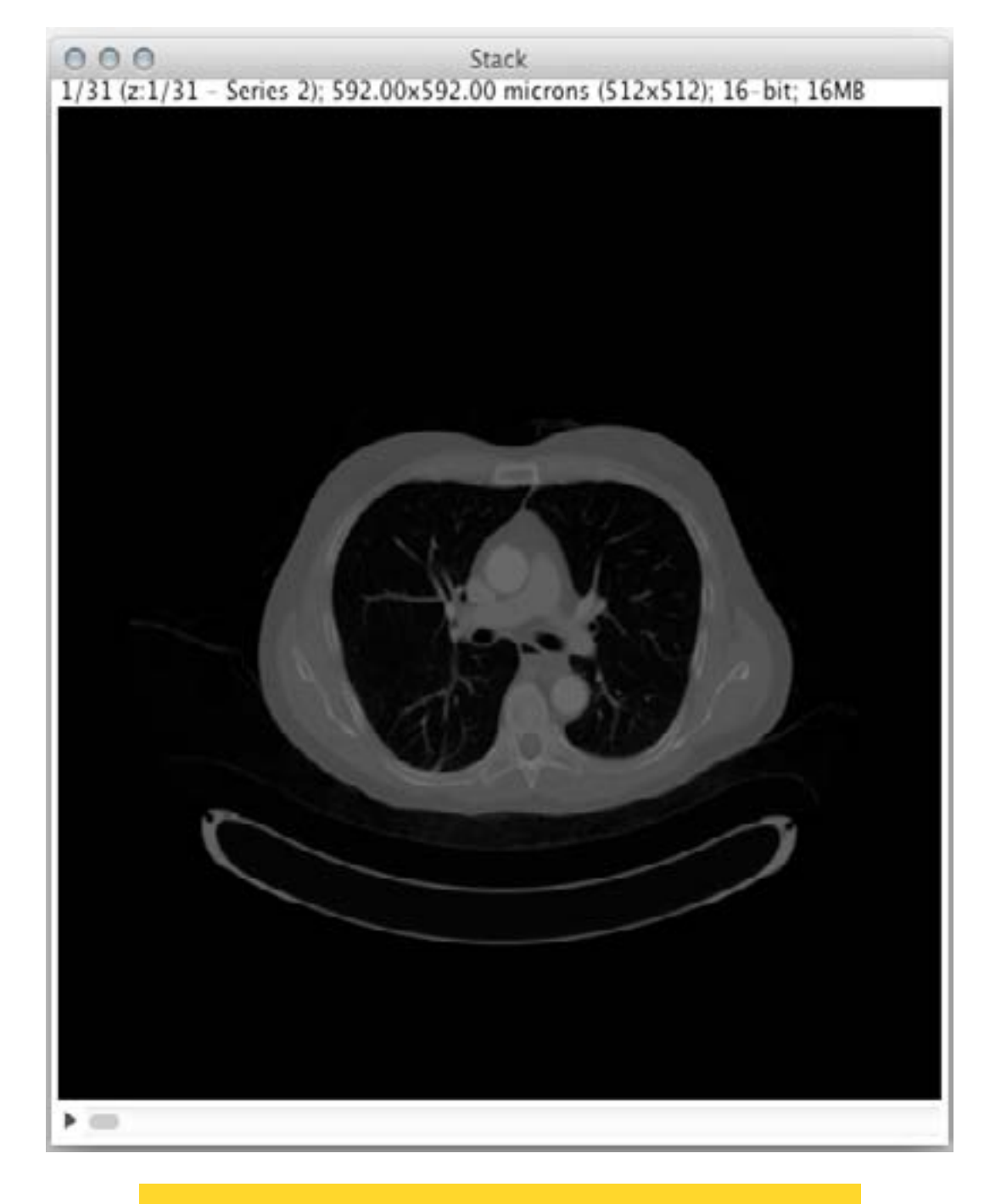

#### **CONJUNTO DE IMAGENS**

**STACK** 

## **STACKS** Images to Stack / Stack to Images

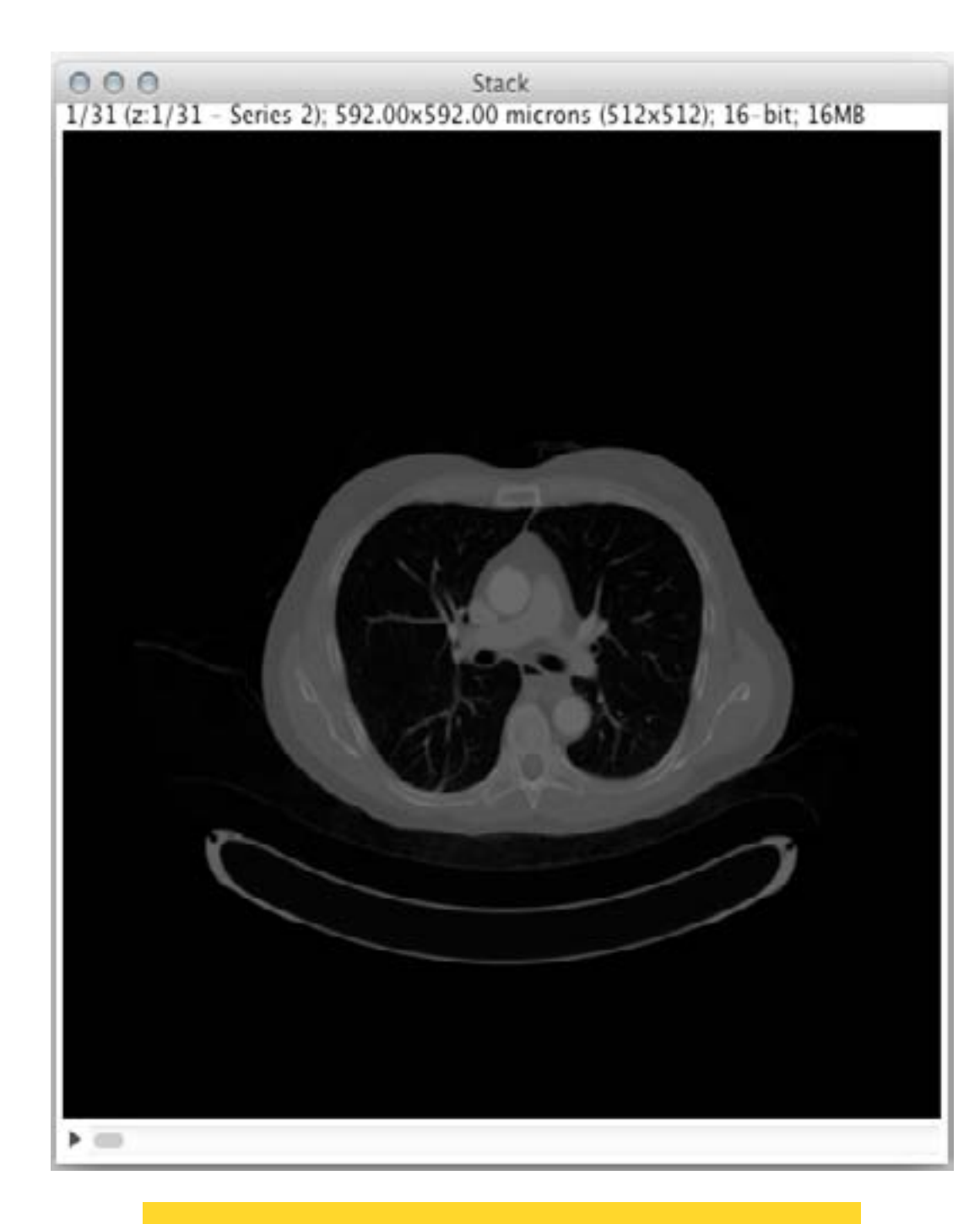

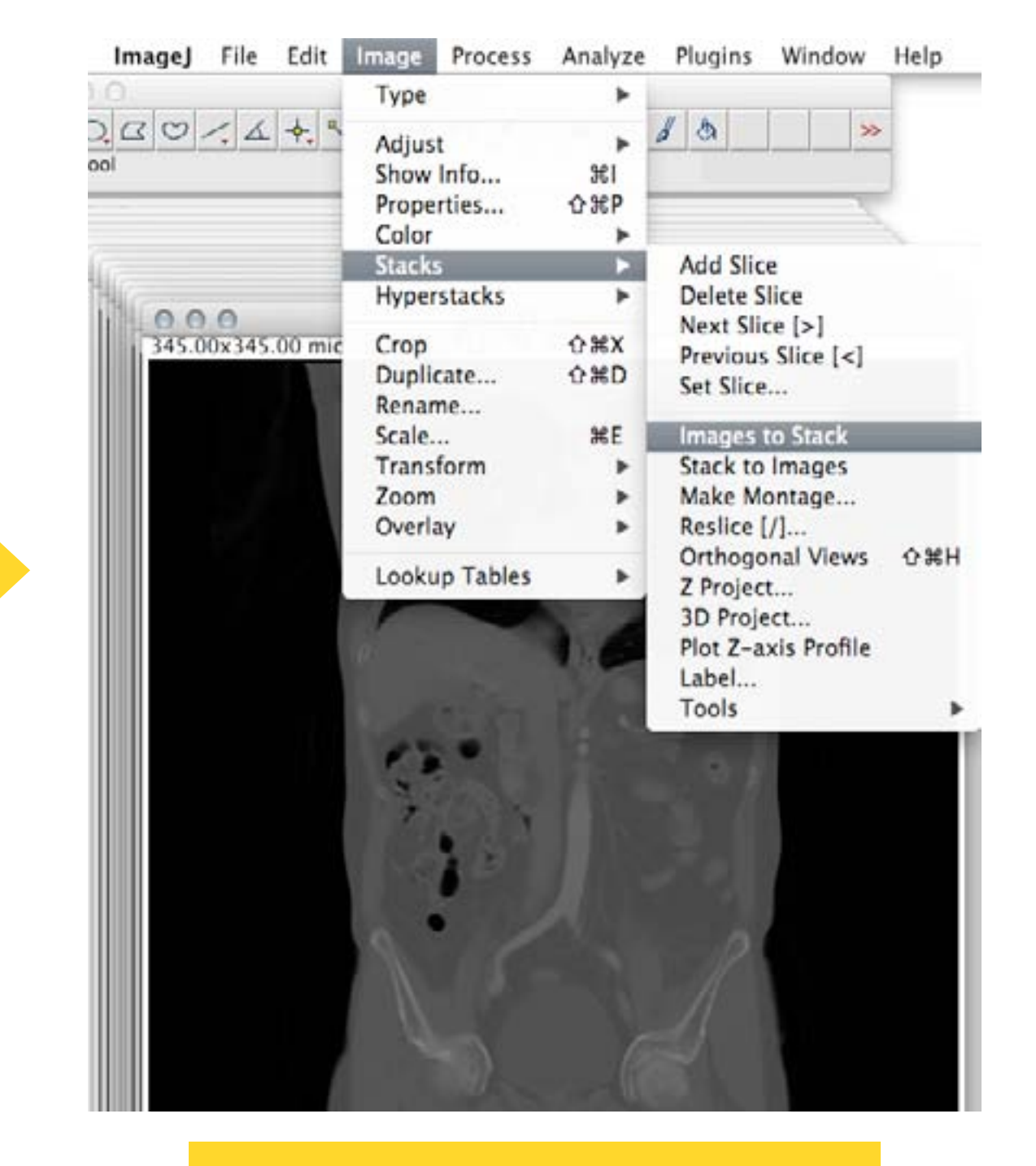

#### **CONJUNTO DE IMAGENS**

#### **STACK**

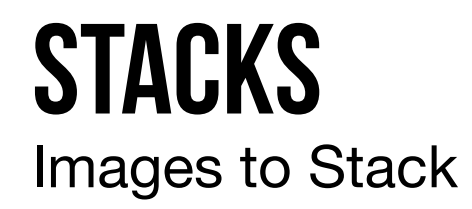

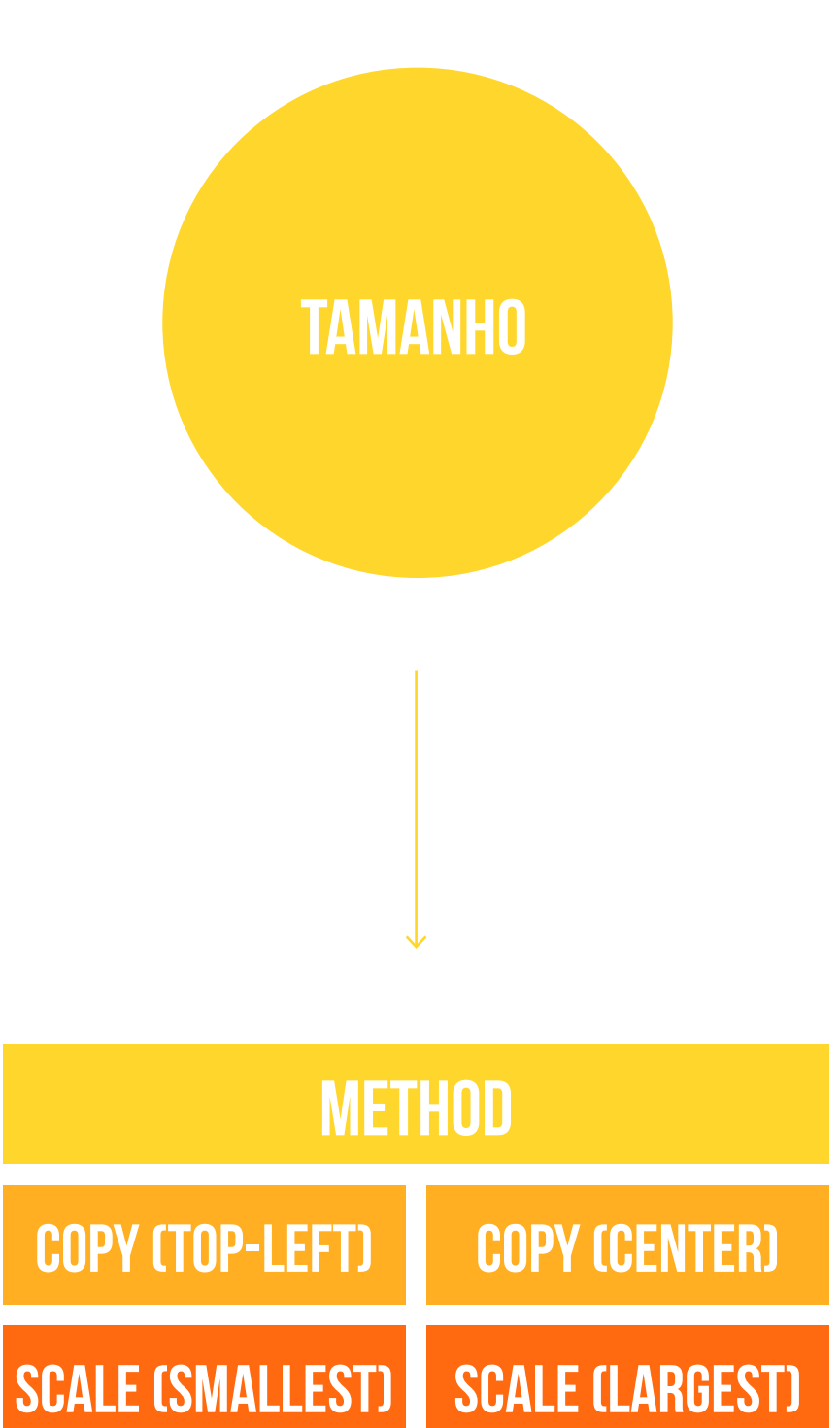

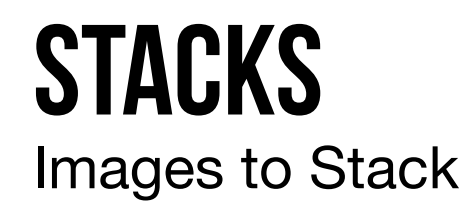

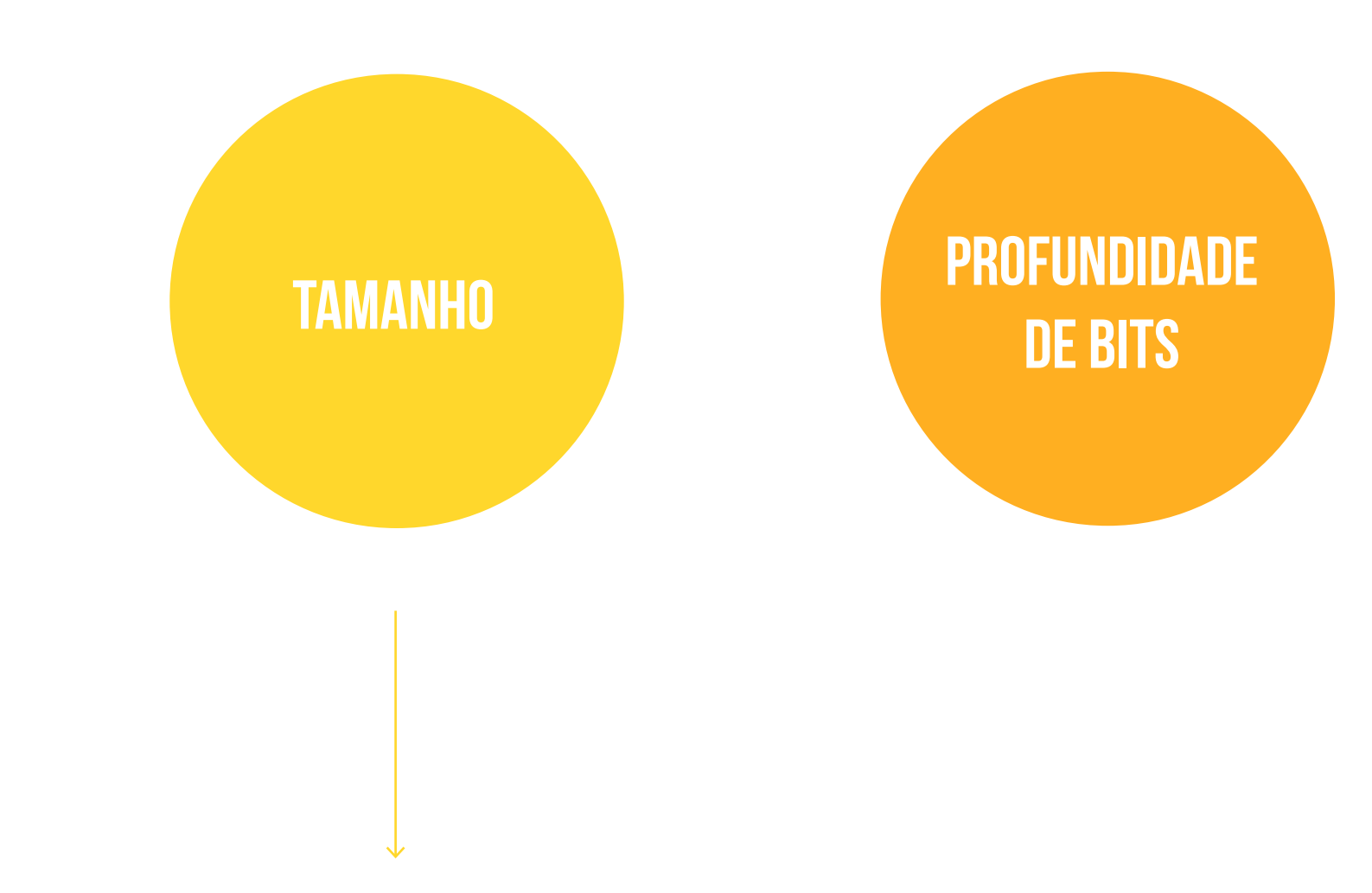

| METHOD           |                 |  |  |
|------------------|-----------------|--|--|
| COPY (TOP-LEFT)  | COPY (CENTER)   |  |  |
| SCALE (SMALLEST) | SCALE (LARGEST) |  |  |

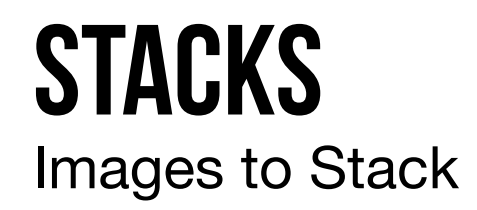

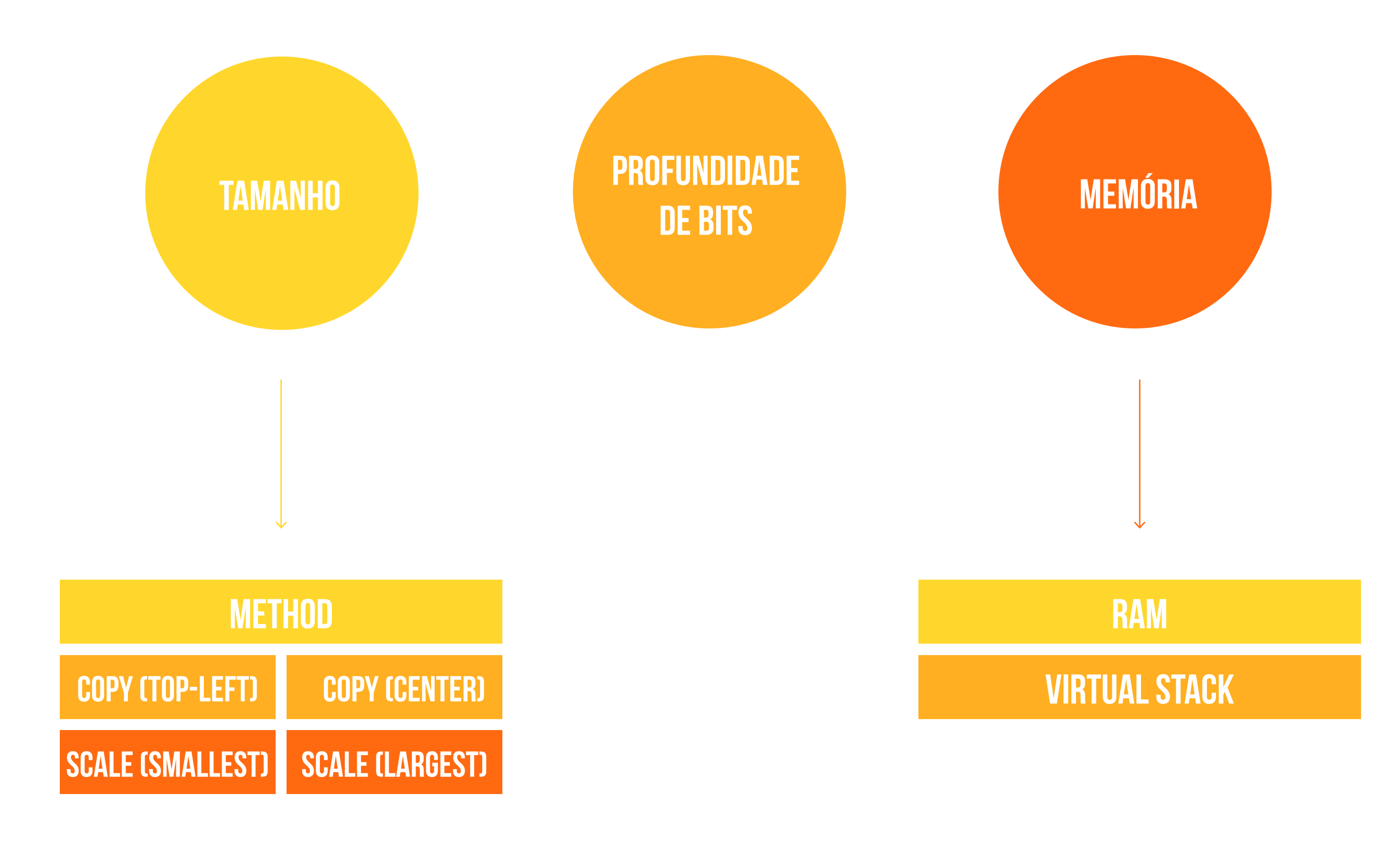

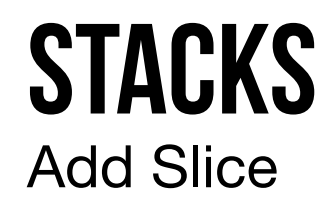

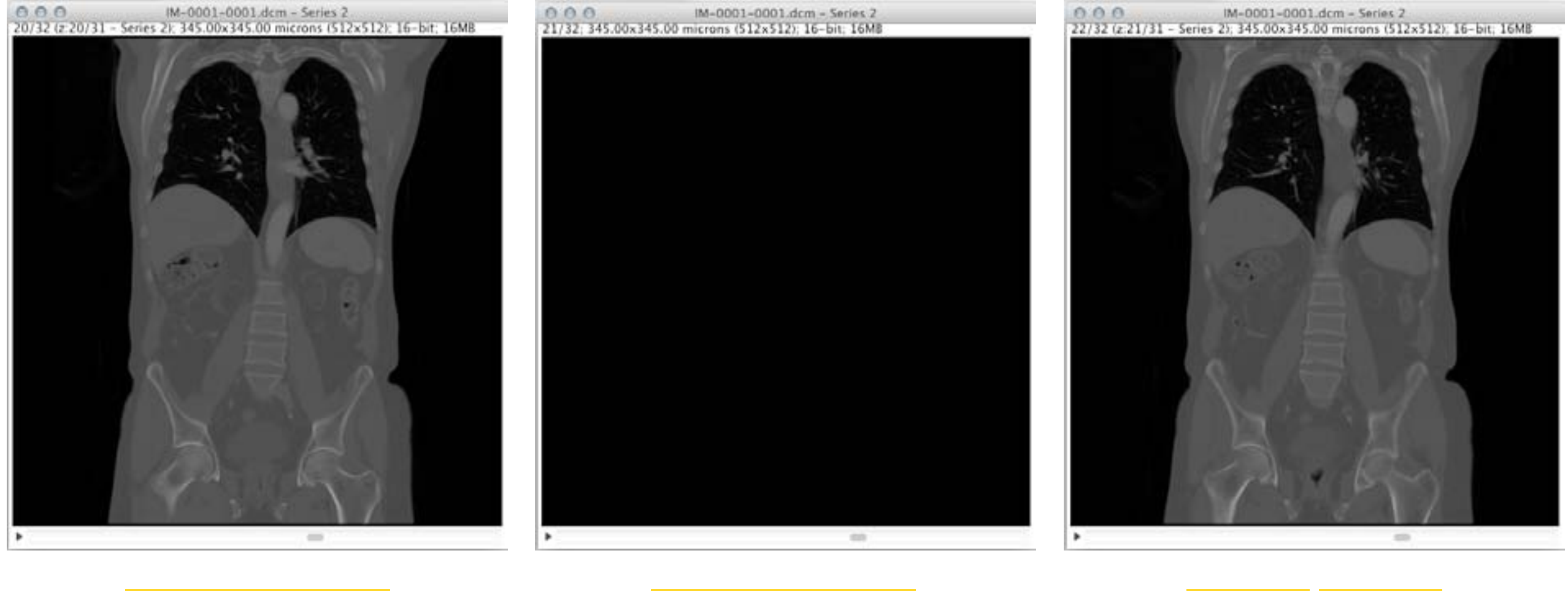

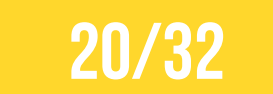

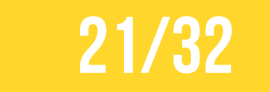

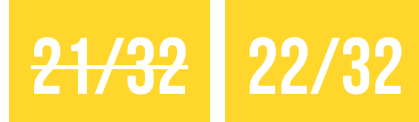

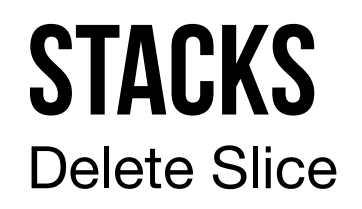

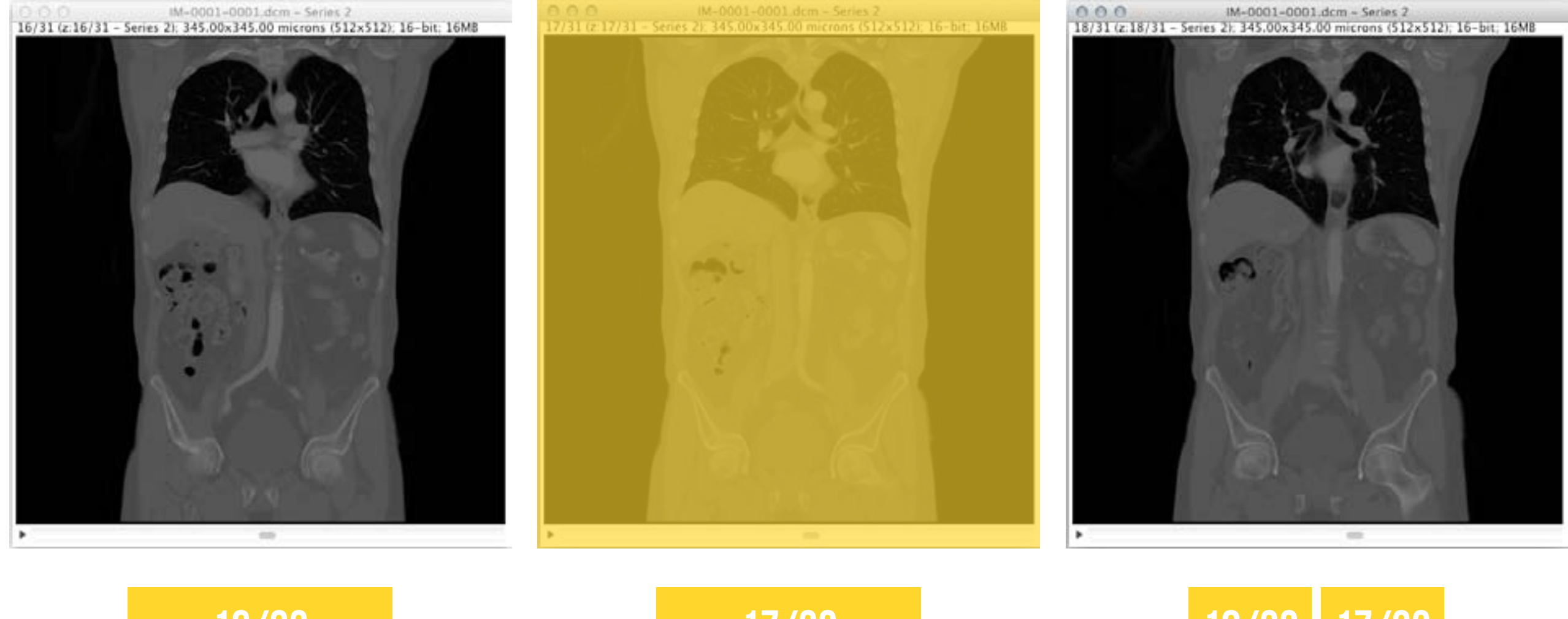

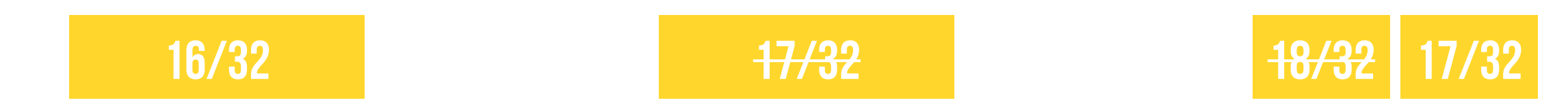

## **STACKS** Next Slice / Previous Slice

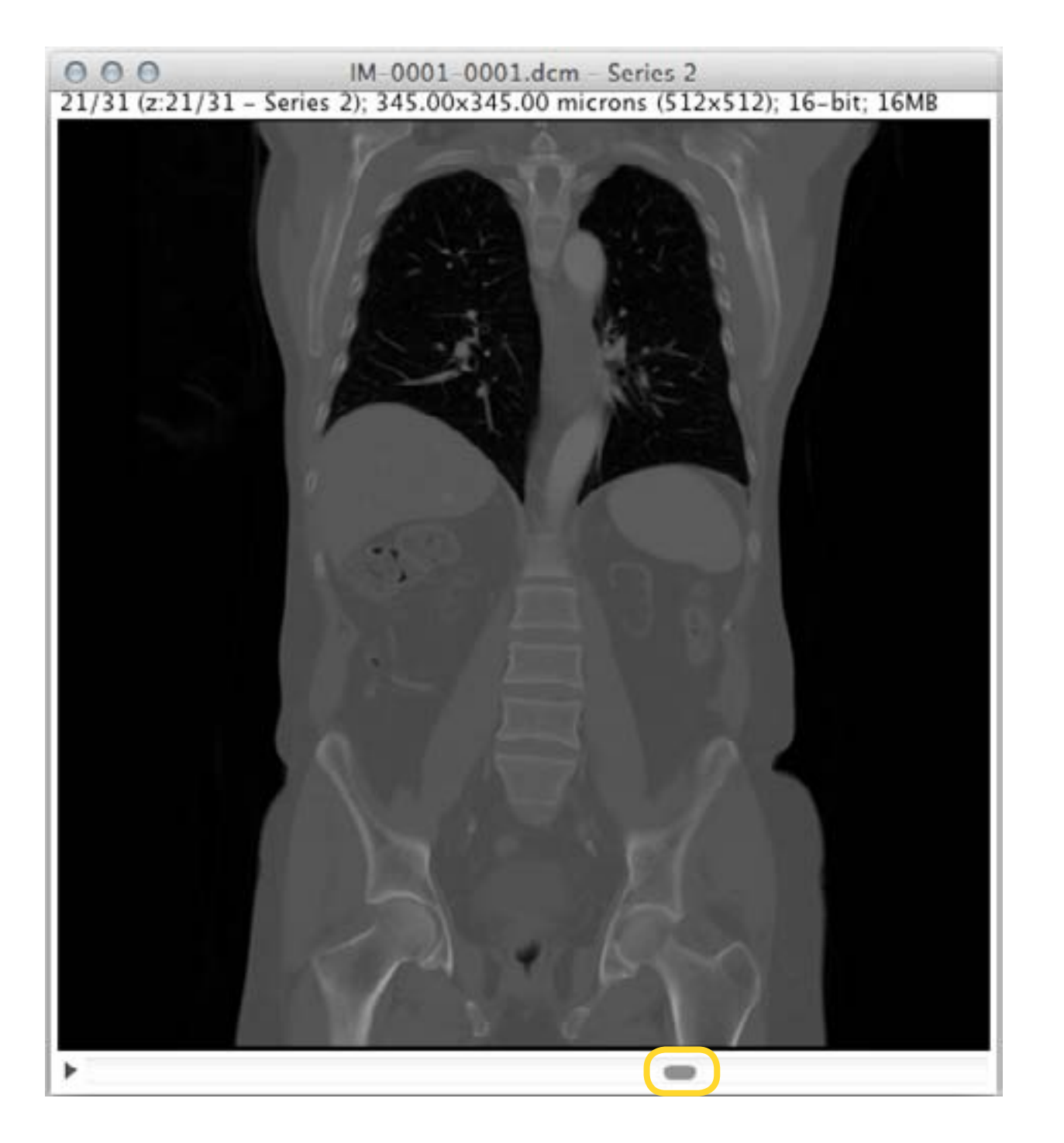

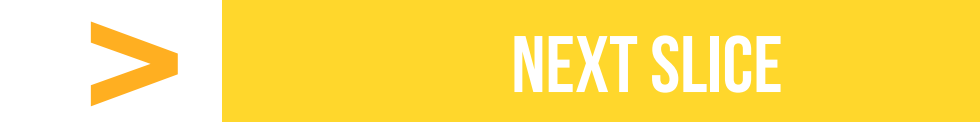

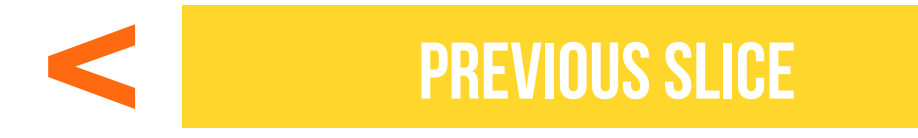

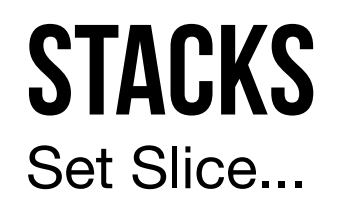

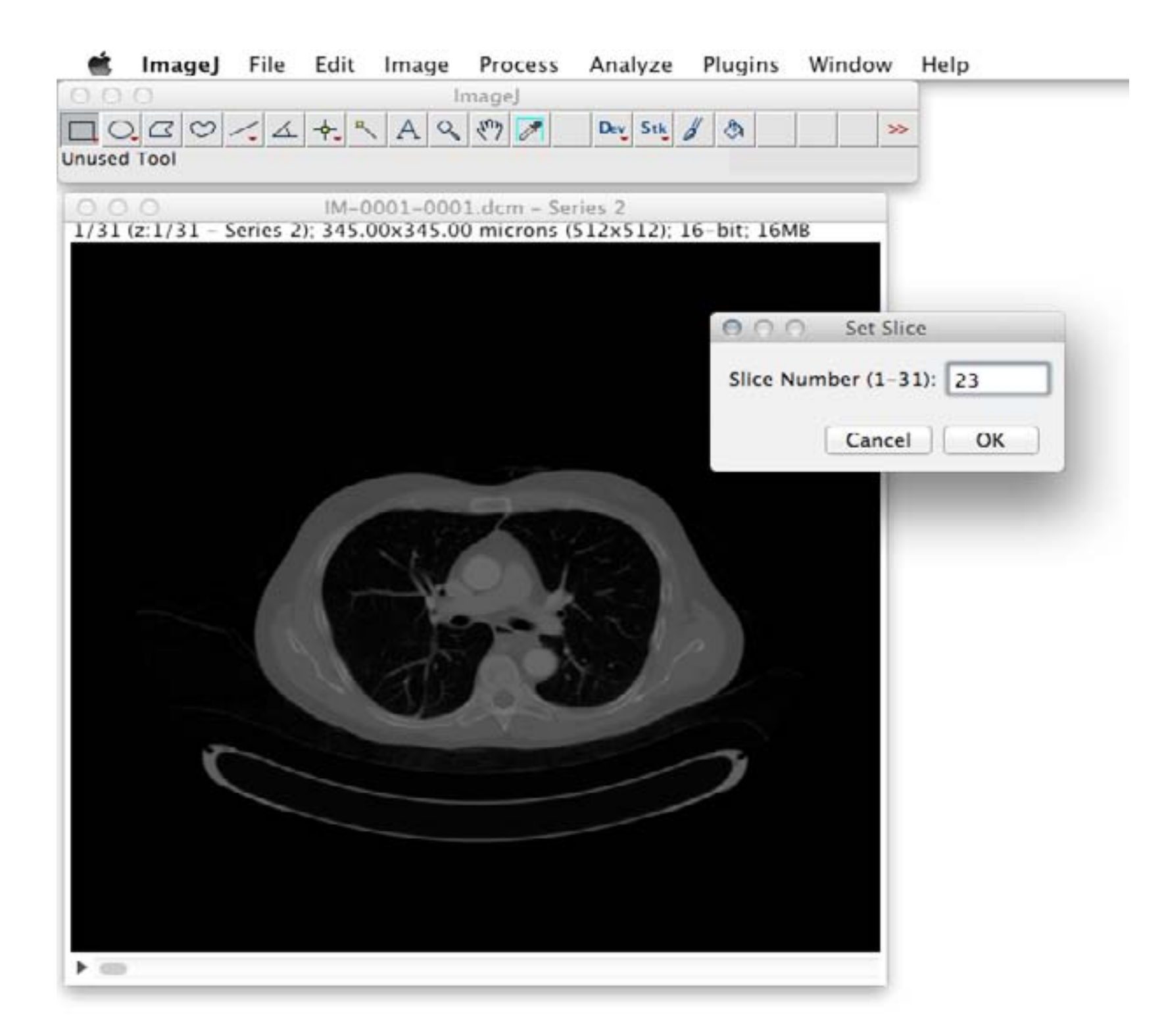
## **STACKS** Make Montage...

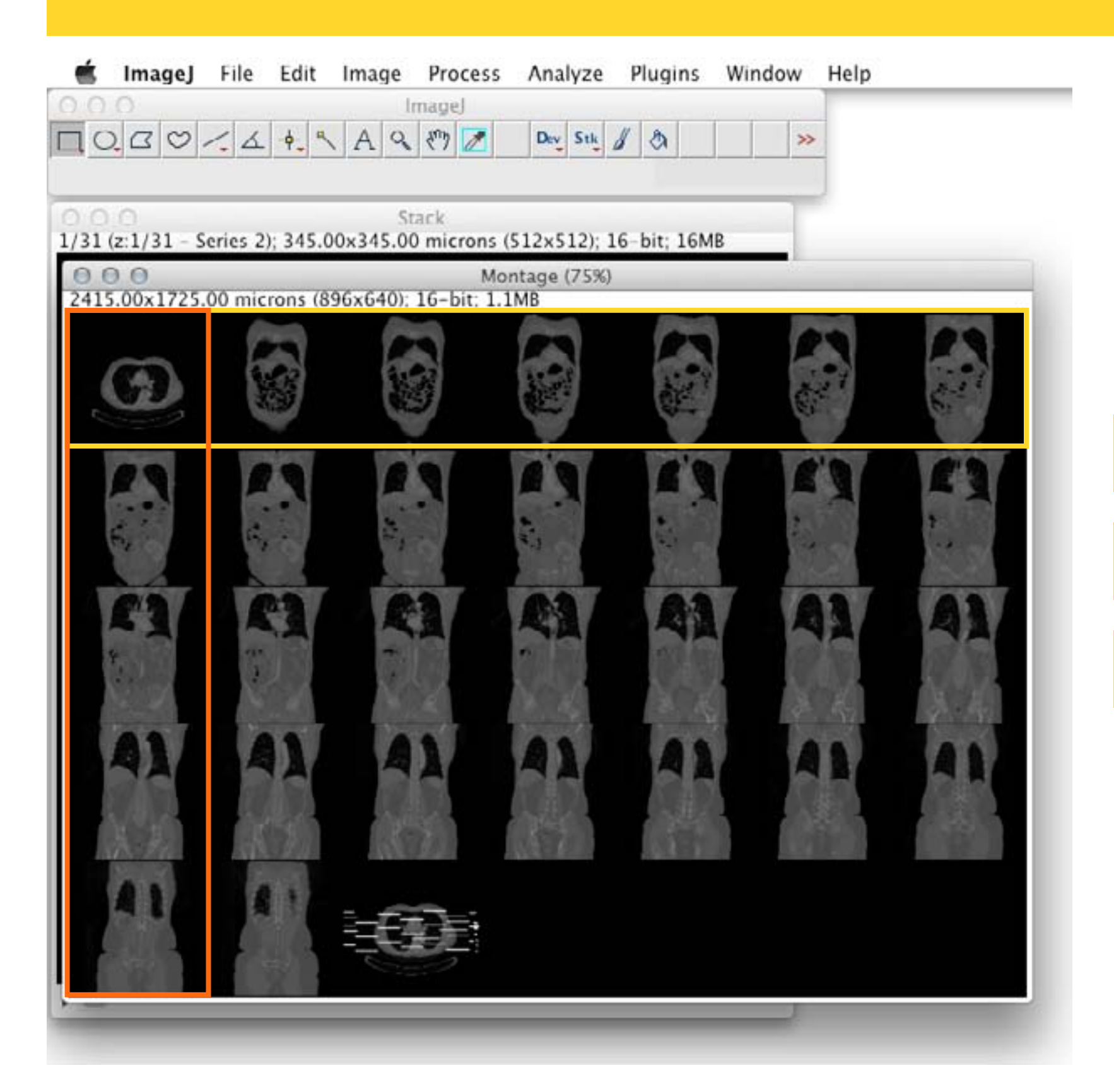

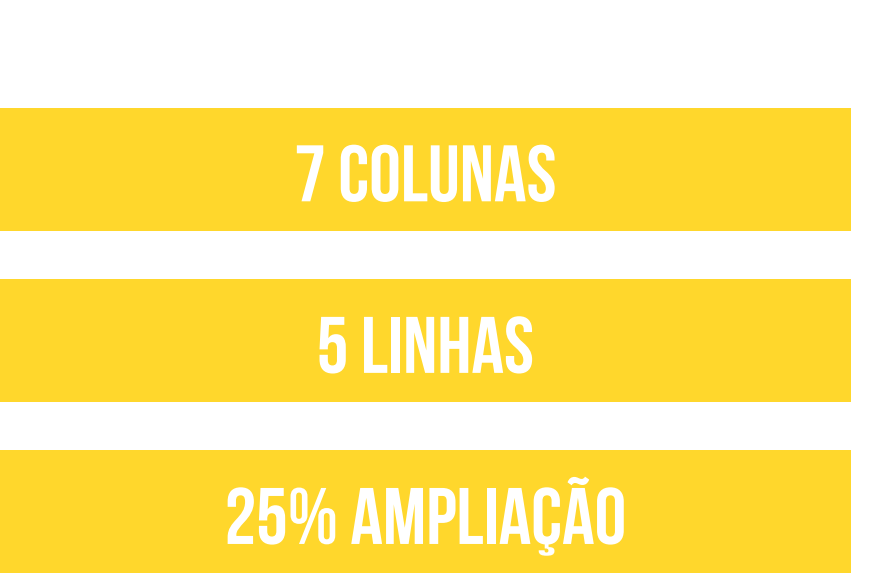

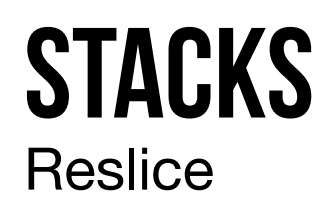

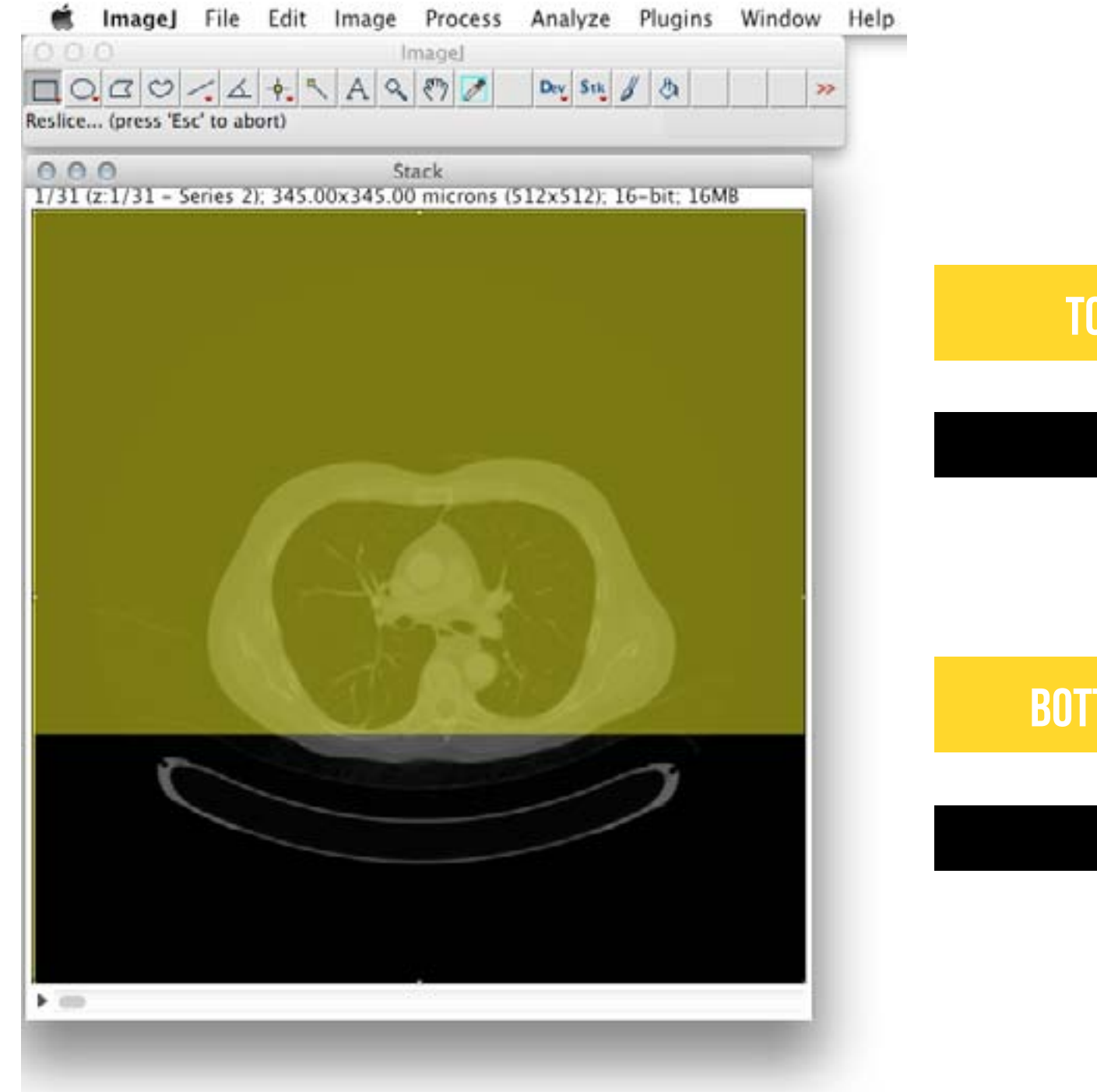

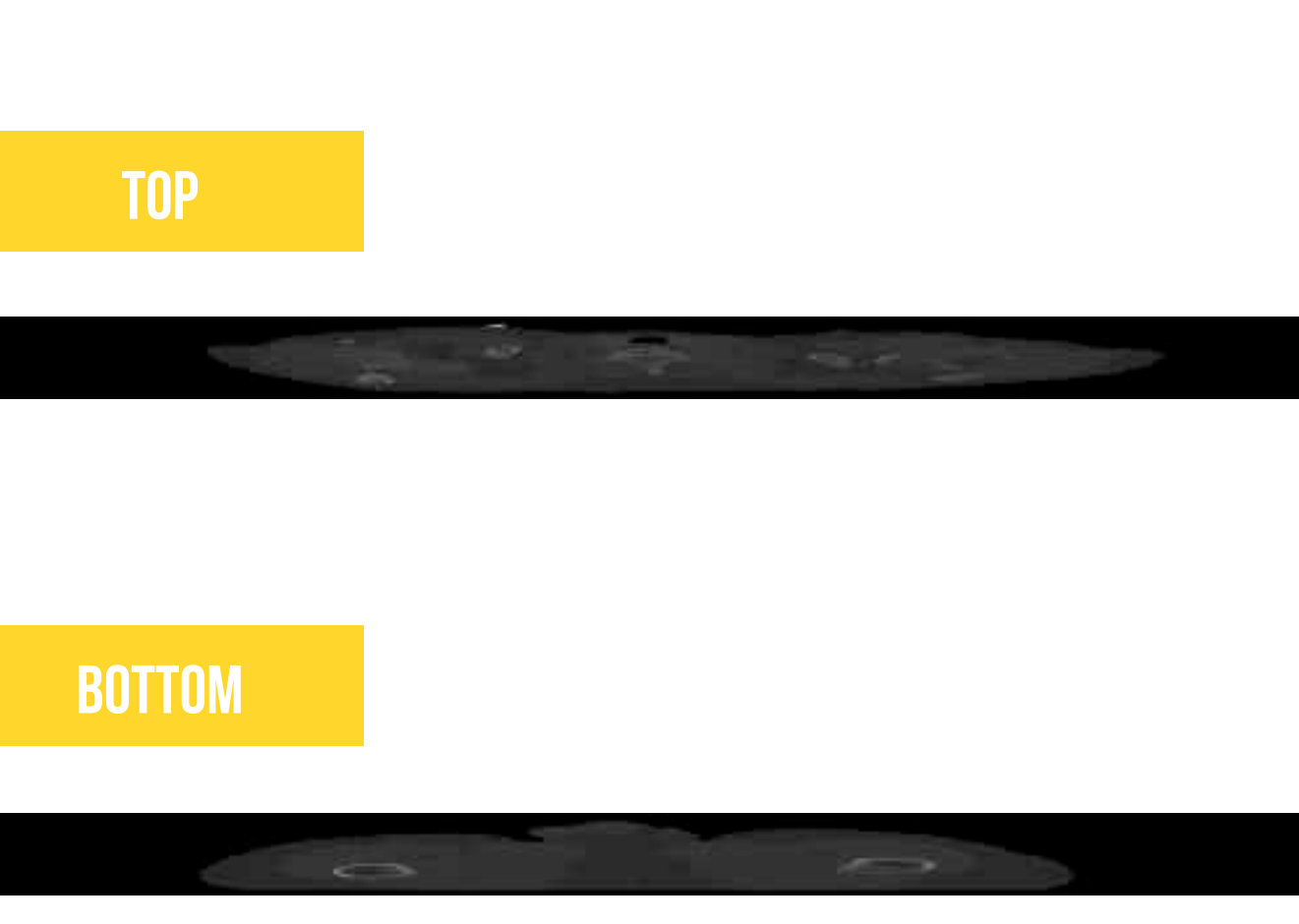

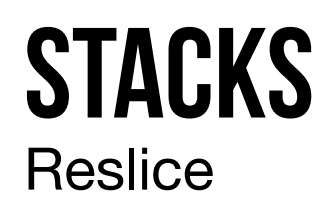

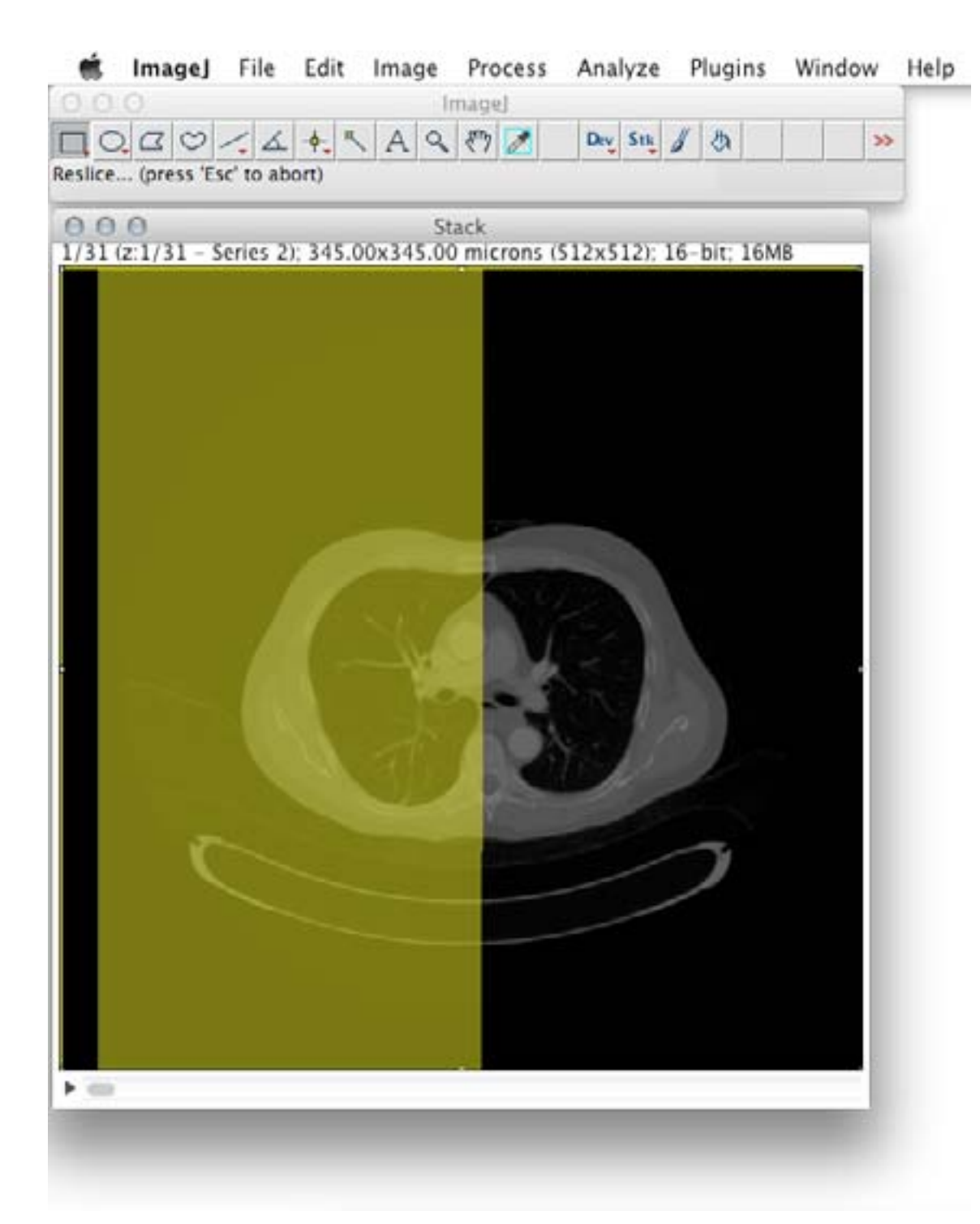

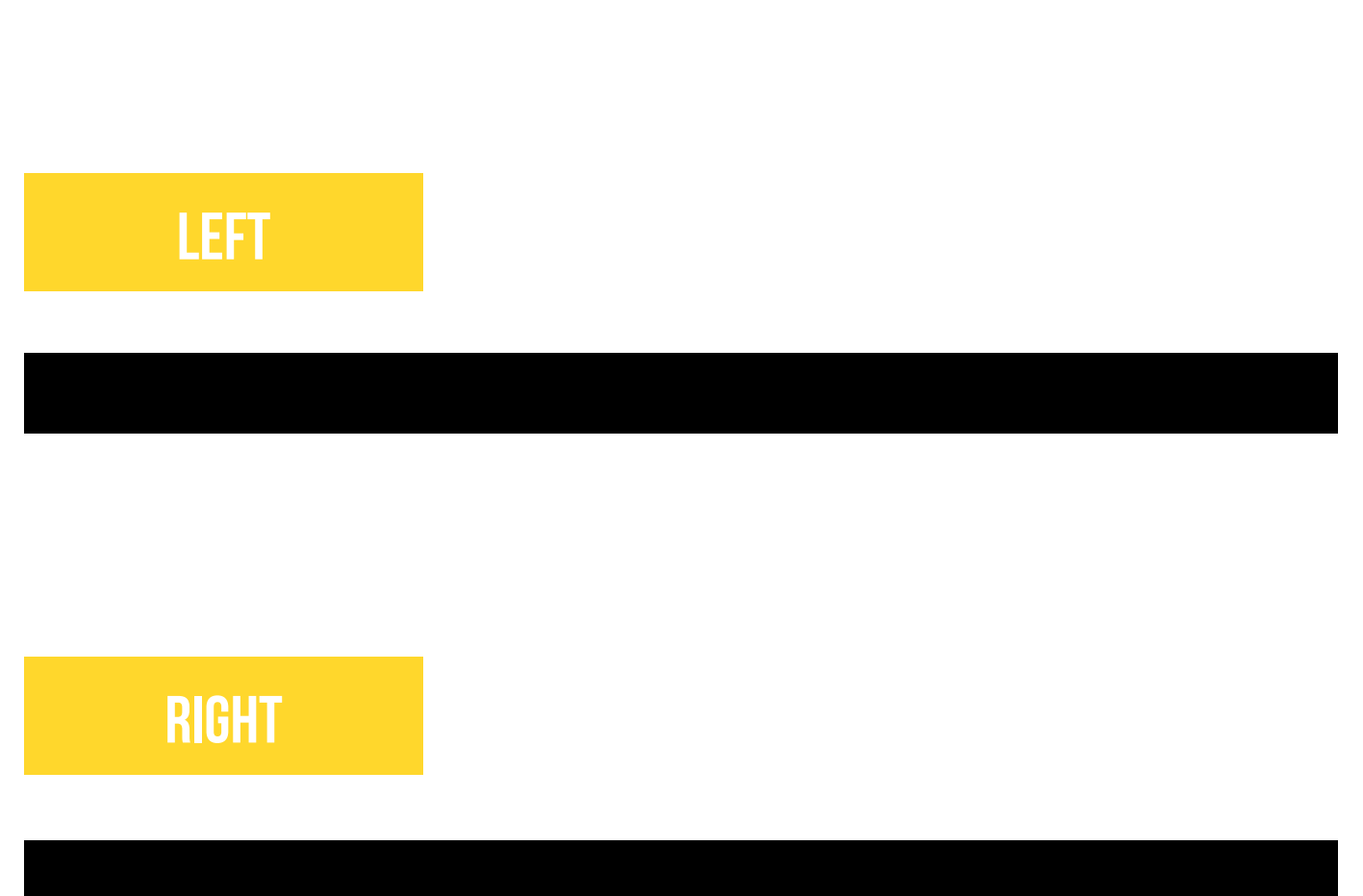

## **STACKS** Orthogonal Views

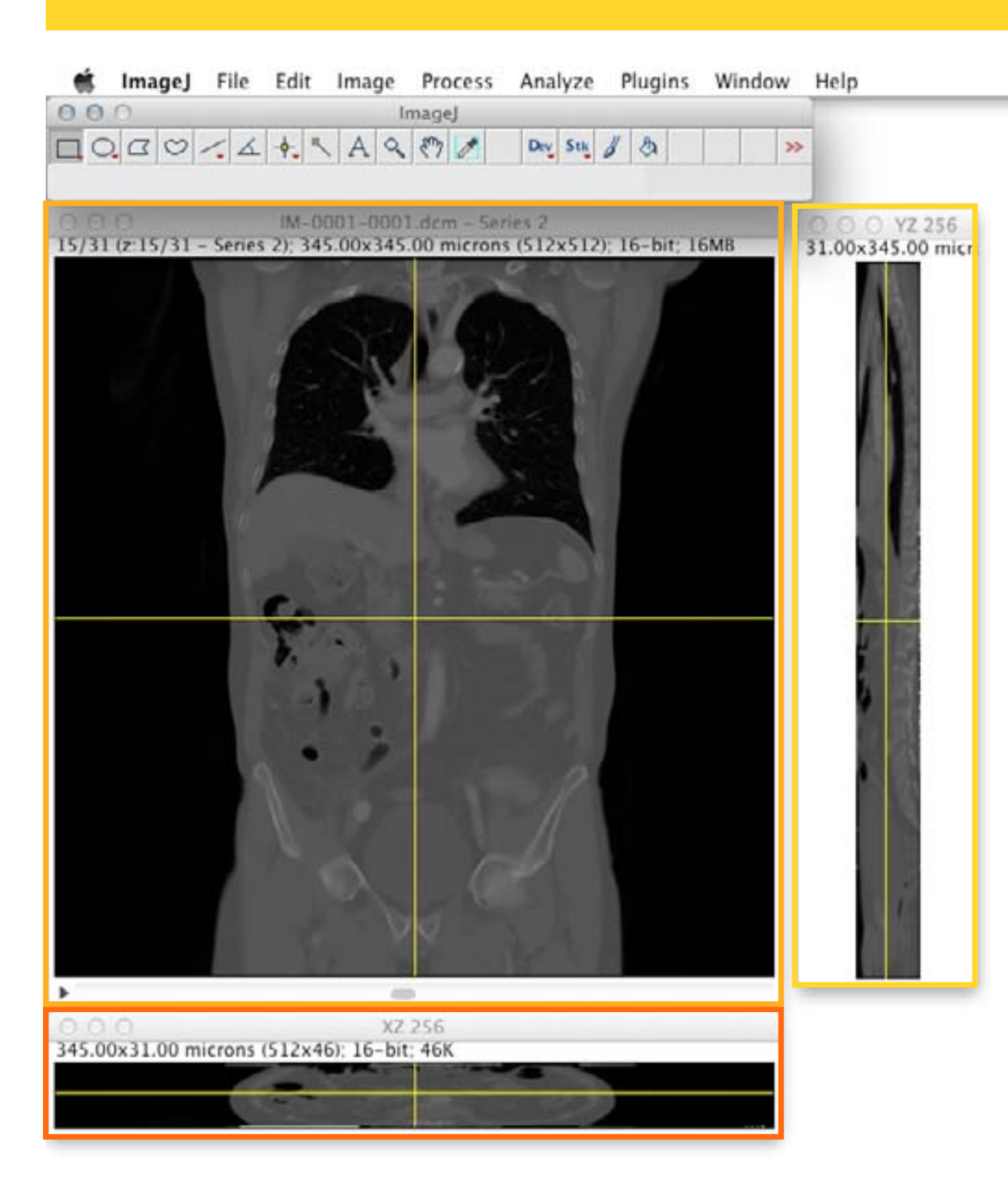

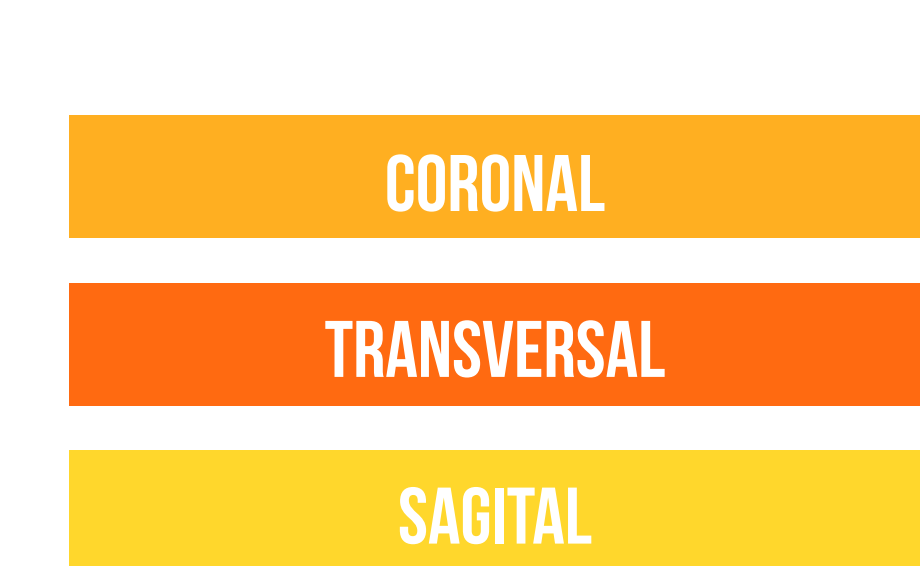

# **STACKS** Z Project: Average Intensity

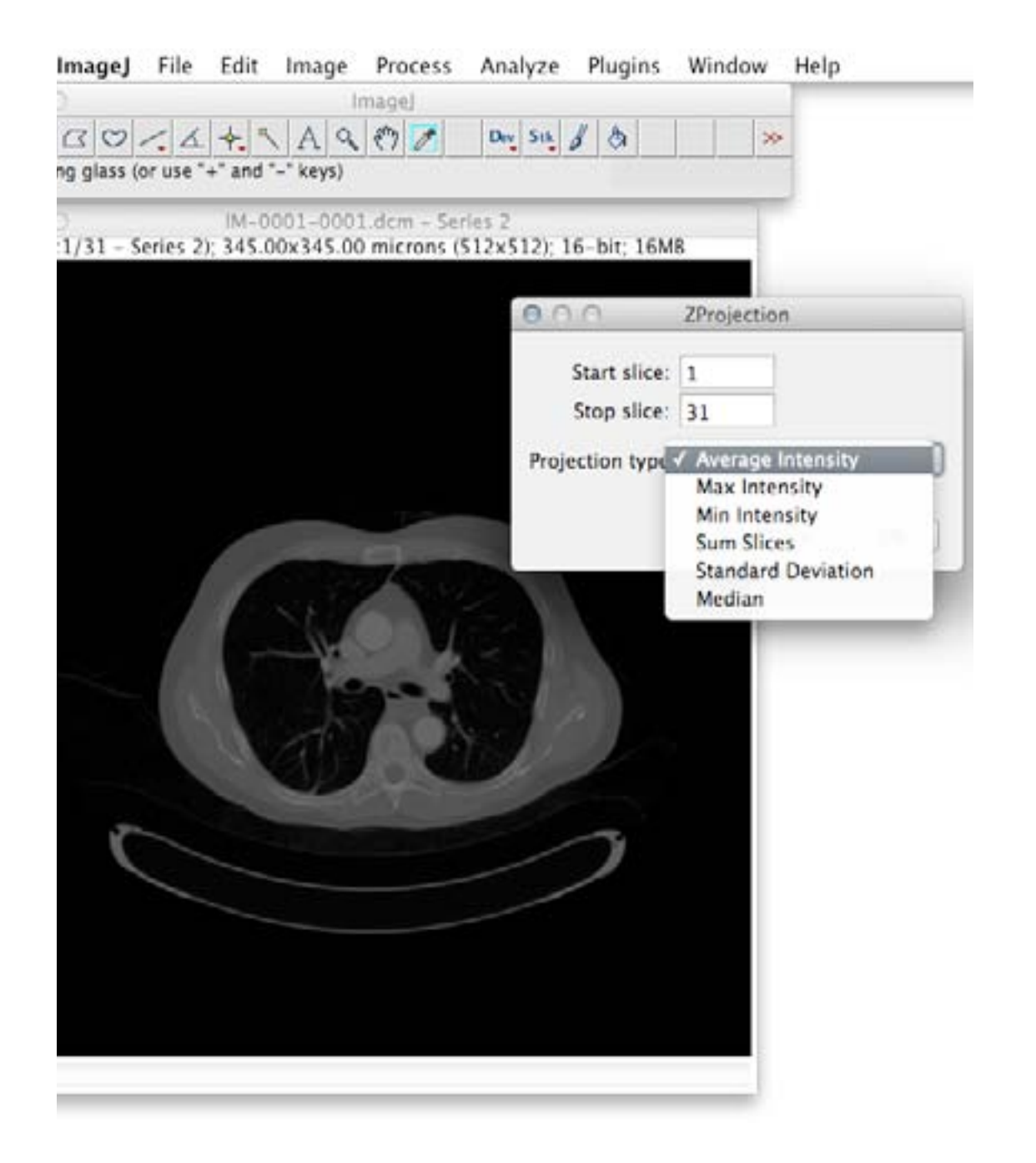

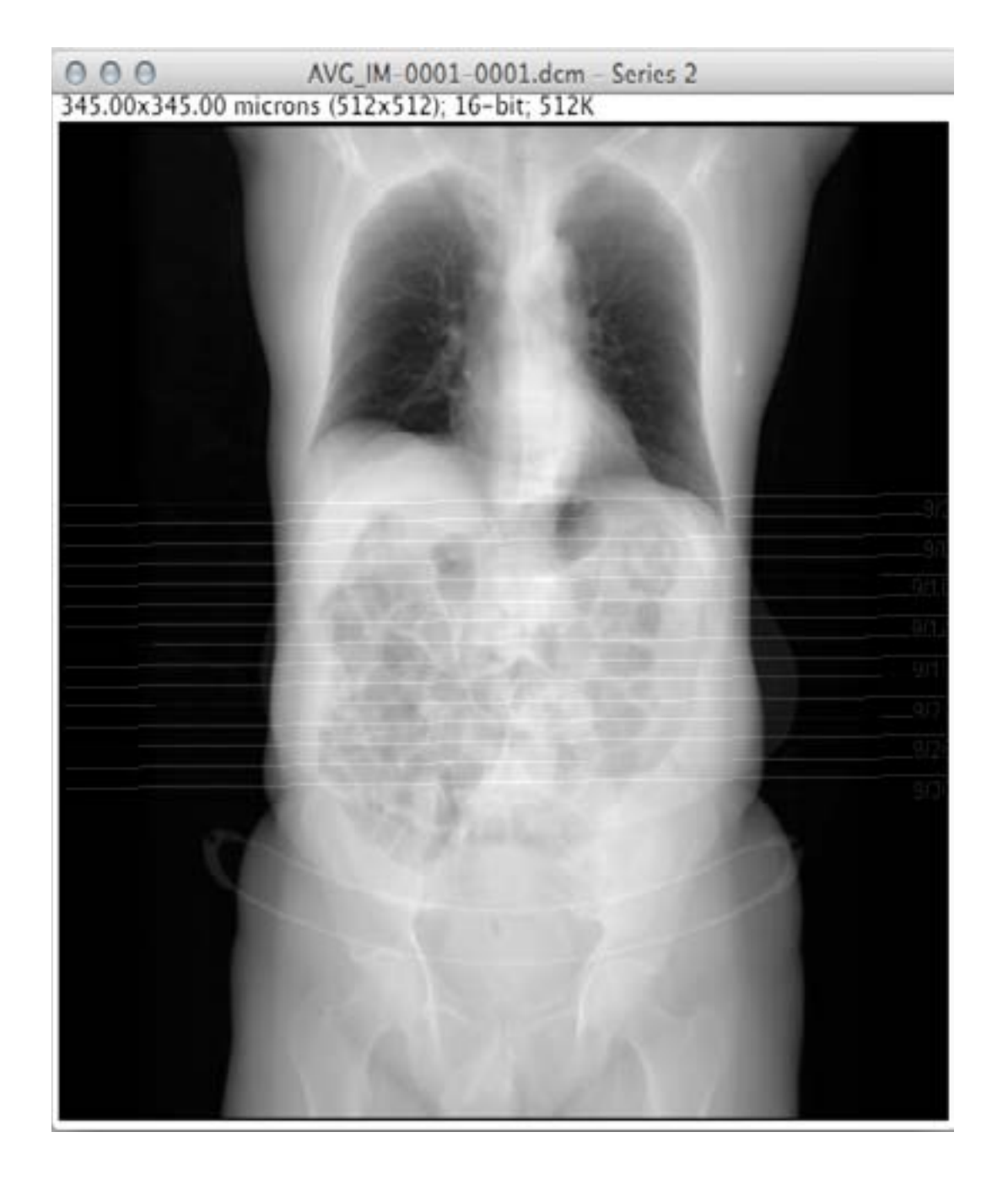

# **STACKS** Z Project: Max Intensity

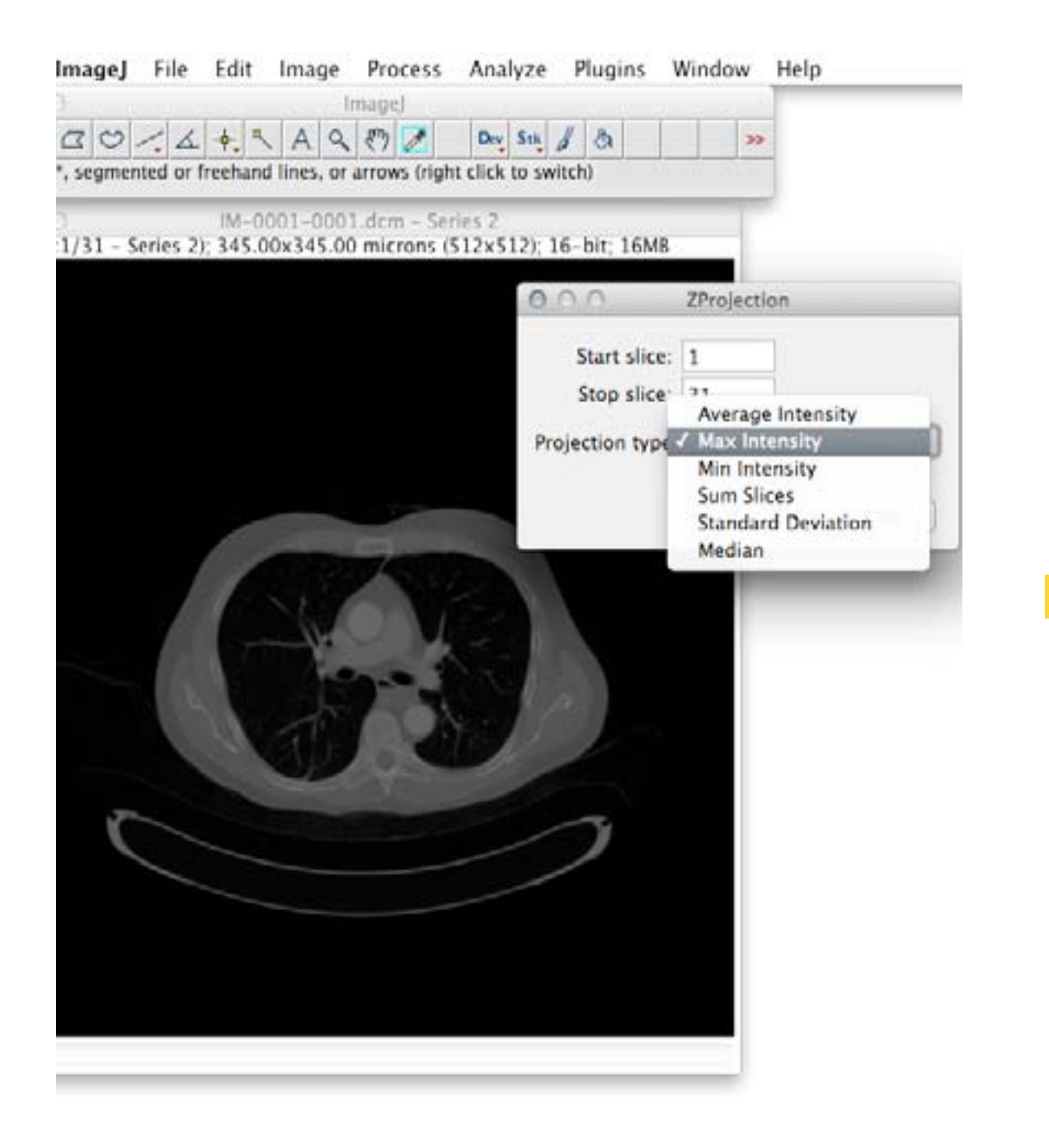

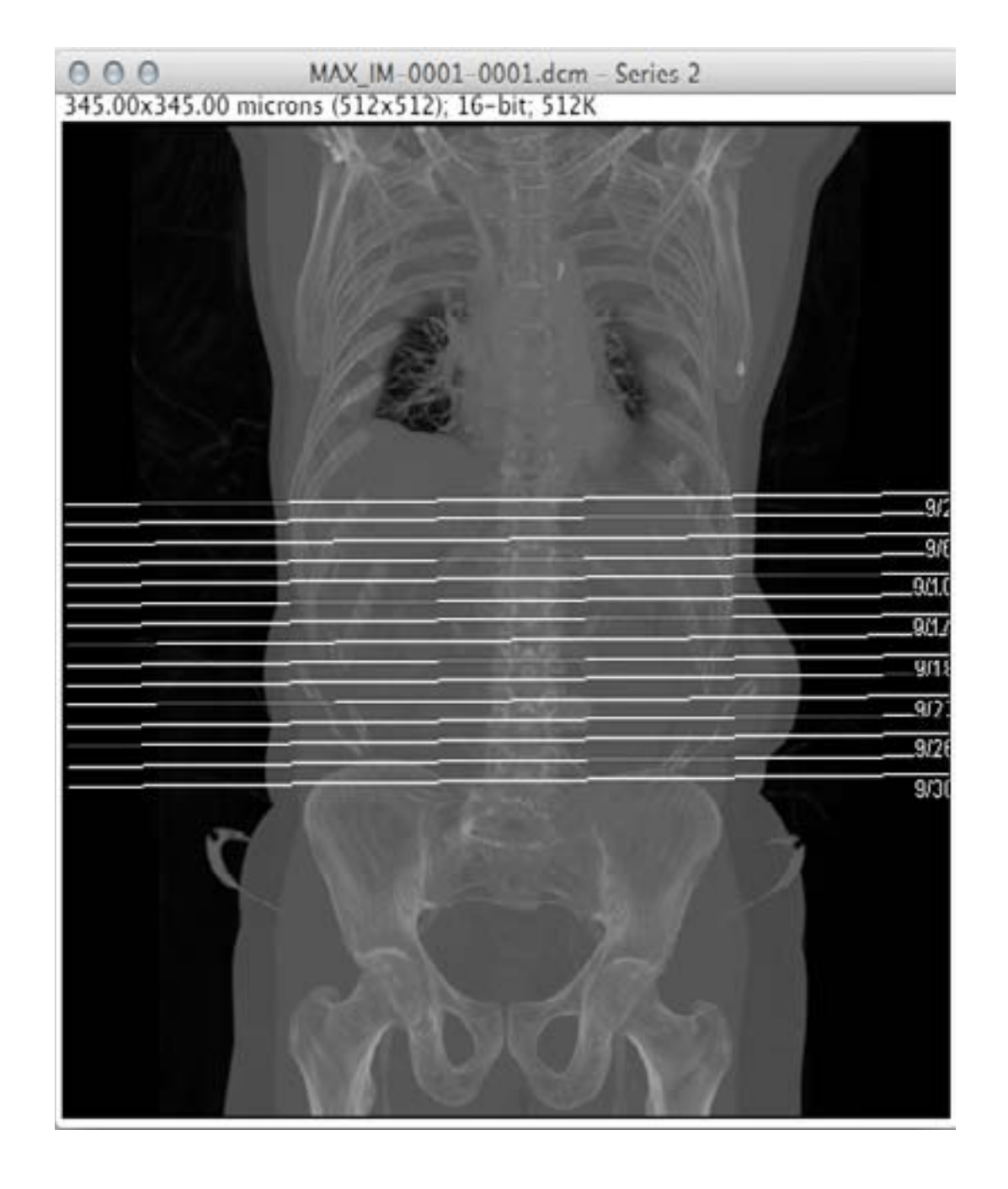

## **STACKS** Z Project: Min Intensity

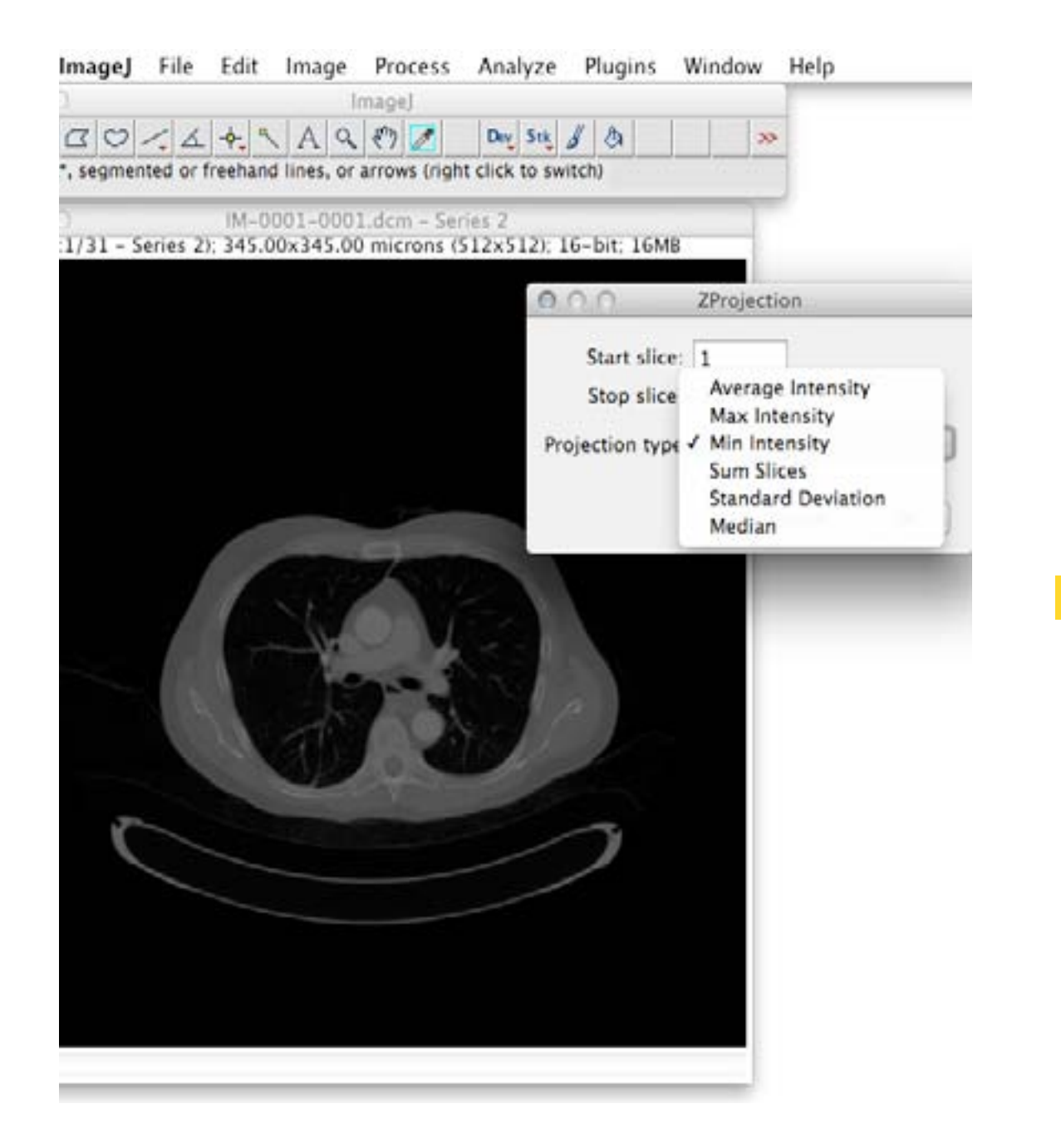

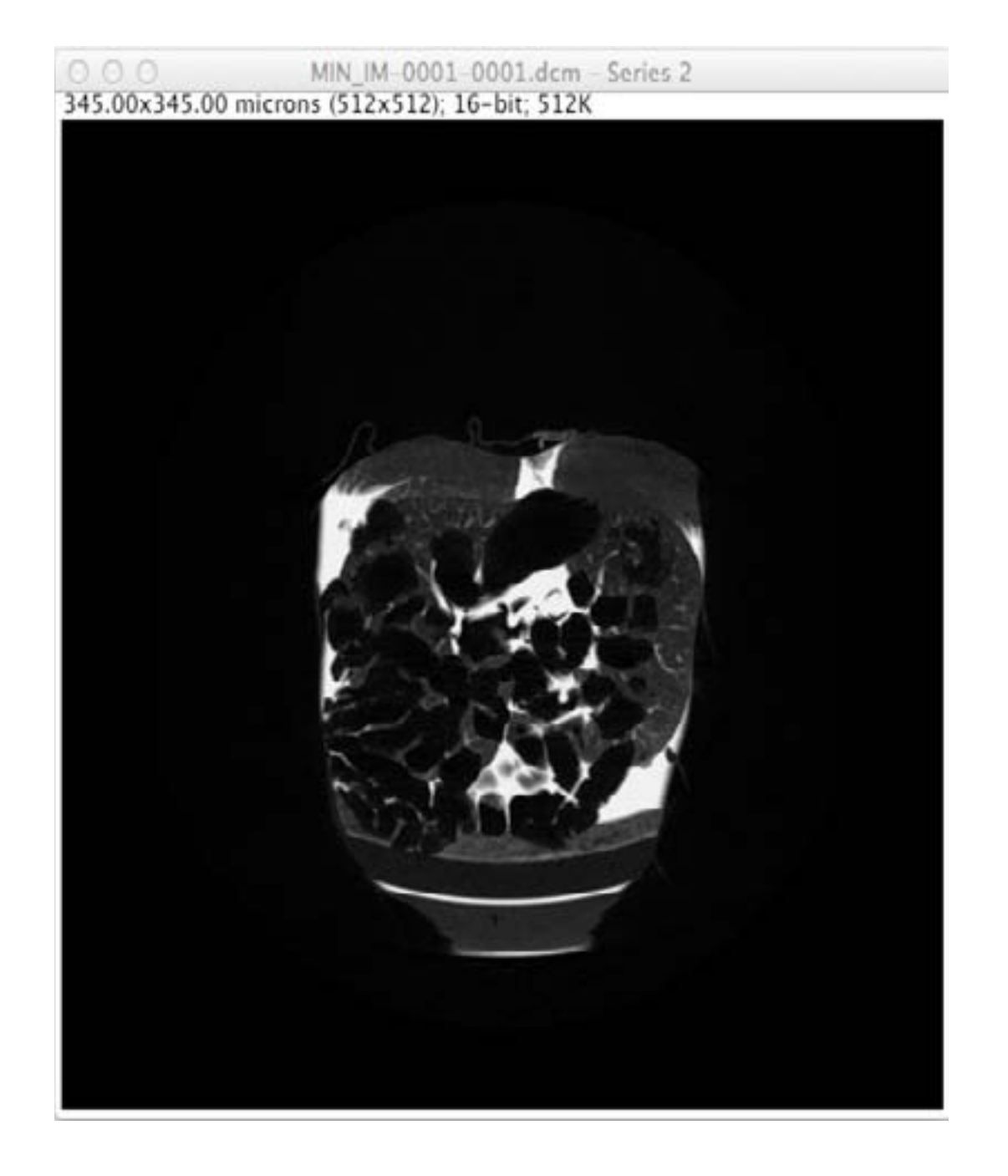

## **STACKS** Z Project: Sum Slices

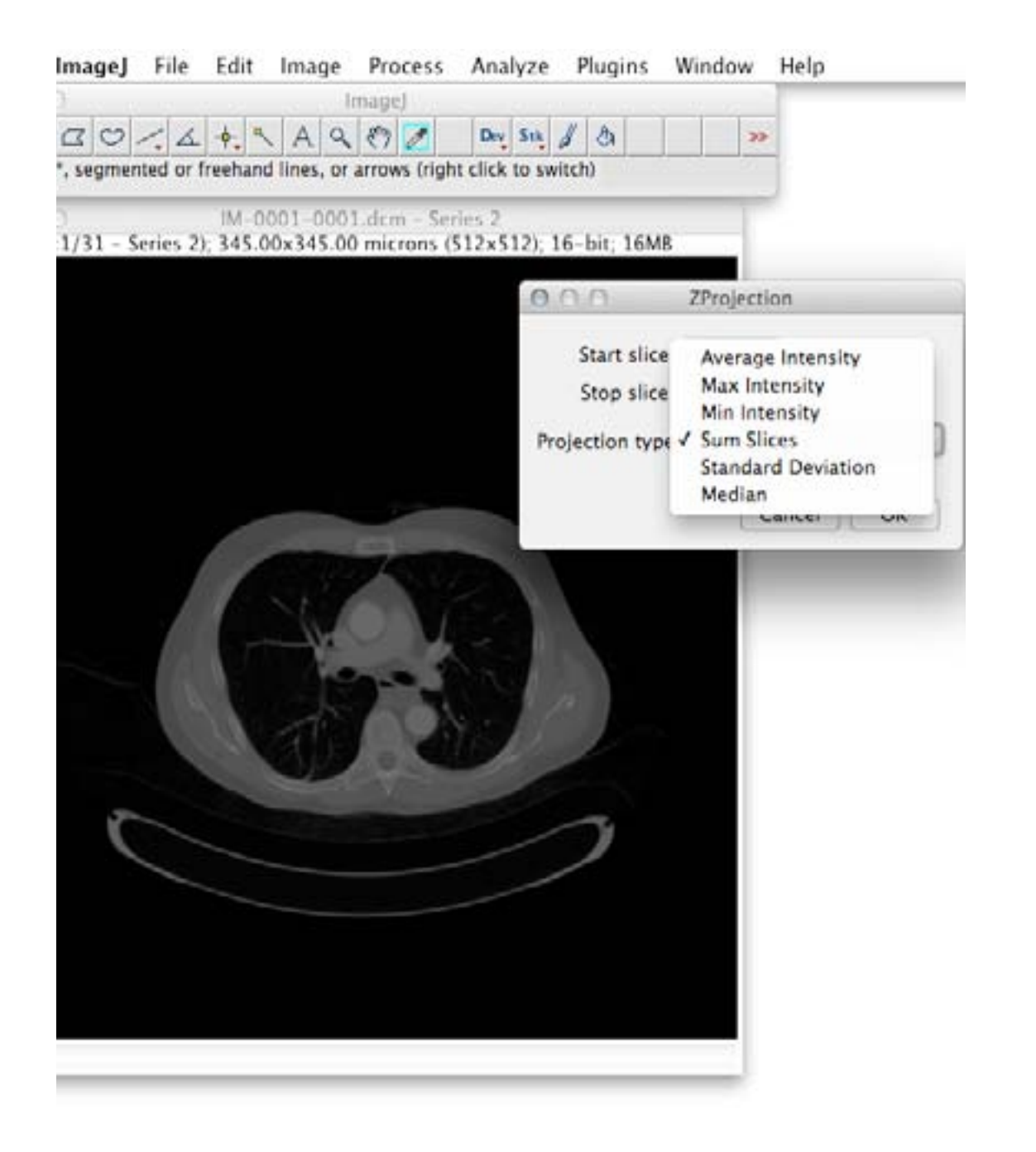

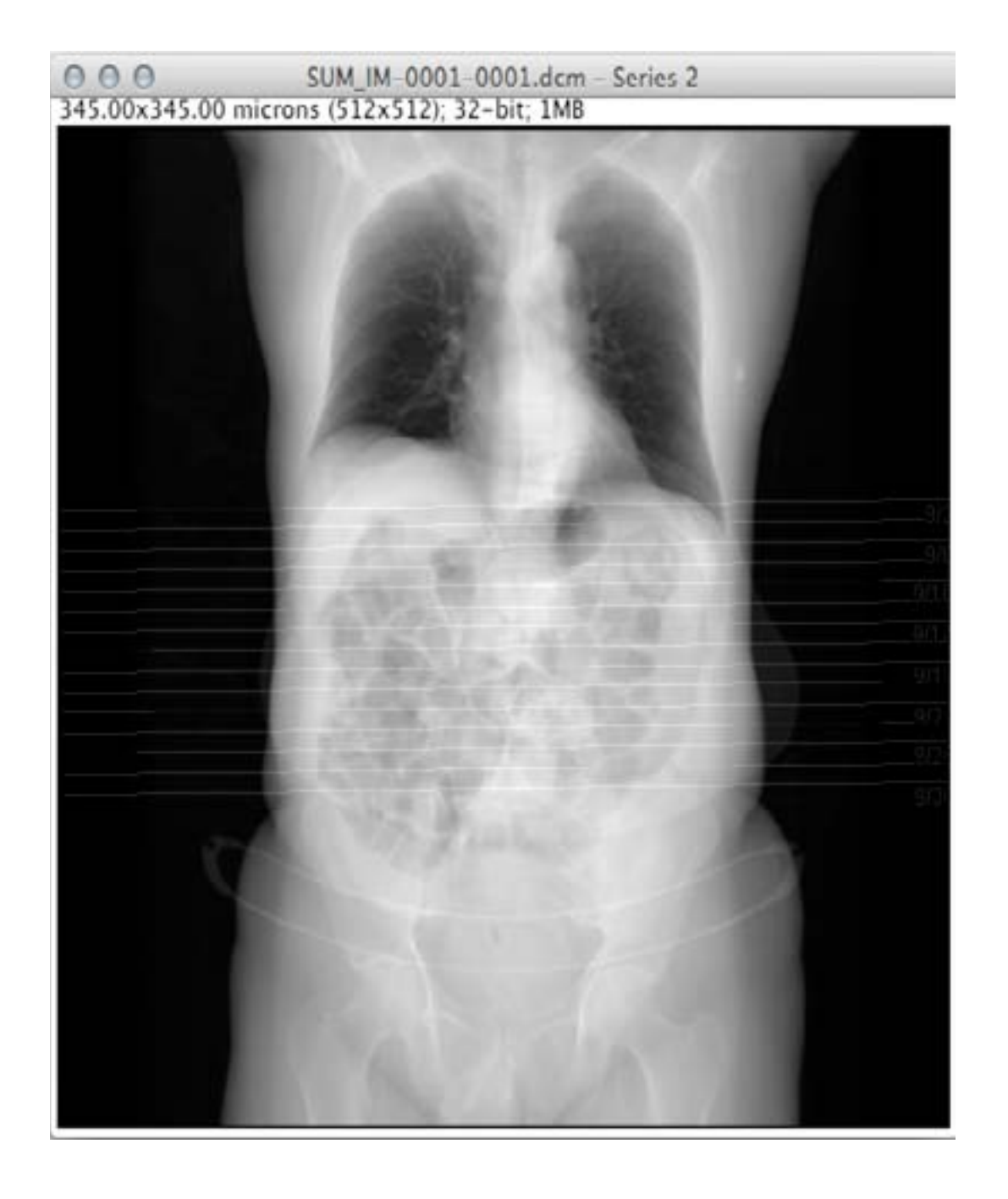

## **STACKS** Z Project: Standard Deviation

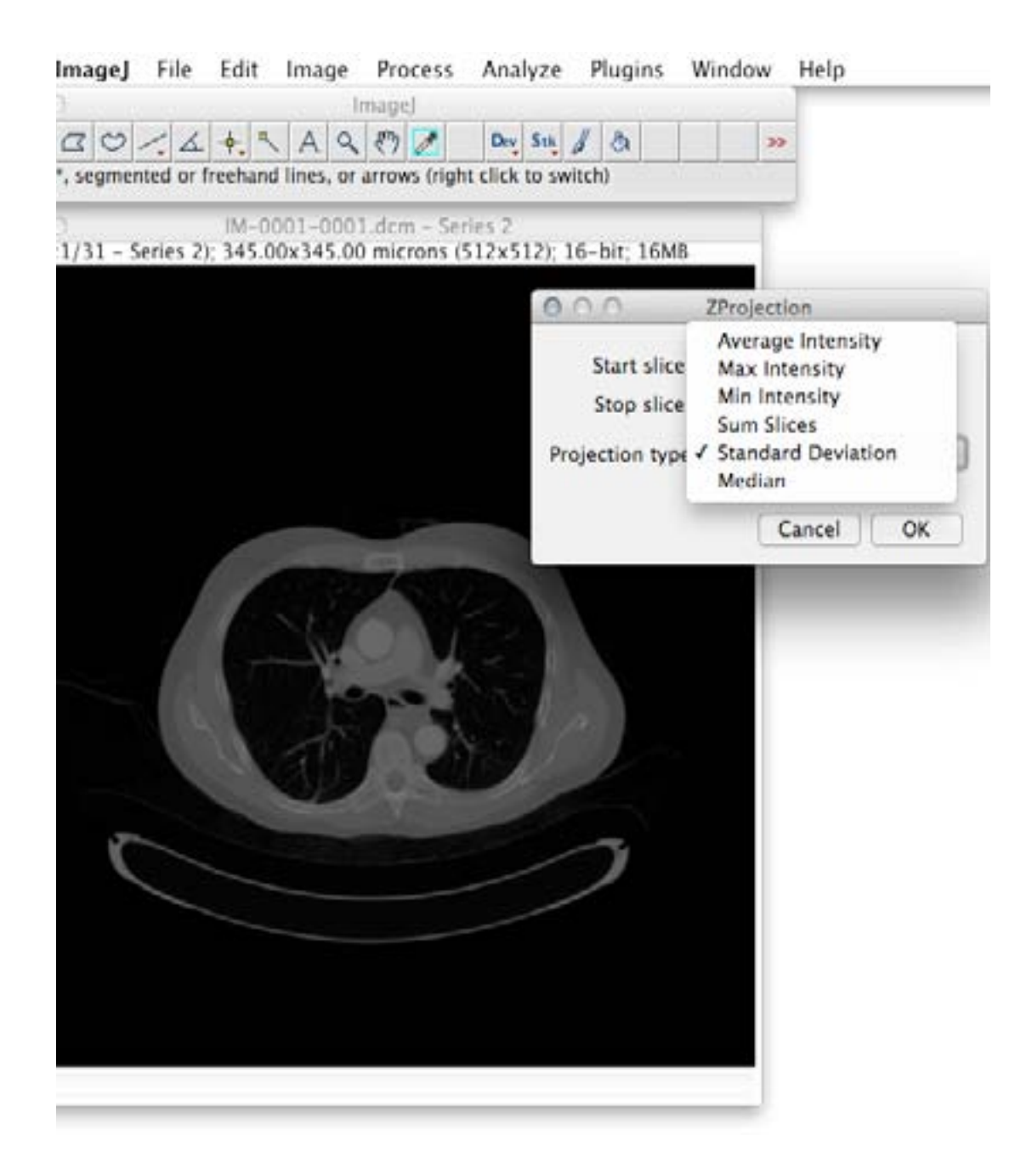

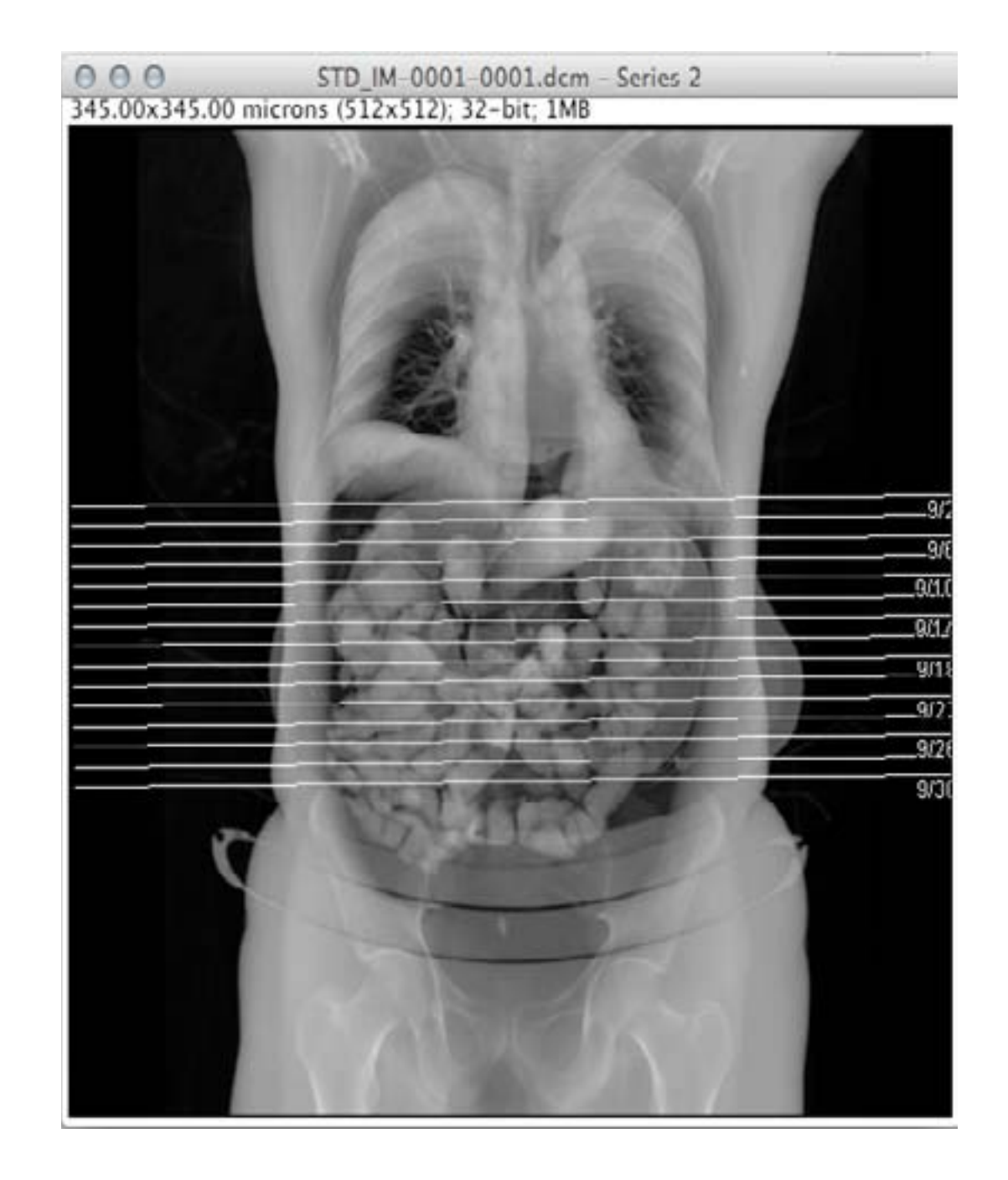

### **STACKS** Z Project: Median

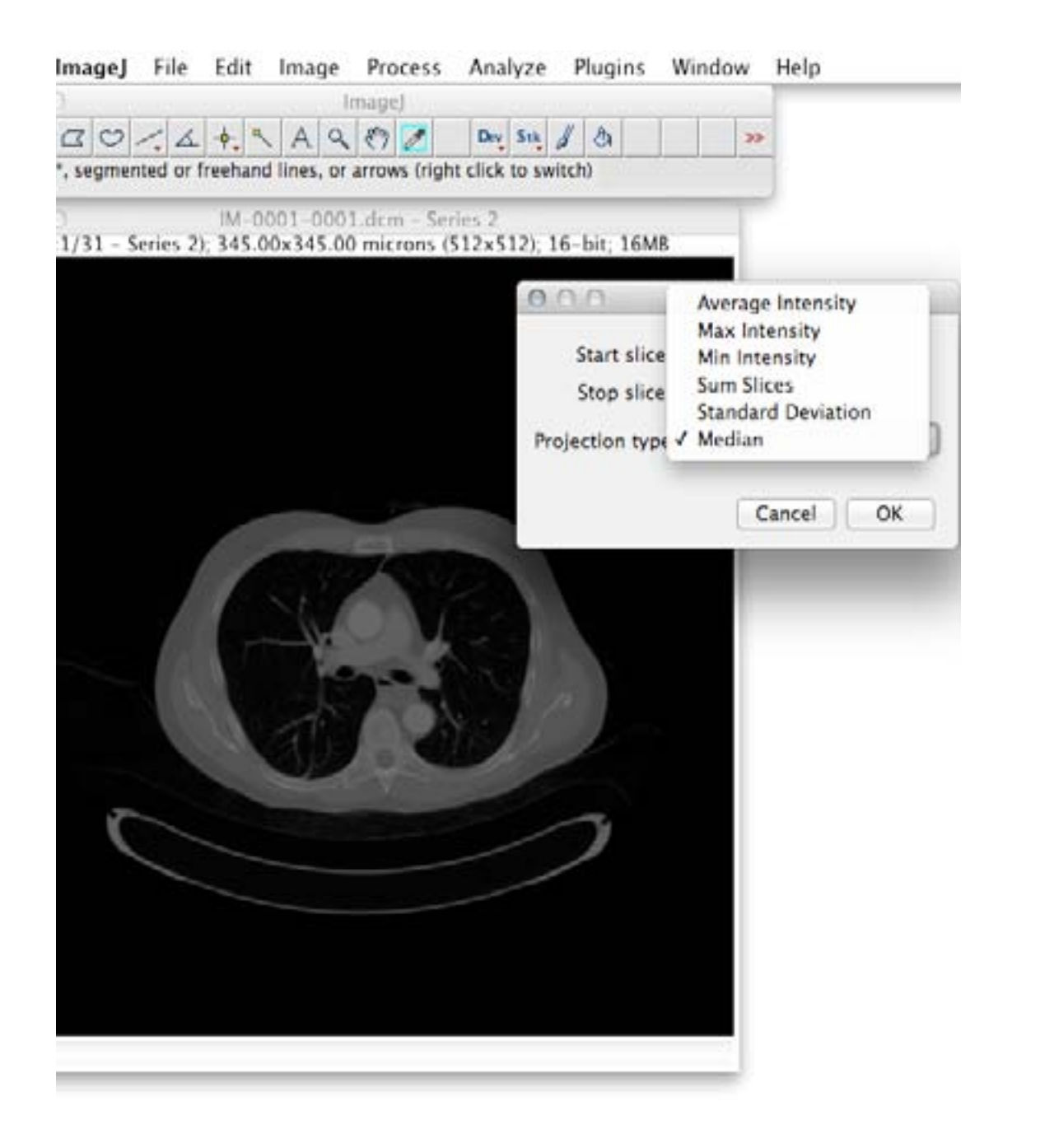

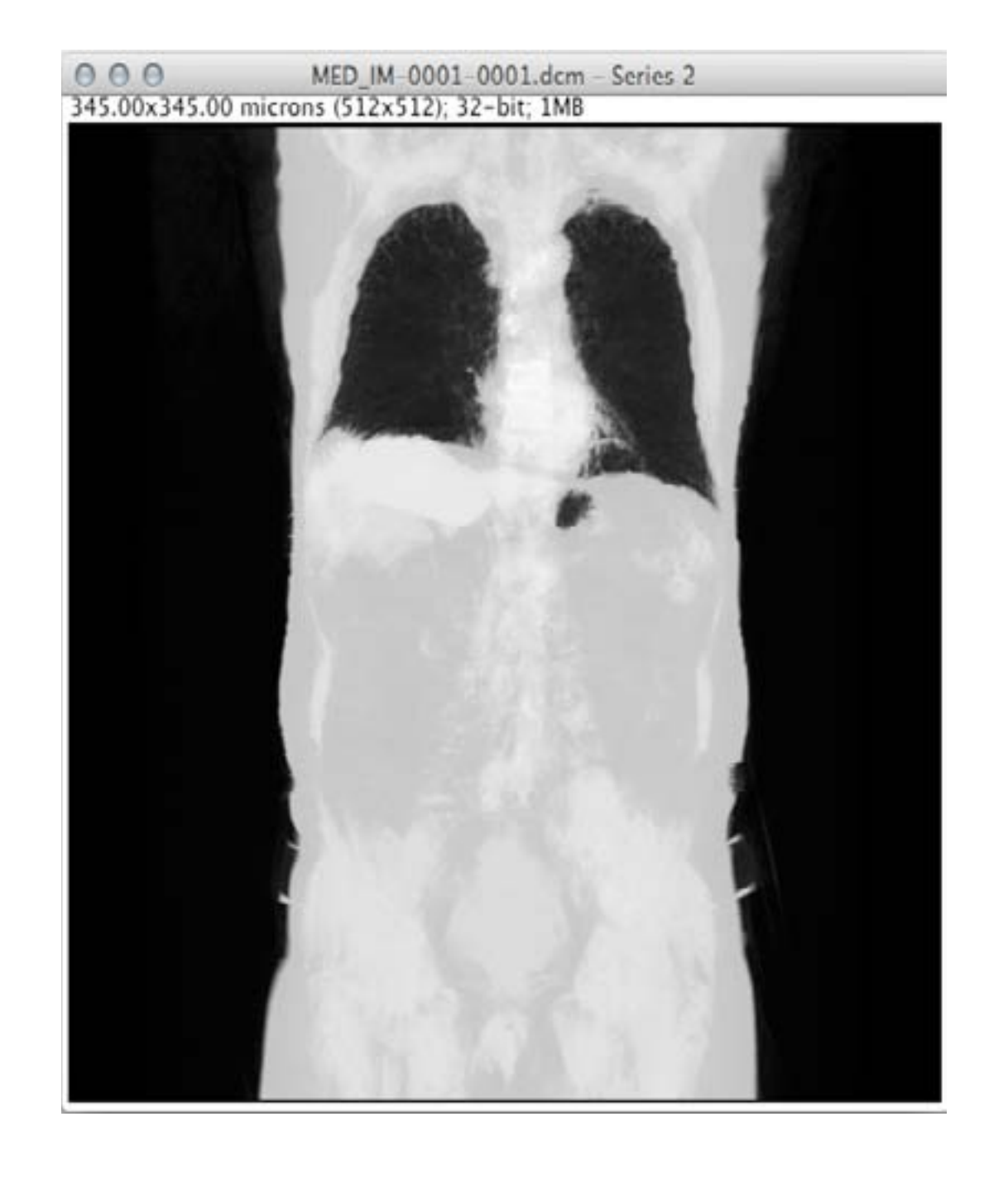

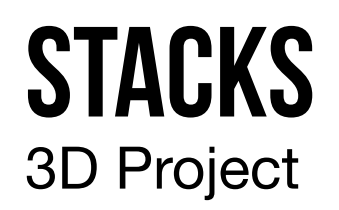

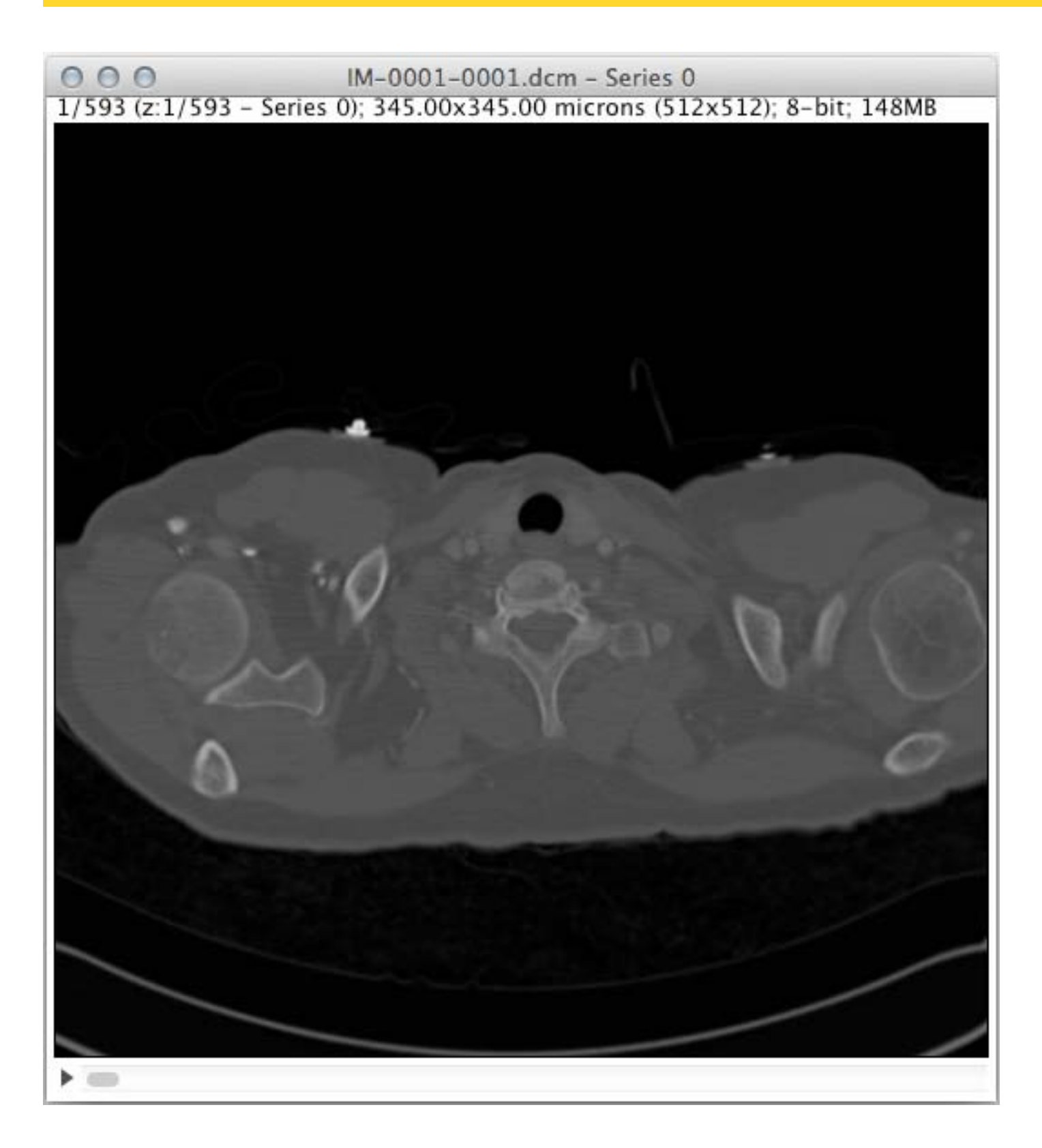

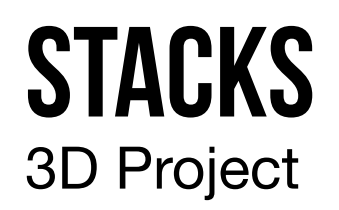

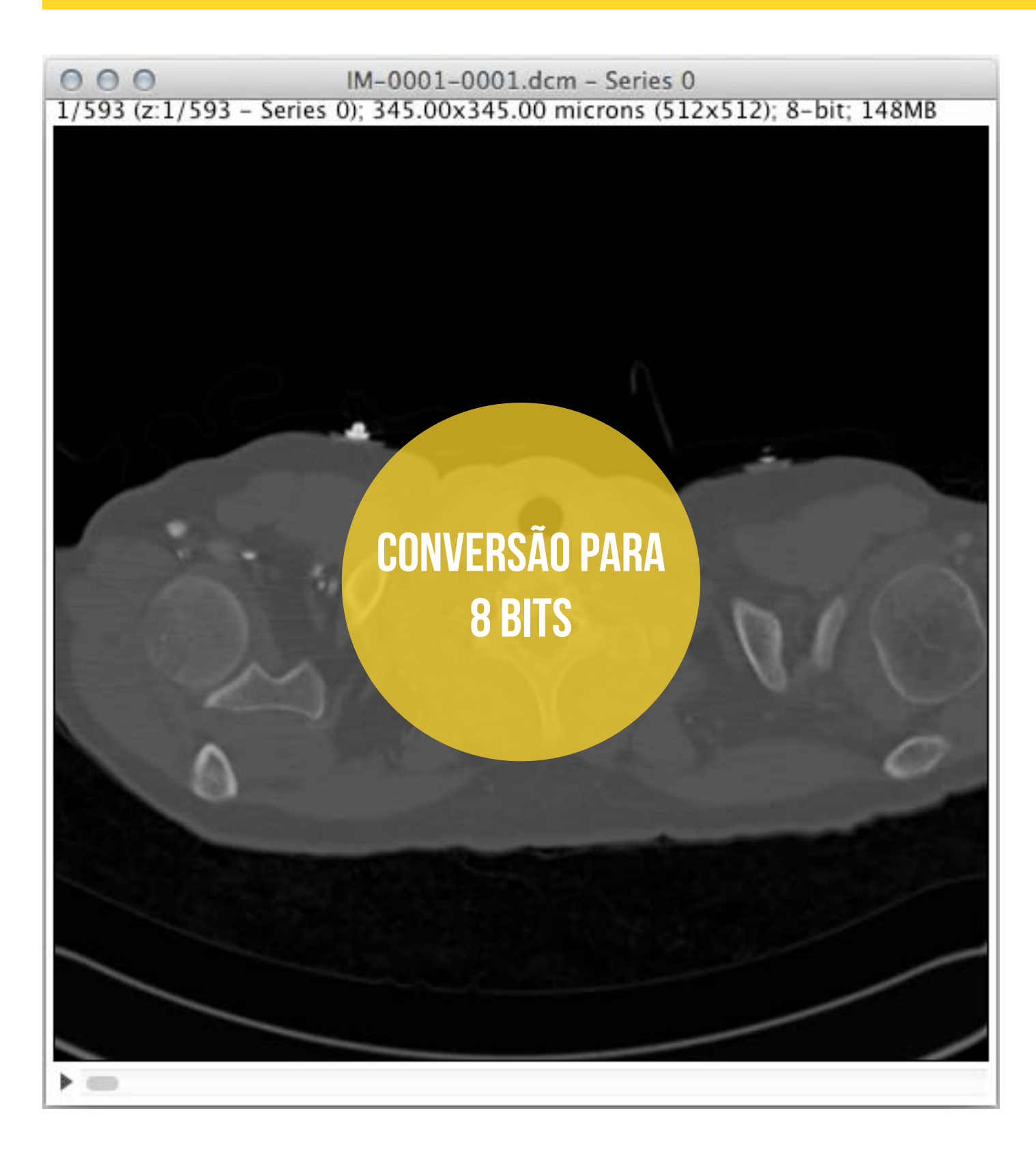

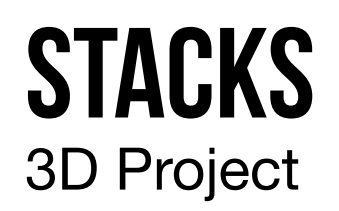

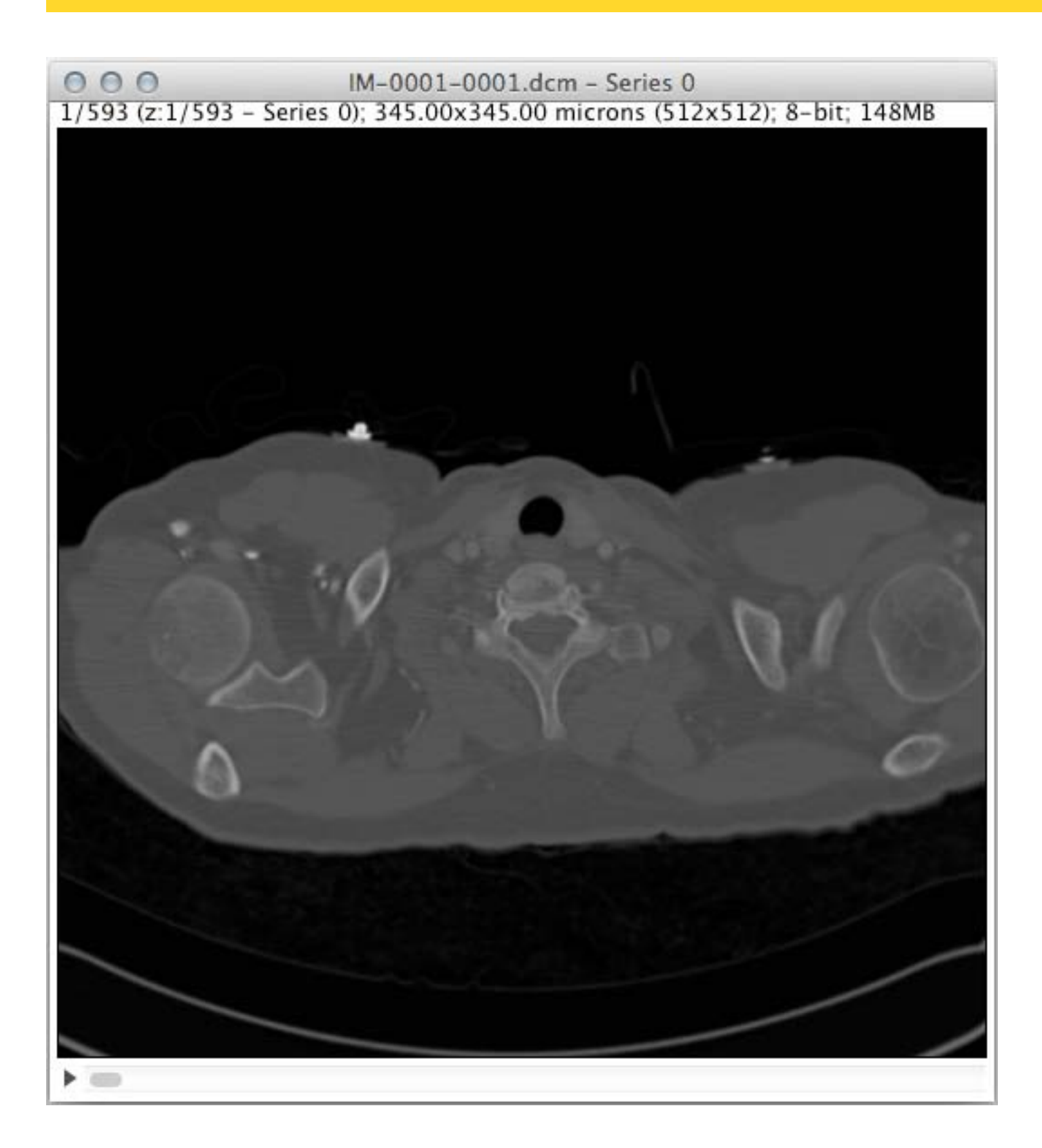

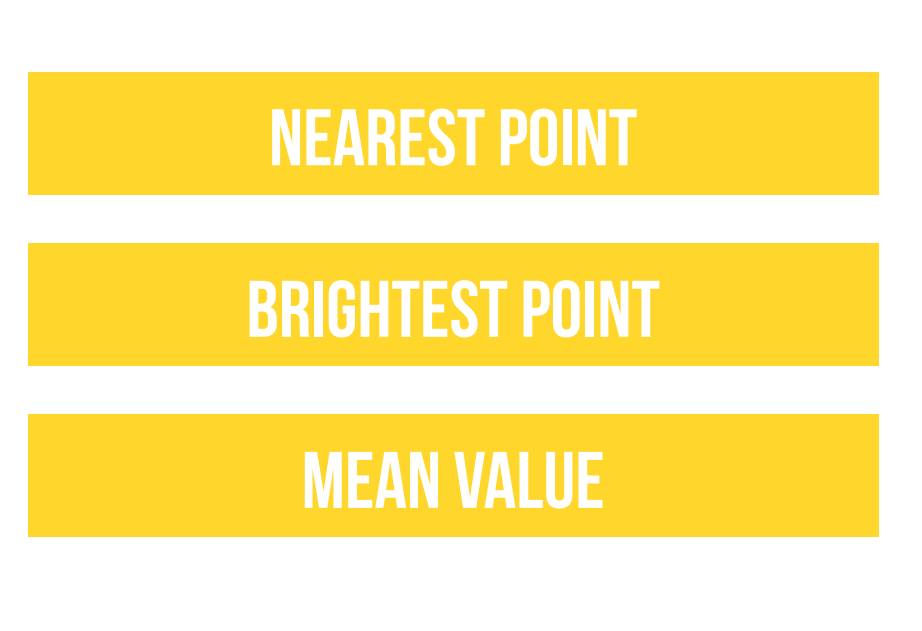

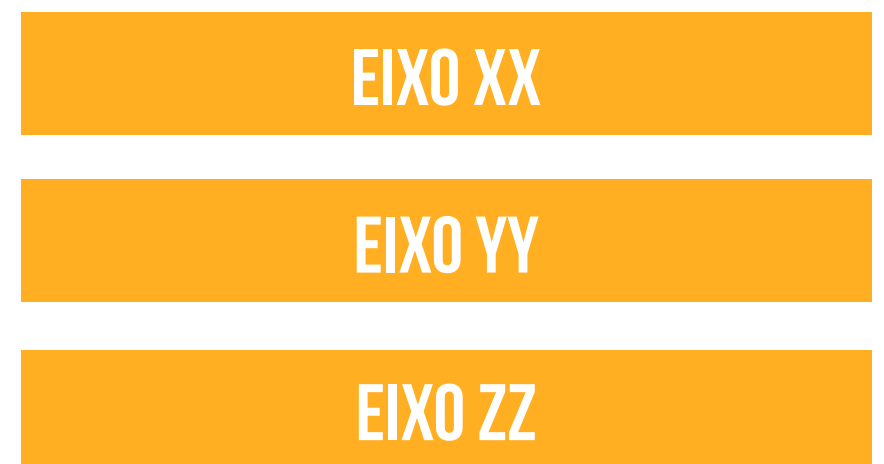

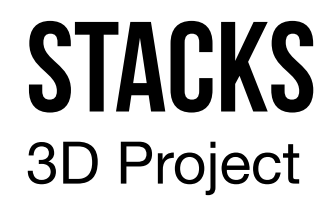

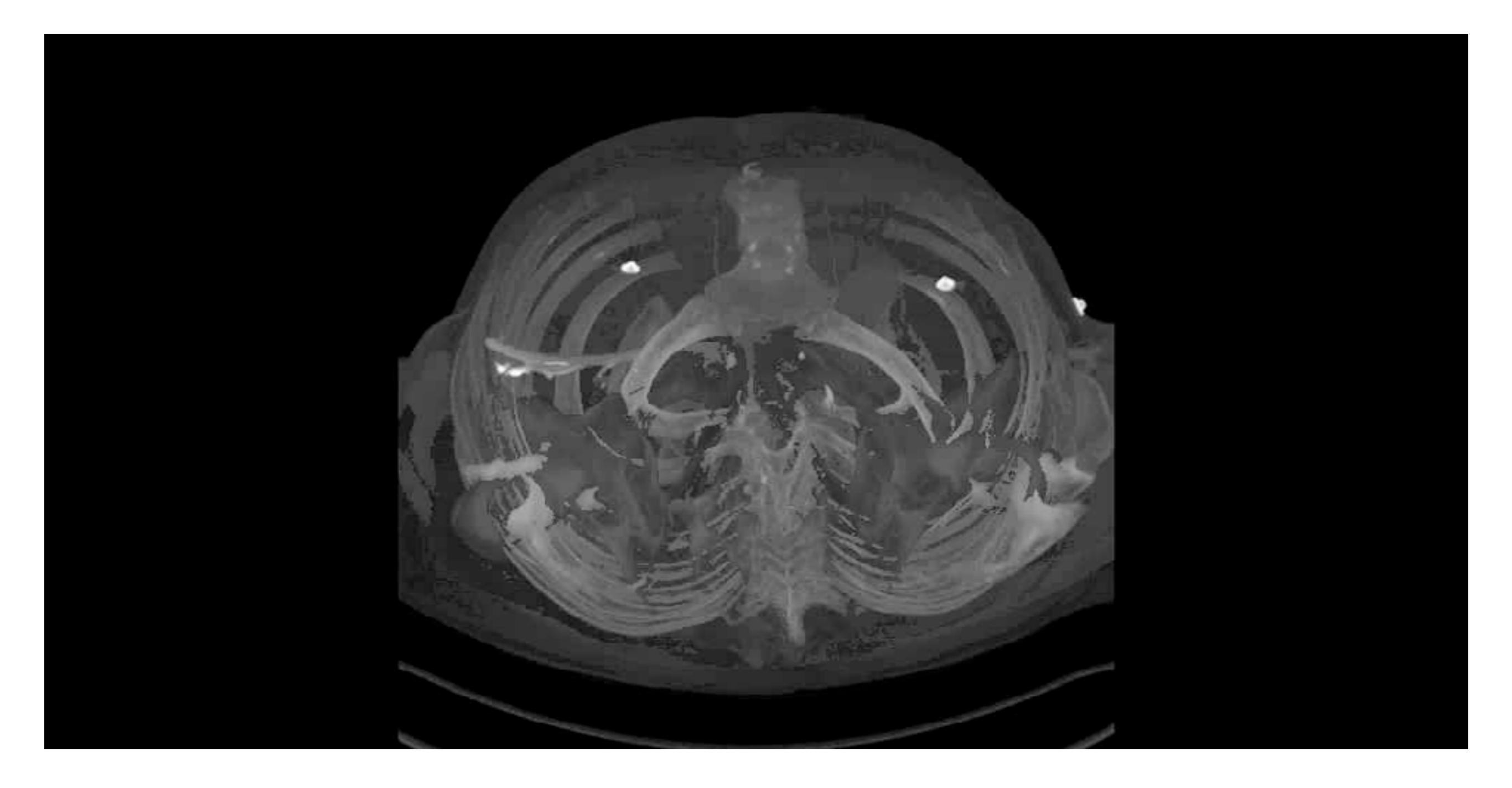

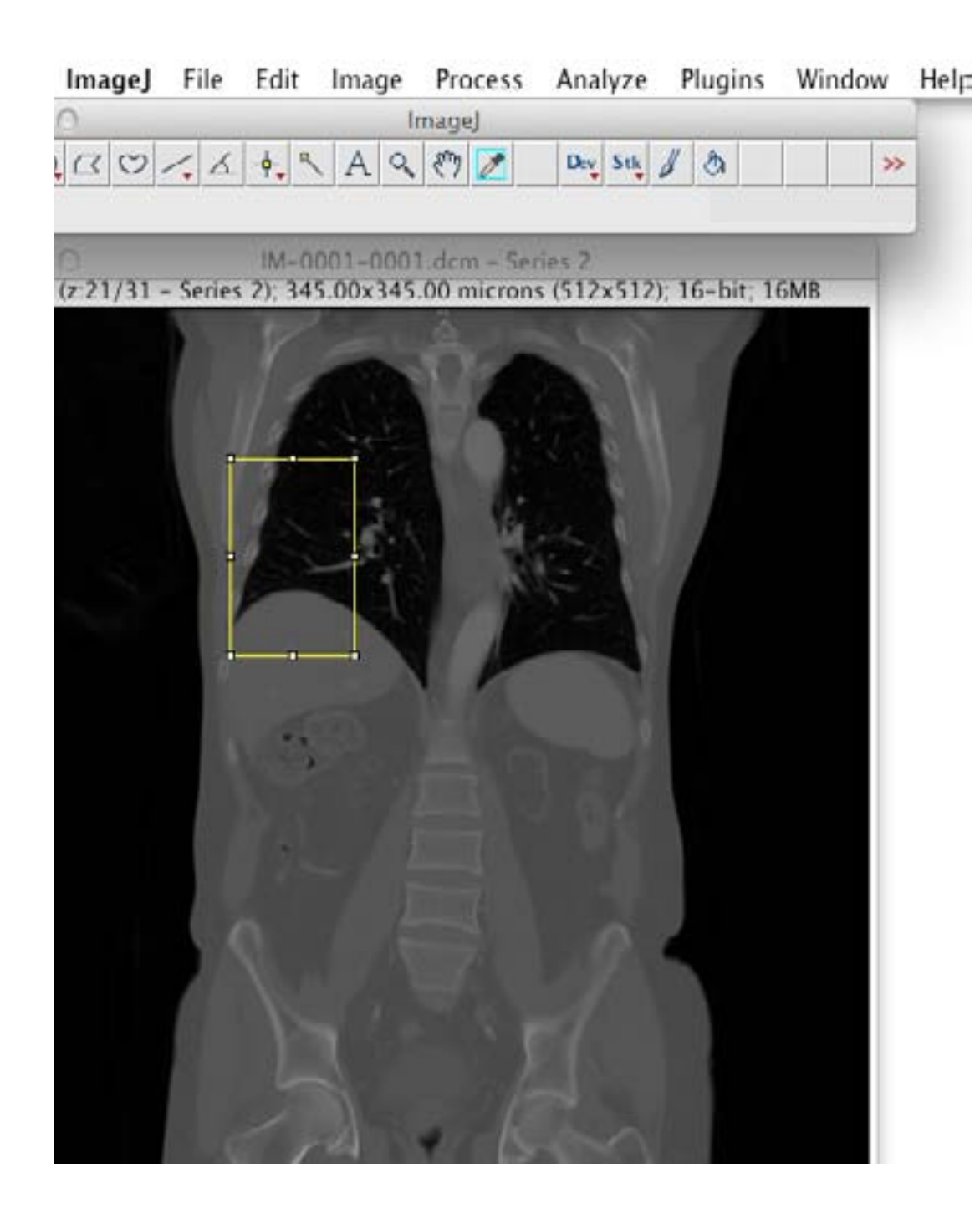

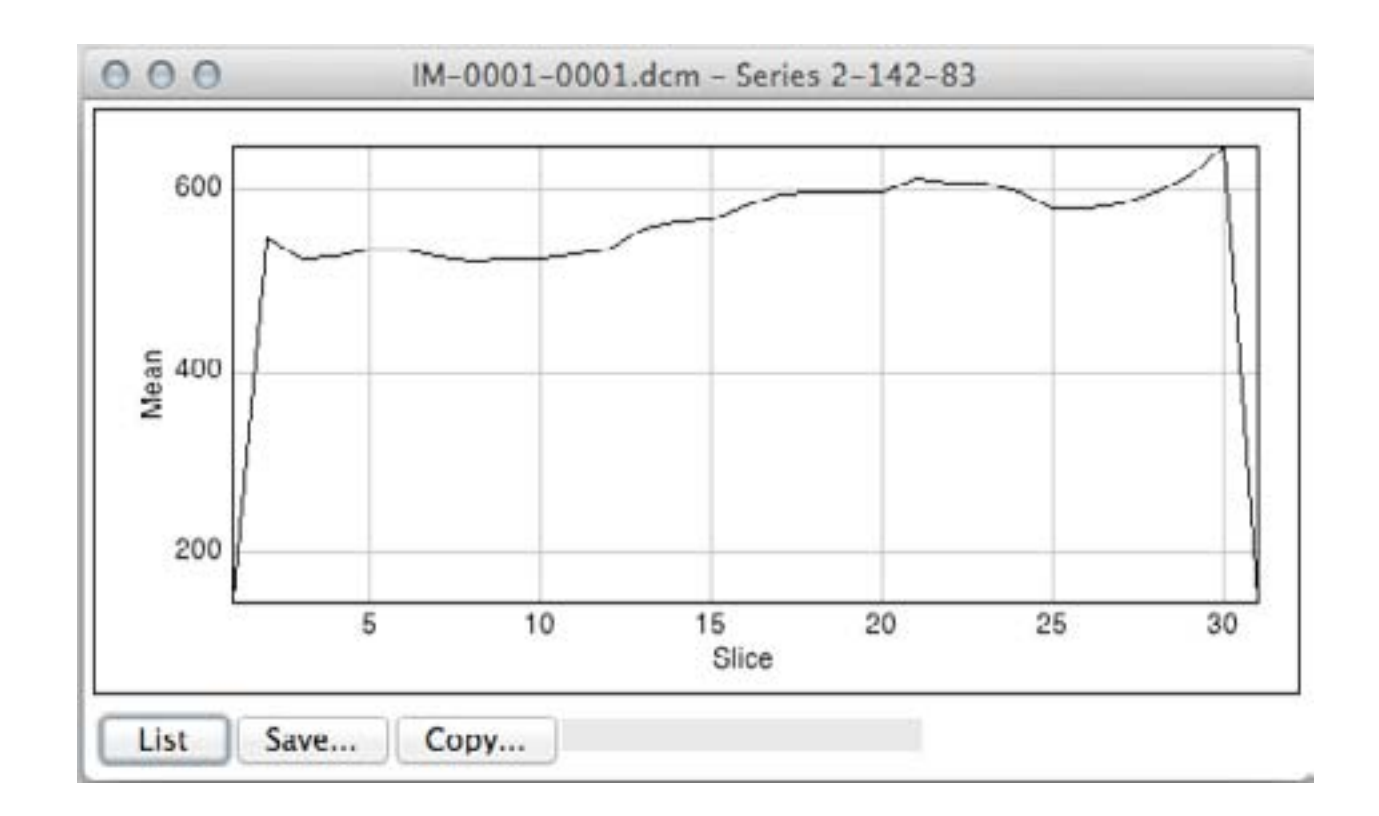

| 0  | 00       | R       | lesults |      |  |
|----|----------|---------|---------|------|--|
|    | Area     | Mean    | Min     | Max  |  |
| 22 | 3563.340 | 610.589 | 76      | 1701 |  |
| 23 | 3563.340 | 609.391 | 86      | 1834 |  |
| 24 | 3563.340 | 598.799 | 87      | 1754 |  |
| 25 | 3563.340 | 582.173 | 81      | 1760 |  |
| 26 | 3563.340 | 581.578 | 73      | 1728 |  |
| 27 | 3563.340 | 587.052 | 78      | 1871 |  |
| 28 | 3563.340 | 600.759 | 83      | 1706 |  |
| 29 | 3563.340 | 616.782 | 28      | 1634 |  |
| 30 | 3563.340 | 648.980 | 19      | 1604 |  |
| 31 | 3563.340 | 145.920 | 4       | 1167 |  |

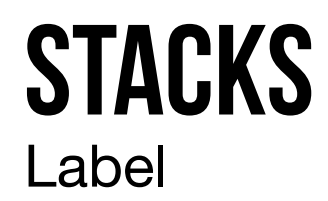

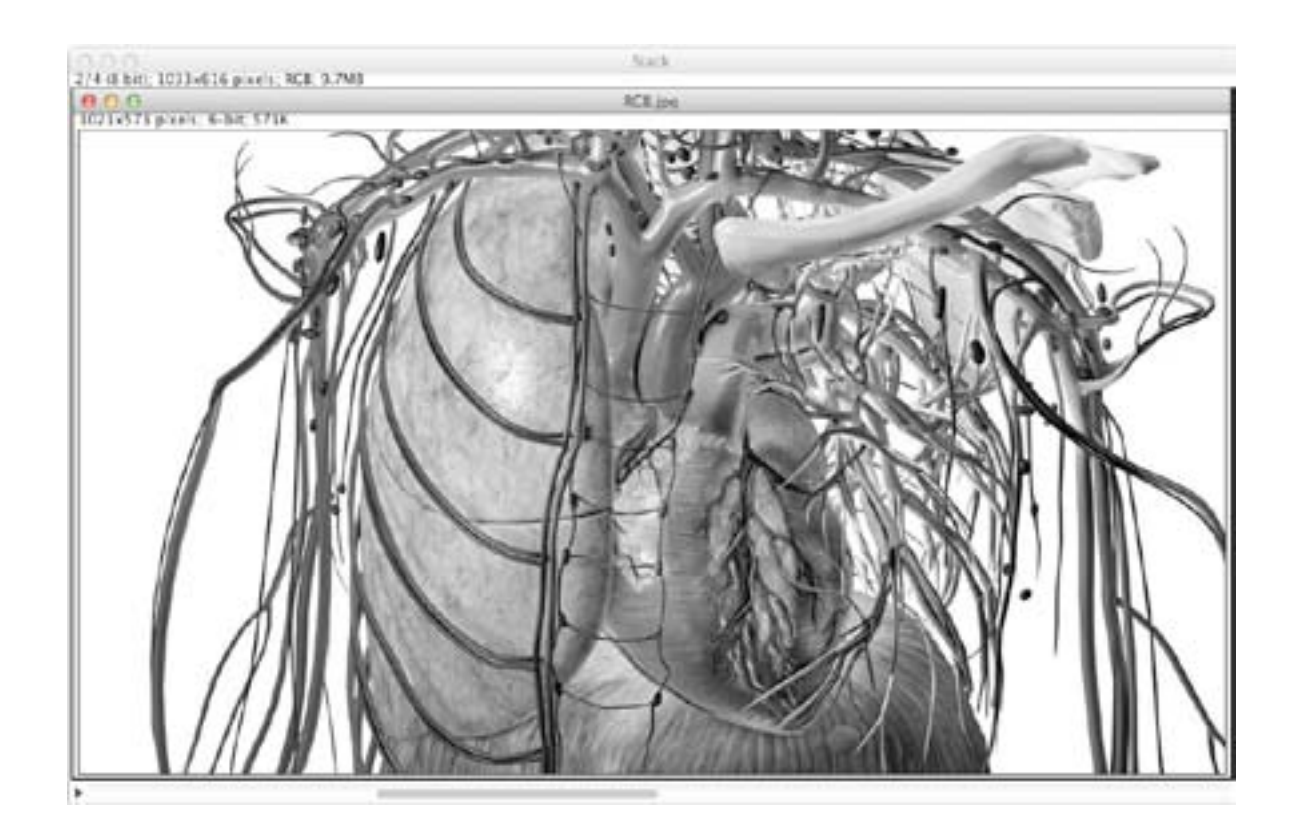

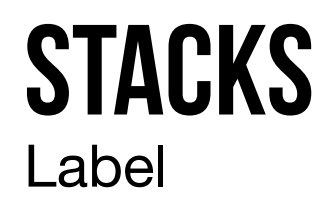

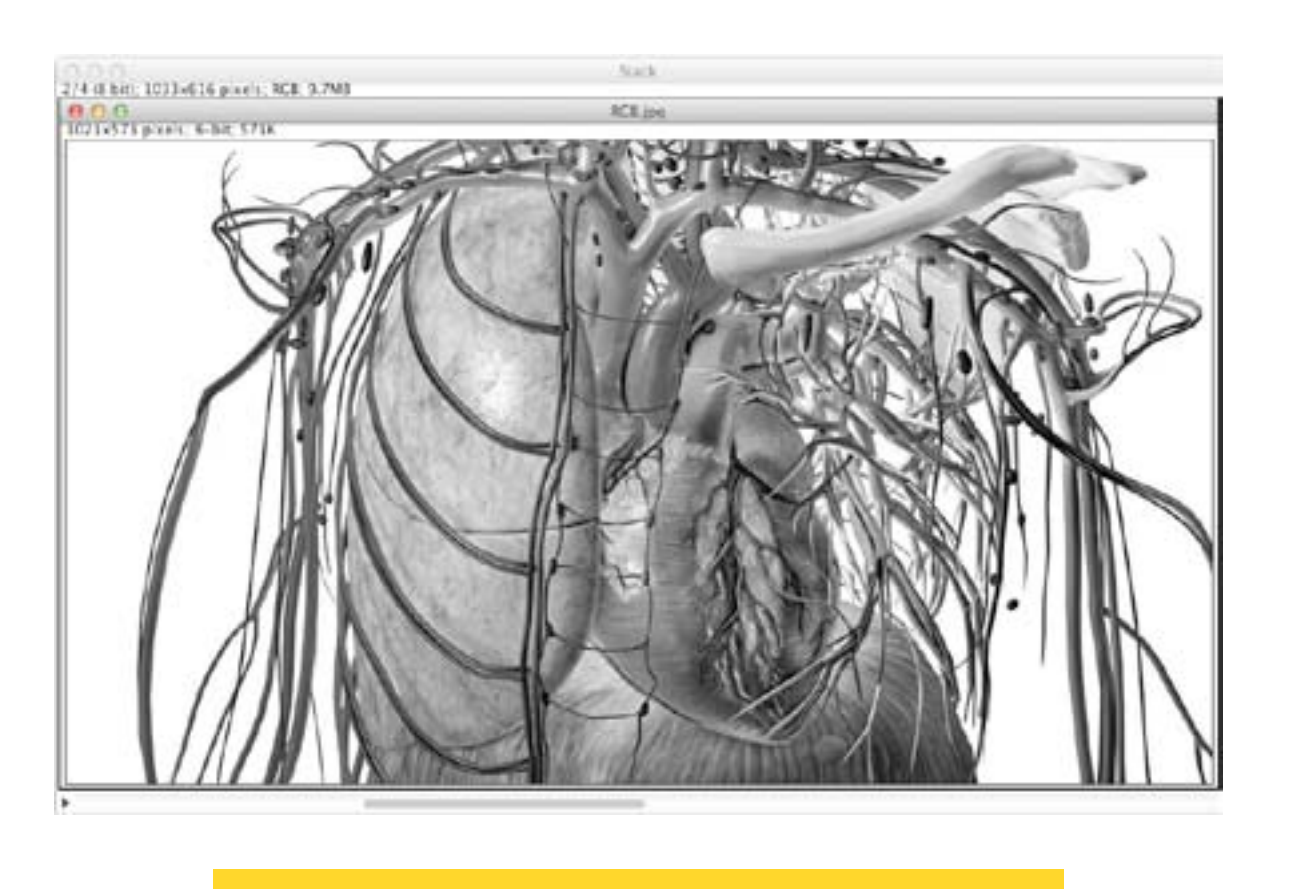

| Format:                         | Text             |
|---------------------------------|------------------|
| Starting value:                 | 0                |
| Interval:                       | 1                |
| X location:                     | 5                |
| Y location:                     | 20               |
| Font size:                      | 18               |
| Text:                           | Imagiologia_13   |
| Range:                          | 1-4              |
| Use over<br>Use text<br>Preview | lay<br>tool font |

#### **STACKS** Label

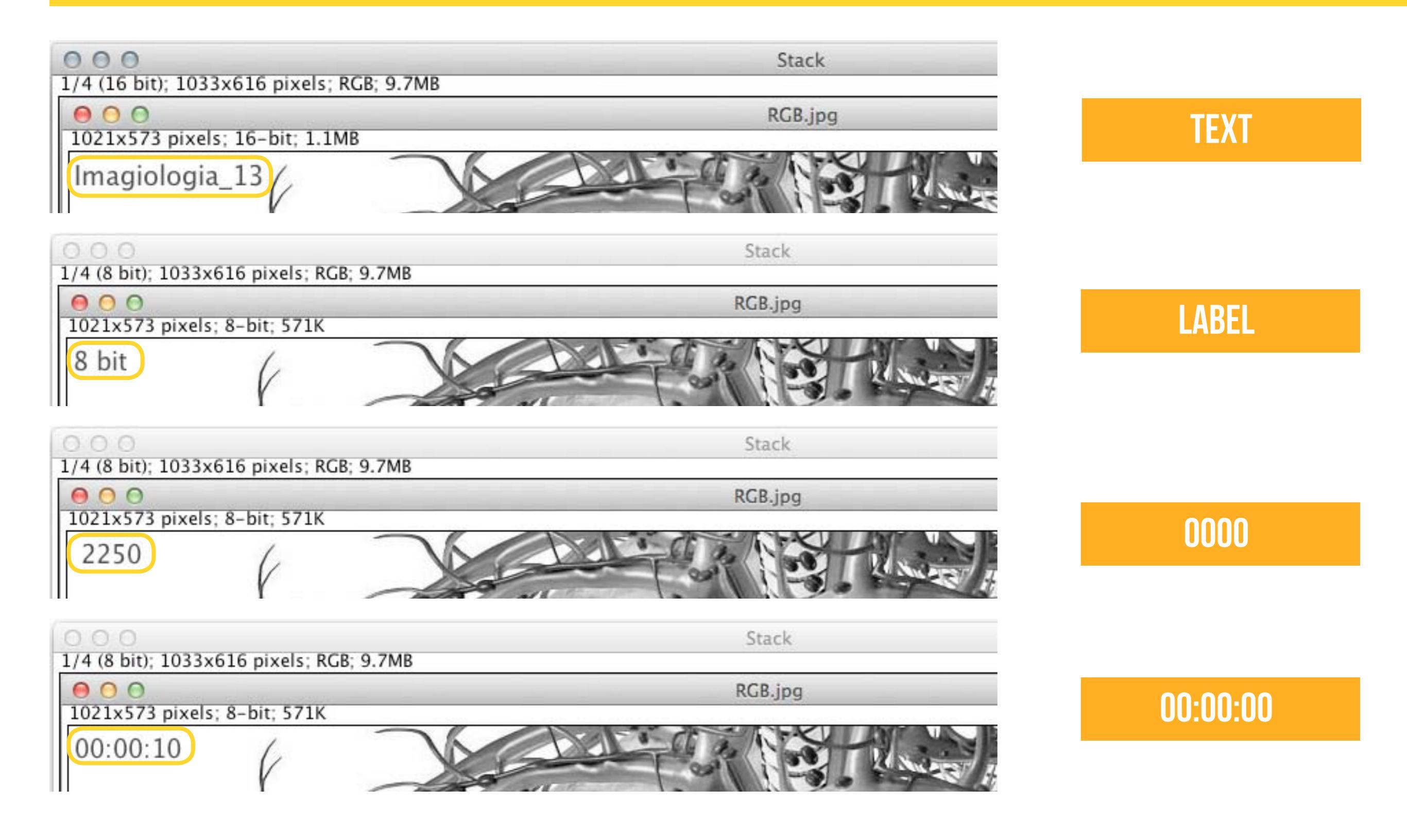

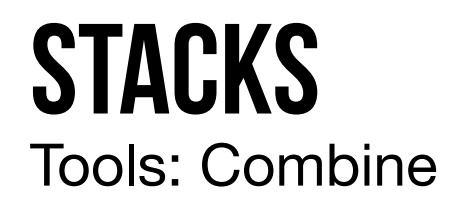

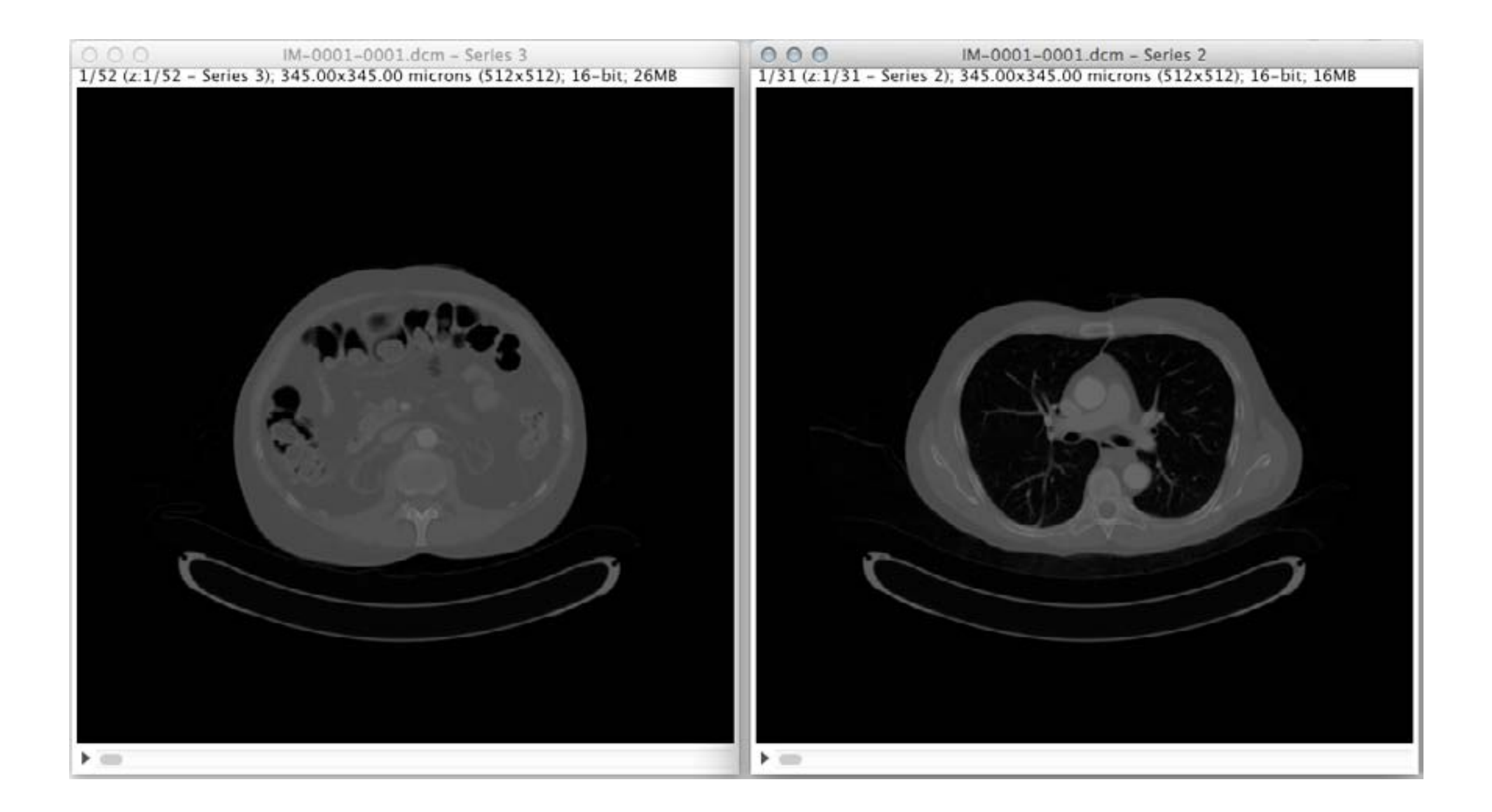

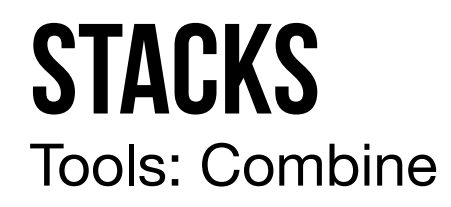

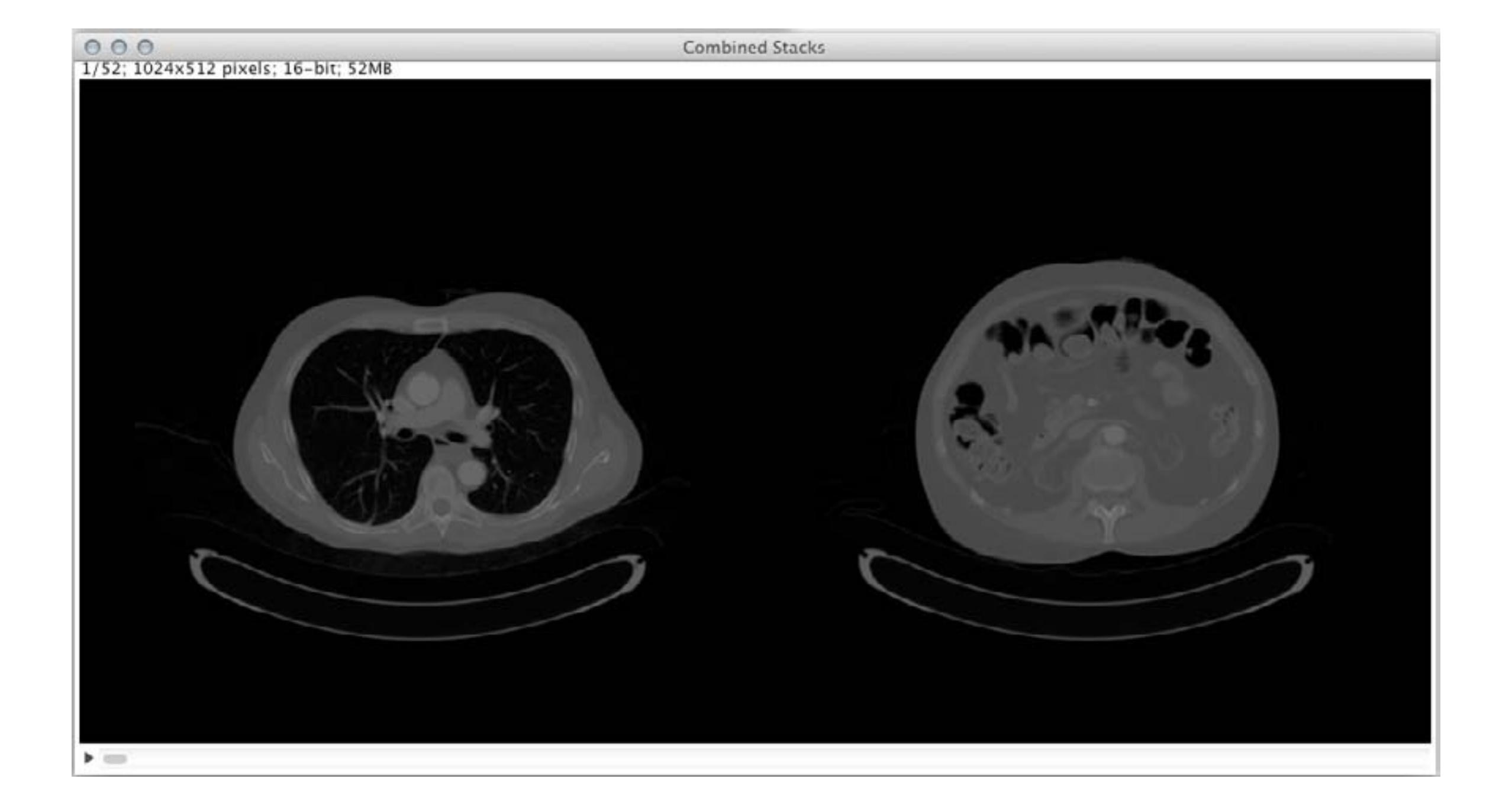

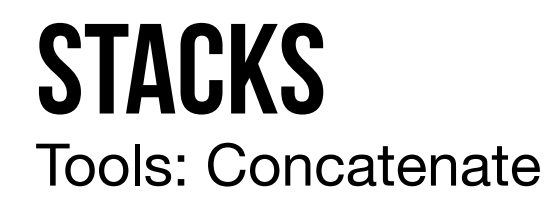

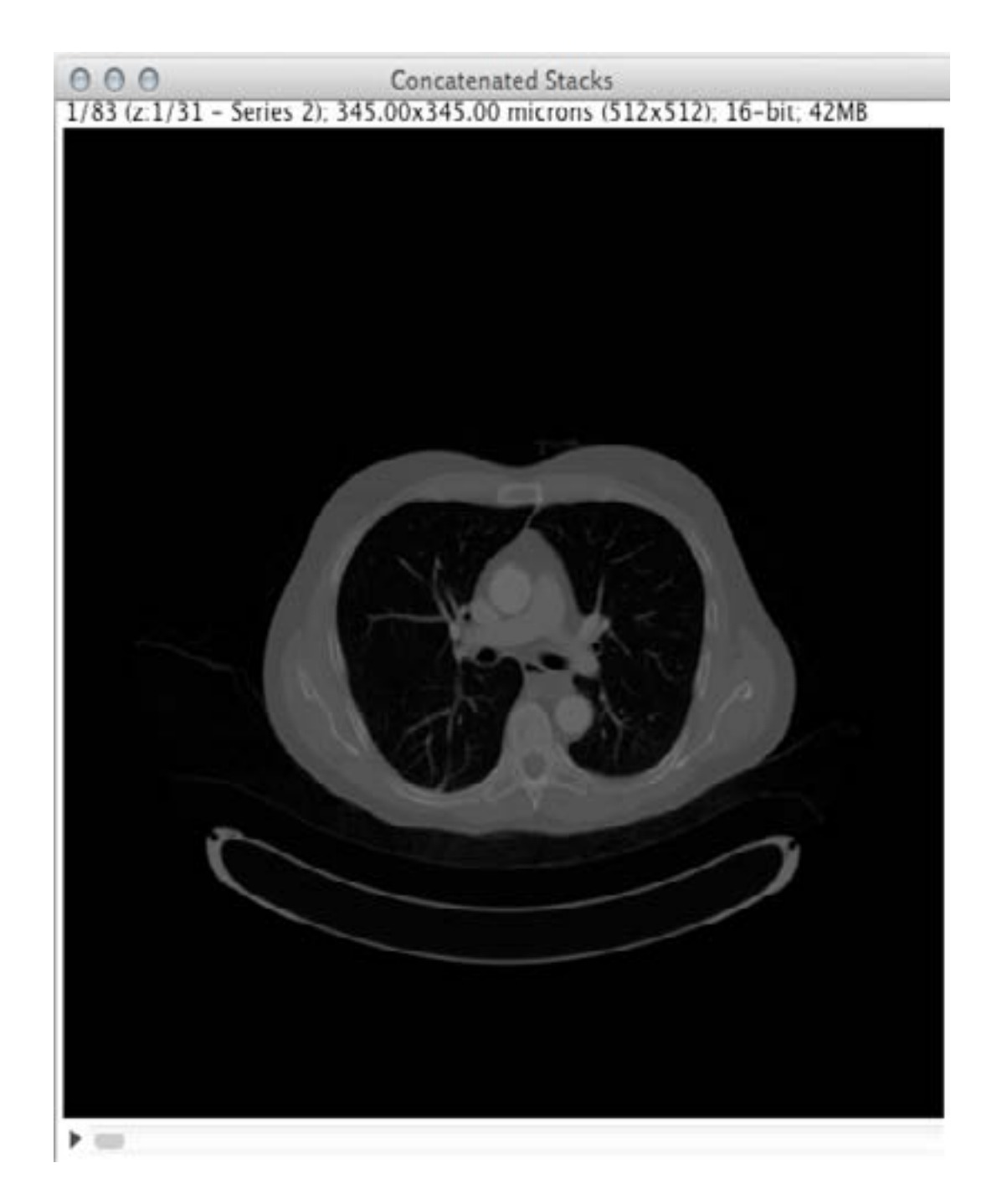

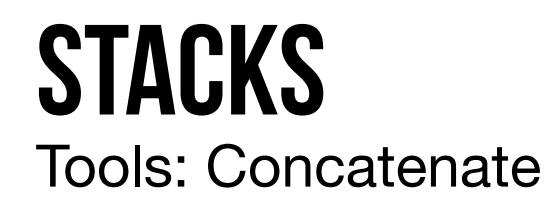

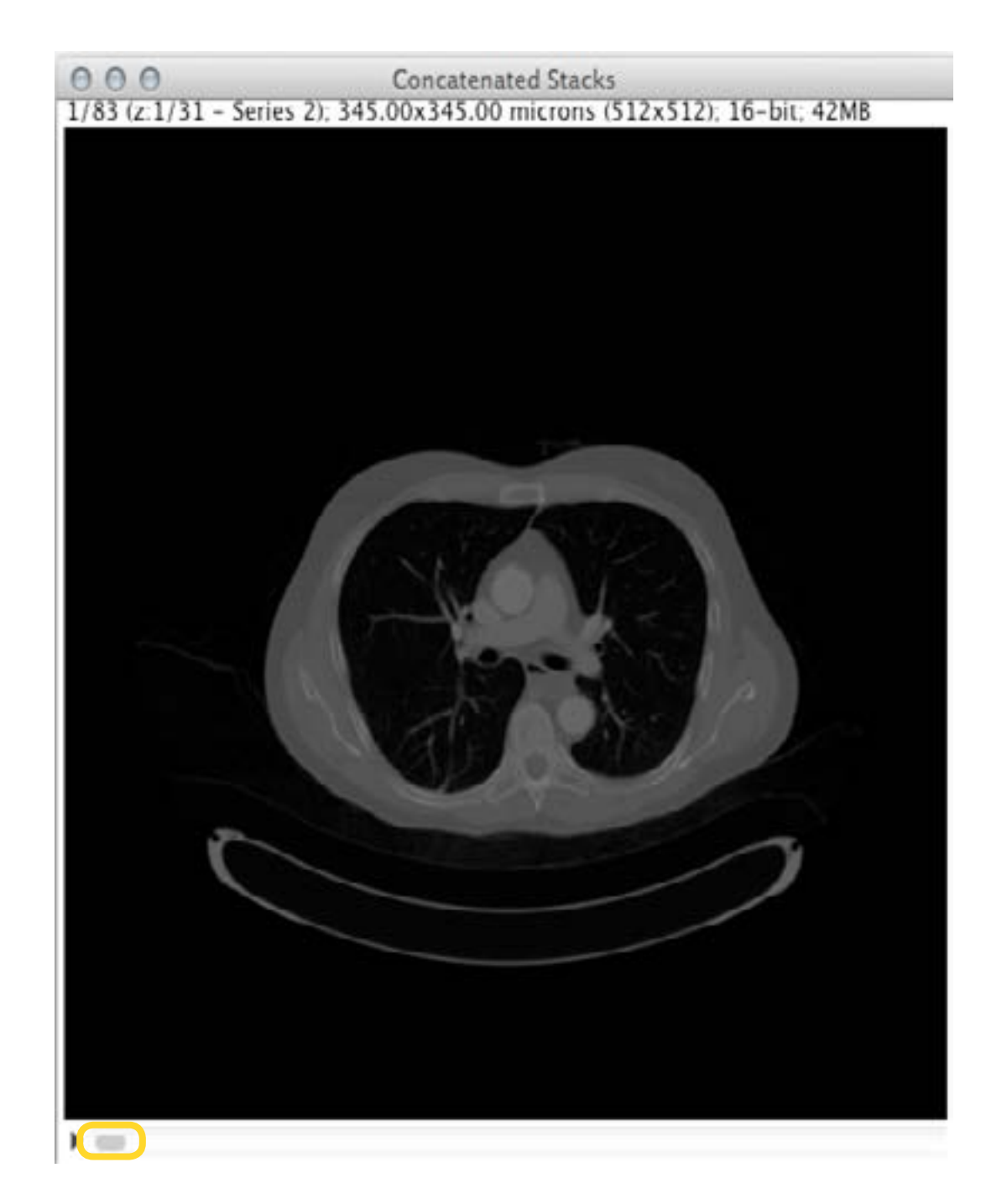

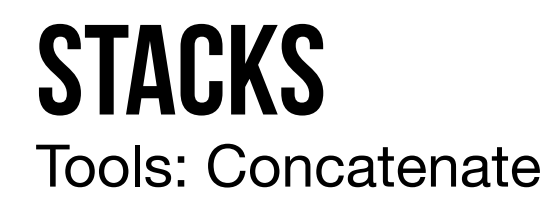

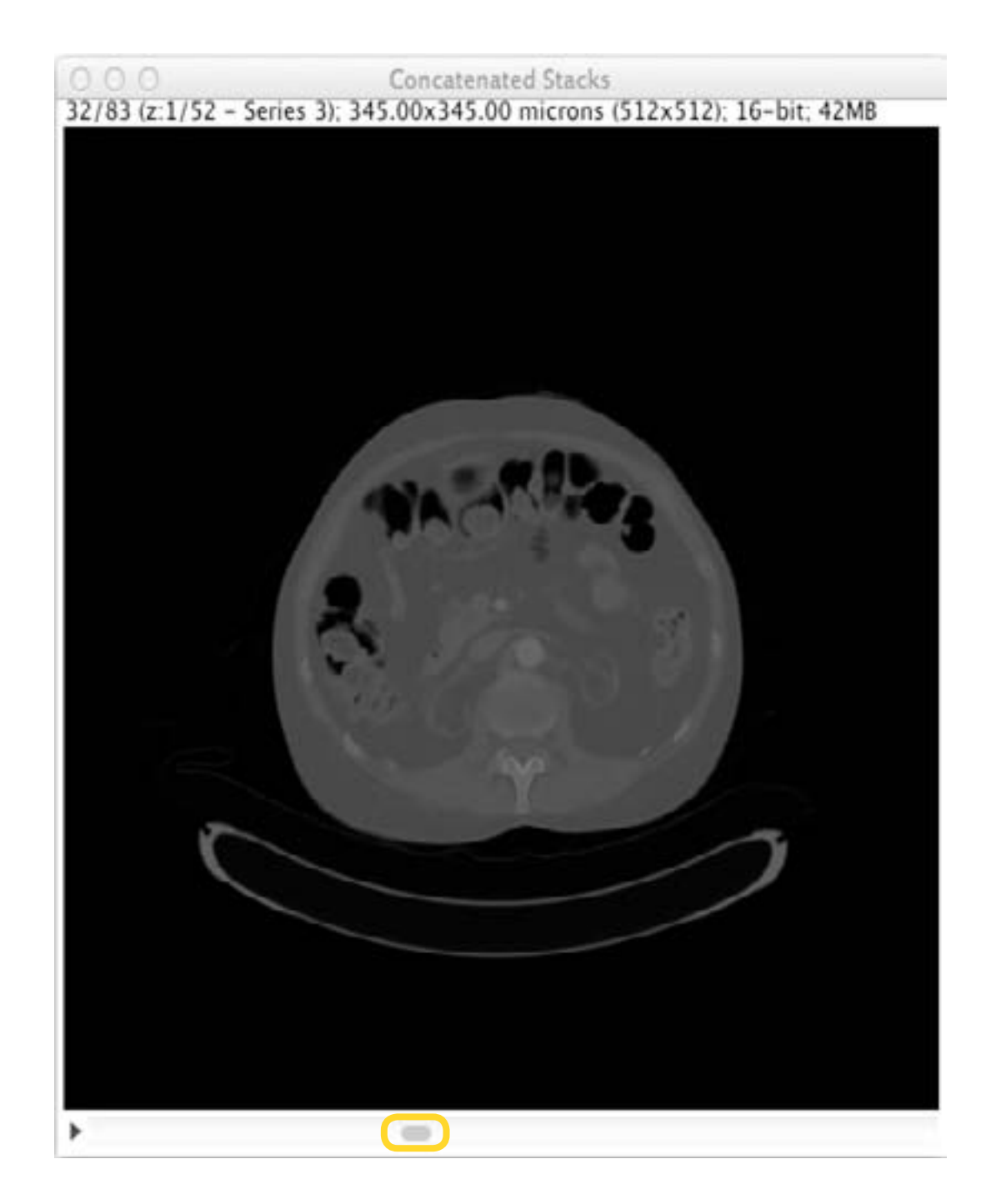

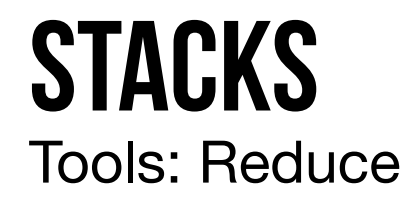

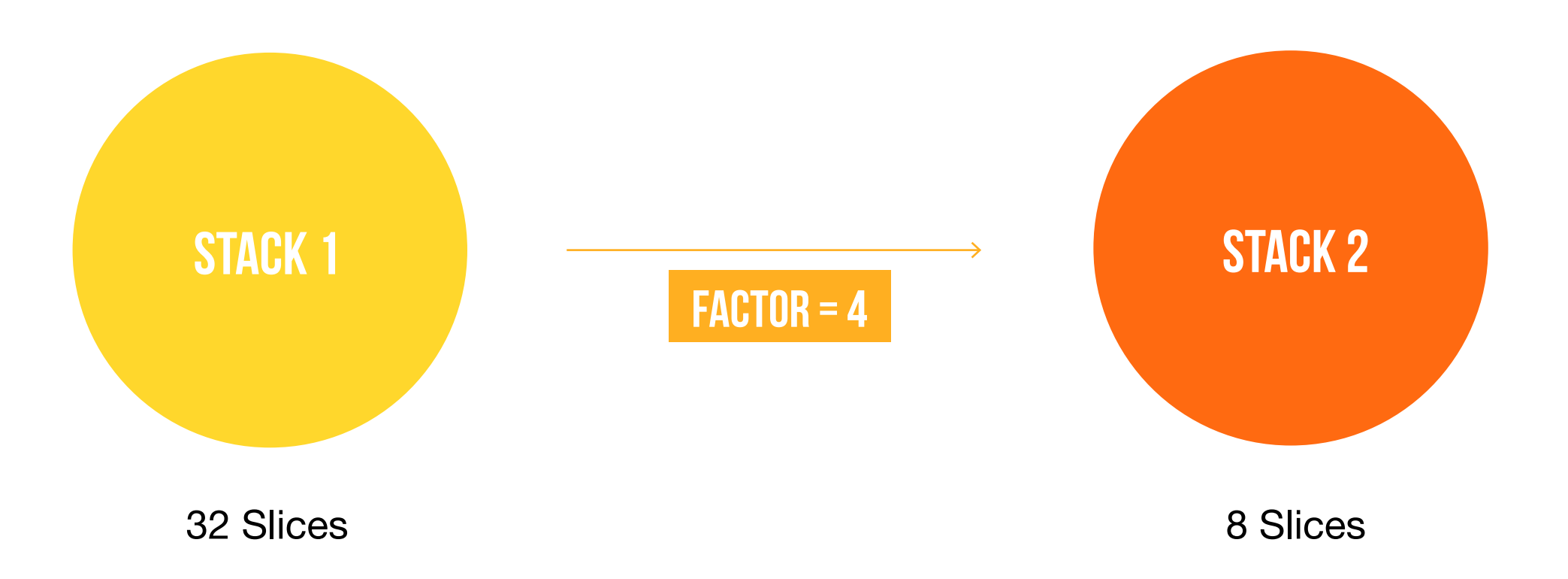

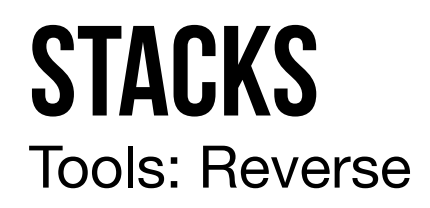

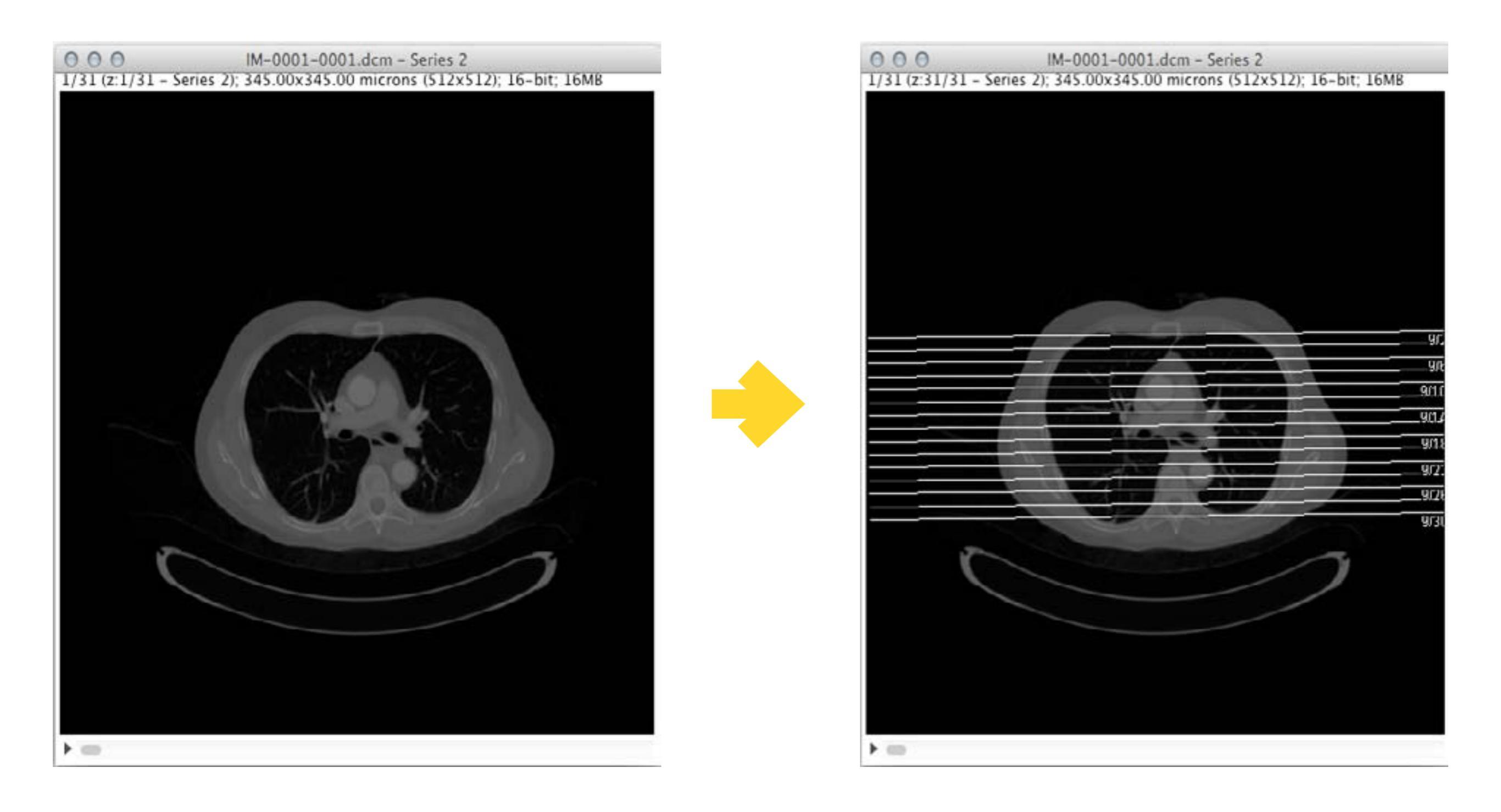

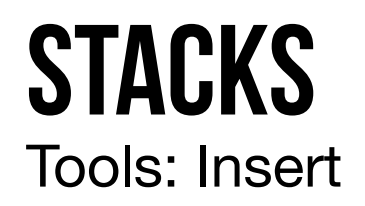

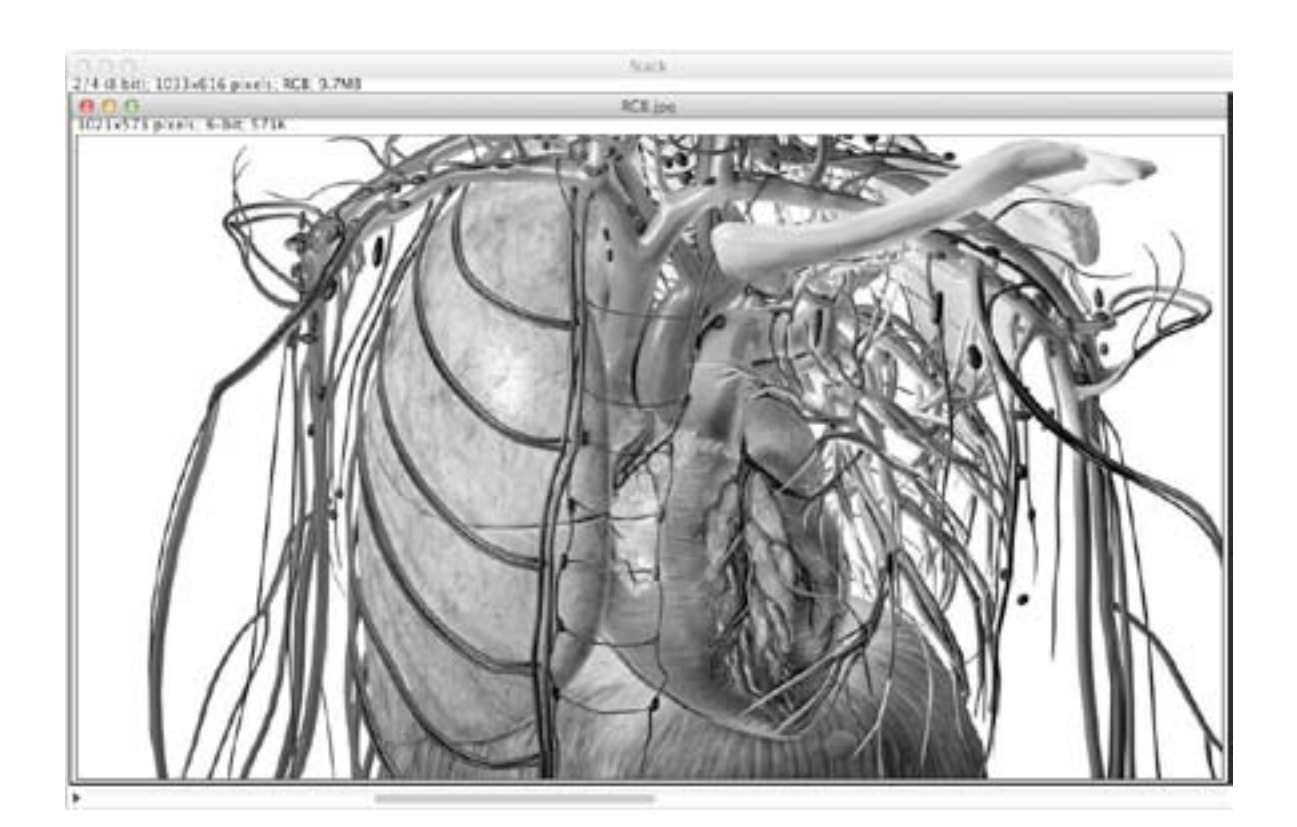

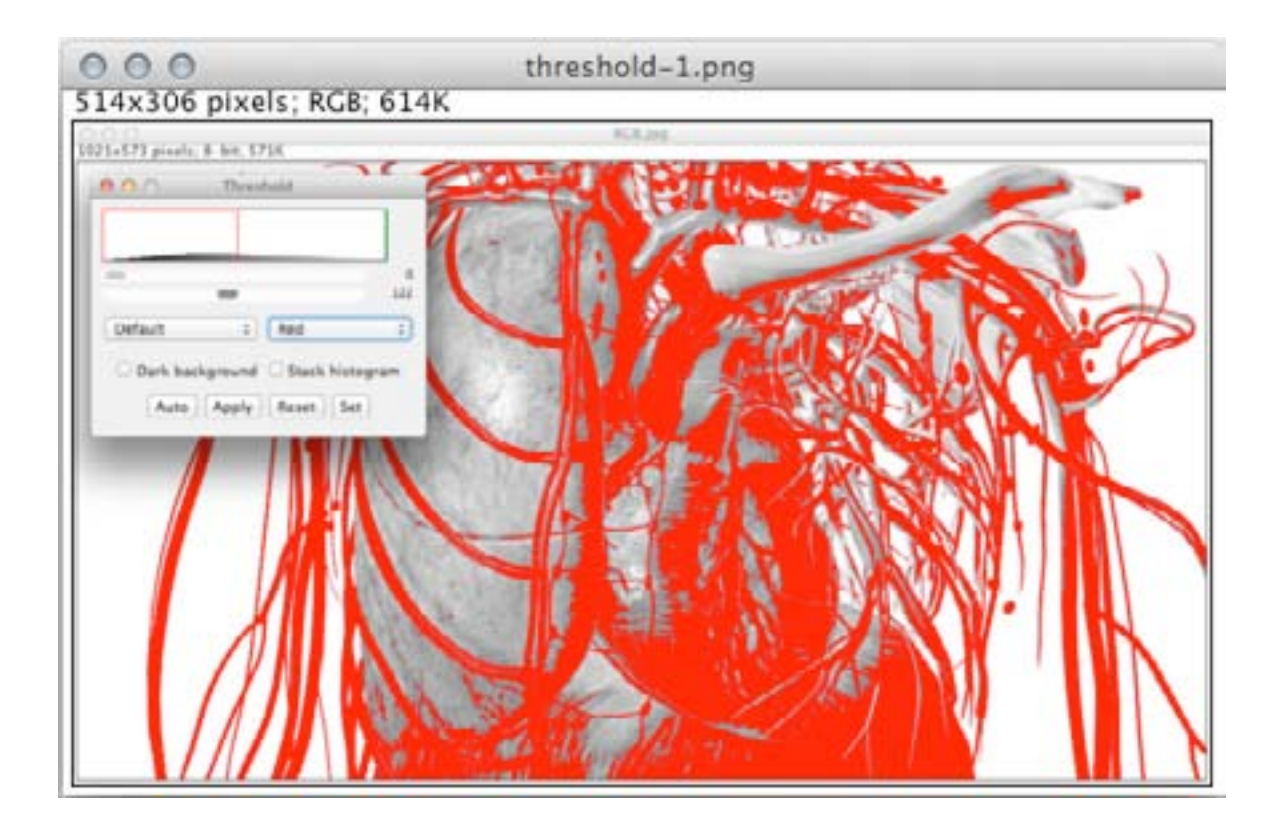

IMAGEM

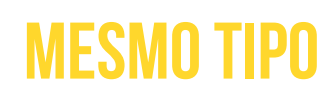

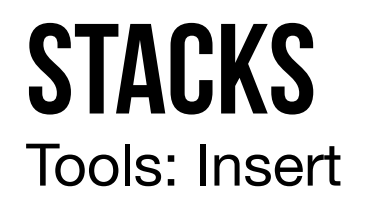

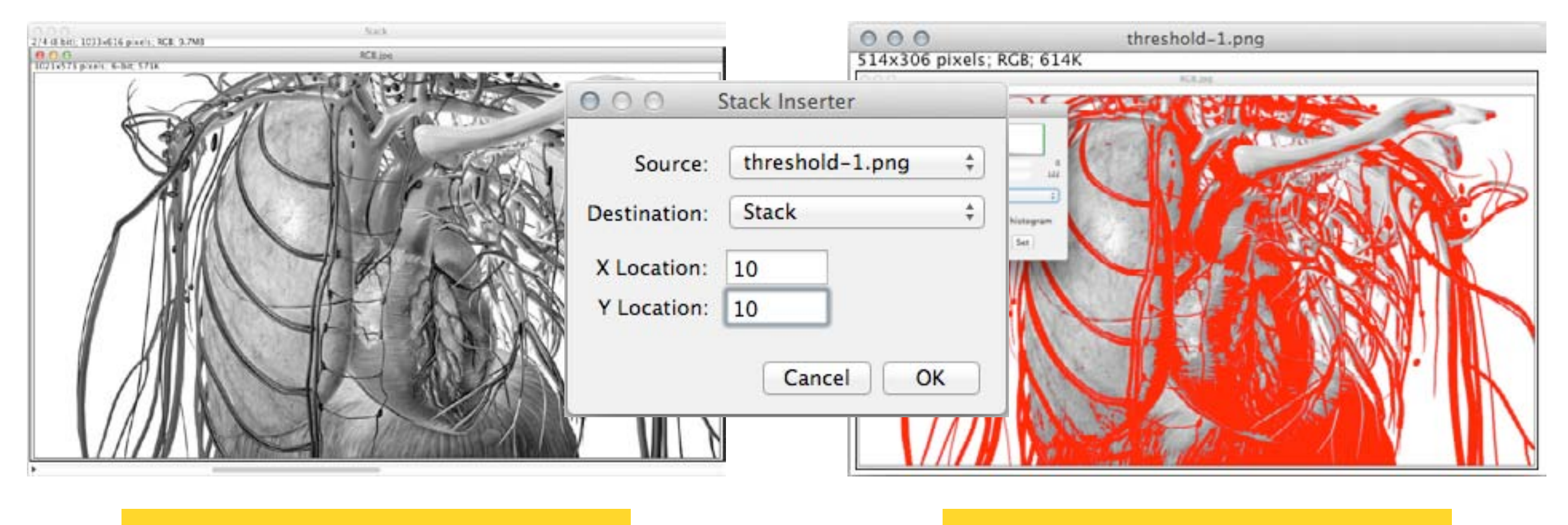

IMAGEM

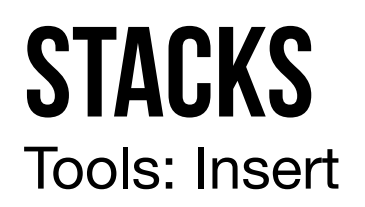

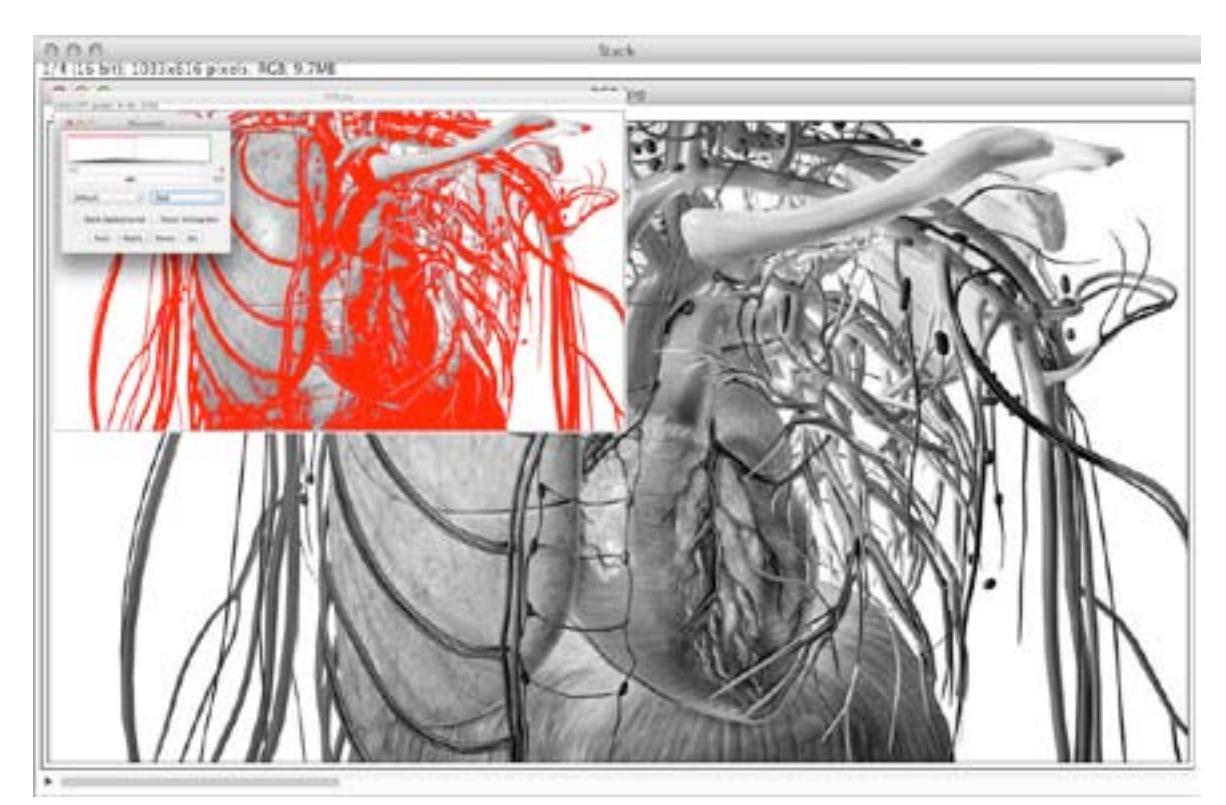

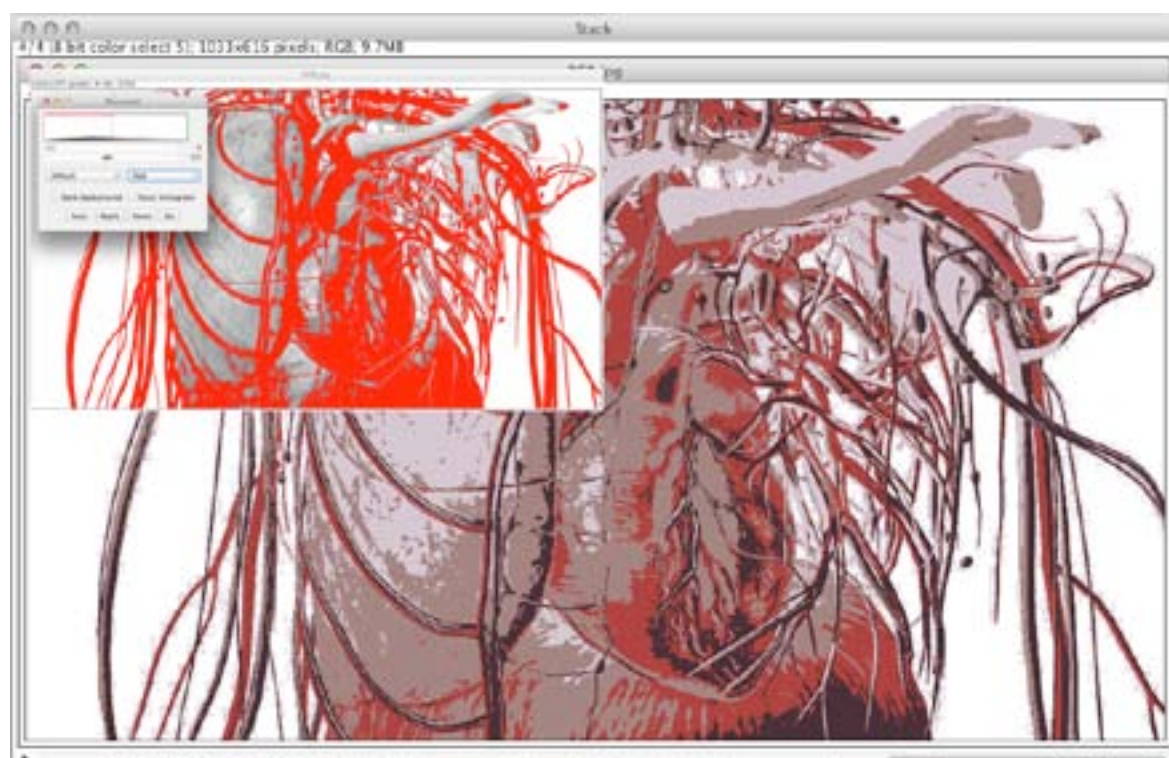

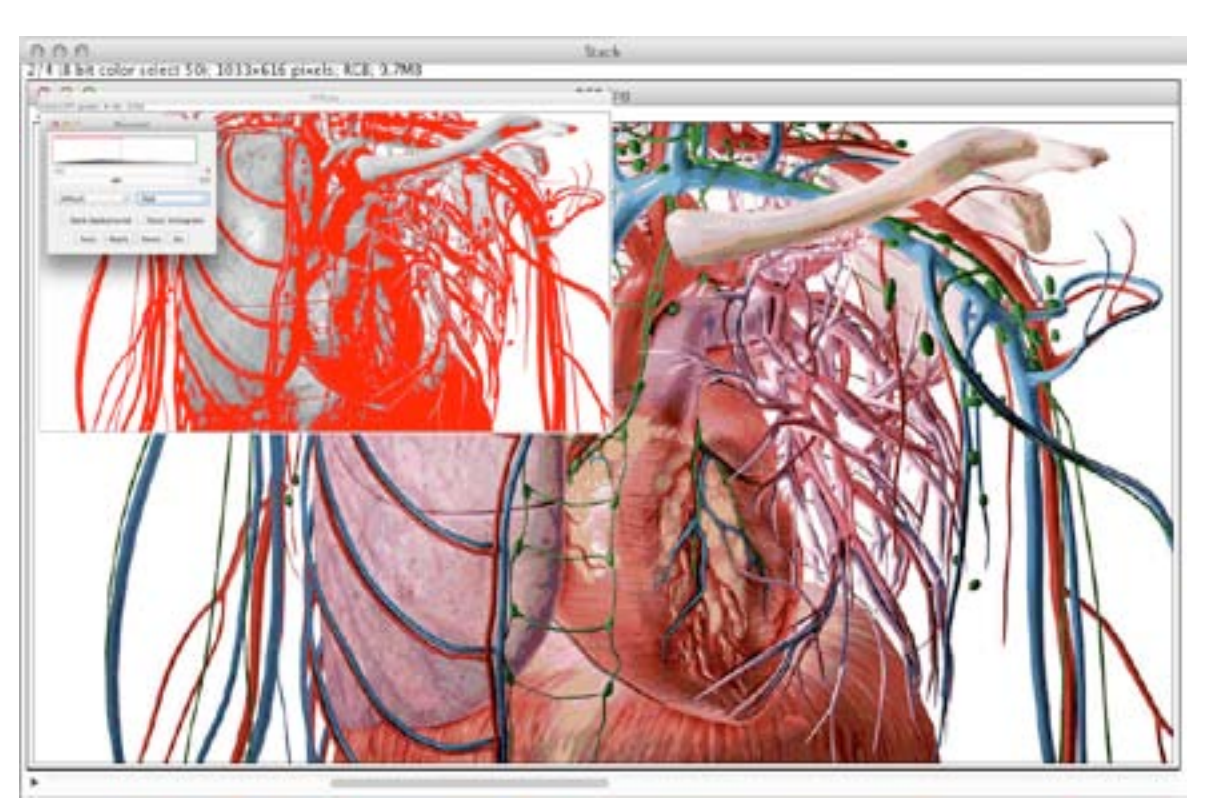

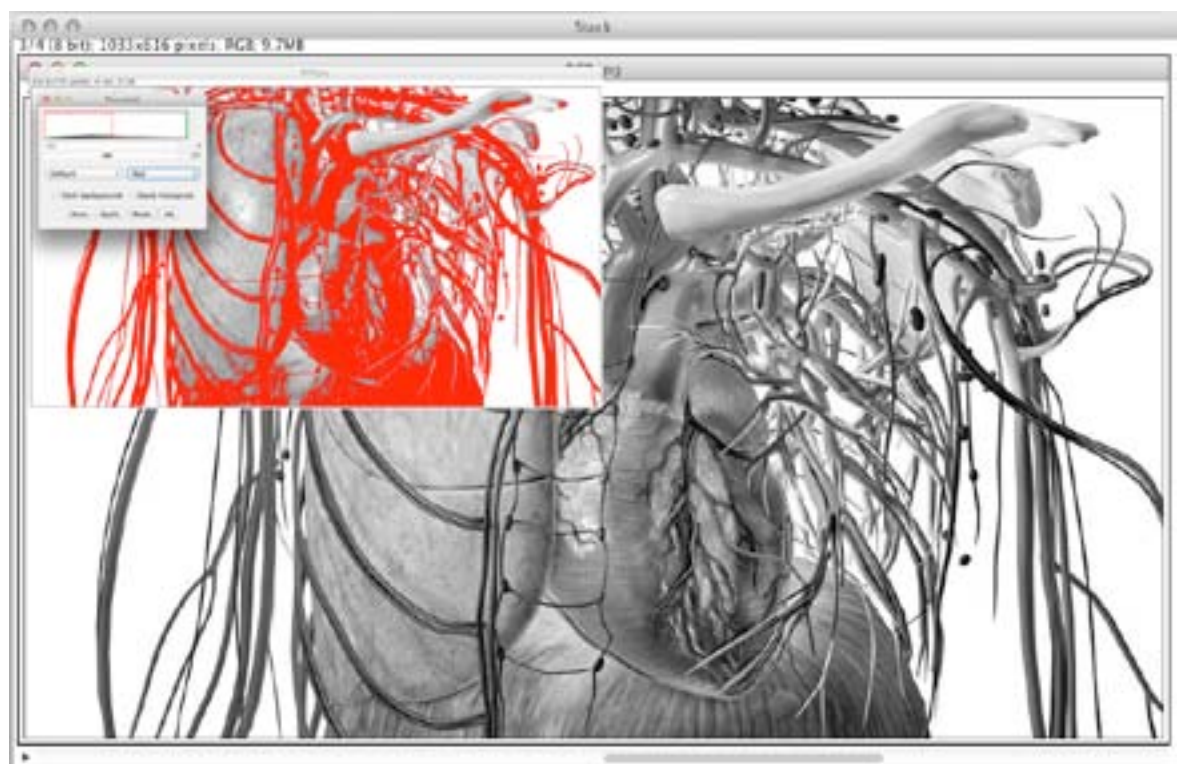

## **STACKS** Tools: Montage to Stack

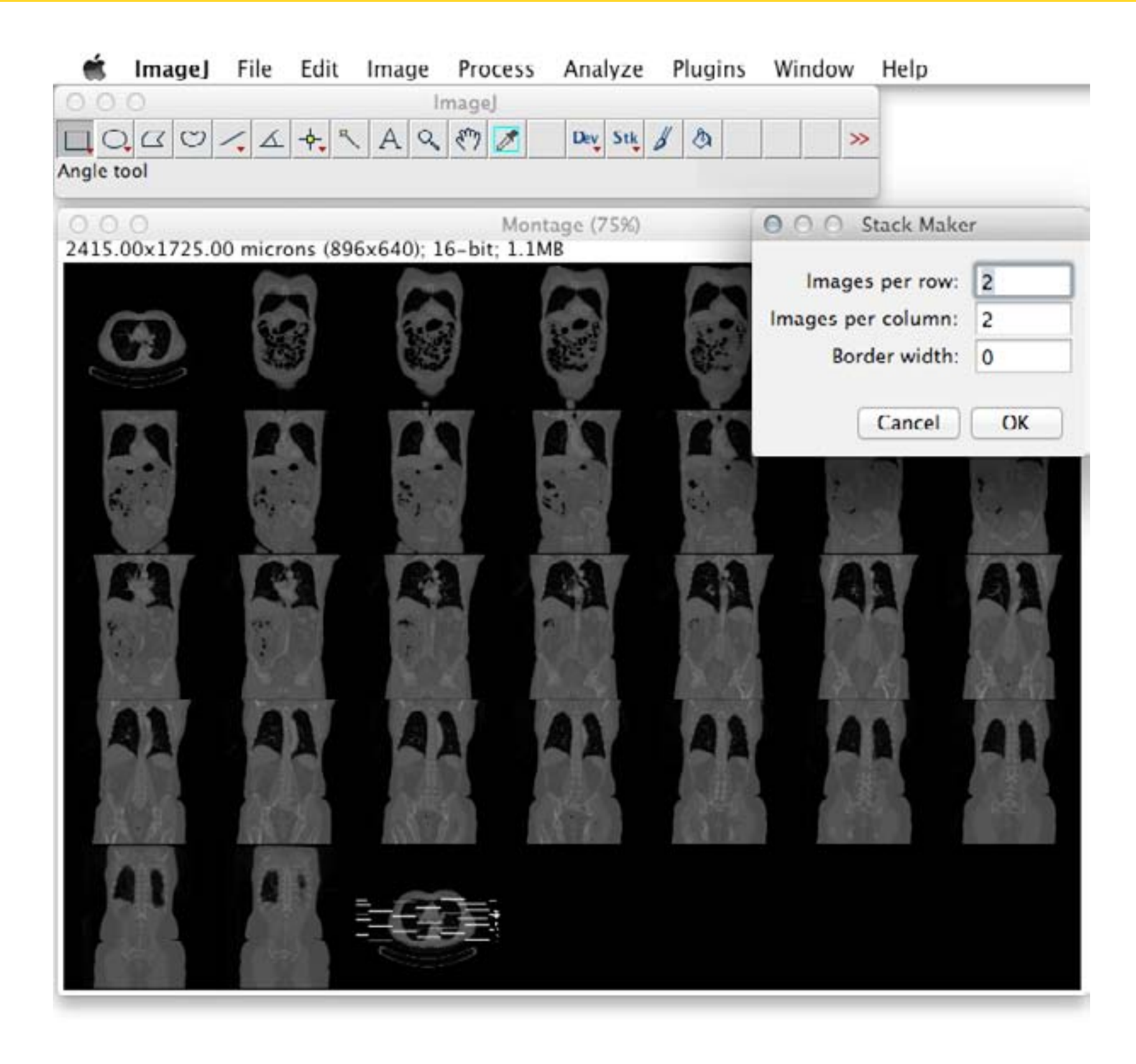

### **STACKS** Tools: Montage to Stack

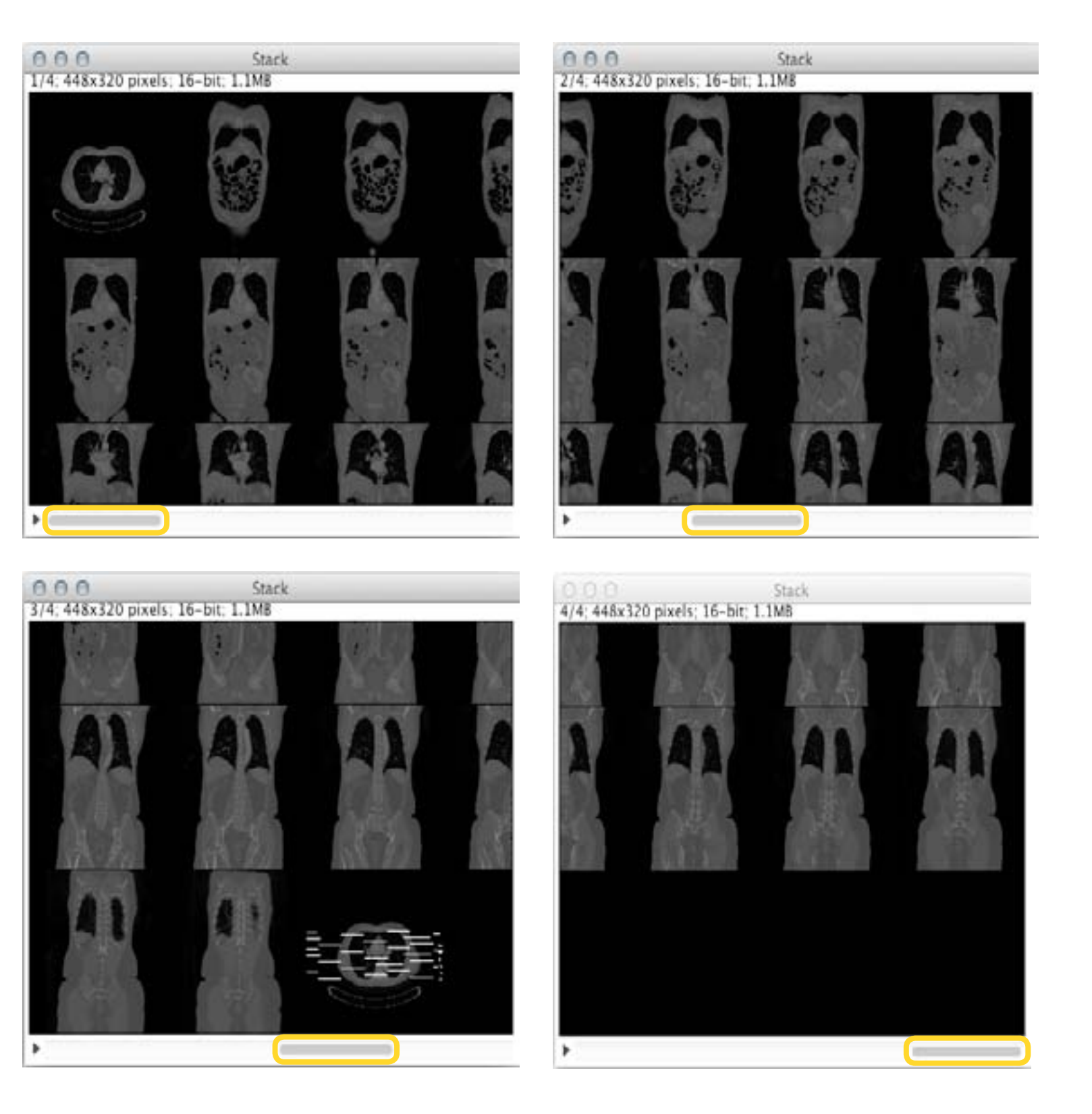

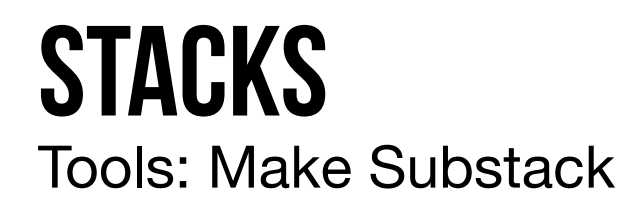

| 000     | Substack Maker                                                  |
|---------|-----------------------------------------------------------------|
|         | Enter a range (e.g. 2–14), a range with increment               |
| Slices: | (e.g. 1-100-2) or a list (e.g. 7,9,25,27)<br>3,7,10,15,20,29,32 |
| 0 0     | Delete slices from original stack                               |
|         | Cancel OK                                                       |

## **STACKS** Tools: Grouped Z Project

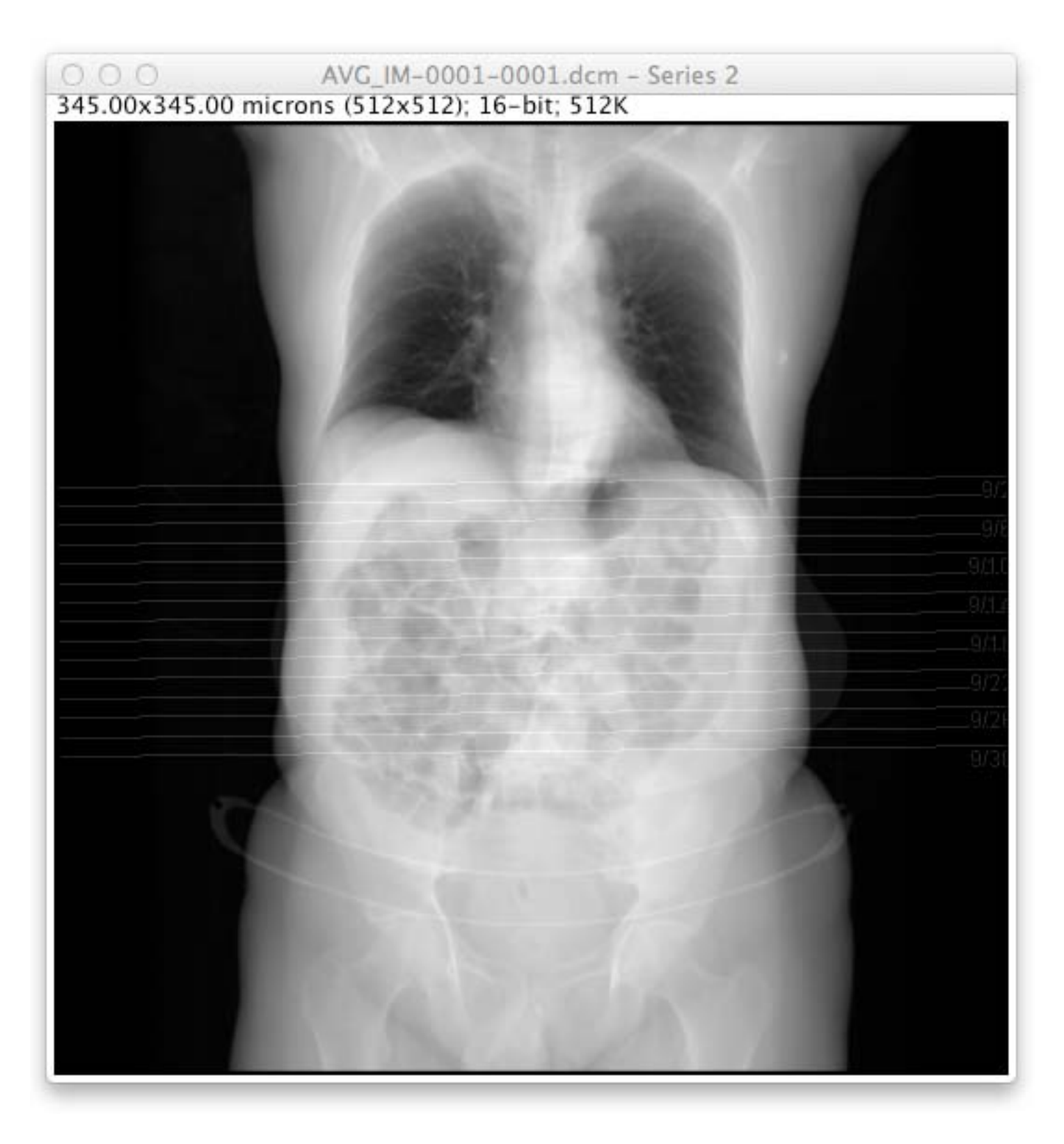

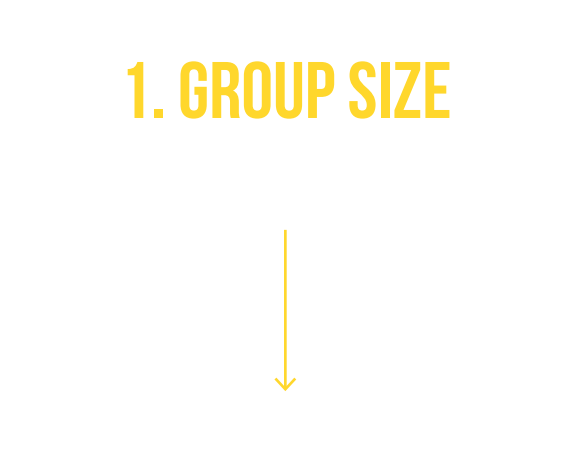

#### **Z PROJECTION**

### **STACKS** Tools: Remove Slice Labels

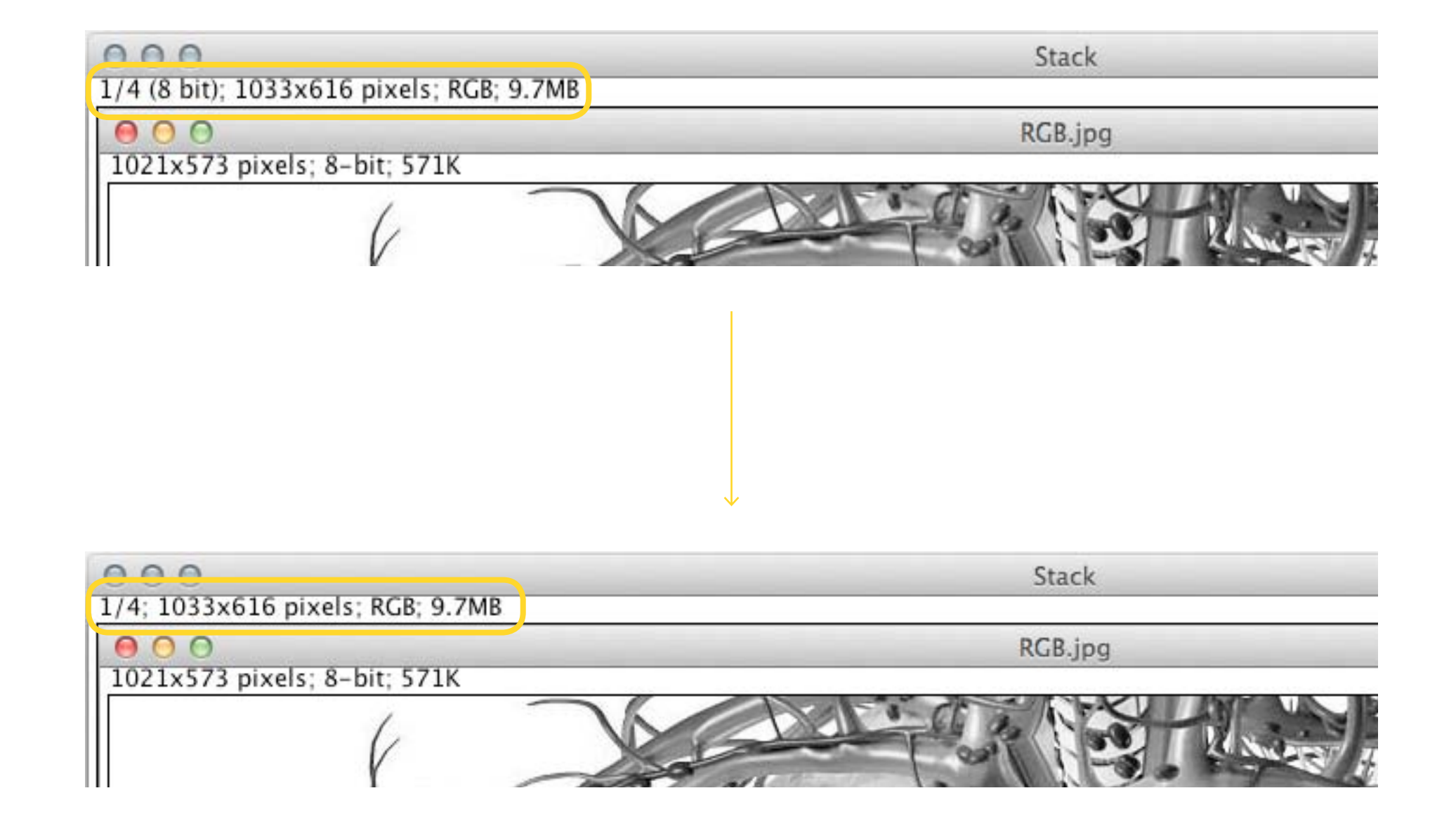

### **STACKS** Tools: Start/Stop Animation & Options

| peed (0.1-1000 fps): | 4   |
|----------------------|-----|
| First Frame:         | 1   |
| Last Frame:          | 593 |
|                      |     |

#### → VELOCIDADE (FRAMES/SEGUNDO)

### **STACKS** Tools: Start/Stop Animation & Options

| O O Animation Optio                               | ons |                              |
|---------------------------------------------------|-----|------------------------------|
| Speed (0.1-1000 fps): 4                           |     |                              |
| First Frame: 1                                    |     |                              |
| Last Frame: 5                                     | 93  | <b>CALIFICA AND A CHAINE</b> |
| □ Loop Back and Fort<br>Start Animation<br>Cancel | h   |                              |

### HYPERSTACKS New Hyperstack

| Title:        | HyperStad | k  |
|---------------|-----------|----|
| Type:         | RGB       | \$ |
| Display Mode: | Color     | ŧ  |
| Width:        | 512       |    |
| Height:       | 512       |    |
| Channels (c): | 3         |    |
| Slices (z):   | 4         |    |
| Frames (t):   | 10        |    |

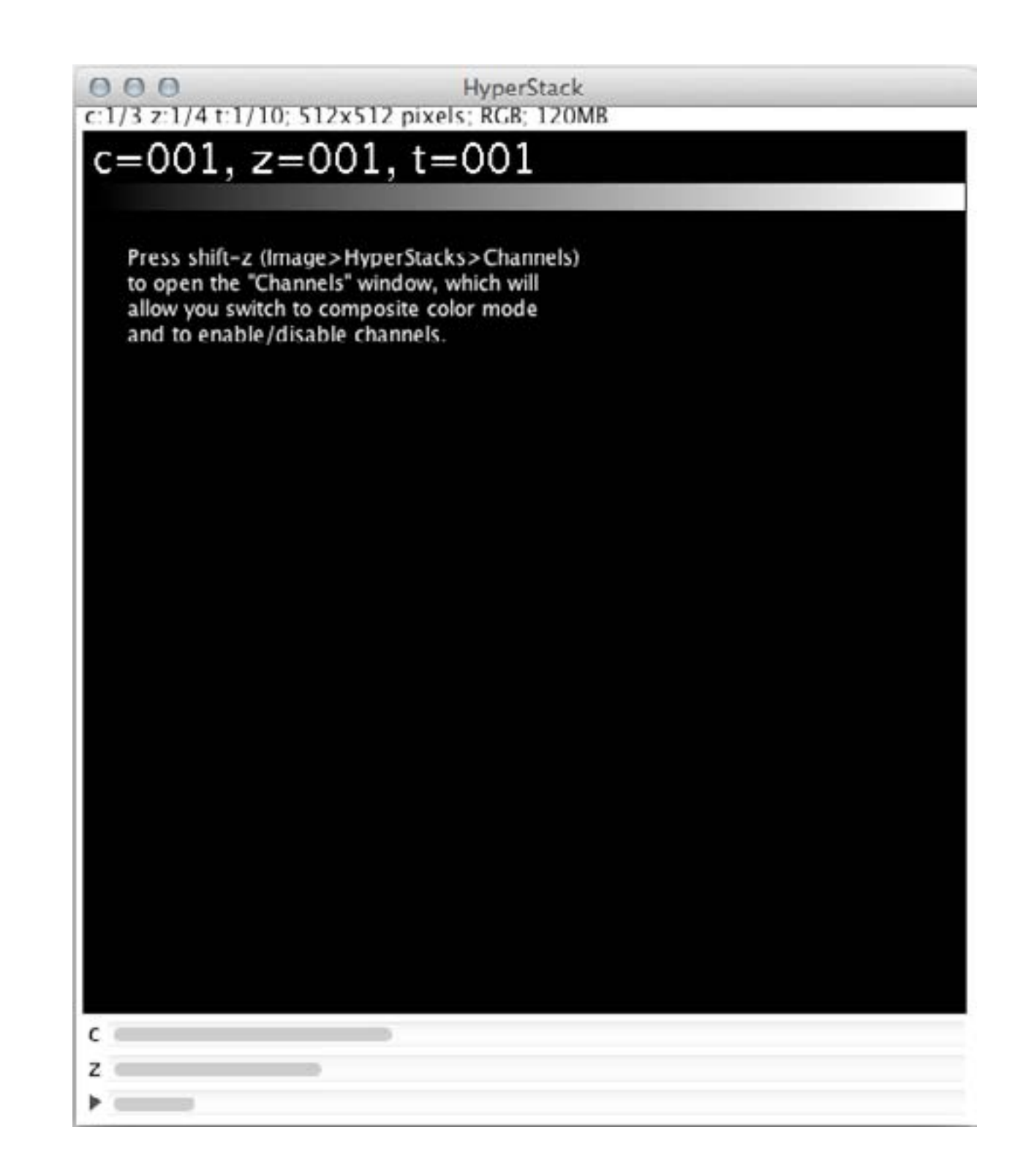
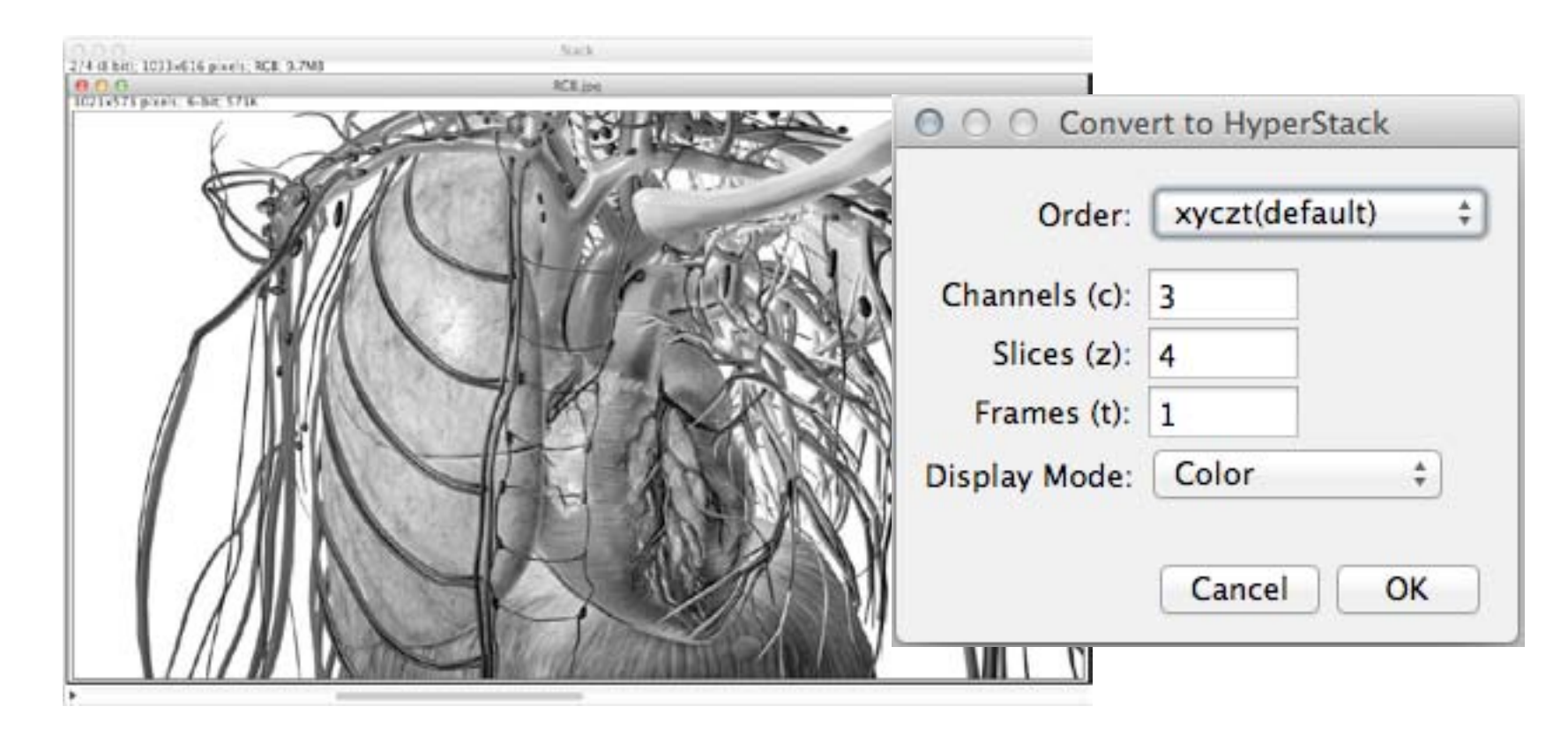

STACK

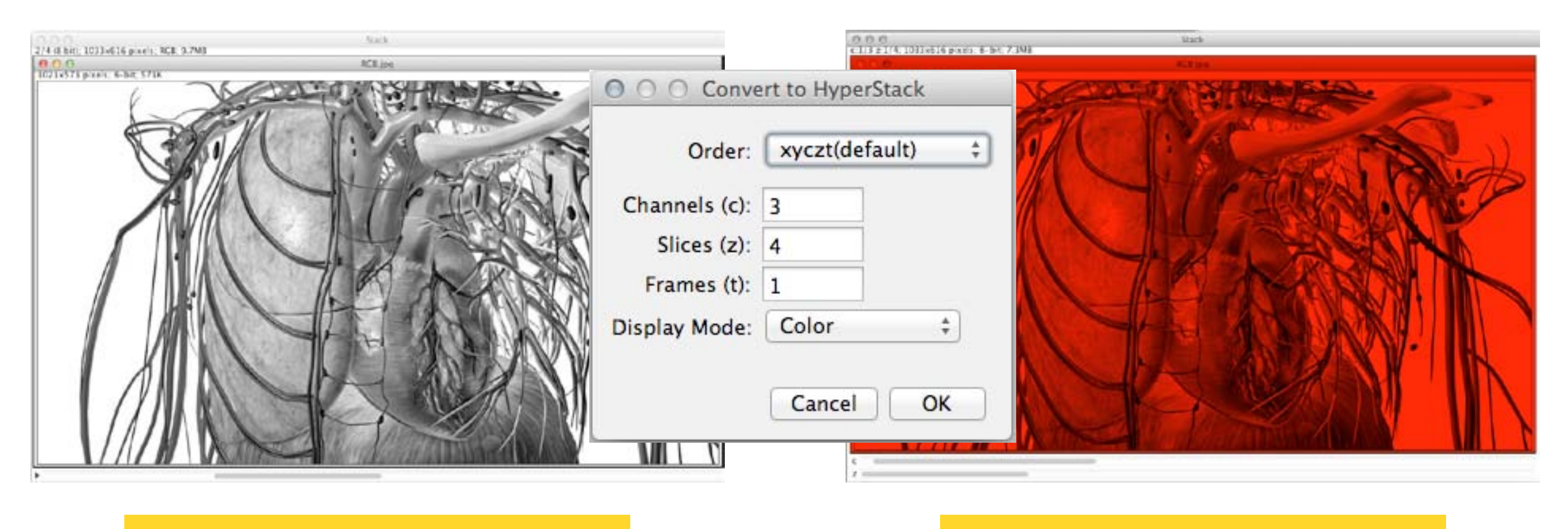

STACK

**HYPERSTACK** 

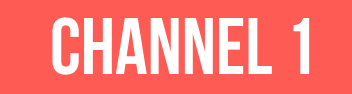

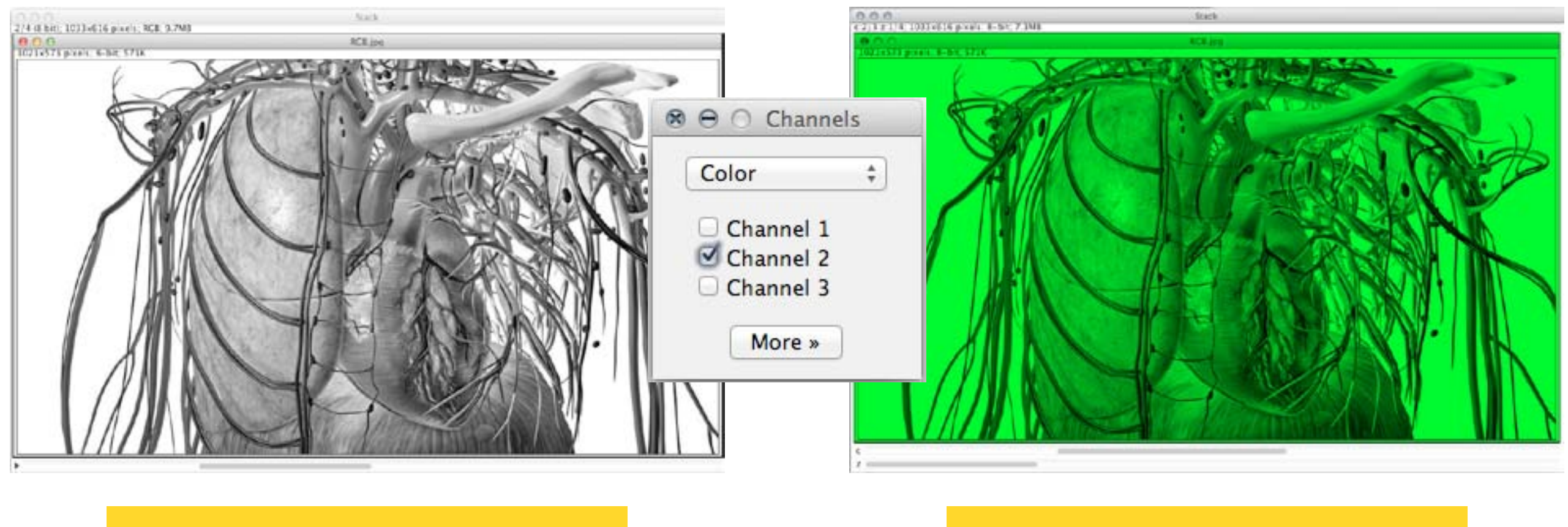

STACK

**HYPERSTACK** 

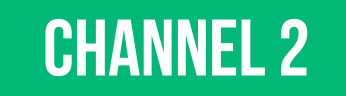

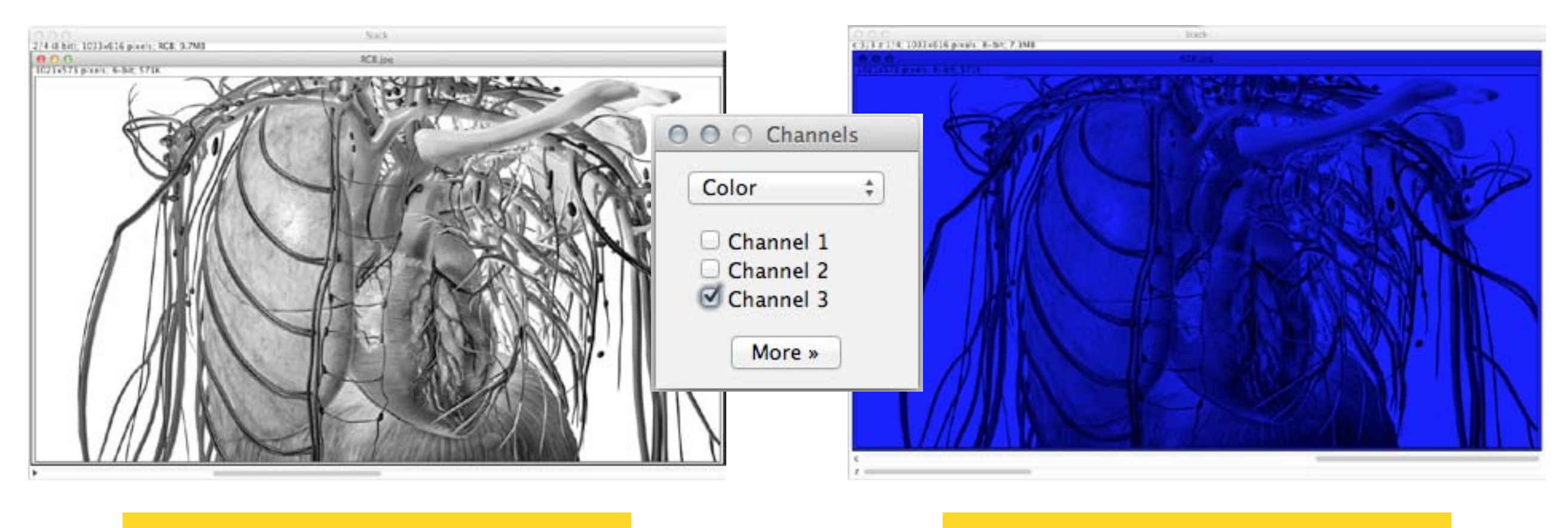

STACK

**HYPERSTACK** 

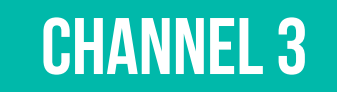

## **HYPERSTACKS** Reduce Dimensionality

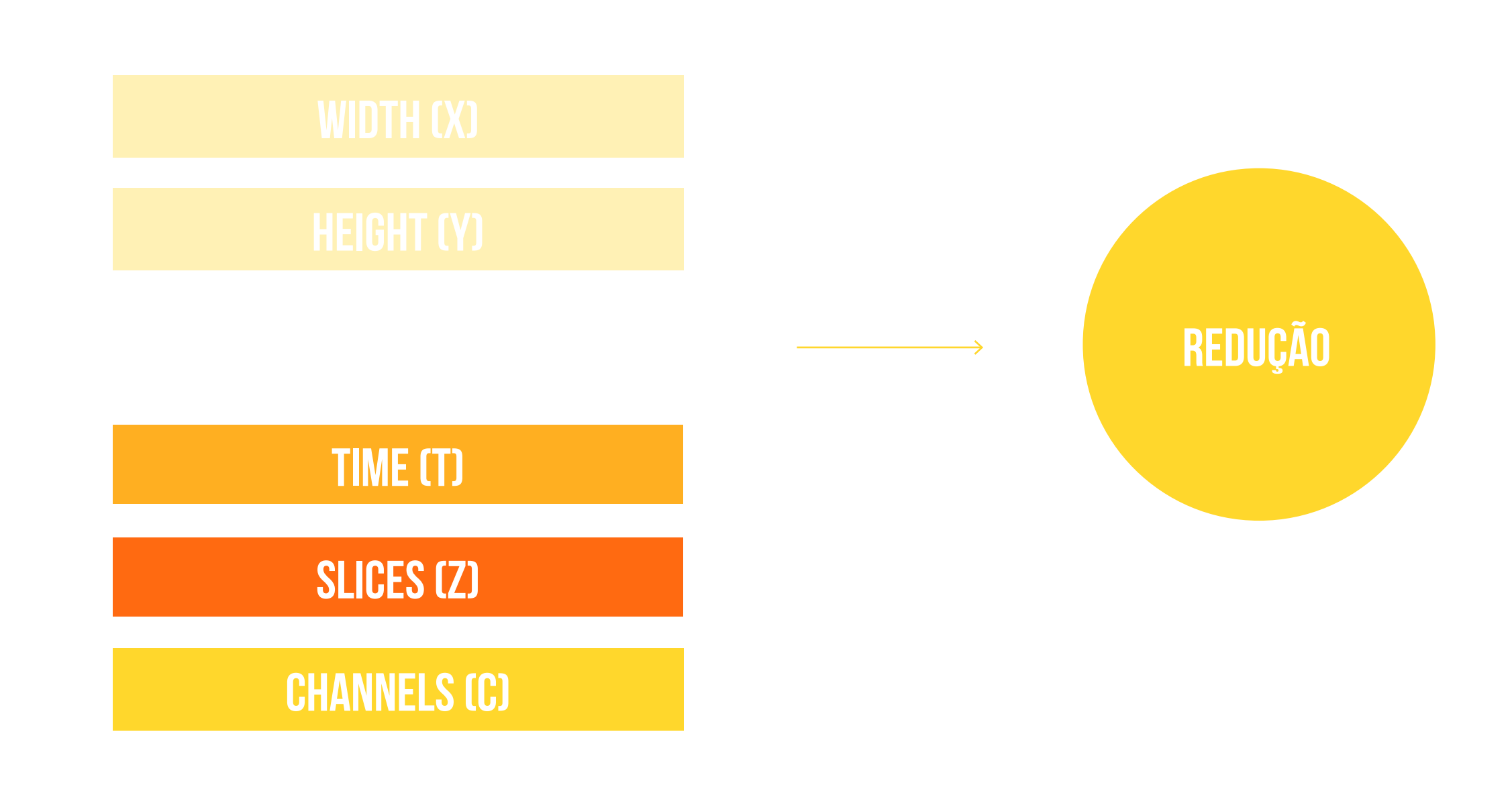

# **HYPERSTACKS**

Channels Tool...

| Composite ‡ | Color ‡   | Grayscale ‡ |
|-------------|-----------|-------------|
| Channel 1   | Channel 1 | Channel 1   |
| Channel 2   | Channel 2 | Channel 2   |
| Channel 3   | Channel 3 | 🗆 Channel 3 |
| More »      | More »    | More »      |

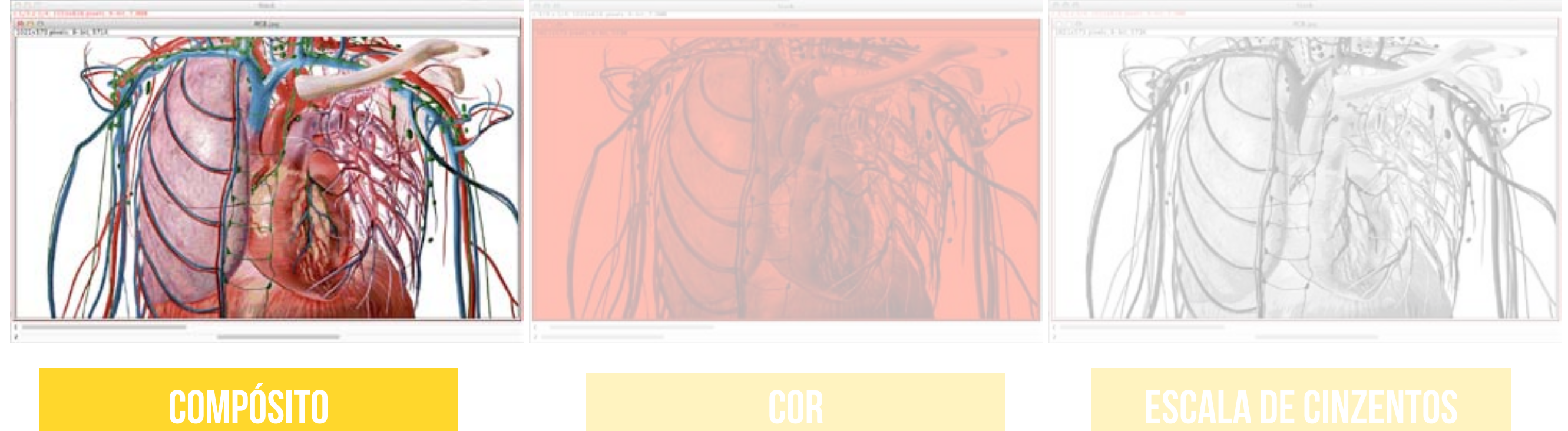

# **HYPERSTACKS**

Channels Tool...

| Composite<br>Composite<br>Channel 1<br>Channel 2<br>Channel 3<br>More » | Color<br>Color<br>Channel 1<br>Channel 2<br>Channel 3<br>More » | Grayscale<br>Channel 1<br>Channel 2<br>Channel 3<br>More » |
|-------------------------------------------------------------------------|-----------------------------------------------------------------|------------------------------------------------------------|
|                                                                         |                                                                 |                                                            |
|                                                                         | COR                                                             |                                                            |

# **HYPERSTACKS**

Channels Tool...

| ) 🔿 🔿 Channels | O O Channels | O O Channels |
|----------------|--------------|--------------|
| Composite ‡    | Color \$     | Grayscale ‡  |
| Channel 1      | Channel 1    | Channel 1    |
| Channel 3      | Channel 3    | Channel 3    |
| More »         | More »       | More »       |

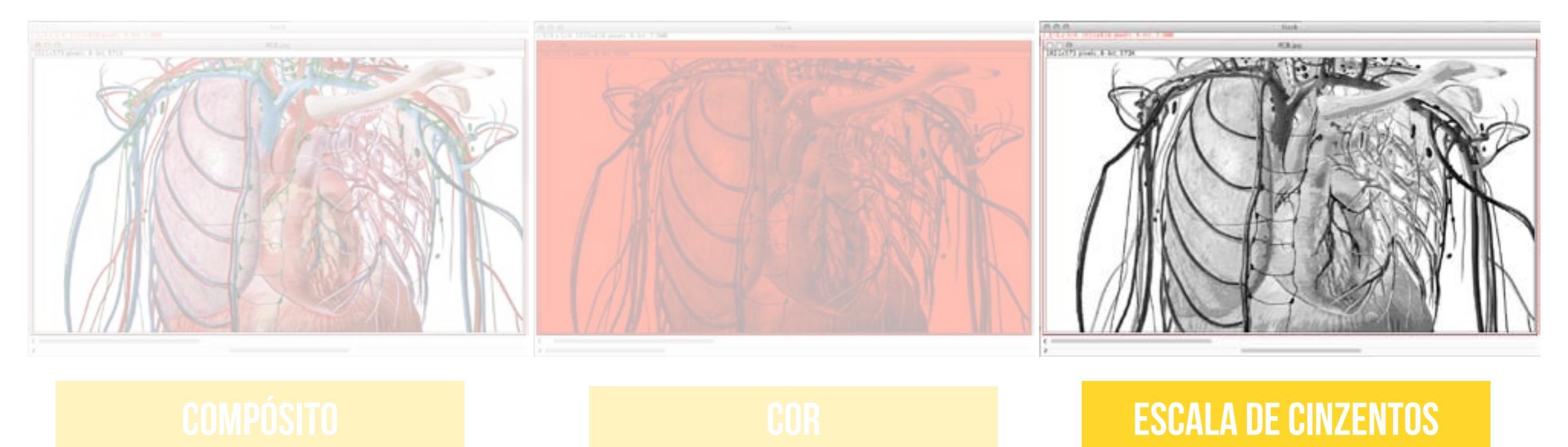

## RENAME...

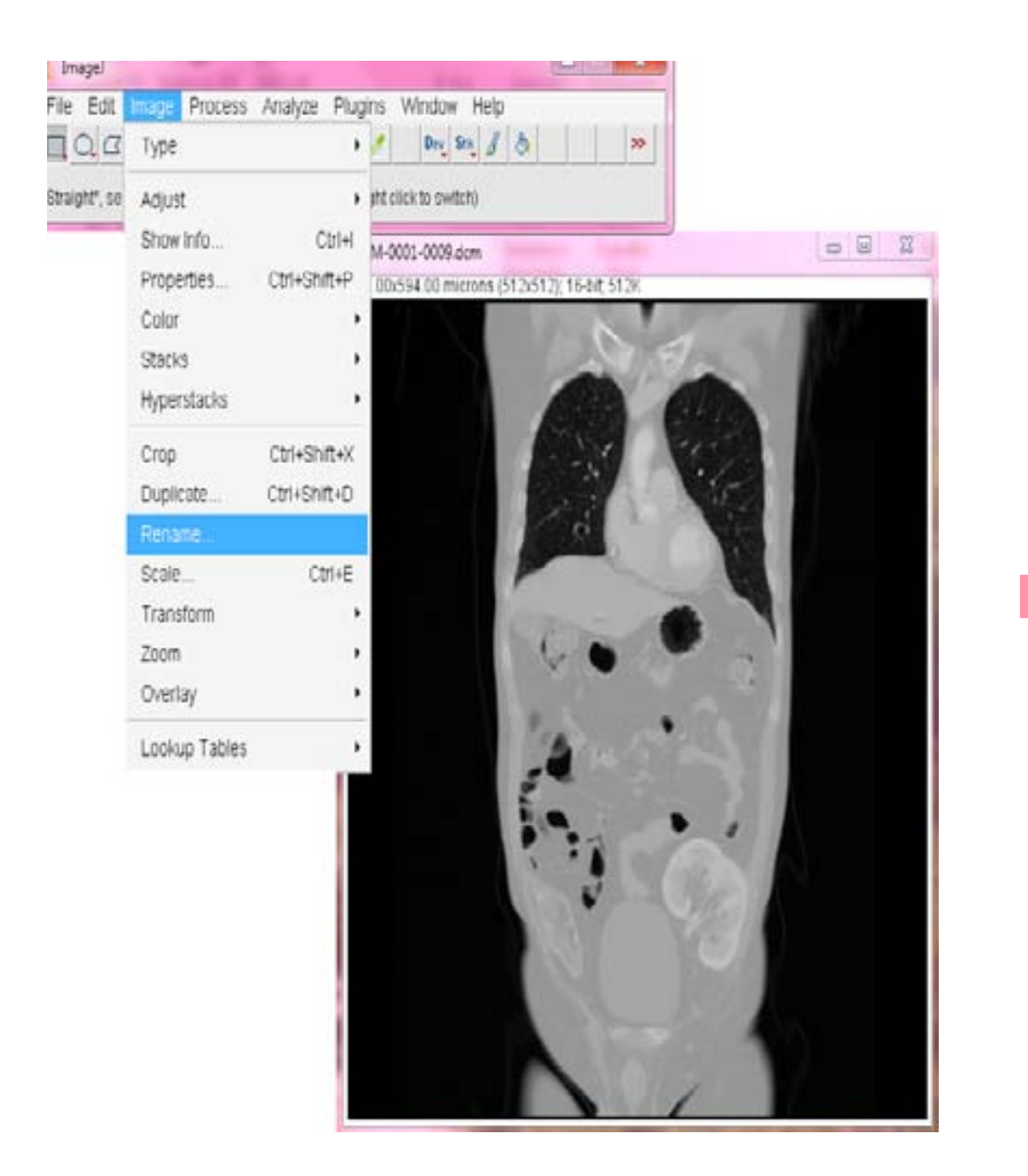

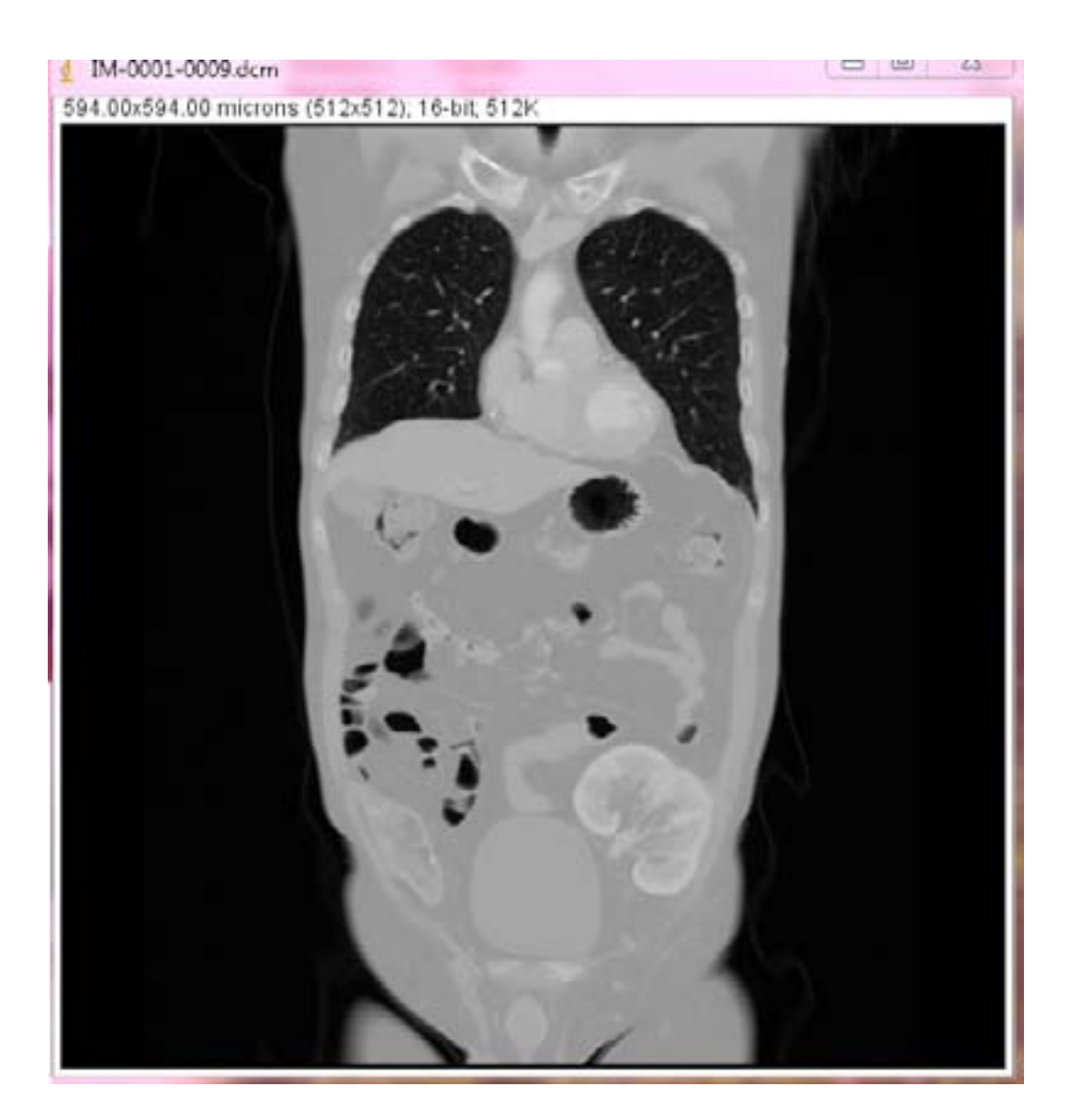

| Title <sup>.</sup> | IM-000 | 1-0009.dcm |    |        |
|--------------------|--------|------------|----|--------|
|                    |        |            | OK | Cancel |

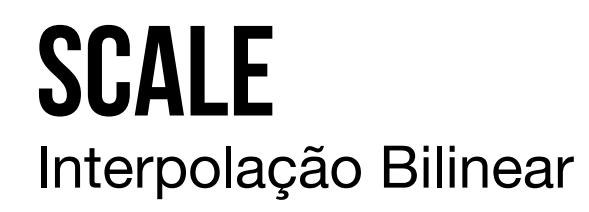

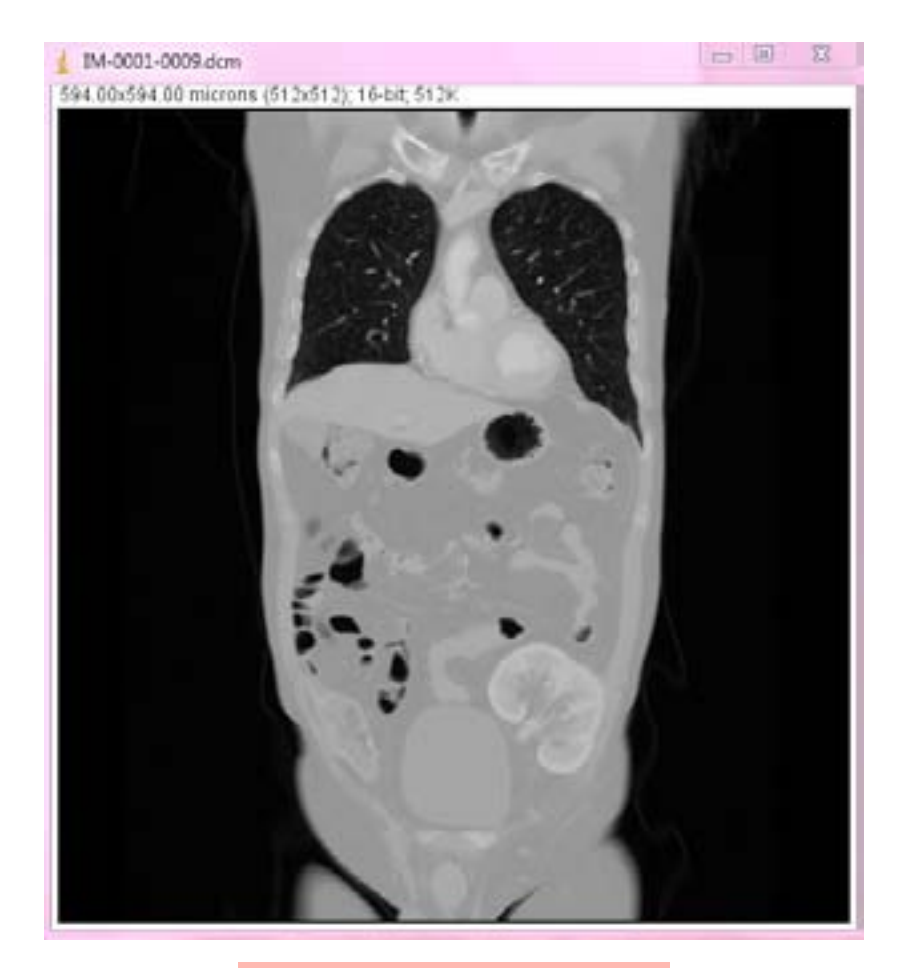

## **SCALE** Interpolação Bilinear

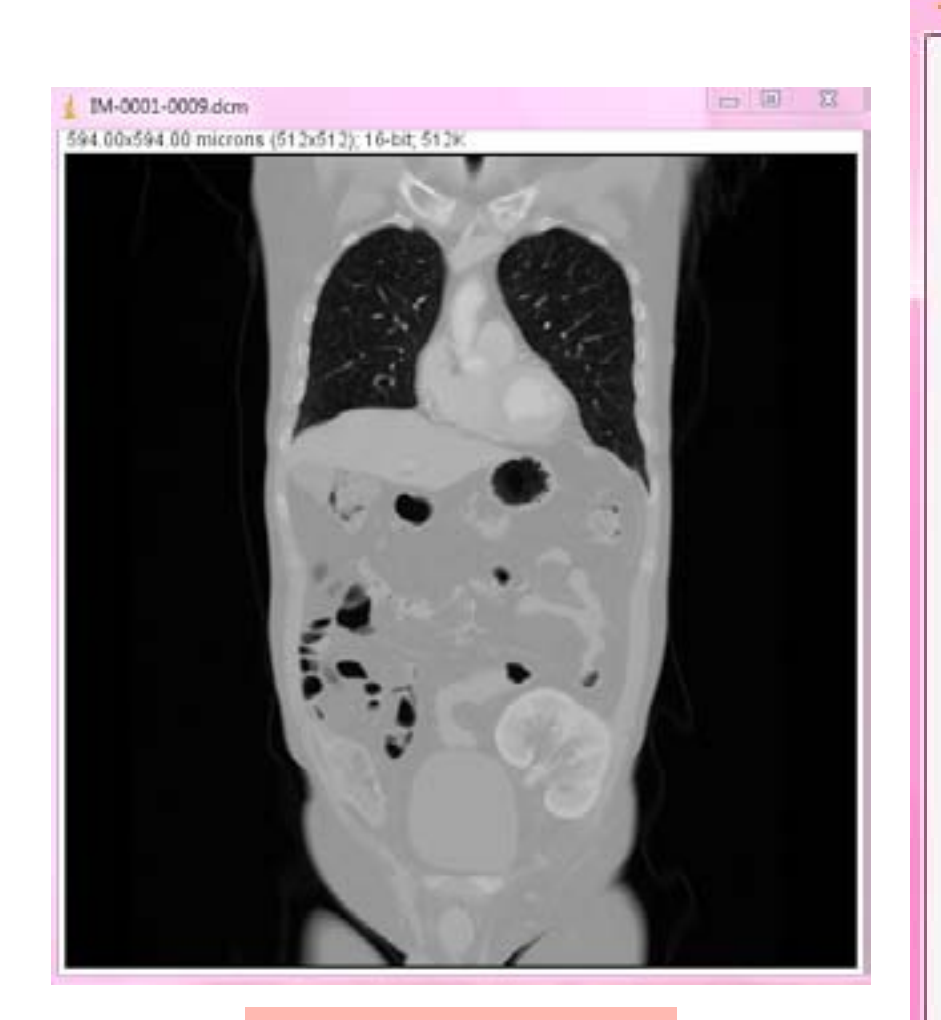

512X512

| Scale                         | ×                          |
|-------------------------------|----------------------------|
| X Scale:                      | 0.5                        |
| Y Scale:                      | 0.5                        |
| Width (pixels):               | 256                        |
| Height (pixels):              | 256                        |
| Interpolation:                | Bilinear 👻                 |
| I▼ Average w<br>I▼ Create nev | hen downsizing<br>w window |
| Title:                        | IM-0001-0009-2.dc          |
|                               | OK Cancel                  |

## **SCALE** Interpolação Bilinear

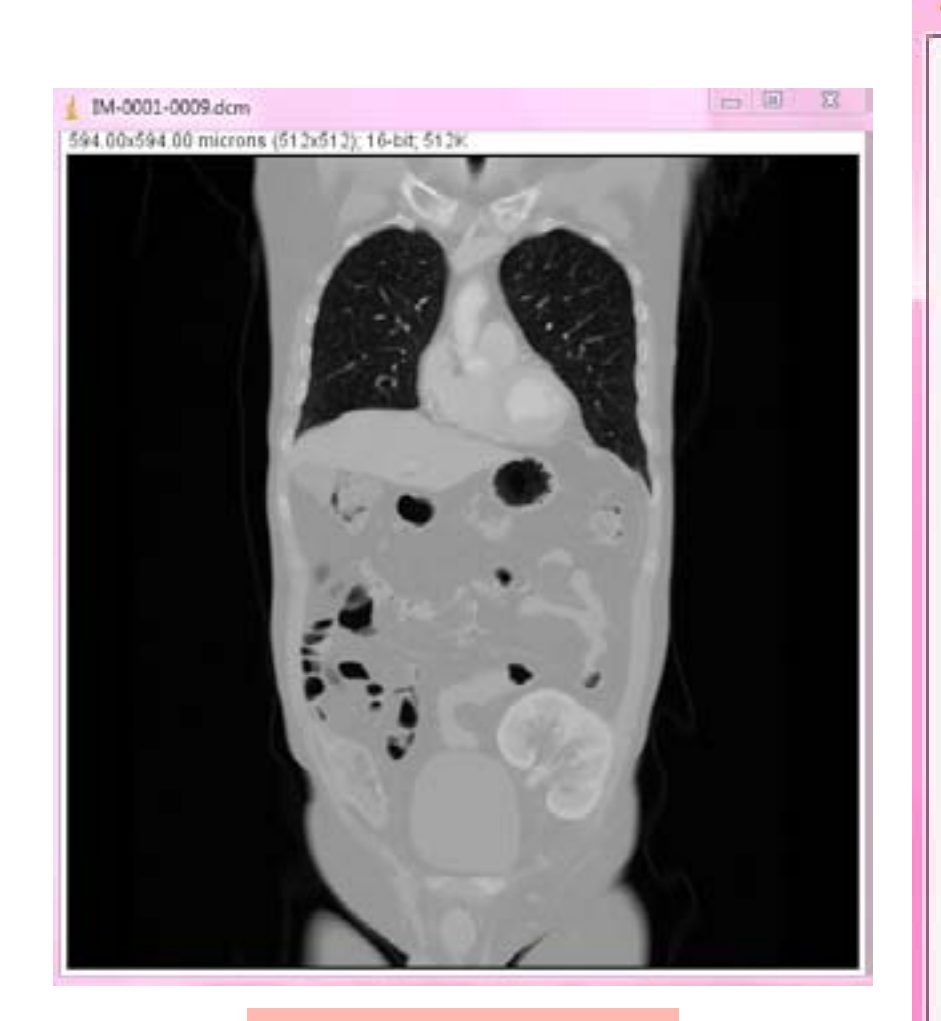

512X512

**512K** 

| Scale                         | X                          |
|-------------------------------|----------------------------|
| X Scale:                      | 0.5                        |
| Y Scale:                      | 0.5                        |
| Width (pixels):               | 256                        |
| Height (pixels):              | 256                        |
| Interpolation:                | Bilinear 👻                 |
| I▼ Average w<br>I▼ Create nev | hen downsizing<br>w window |
| Title:                        | IM-0001-0009-2.dc          |
|                               | OK Cancel                  |

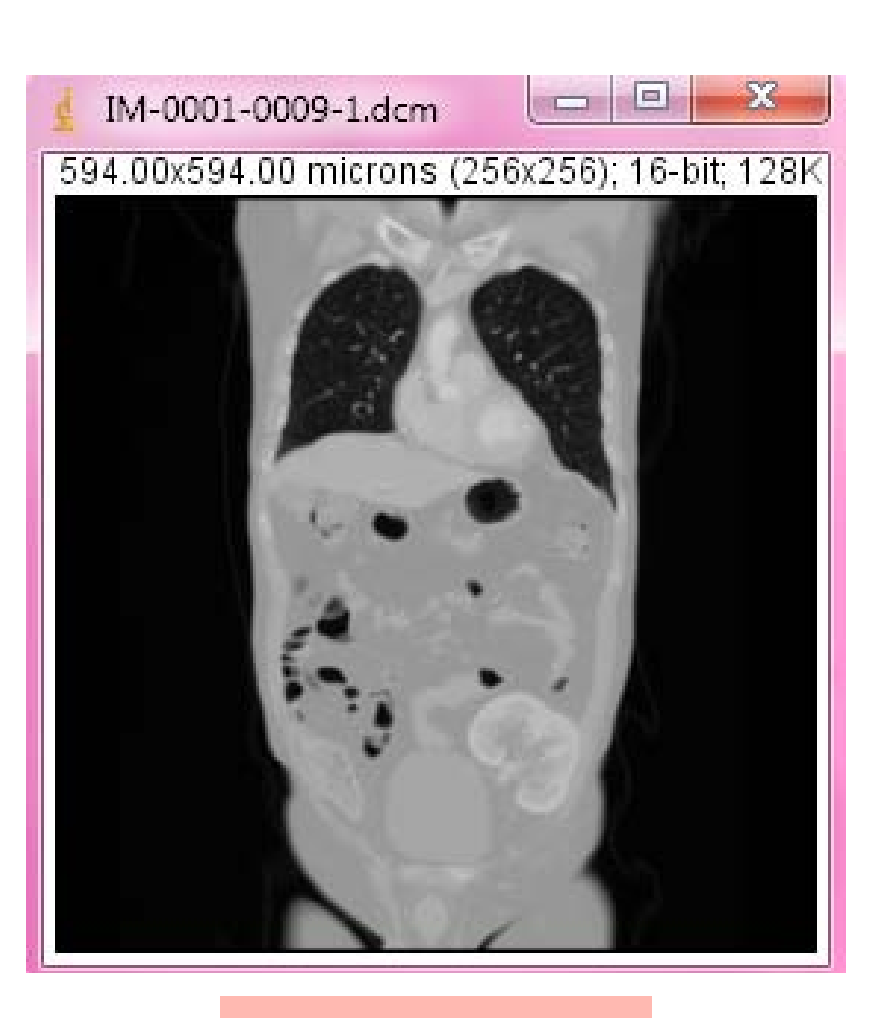

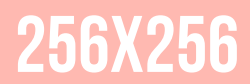

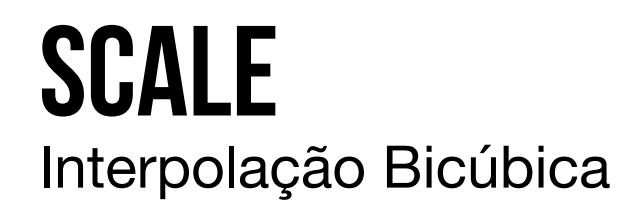

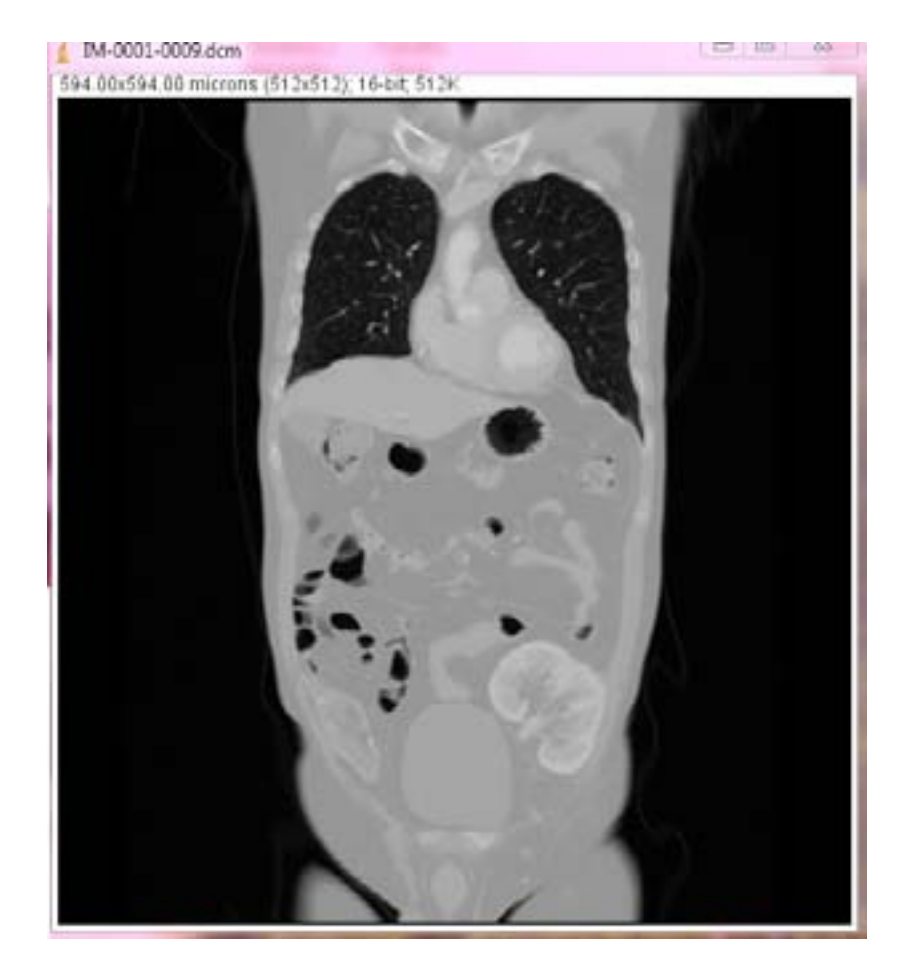

## **SCALE** Interpolação Bicúbica

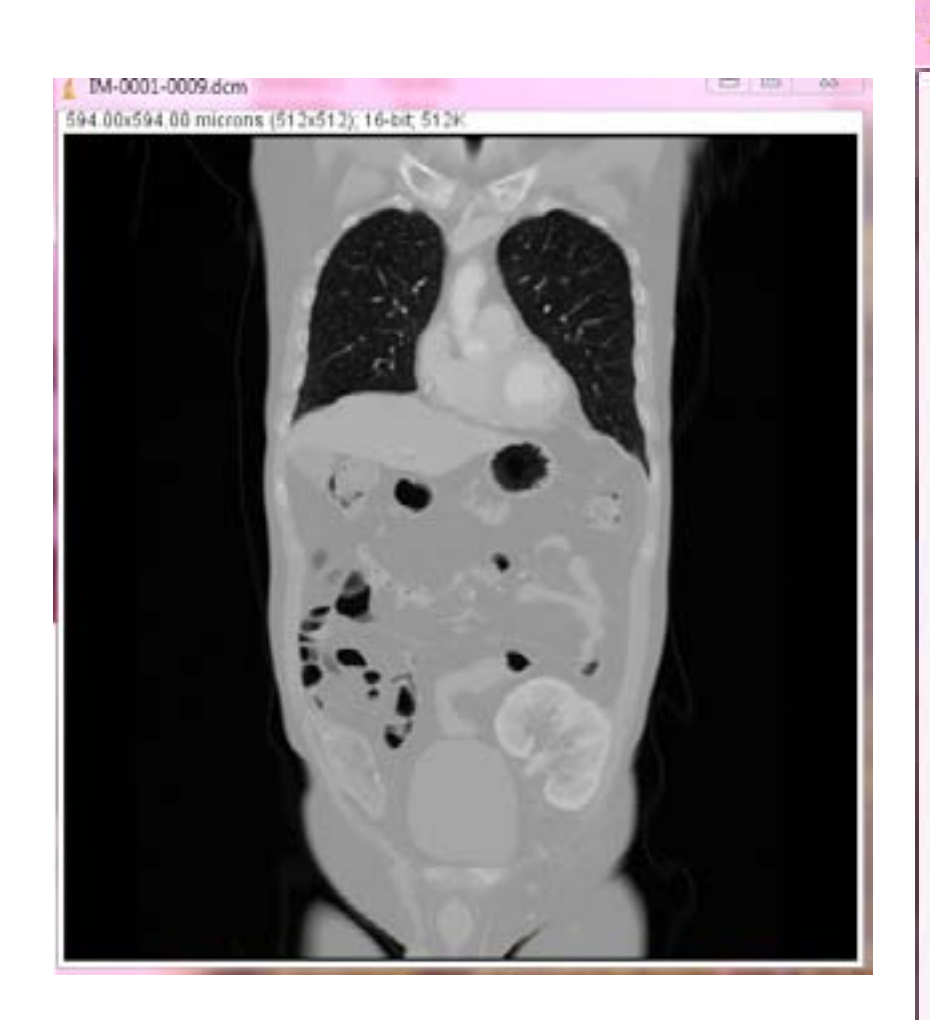

512X512 512K

| Scale                       | ×                          |
|-----------------------------|----------------------------|
| X Scale:                    | 2                          |
| Y Scale:                    | 2                          |
| Width (pixels):             | 1024                       |
| Height (pixels):            | 1024                       |
| Interpolation:              | Bicubic 👻                  |
| I Average w<br>✓ Create nev | hen downsizing<br>w window |
| Title:                      | IM-0001-0009-1.dc          |
|                             | OK Cancel                  |

## **SCALE** Interpolação Bicúbica

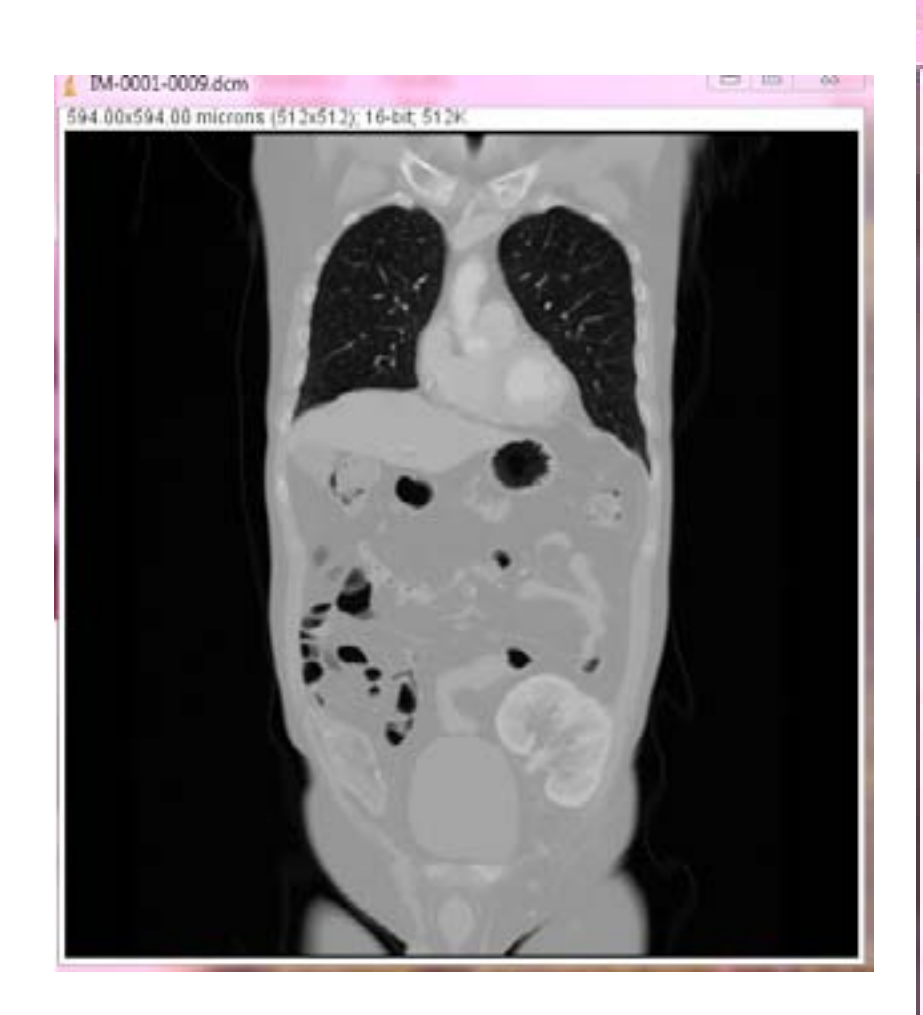

512X512

**512K** 

| Scale                       | X                          |
|-----------------------------|----------------------------|
| X Scale:                    | 2                          |
| Y Scale:                    | 2                          |
| Width (pixels):             | 1024                       |
| Height (pixels):            | 1024                       |
| Interpolation:              | Bicubic -                  |
| ☐ Average w<br>I Create nev | hen downsizing<br>w window |
| Title:                      | IM-0001-0009-1.dc          |
|                             | OK Cancel                  |

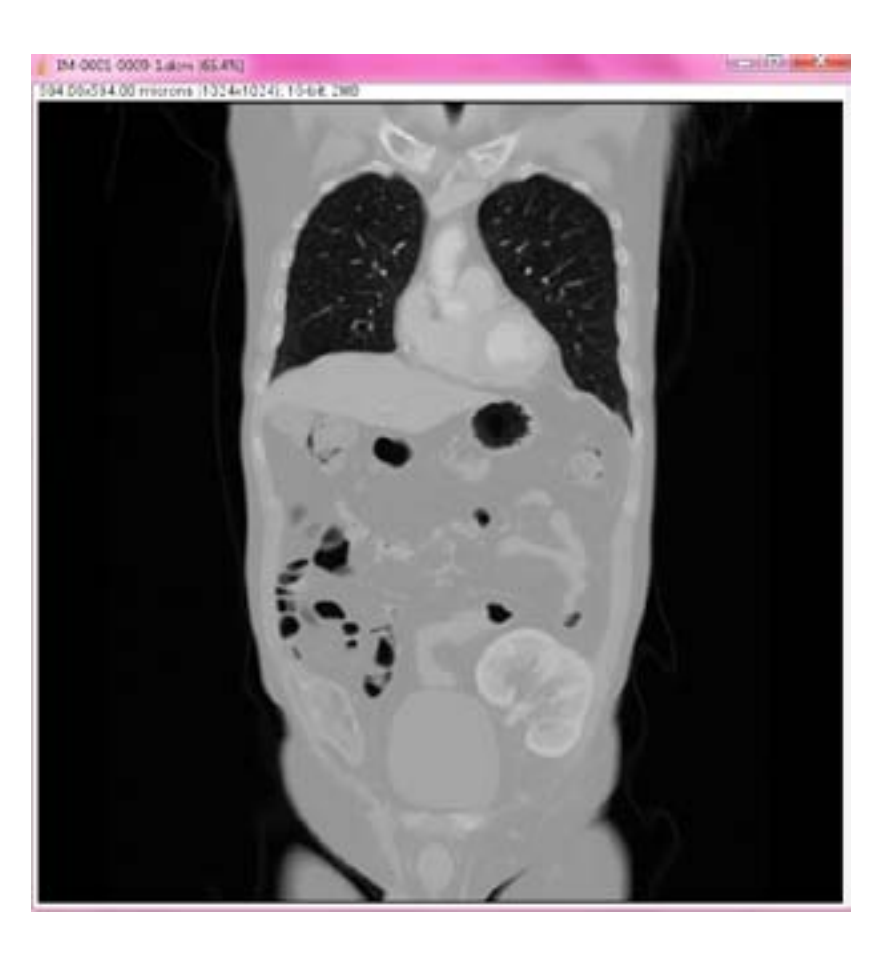

1024X1024

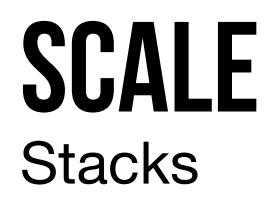

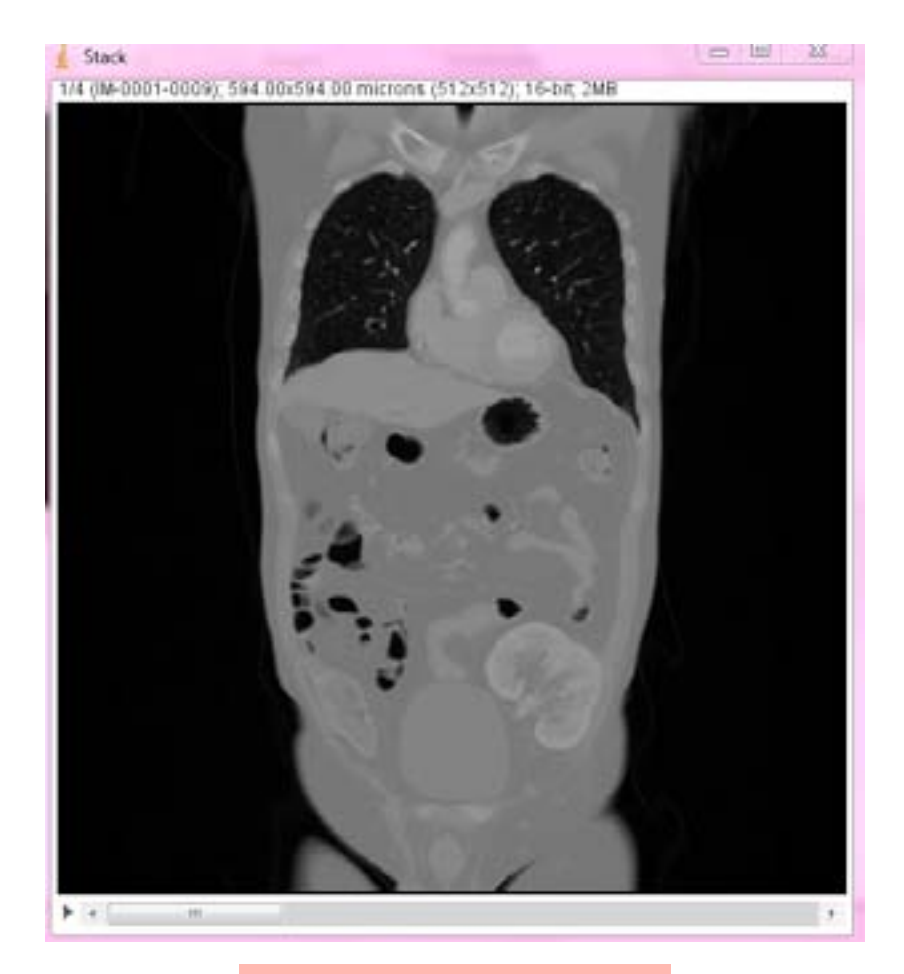

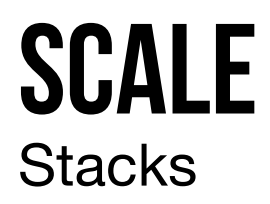

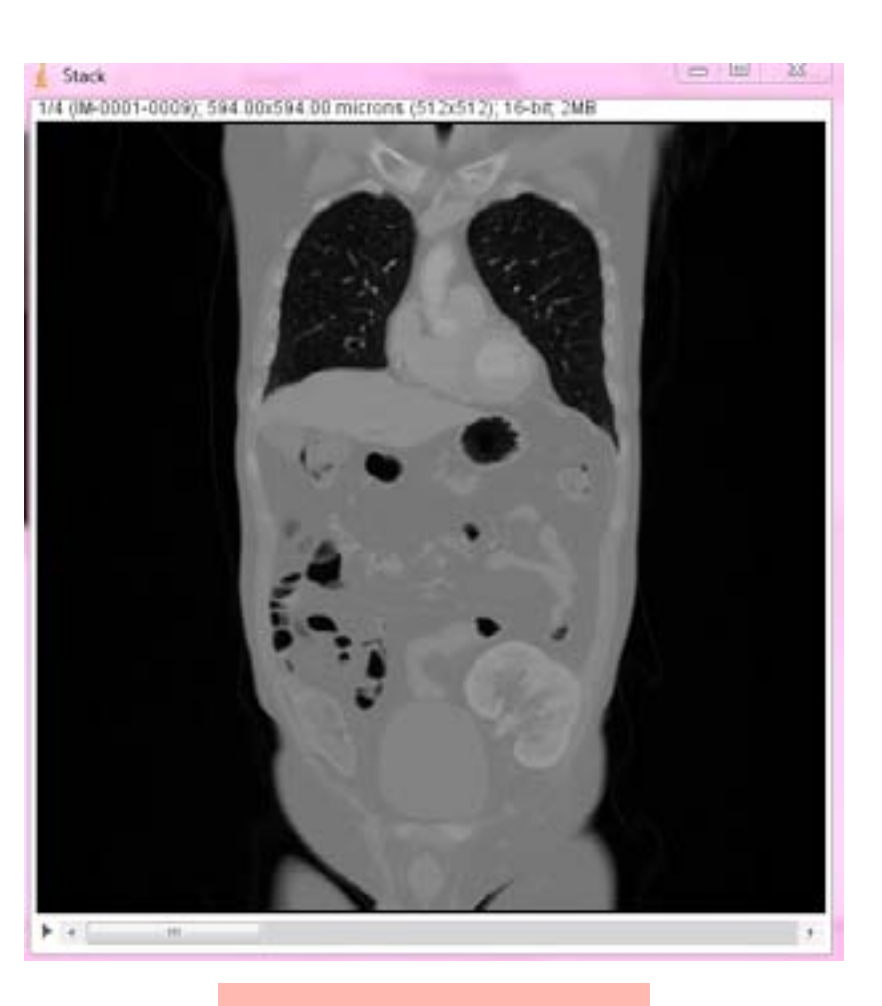

| Scale            |               |
|------------------|---------------|
| X Scale:         | 2             |
| Y Scale:         | 2             |
| Z Scale:         | 1.0           |
| Width (pixels):  | 1024          |
| Height (pixels): | 1024          |
| Depth (images):  | 4             |
| Interpolation:   | Bicubic 👻     |
| 🗖 Average wh     | en downsizing |
| 🔽 Process ent    | tire stack    |
| 🔽 Create new     | window        |
| Title:           | Stack-1       |
|                  | OK Cancel     |

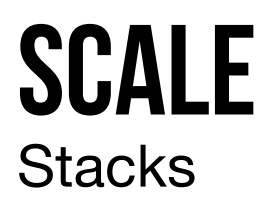

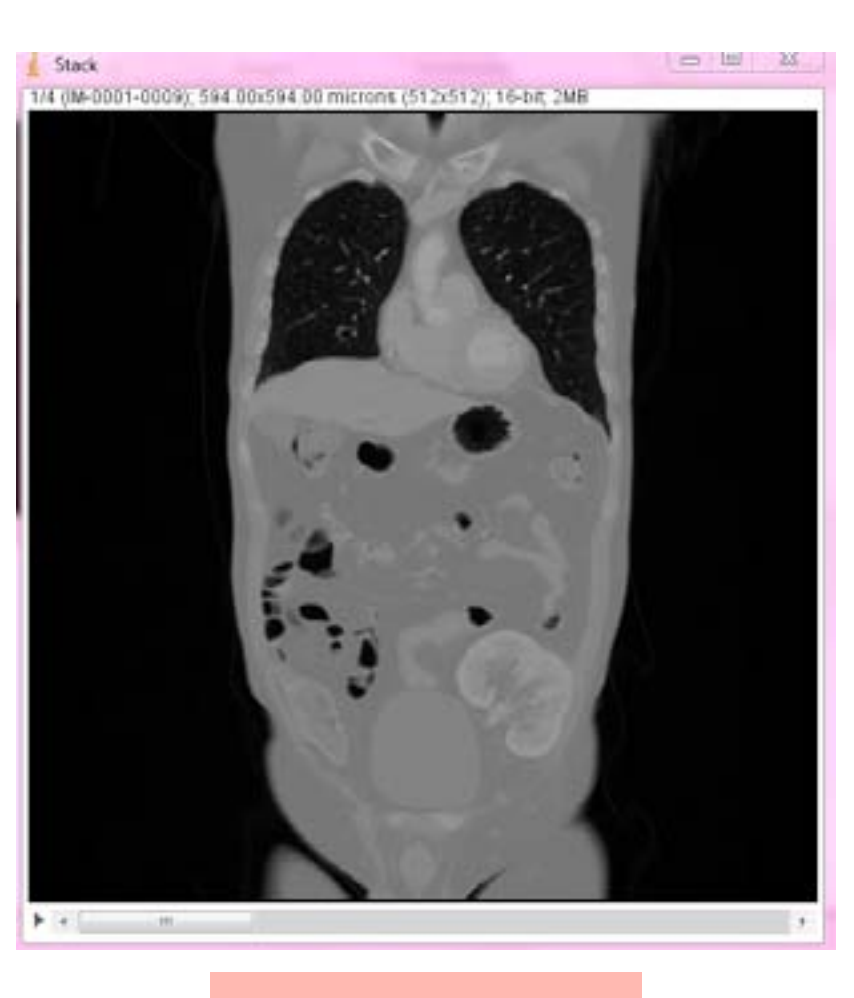

**2MB** 

Scale 2 X Scale: 2 Y Scale: Z Scale: 1.0 1024 Width (pixels): Height (pixels): 1024 Depth (images): 4 Interpolation: Bicubic 👻 Average when downsizing ✓ Process entire stack ✓ Create new window Stack-1 Title: Cancel 0K

2.5

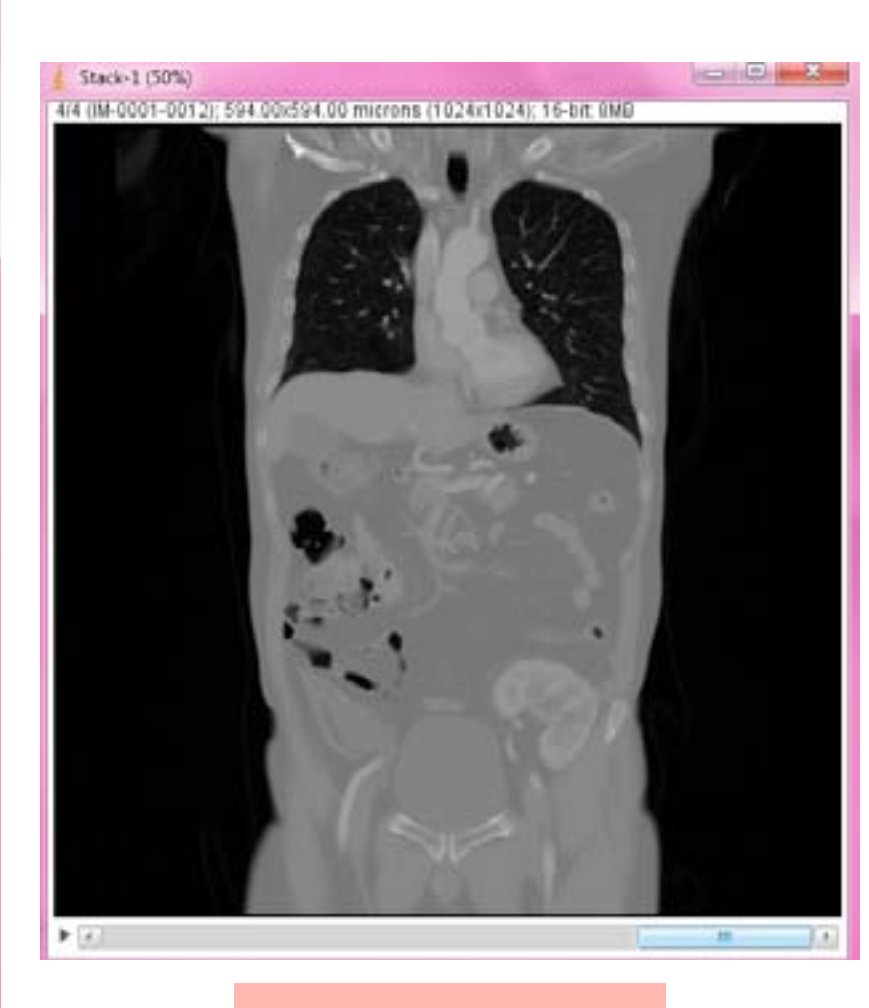

1024X1024

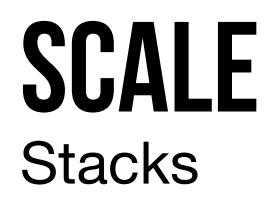

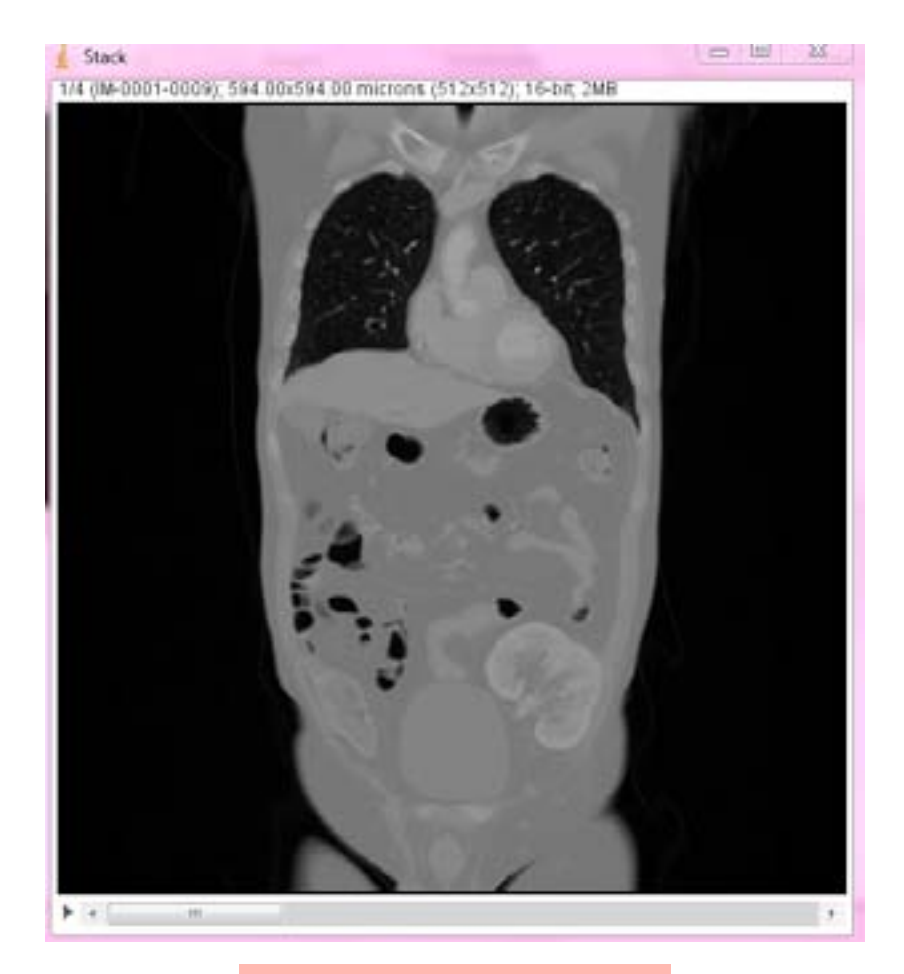

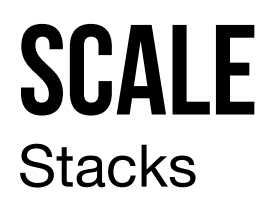

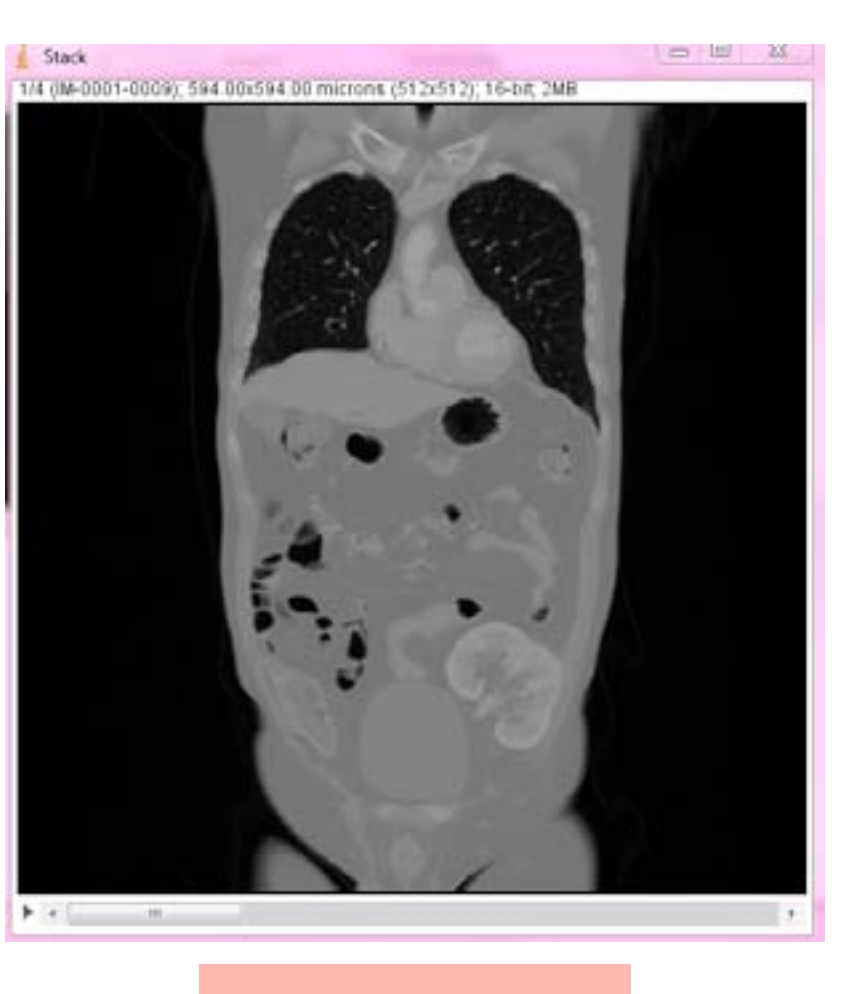

| Scale            |               |
|------------------|---------------|
| X Scale:         | 2             |
| Y Scale:         | 2             |
| Z Scale:         | 1.0           |
| Width (pixels):  | 1024          |
| Height (pixels): | 1024          |
| Depth (images):  | 4             |
| Interpolation:   | Bicubic 👻     |
| 🗖 Average wh     | en downsizing |
| Process ent      | tire stack    |
| 🔽 Create new     | window        |
| Title:           | Stack-1       |
|                  | OK Cancel     |

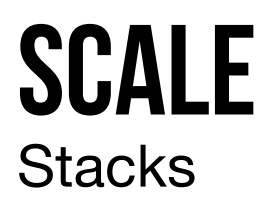

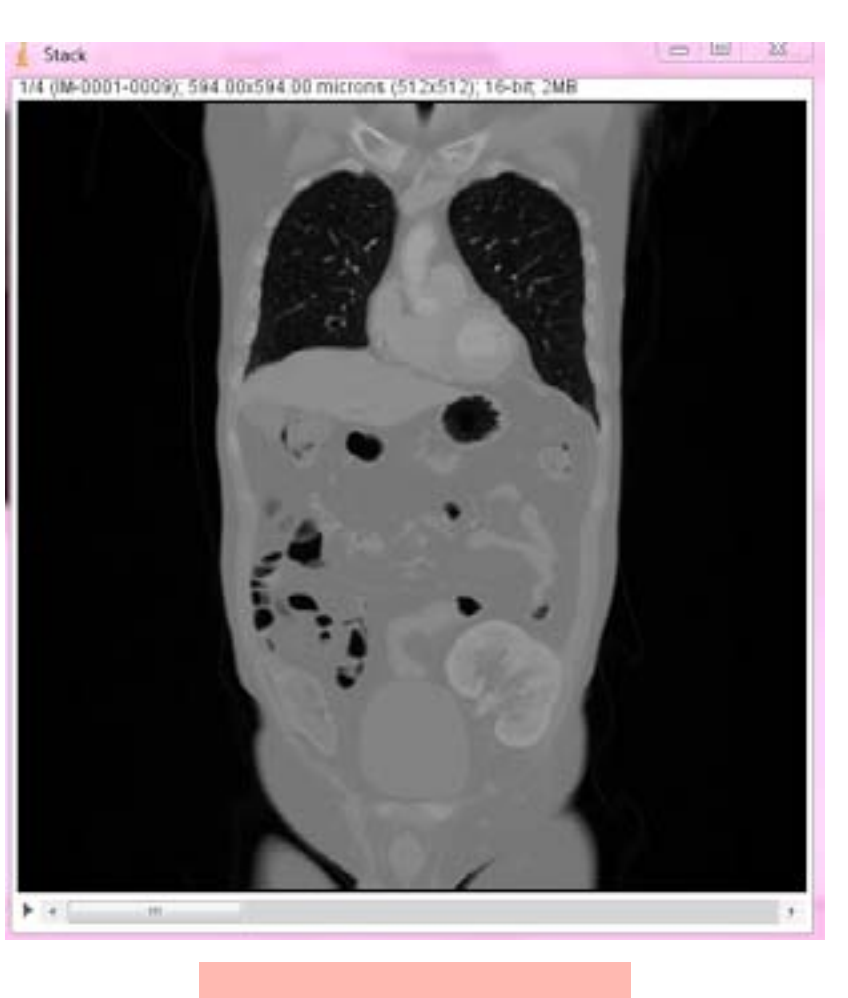

2MB

| Scale            | X             |
|------------------|---------------|
| X Scale:         | 2             |
| Y Scale:         | 2             |
| Z Scale:         | 1.0           |
| Width (pixels):  | 1024          |
| Height (pixels): | 1024          |
| Depth (images):  | 4             |
| Interpolation:   | Bicubic 👻     |
| F Average wh     | en downsizing |
| I Process en     | tire stack    |
| I✔ Create new    | window        |
| Title:           | Stack-1       |
|                  | OK Cancel     |

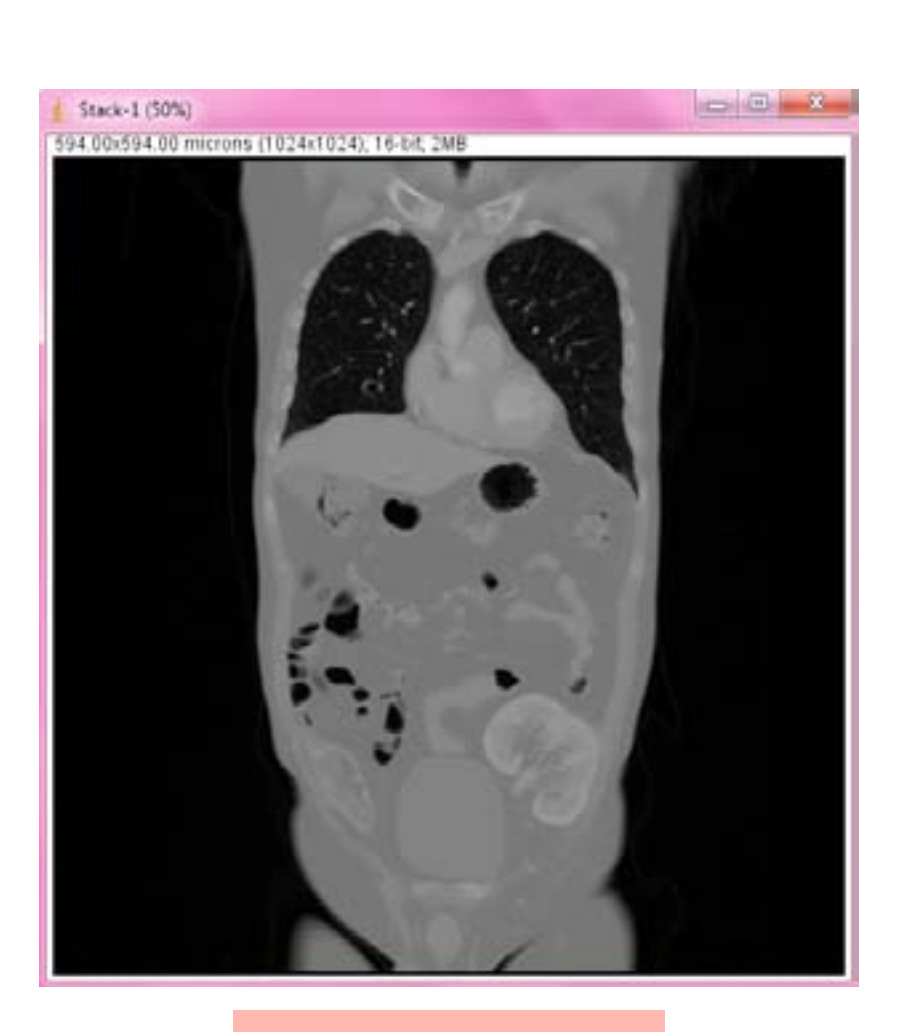

1024X1024

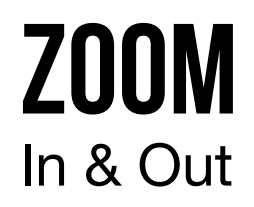

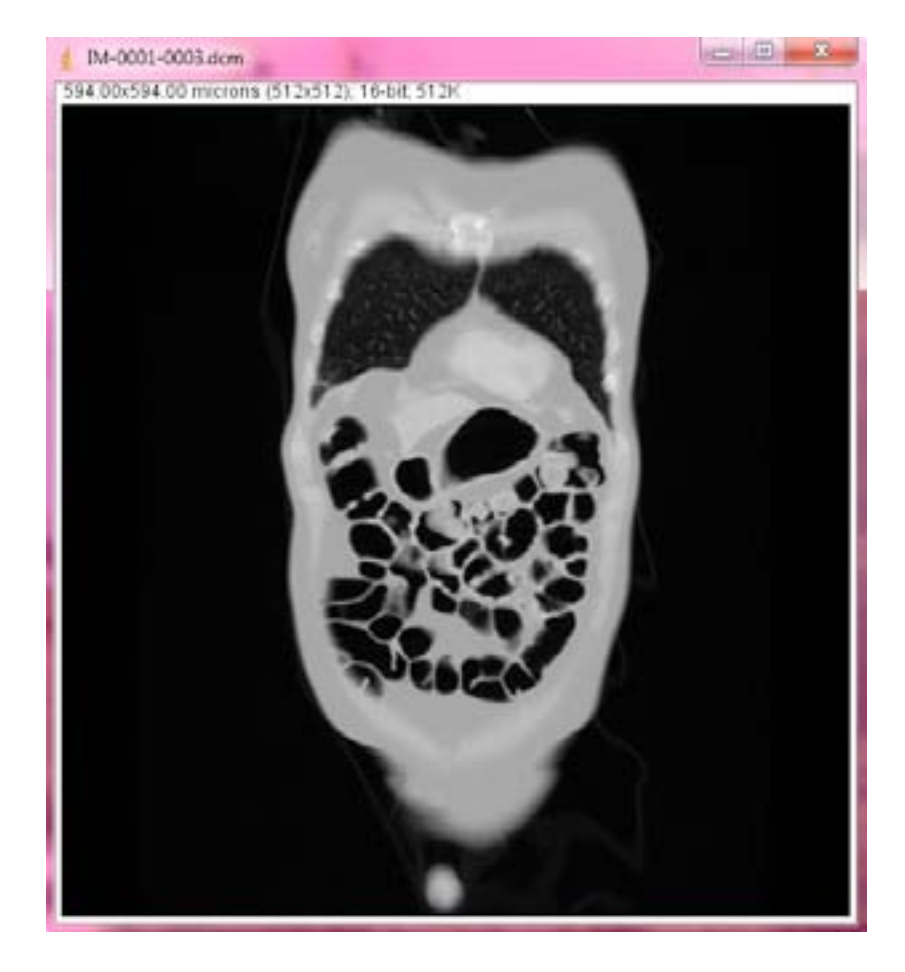

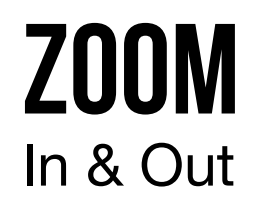

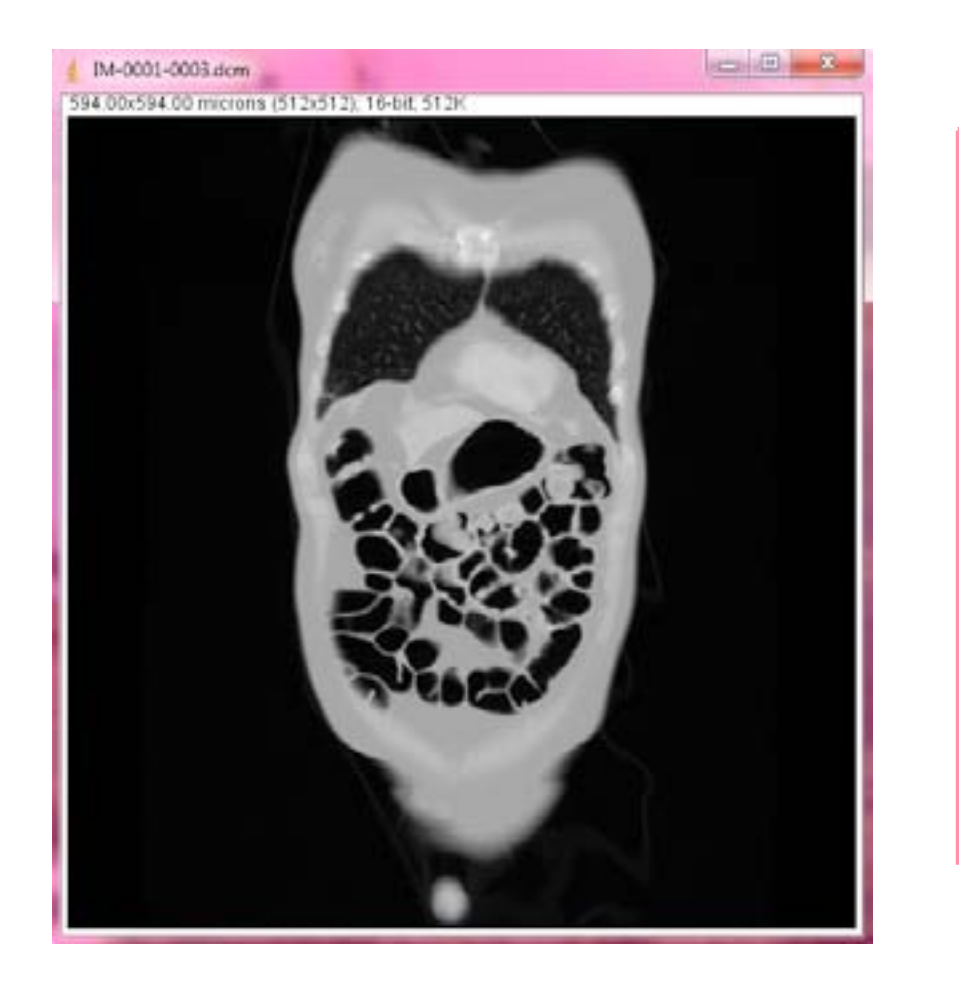

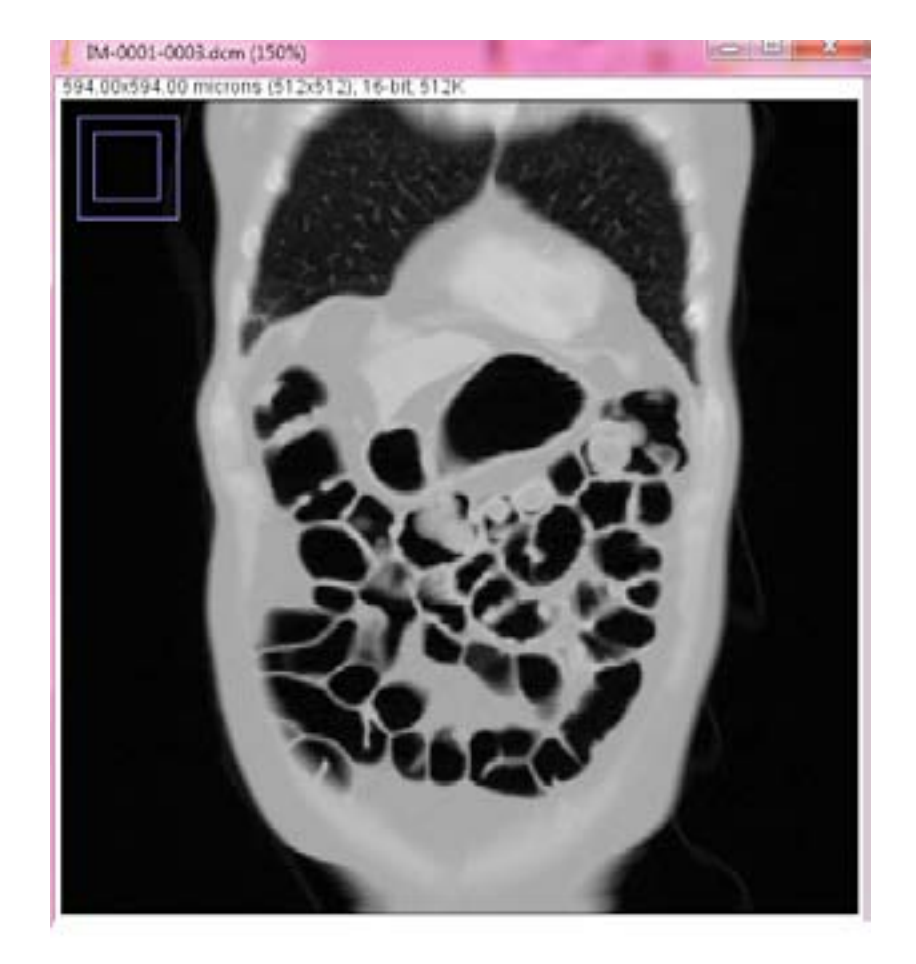

+

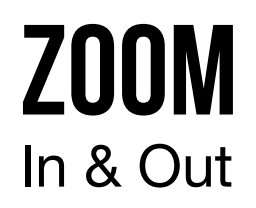

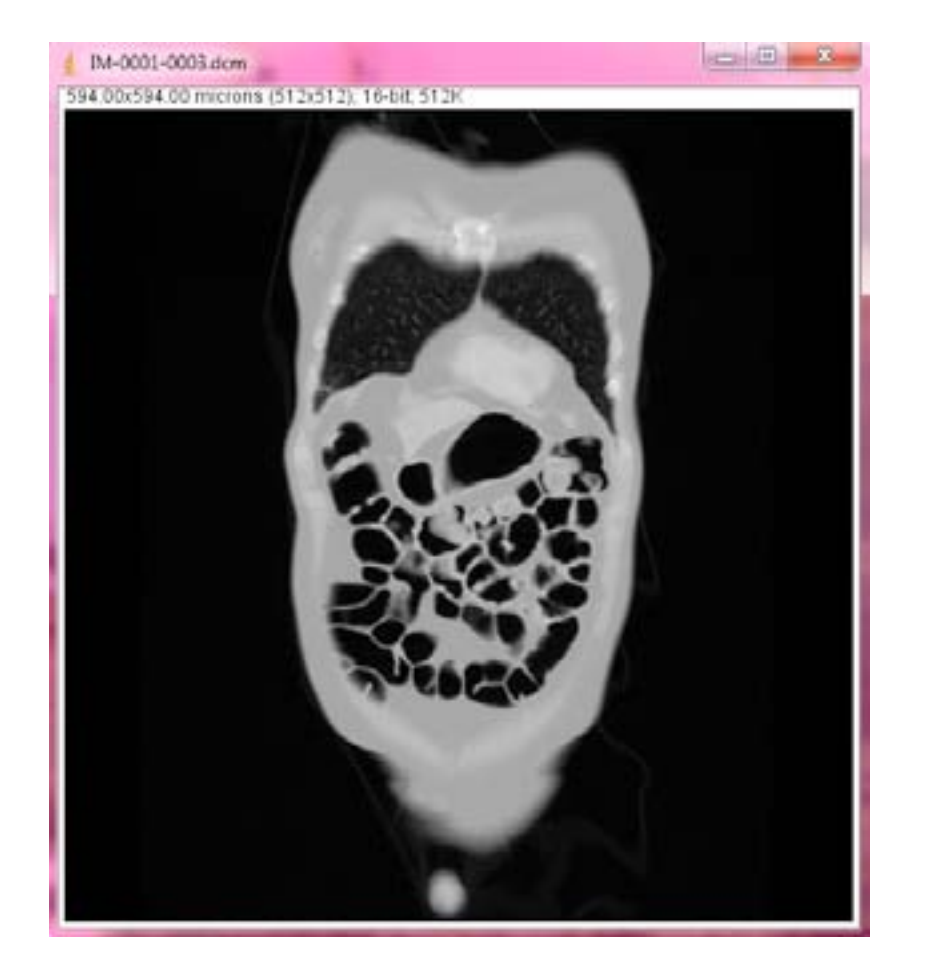

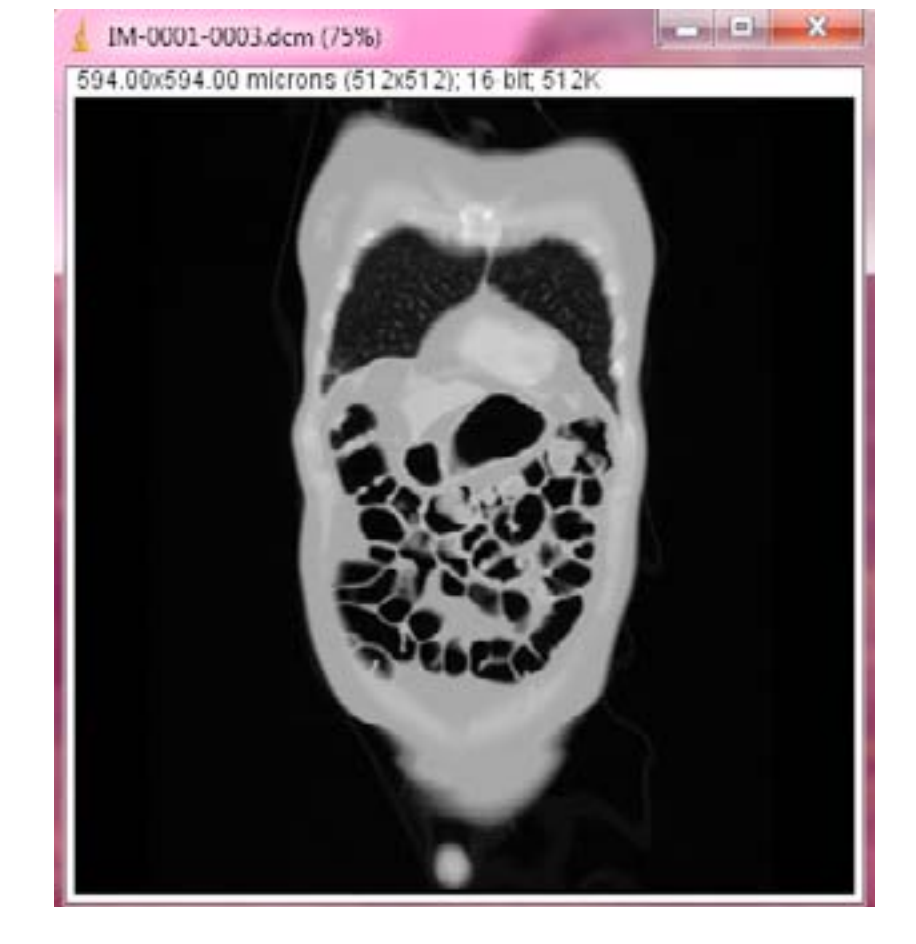

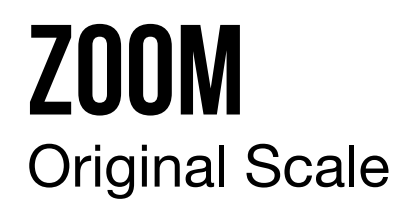

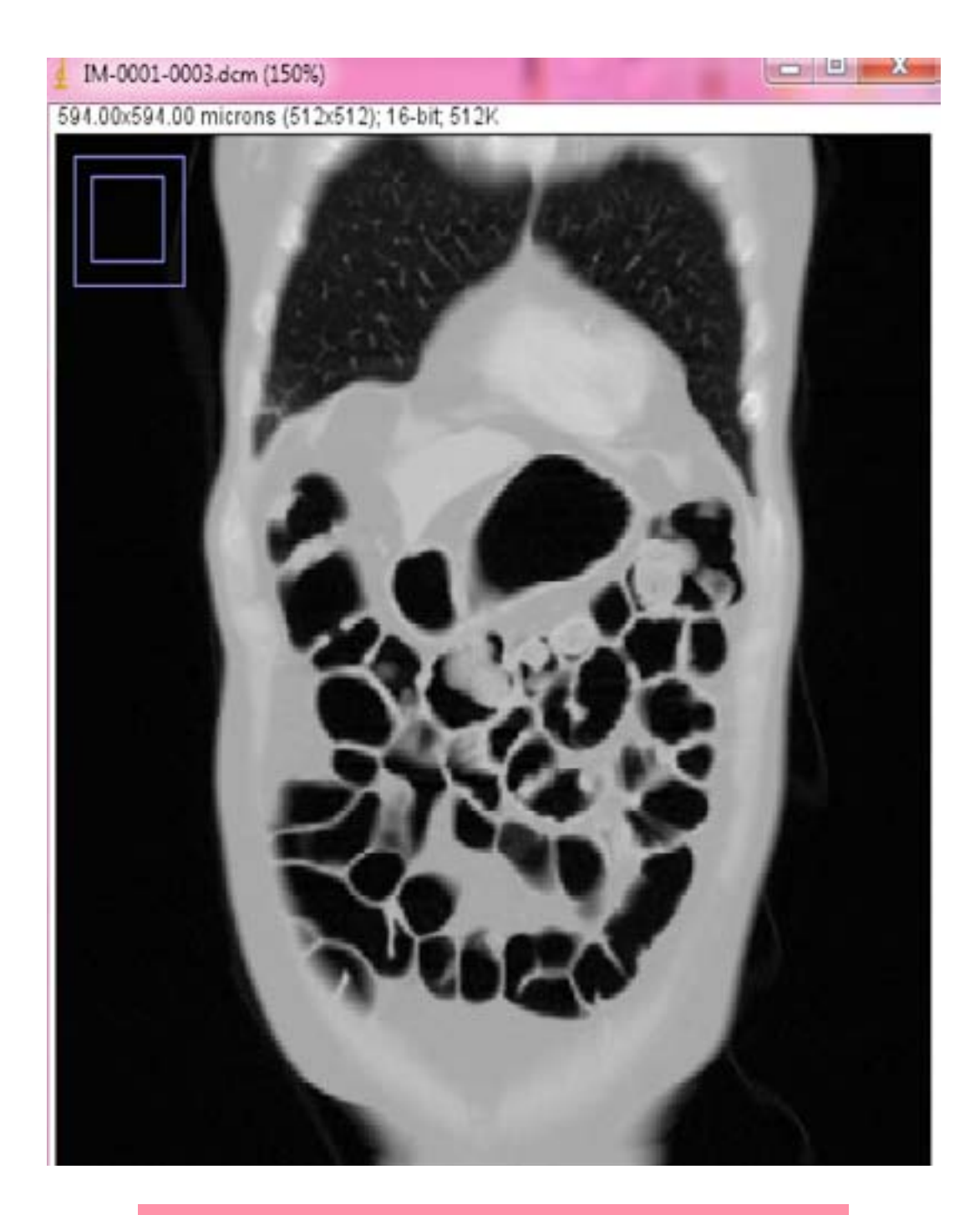

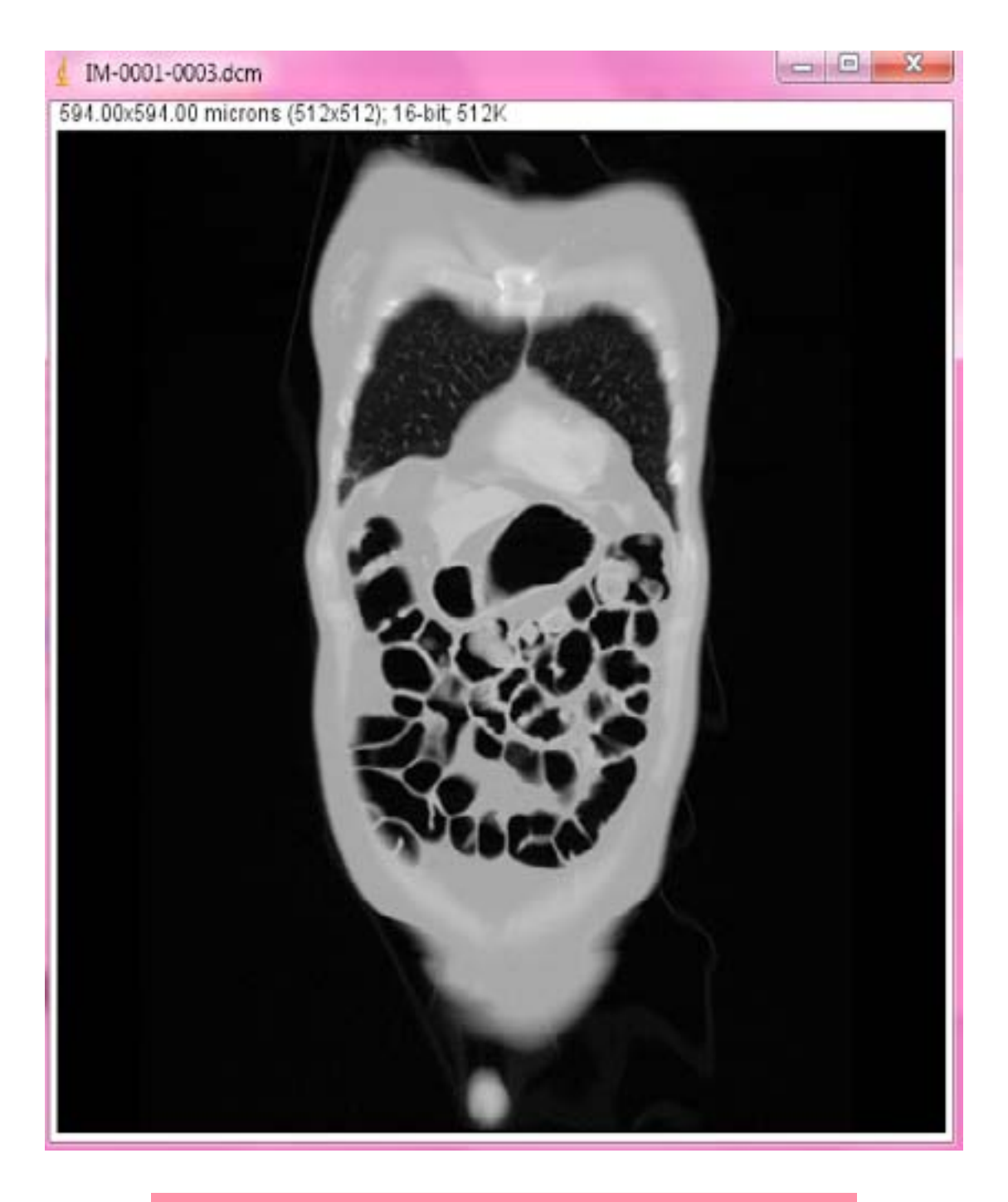

#### **ESCALA ORIGINAL**

#### 150%

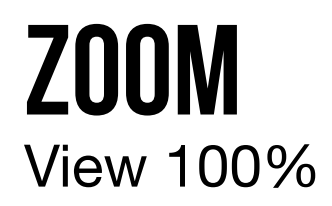

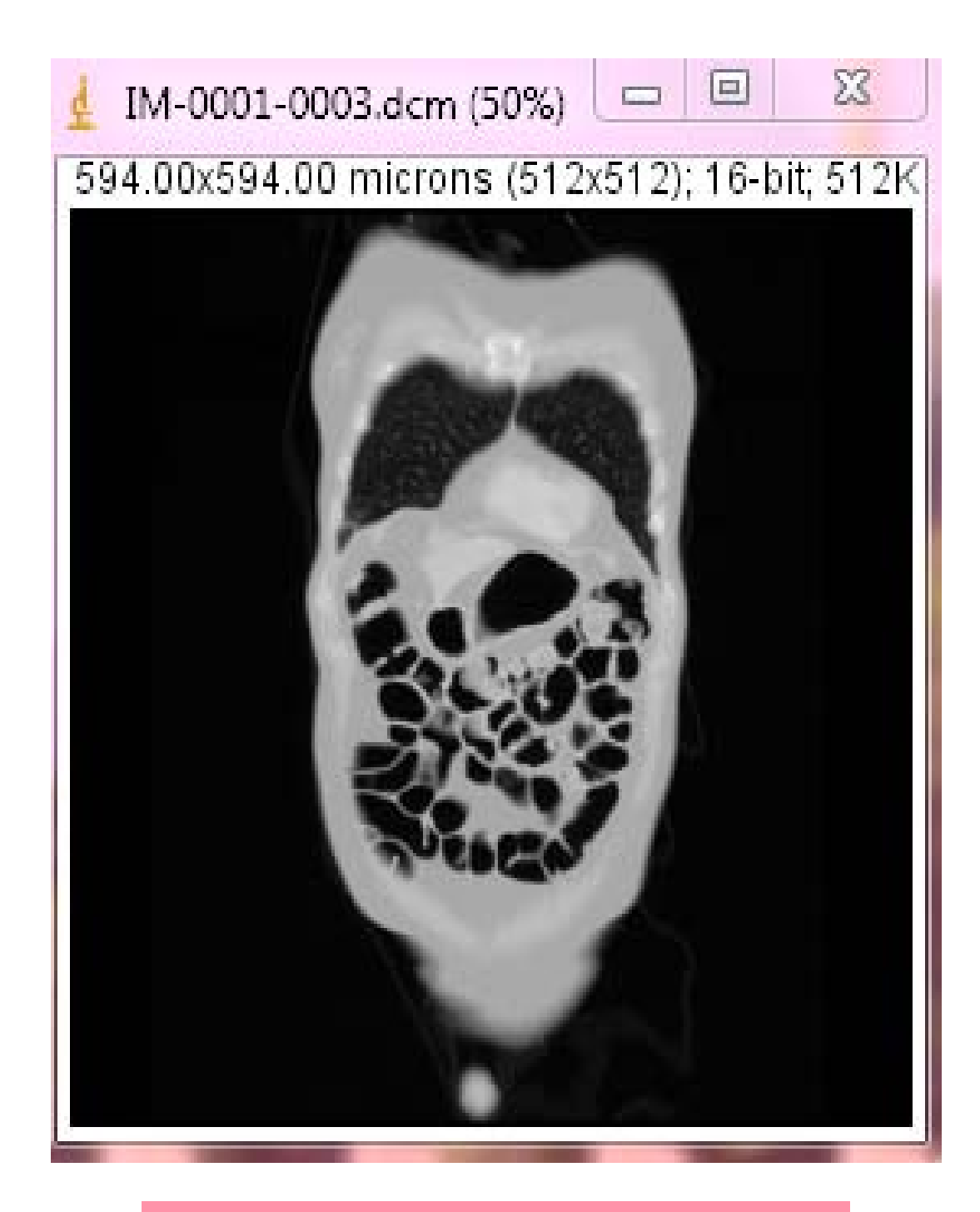

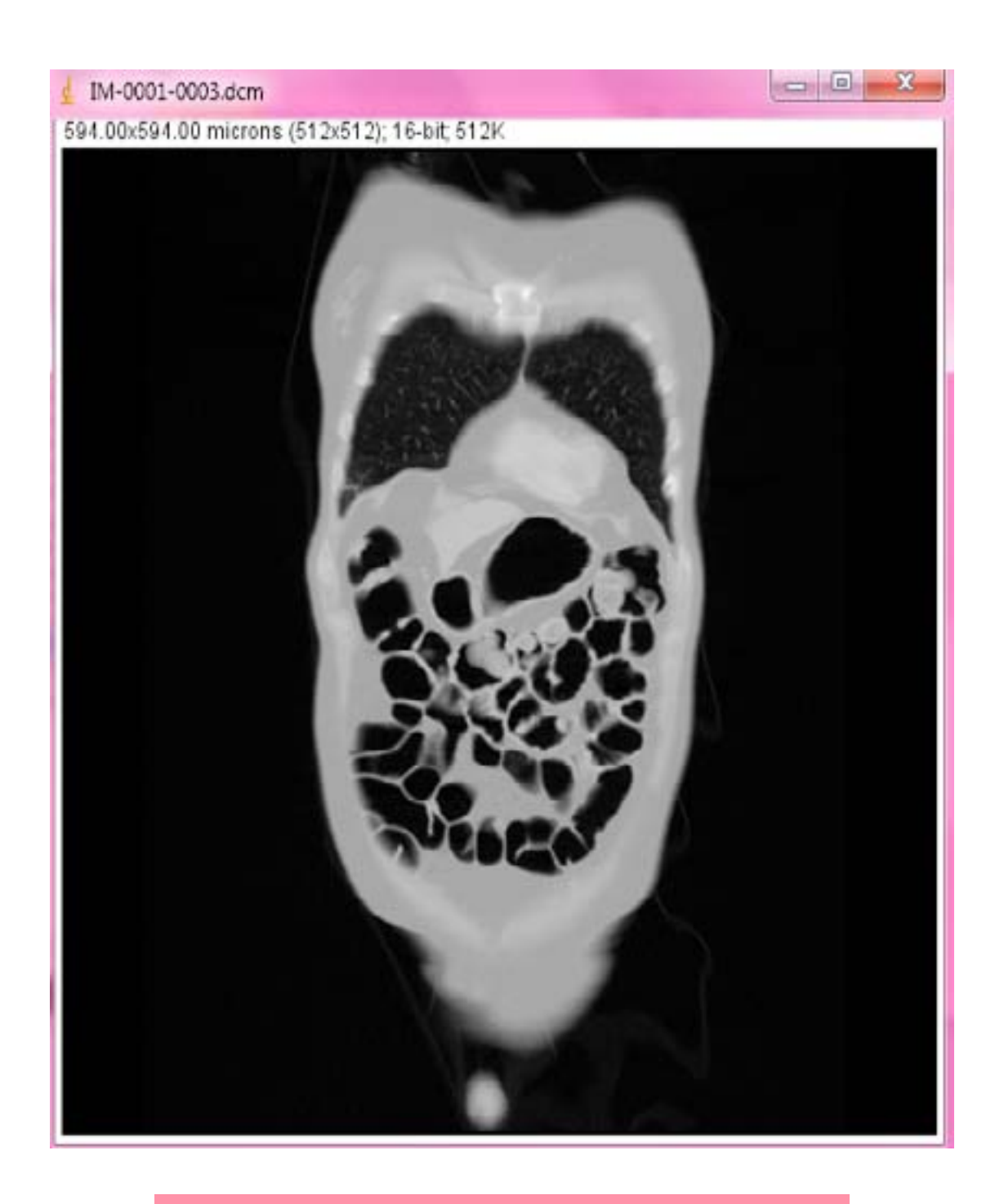

#### **VIEW 100%**

#### **50%**

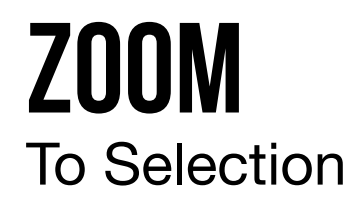

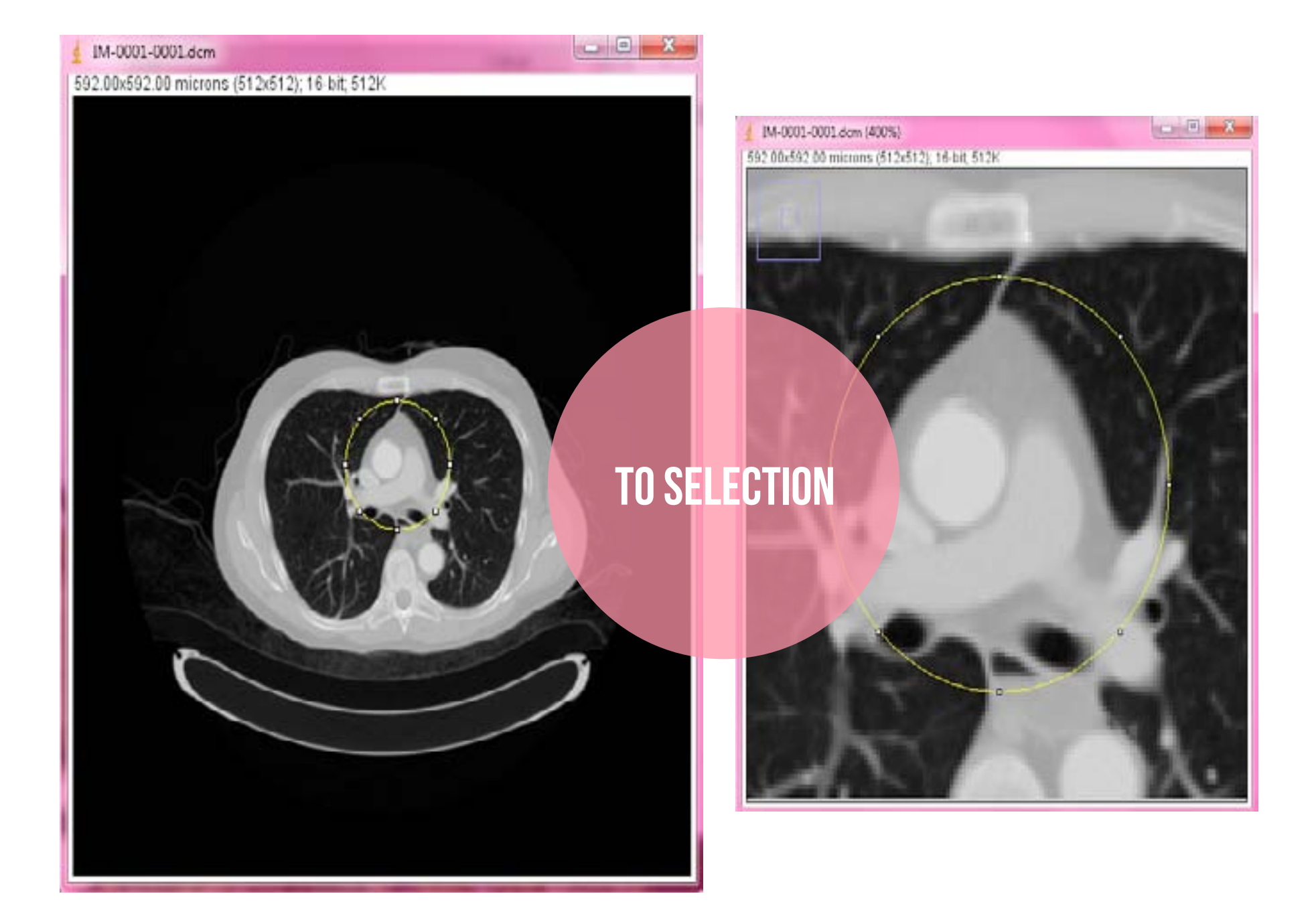

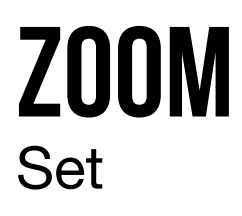

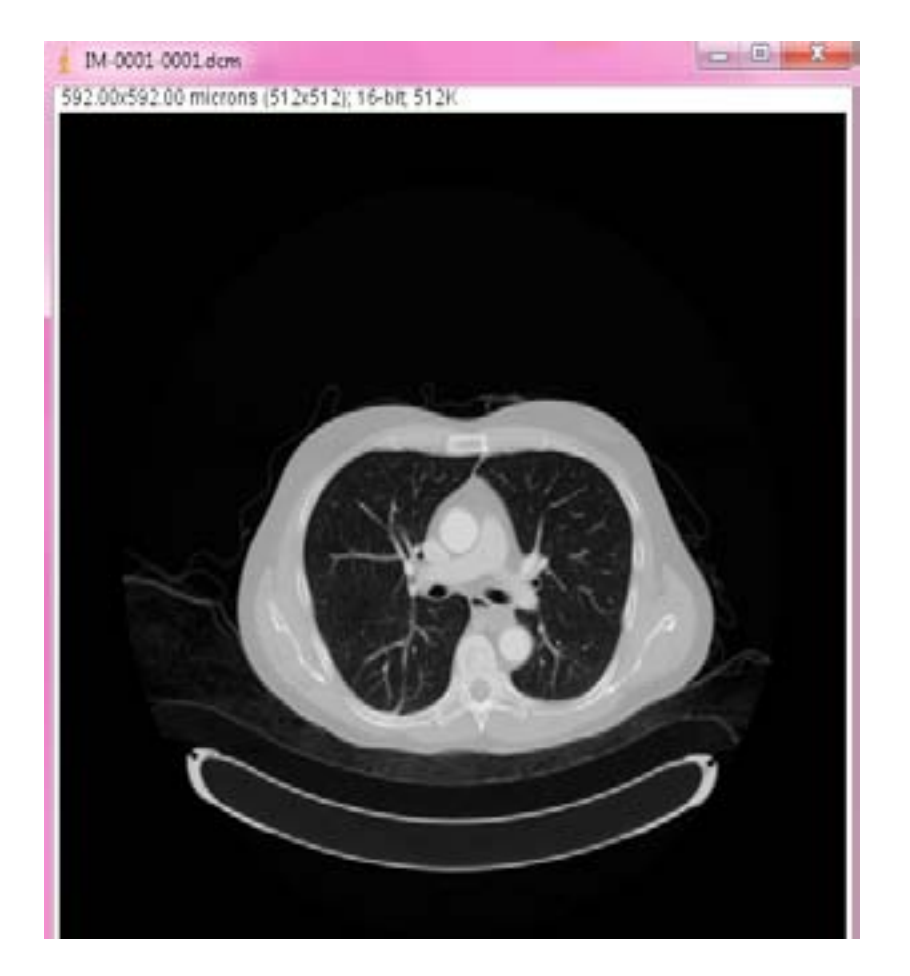

| Zoom:     | 50 | % |
|-----------|----|---|
| (center:  | 50 |   |
| / center: | 50 |   |

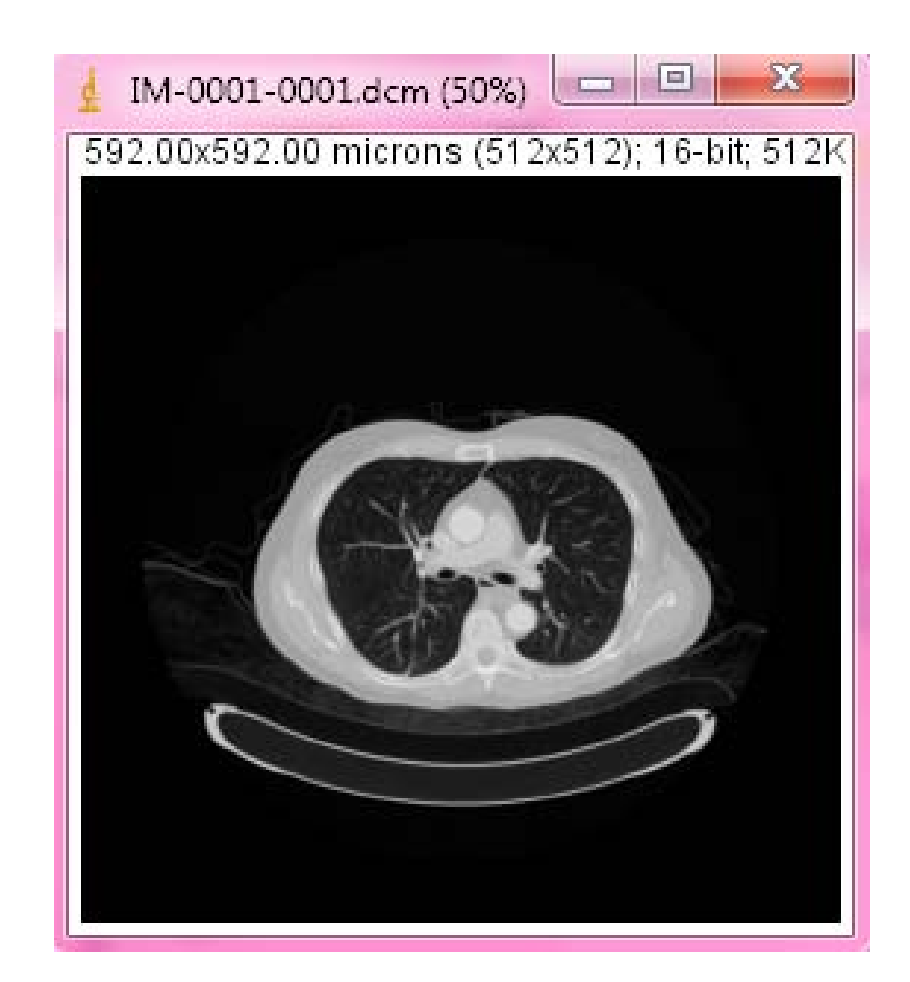

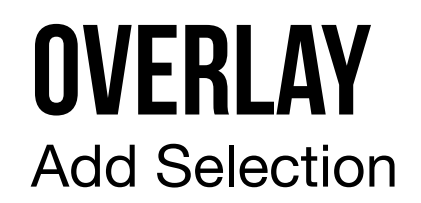

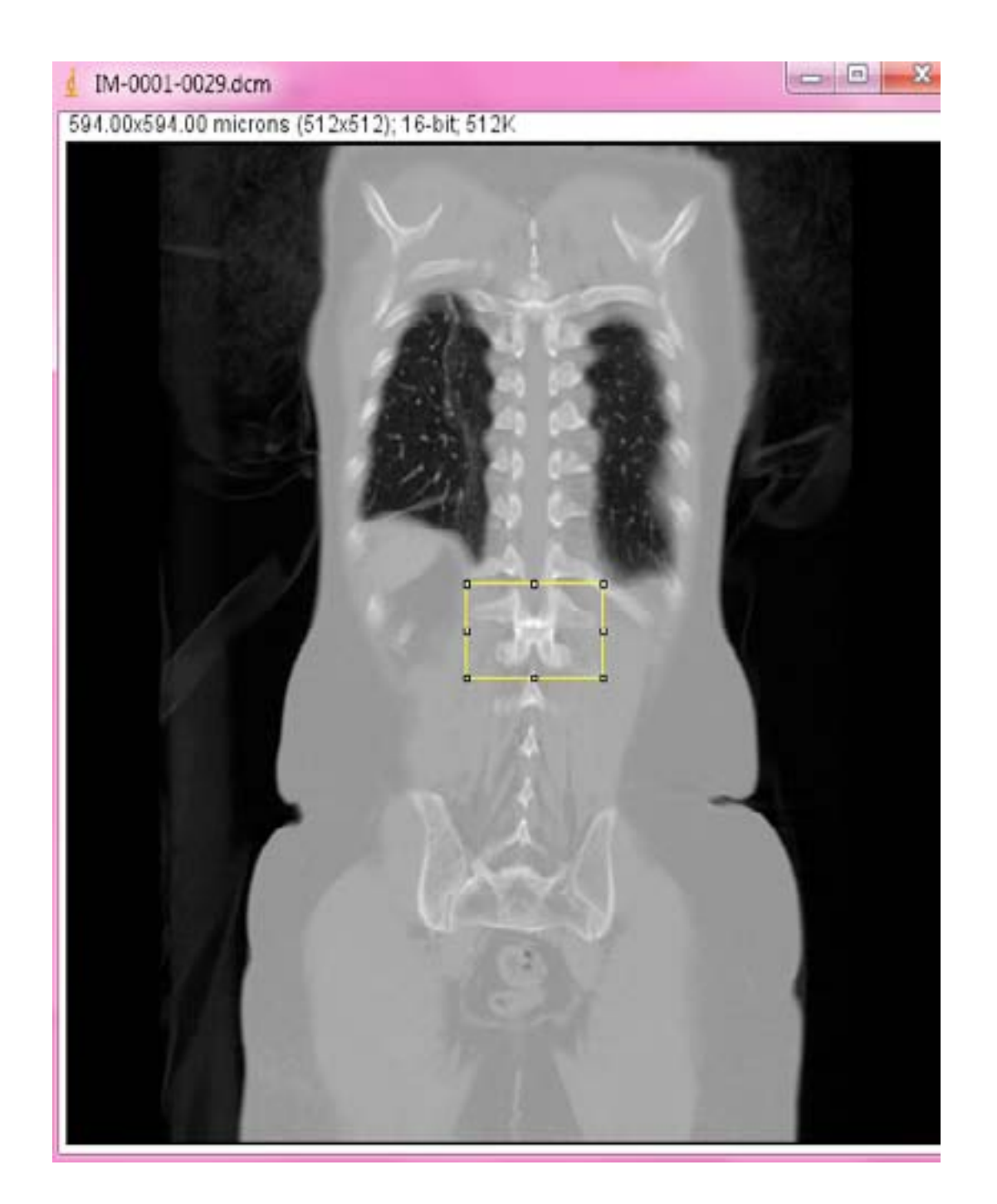

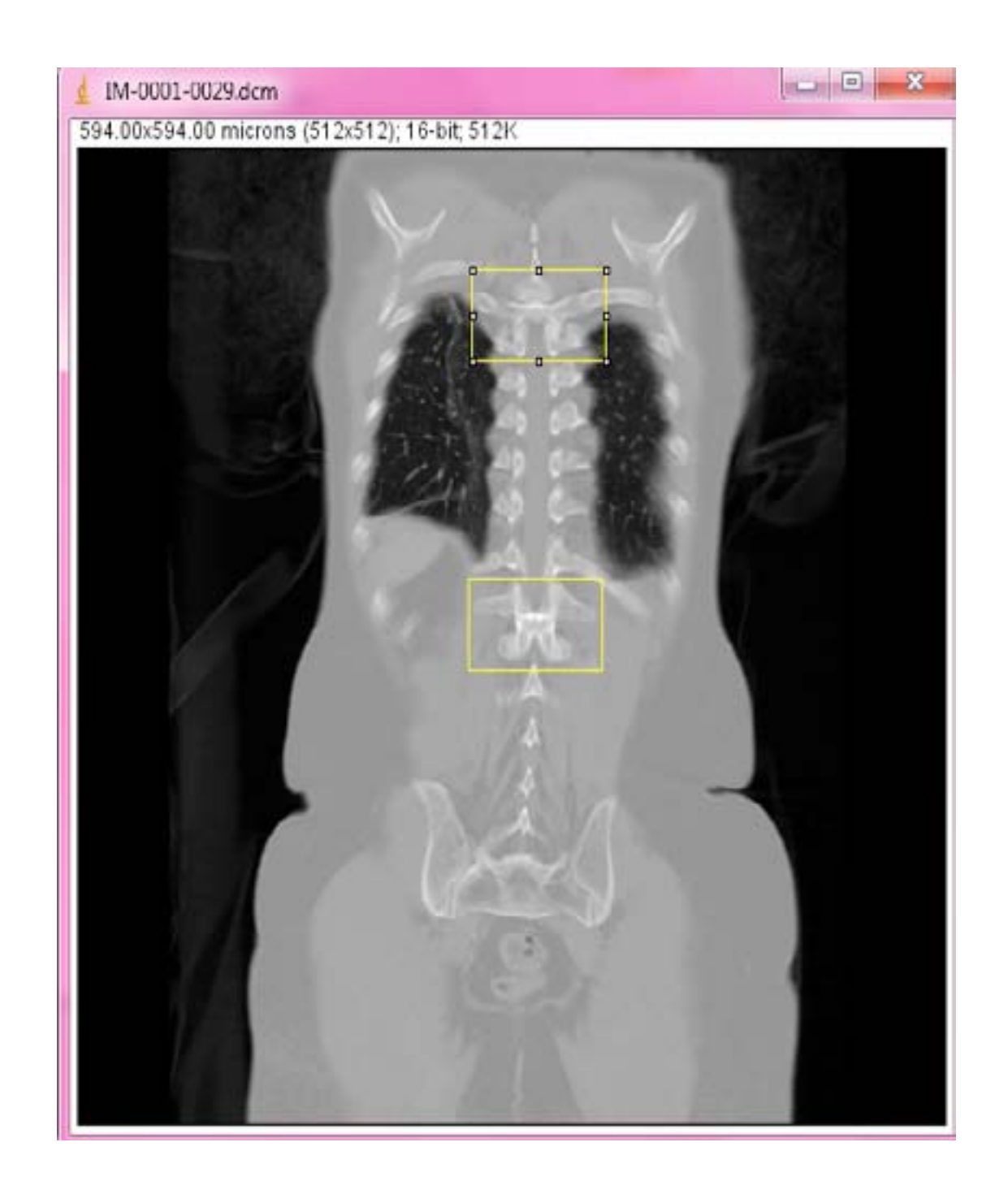

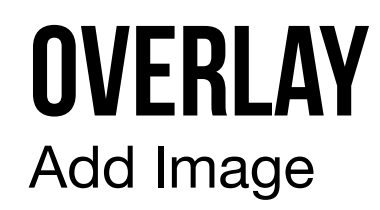

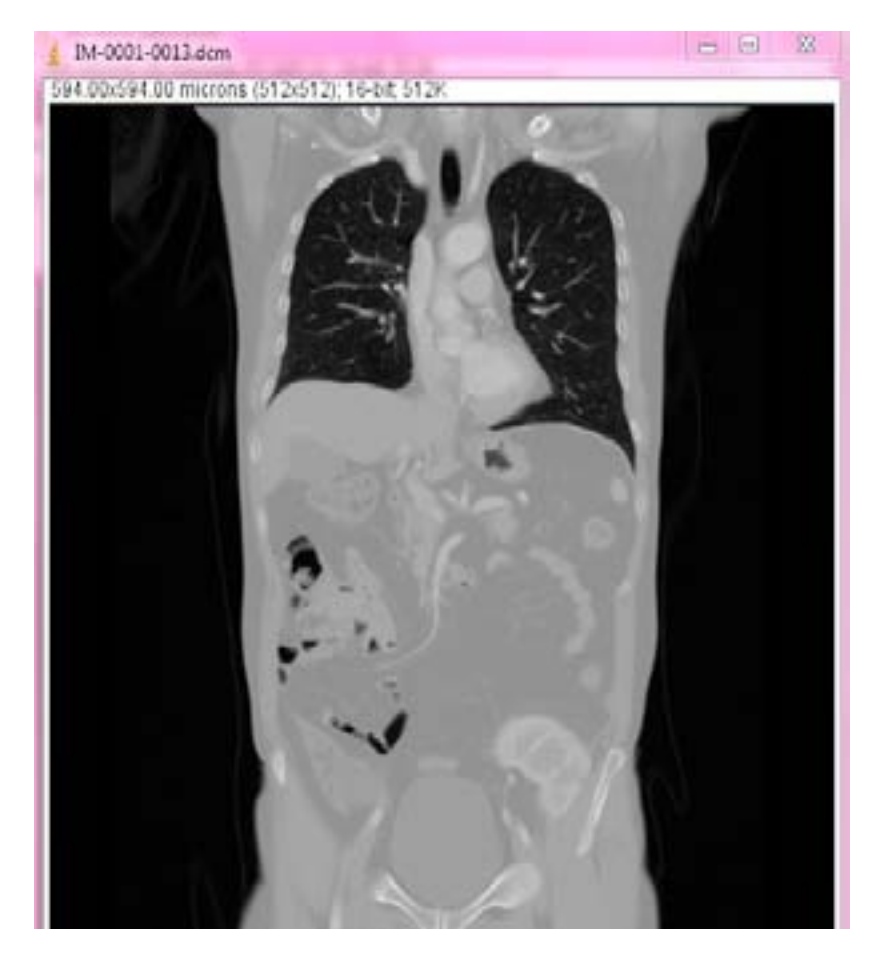

| Image to add:     | IM-0001 | -0003.dcm |
|-------------------|---------|-----------|
| X location:       | 0       |           |
| Y location:       | 0       |           |
| )pacity (0-100%); | 50      |           |

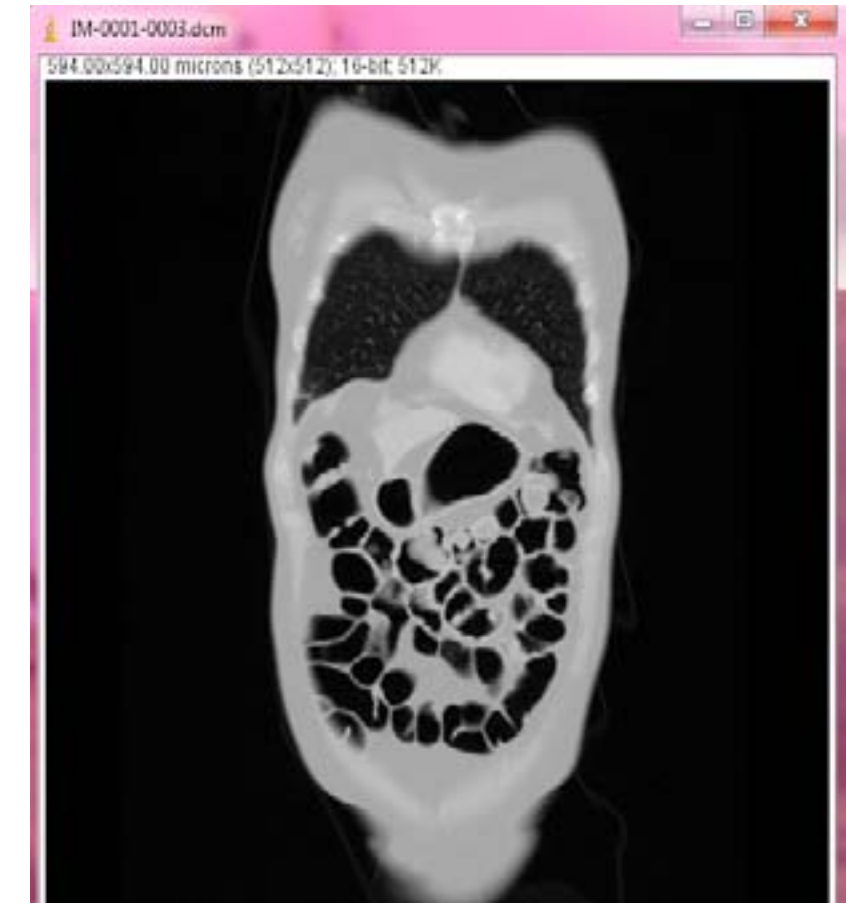

#### IMAGEM A SOBREPÔR

#### **IMAGEM DE ACOLHIMENTO**

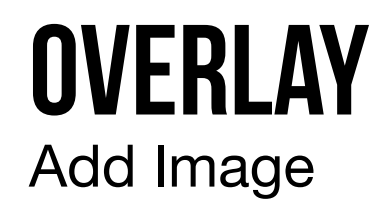

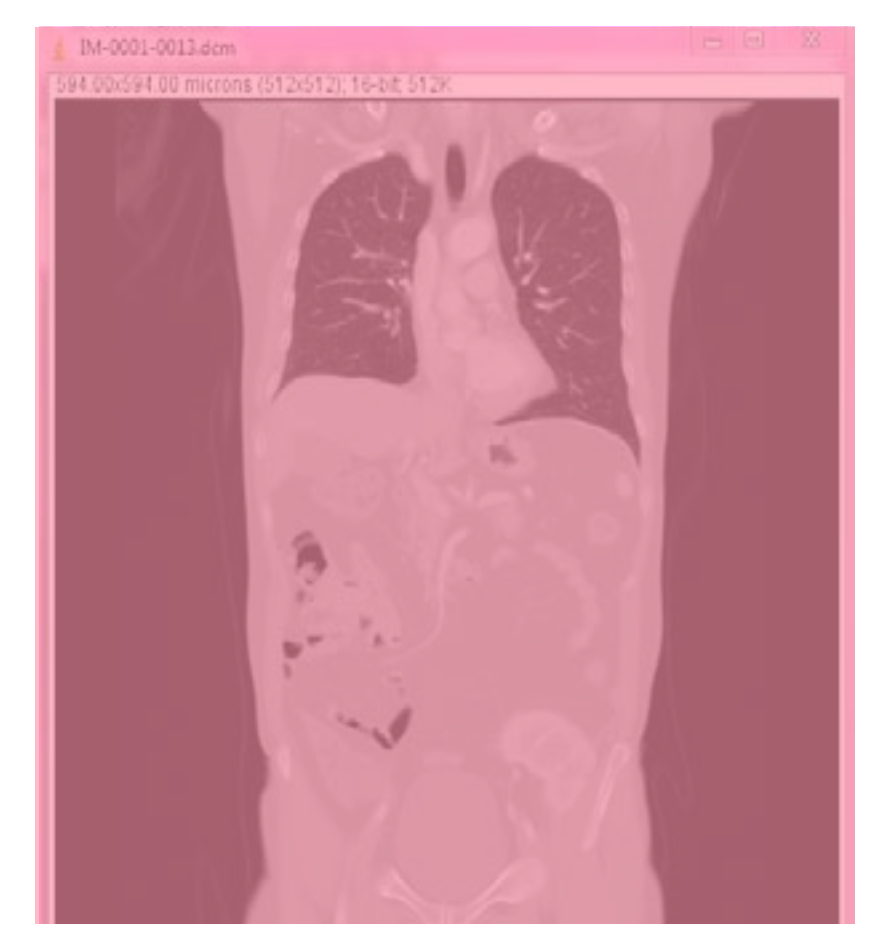

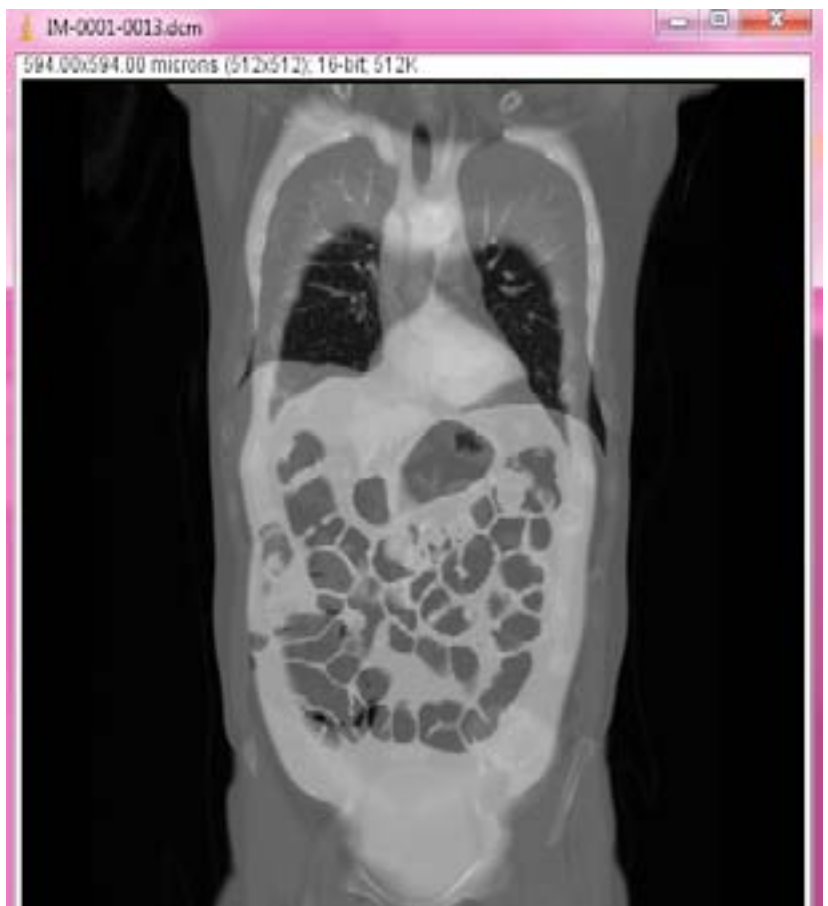

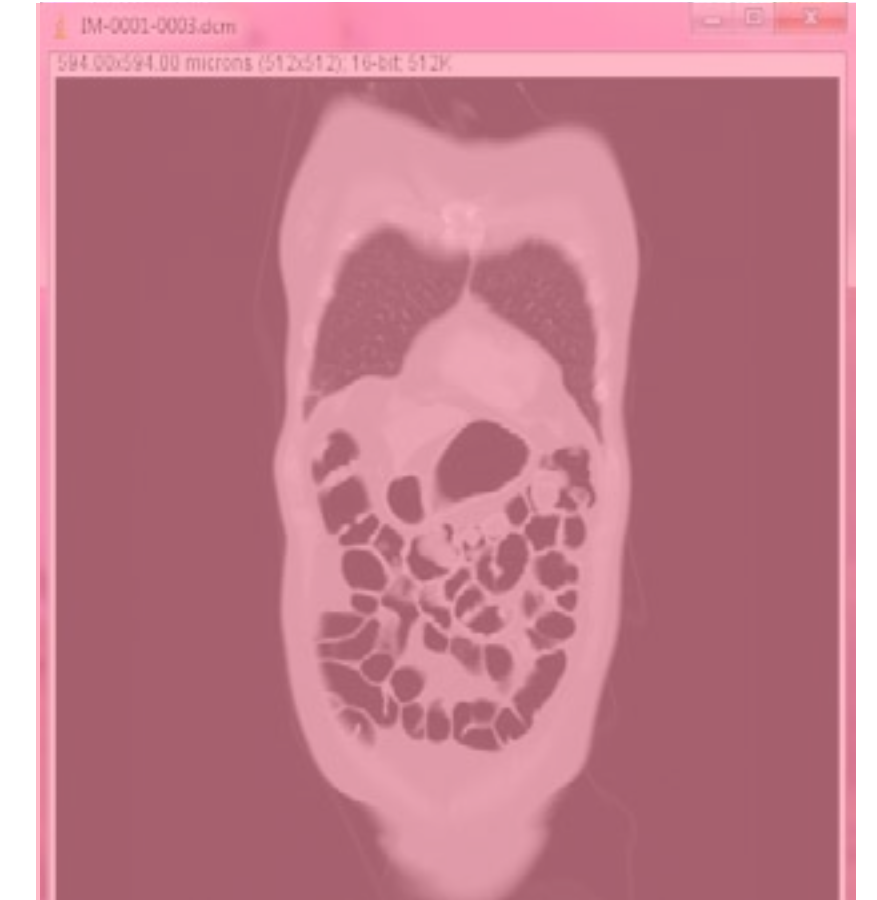

#### **IMAGEM SOBREPOSTA**

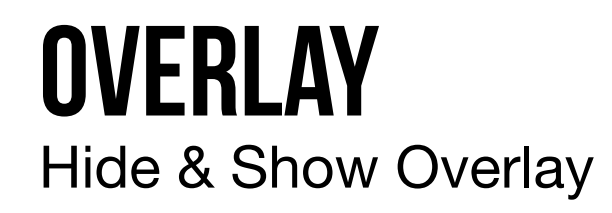

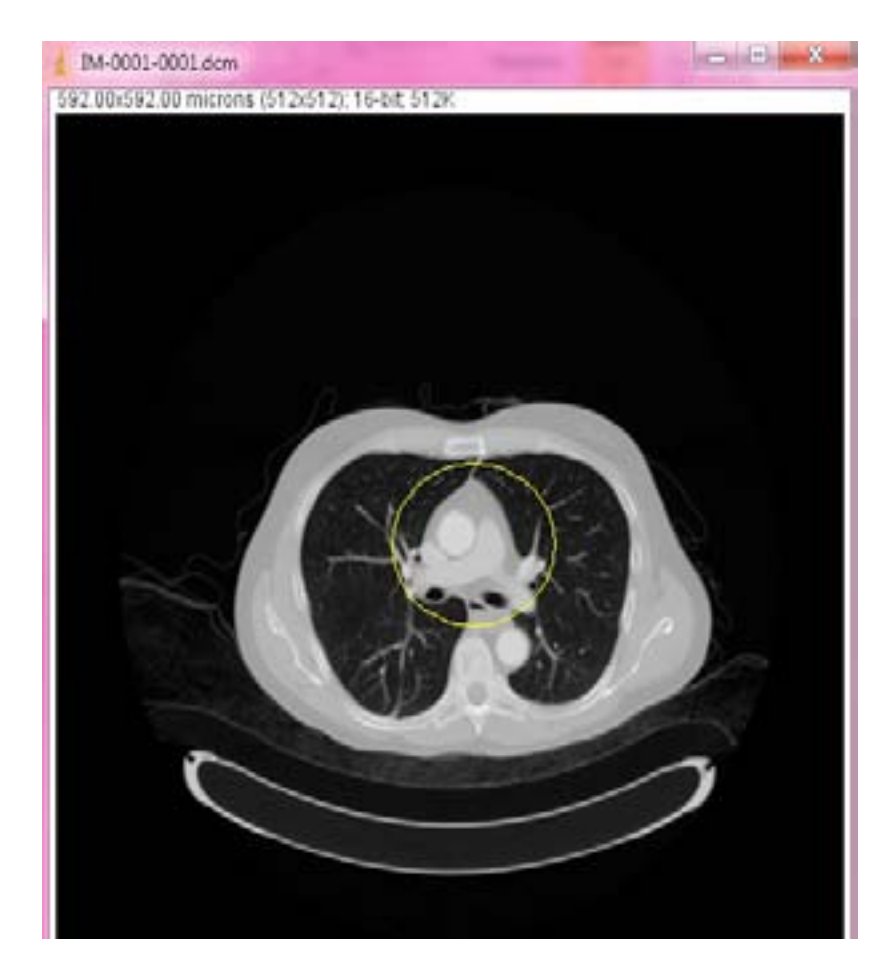

#### **ADD SELECTION**

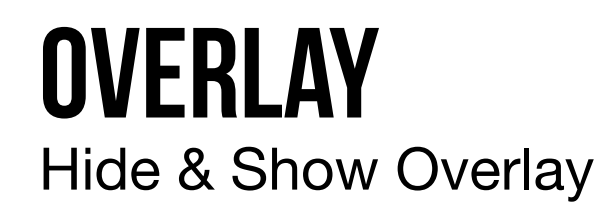

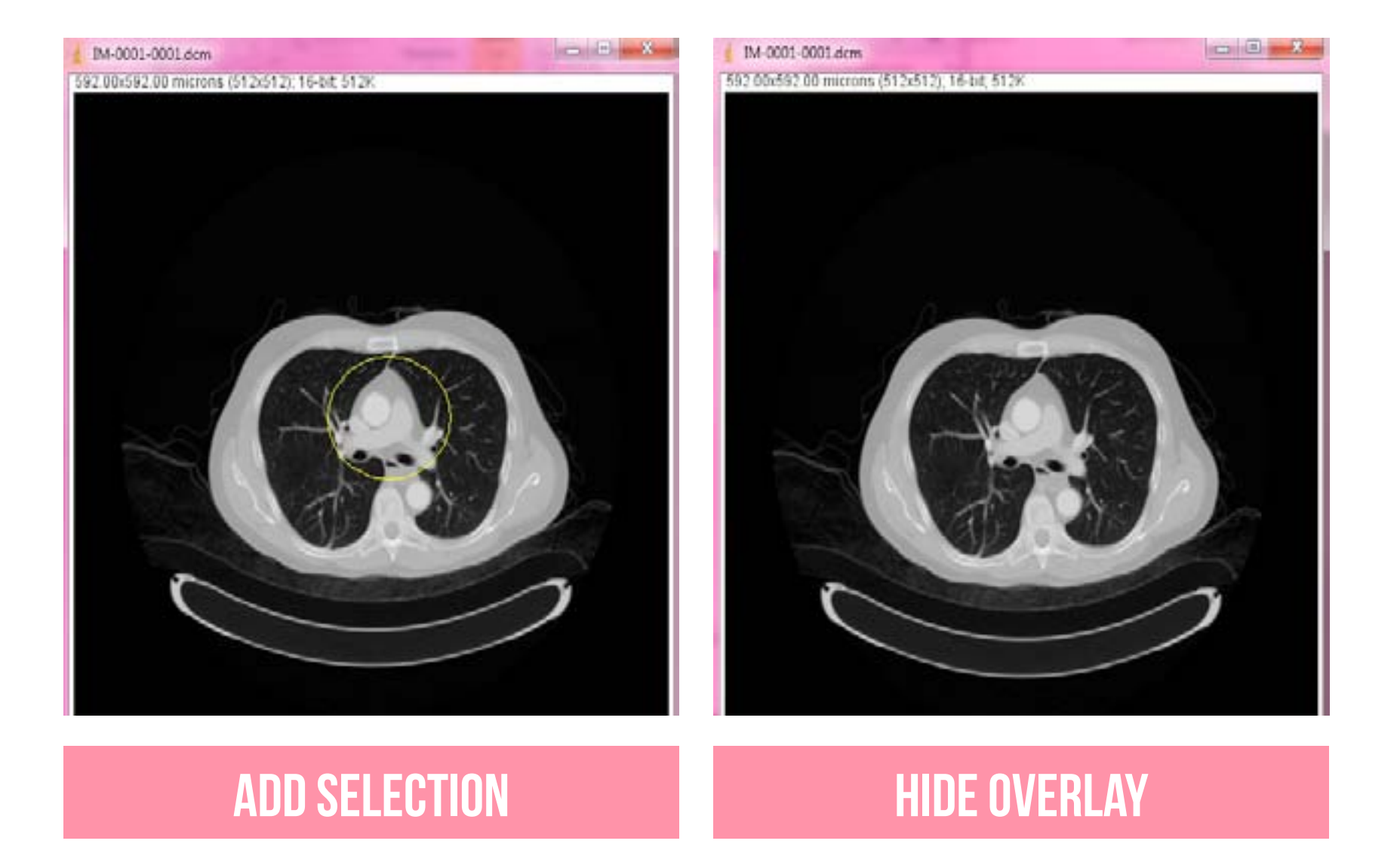

## **OVERLAY** Hide & Show Overlay

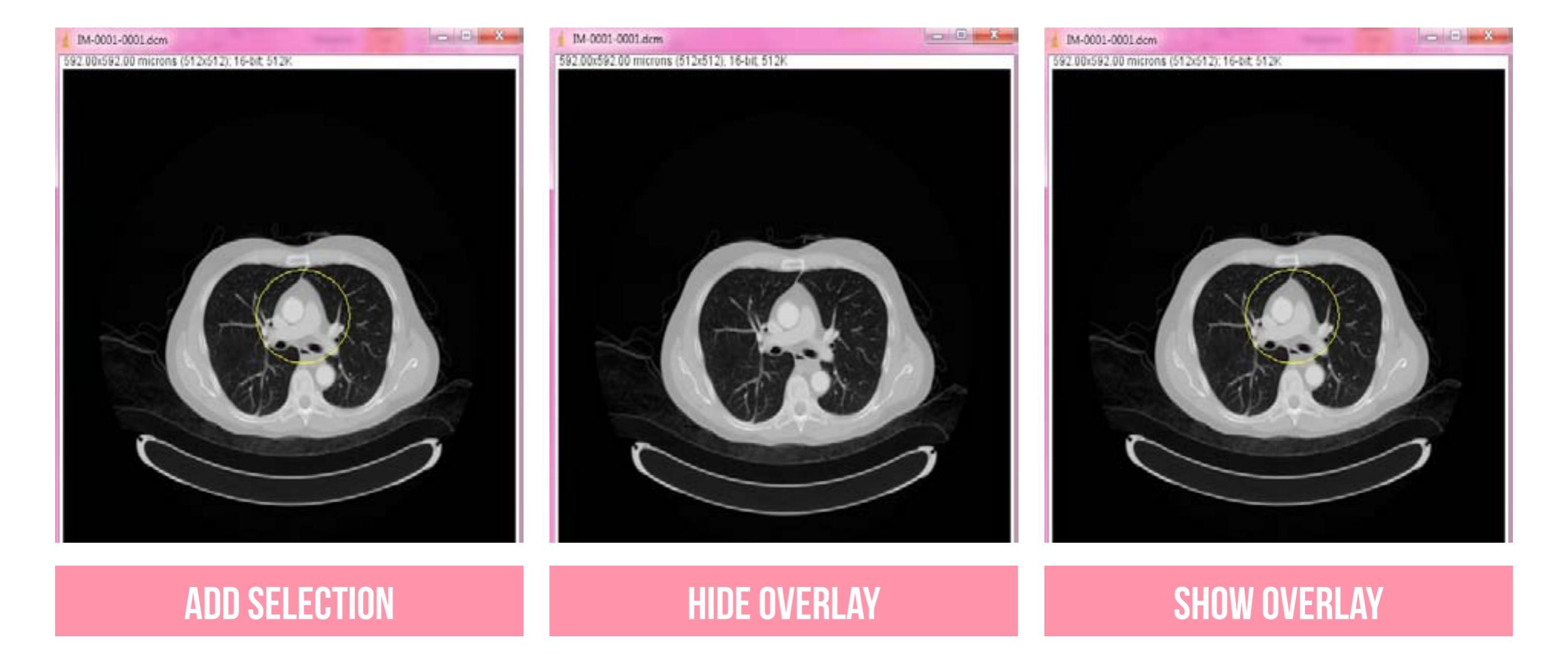

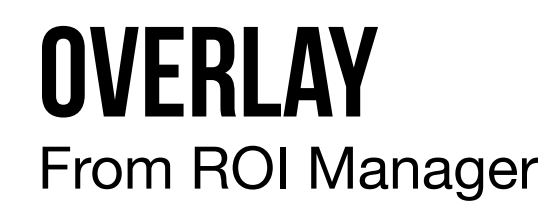

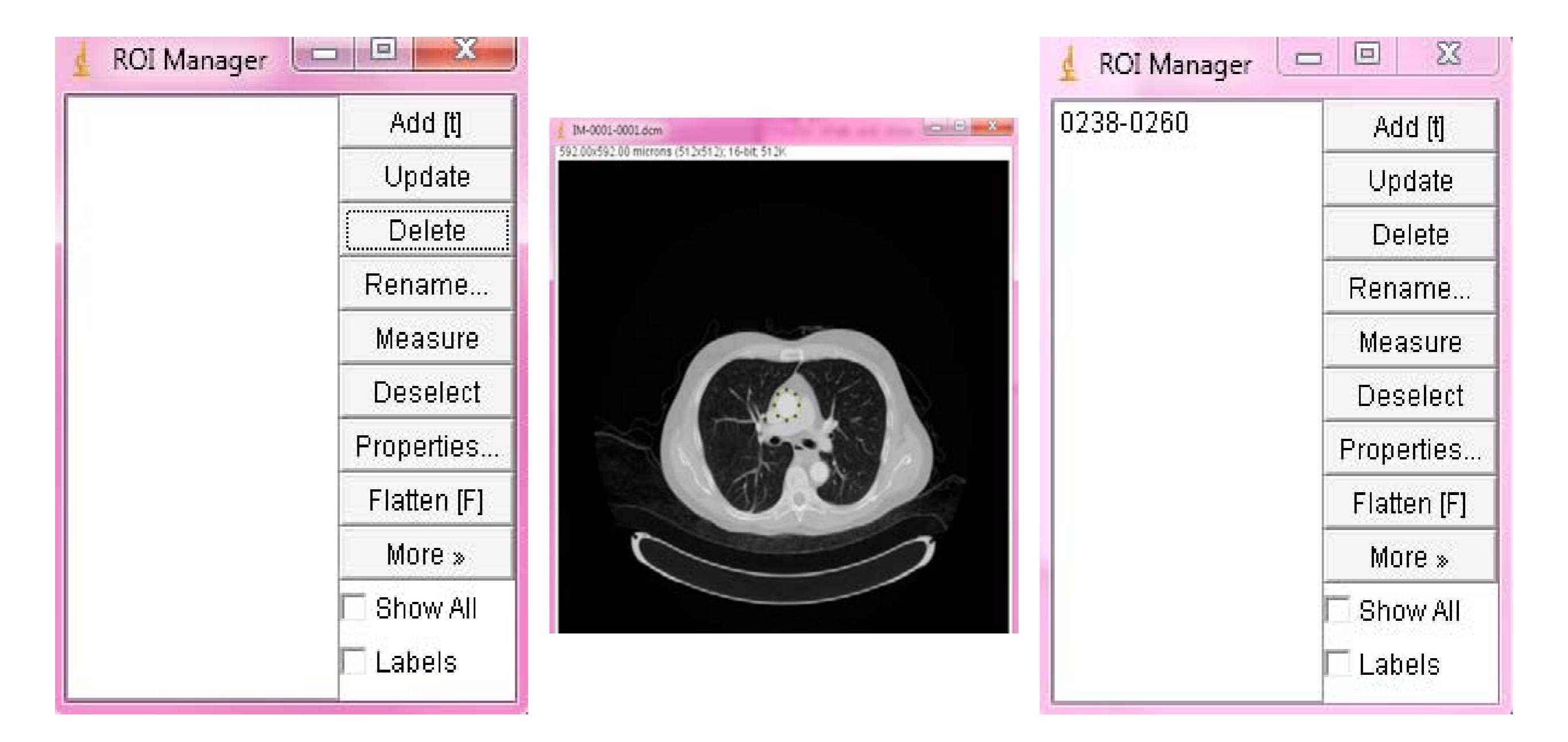

## **OVERLAY** To ROI Manager

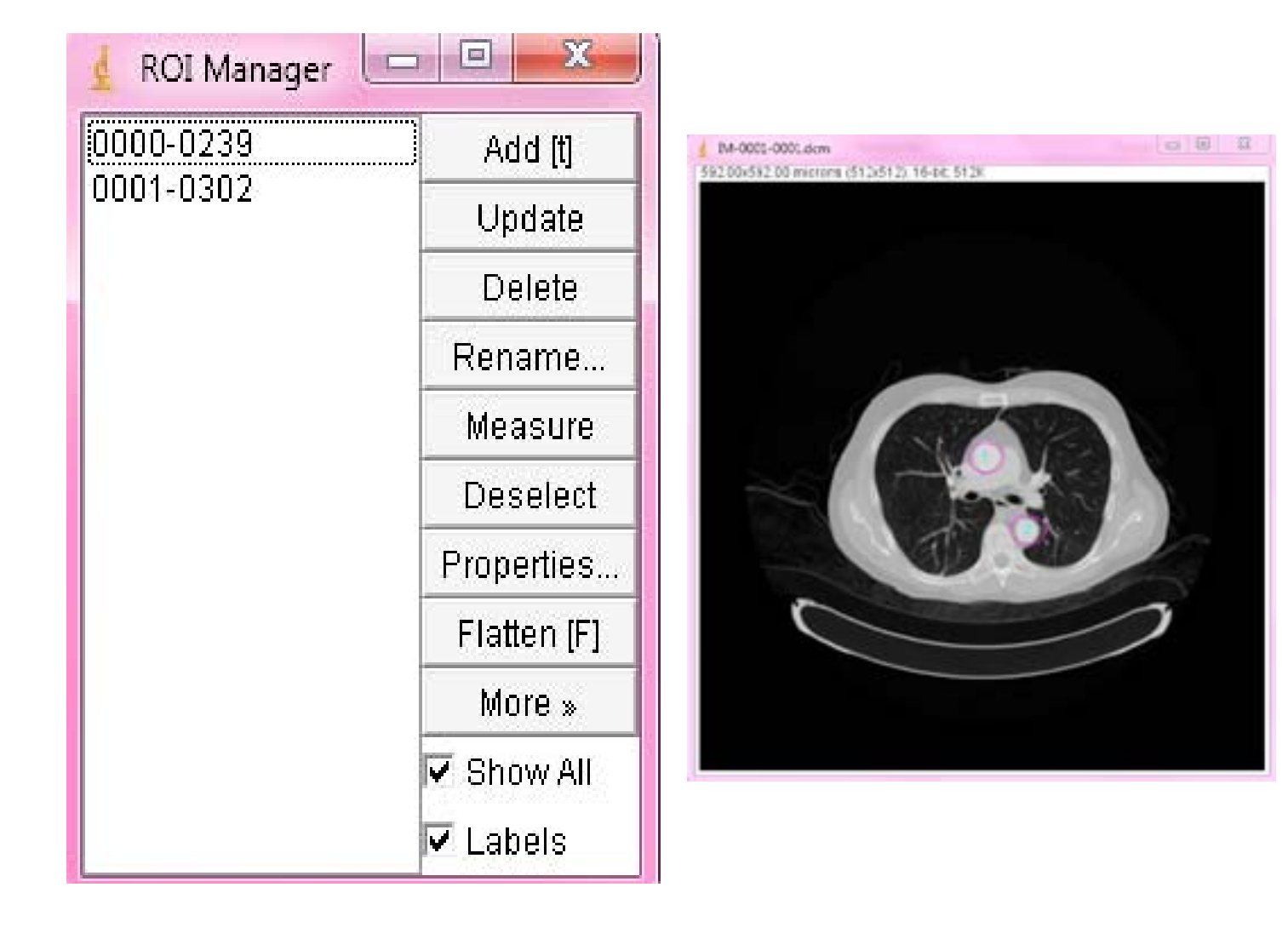
## **OVERLAY** To ROI Manager

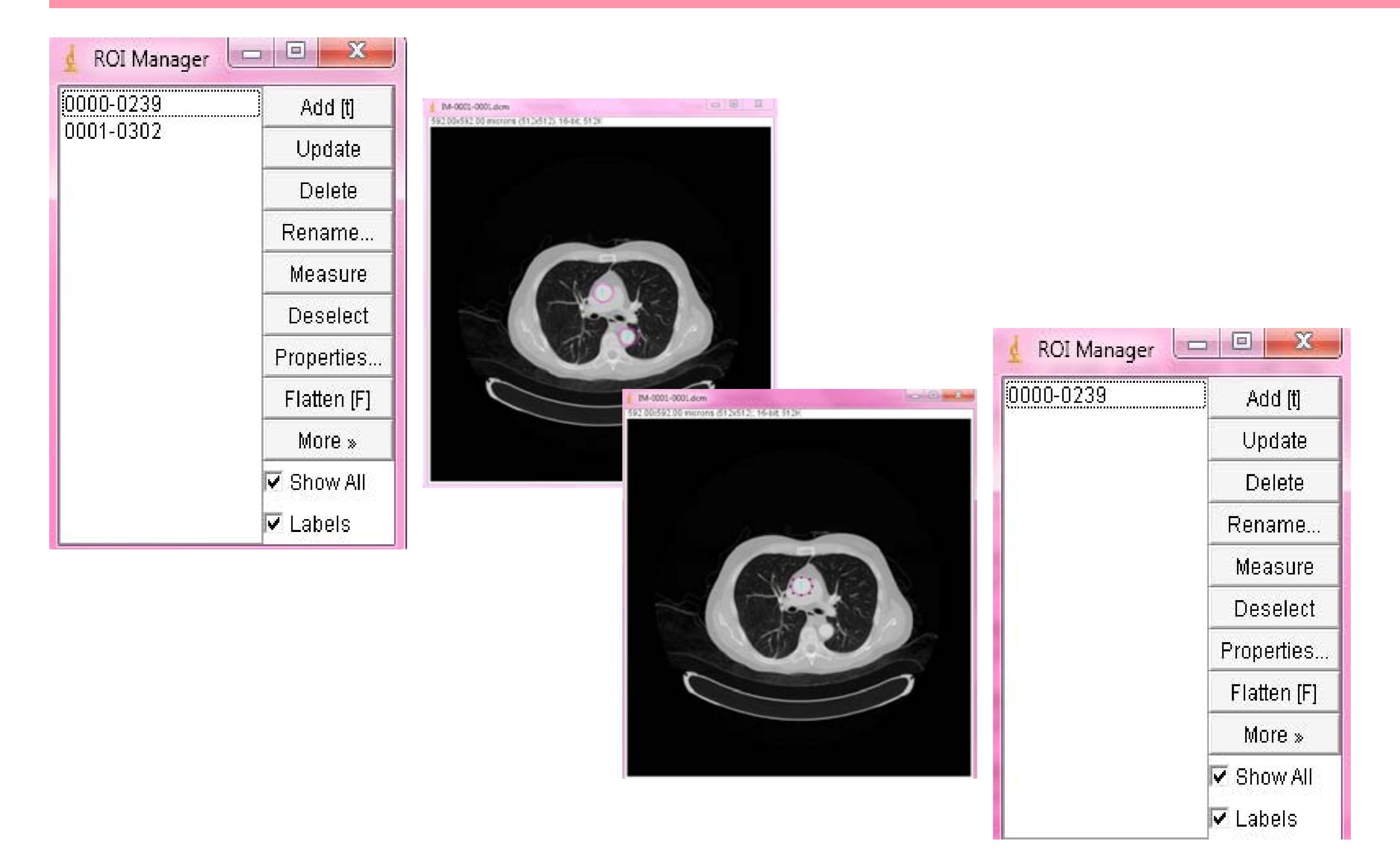

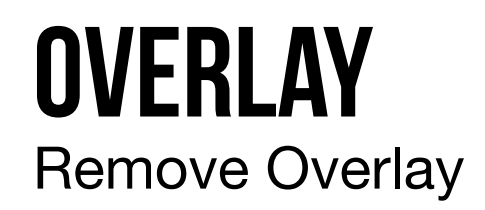

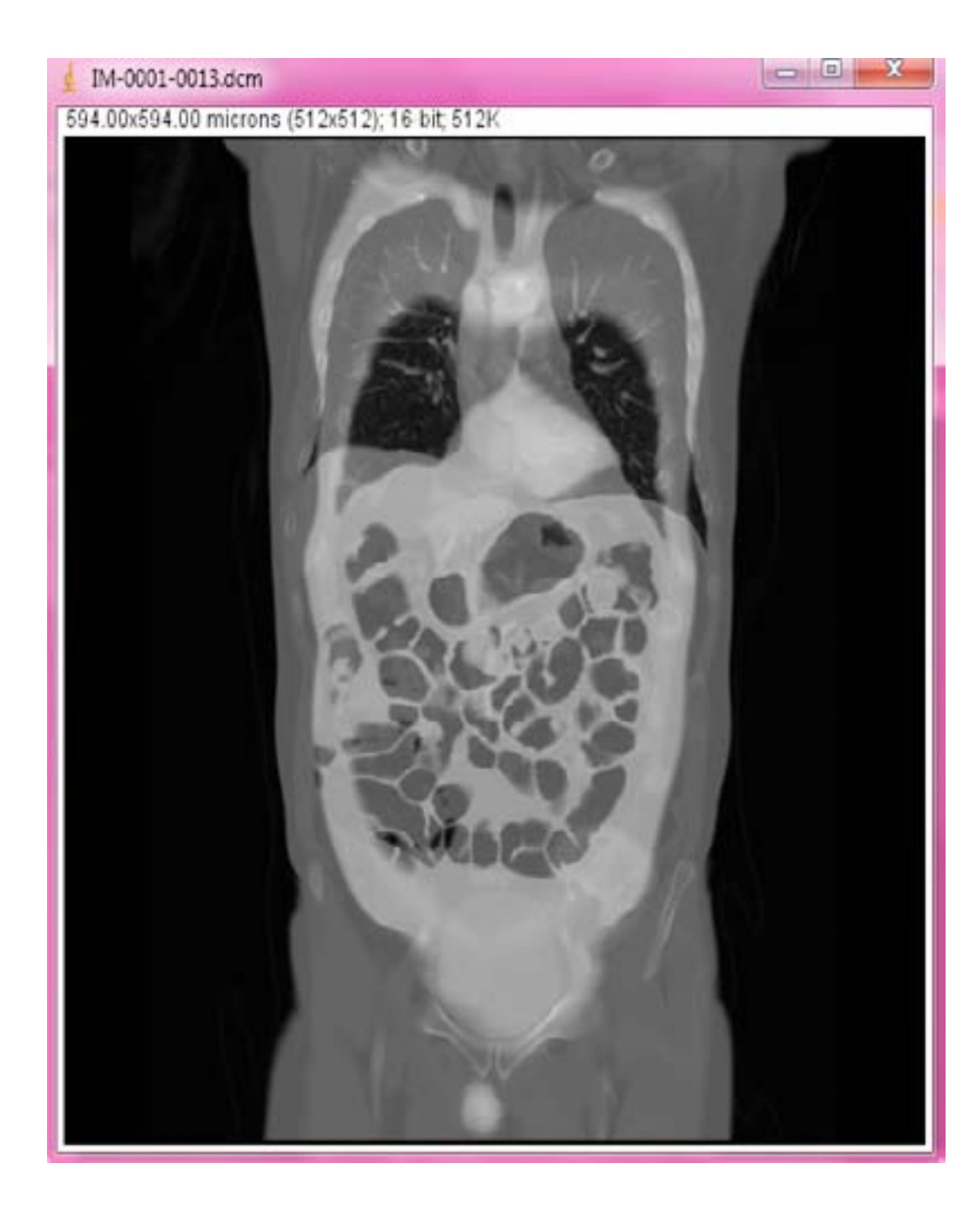

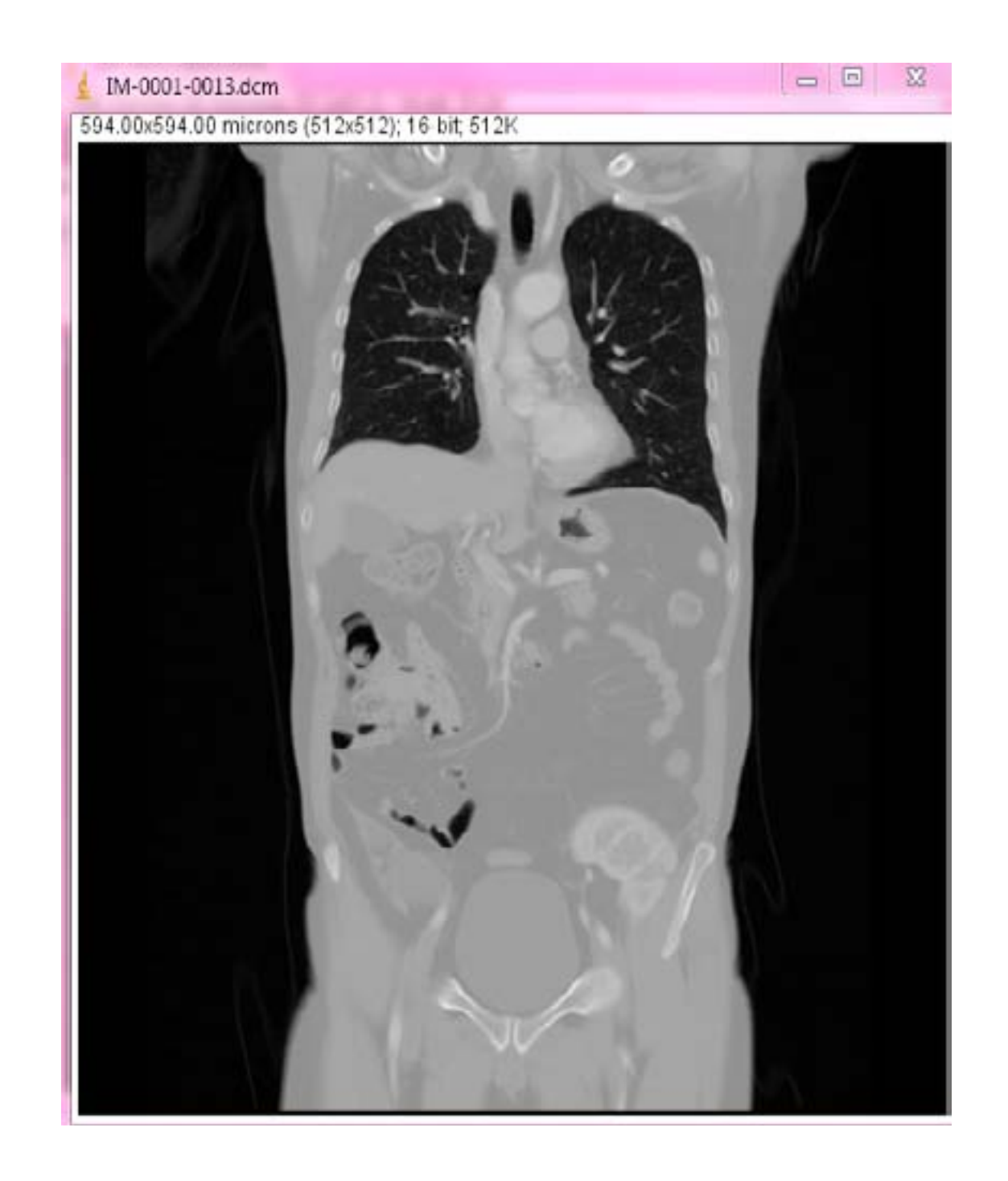

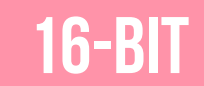

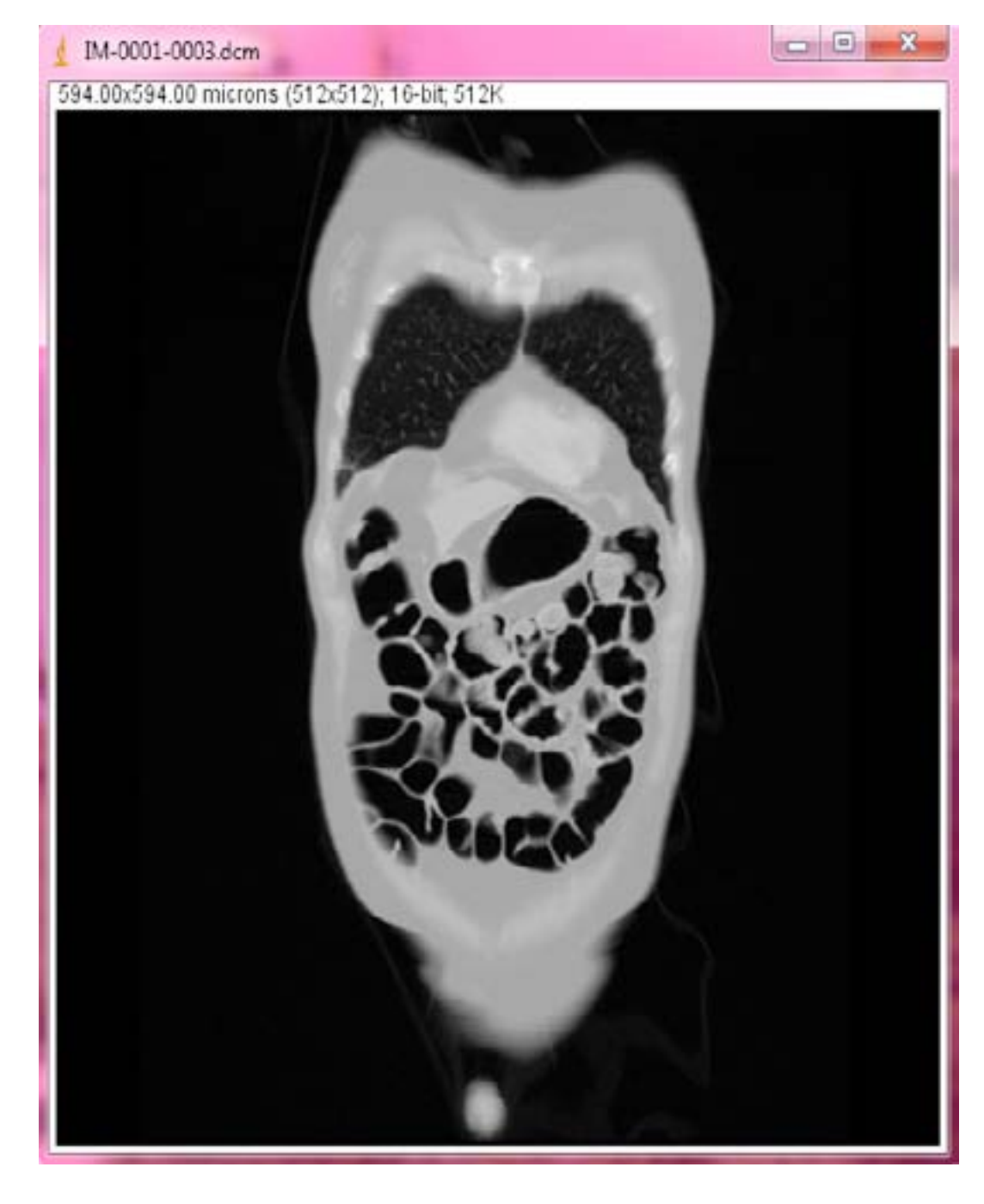

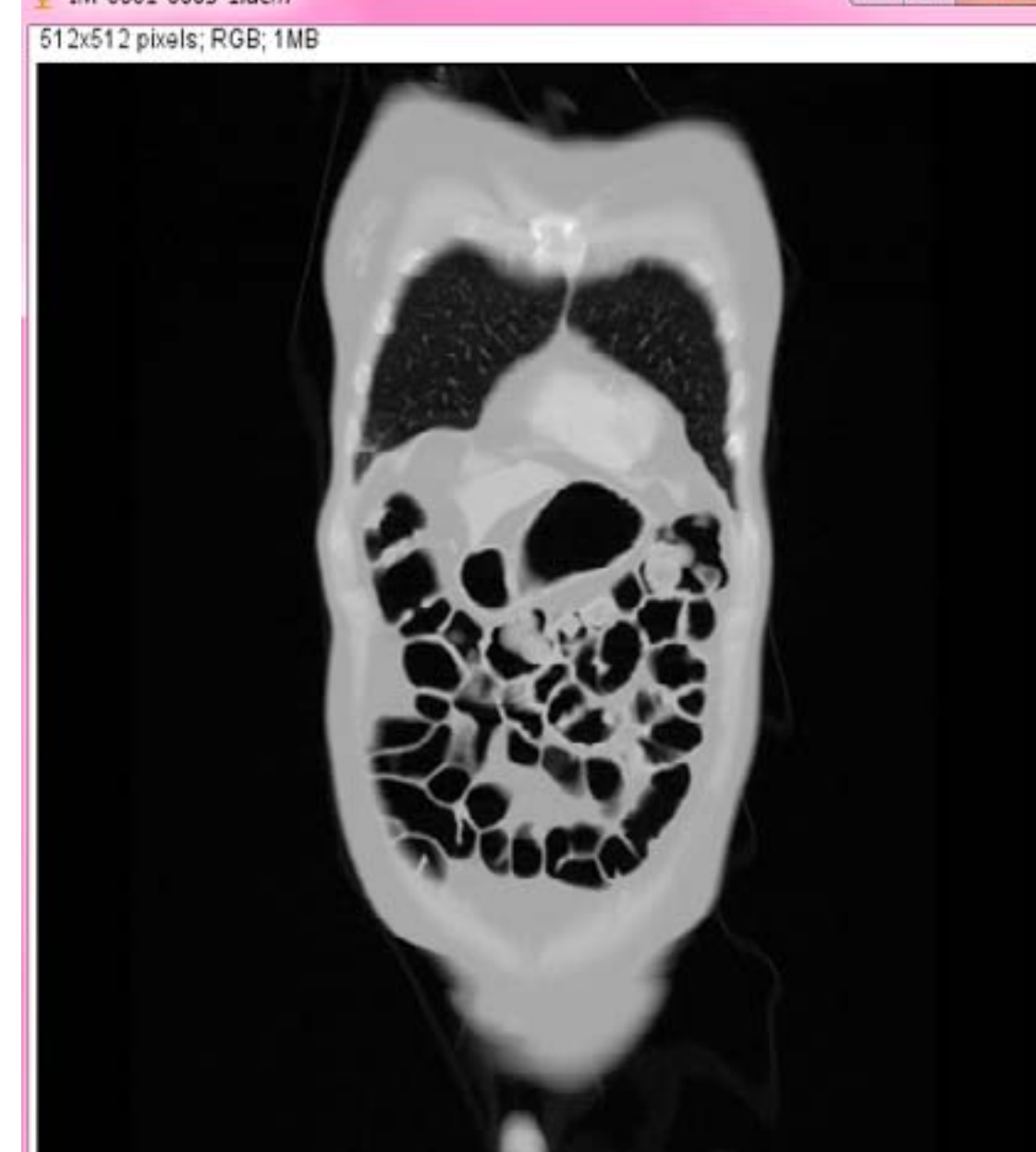

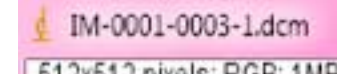

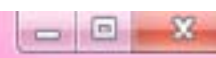

**OVERLAY** Flatten

RGB

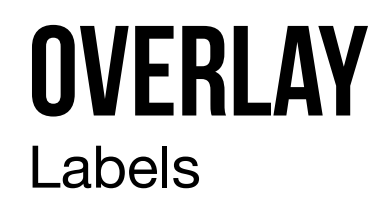

| Labels                              |                                  | ×                |
|-------------------------------------|----------------------------------|------------------|
| Color:                              | cyan                             | ¥                |
| Font size:                          | 12 👻                             |                  |
| I Shov<br>I Use<br>I Drav<br>I Bold | v labels<br>names a<br>v backgro | s labels<br>unds |
| Ĺ                                   | ок                               | Cancel           |

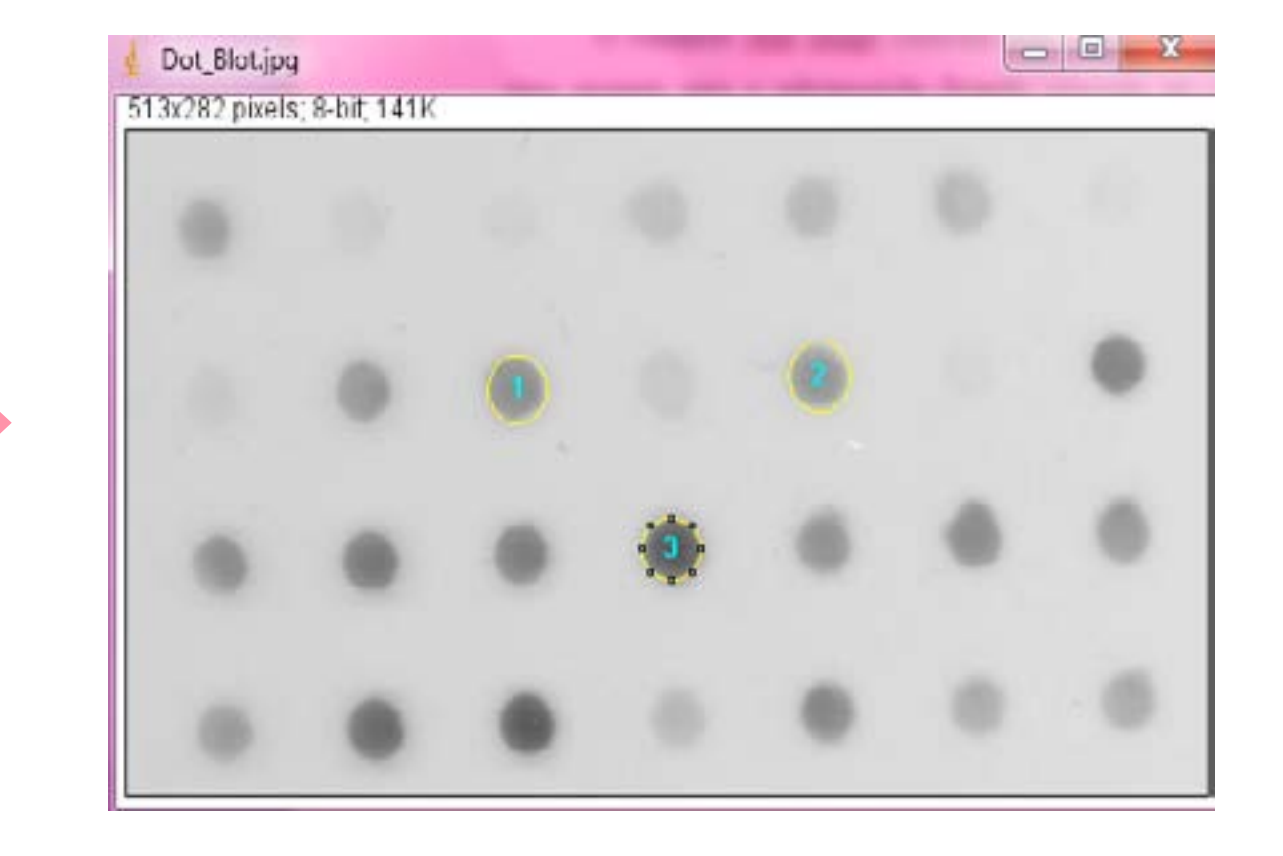

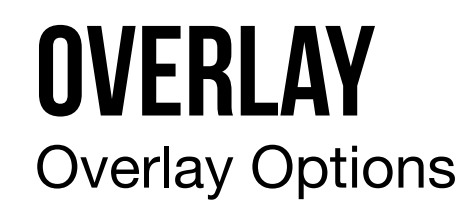

| 🛓 Overlay Optio                              | ons 🔀    |  |
|----------------------------------------------|----------|--|
| Stroke color:                                | magenta  |  |
| Width:                                       | 0        |  |
| Fill color:                                  | none     |  |
| Apply to current overlay Set stack positions |          |  |
| 0                                            | K Cancel |  |

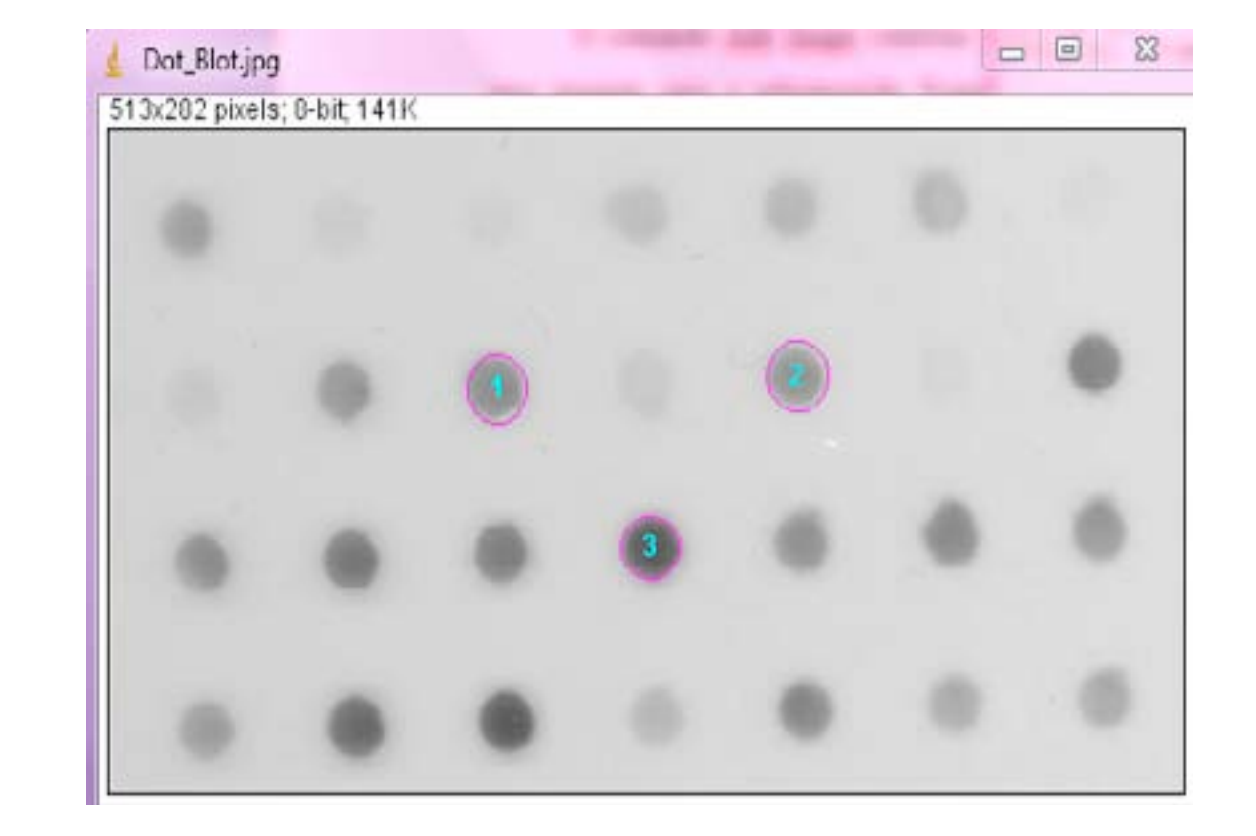

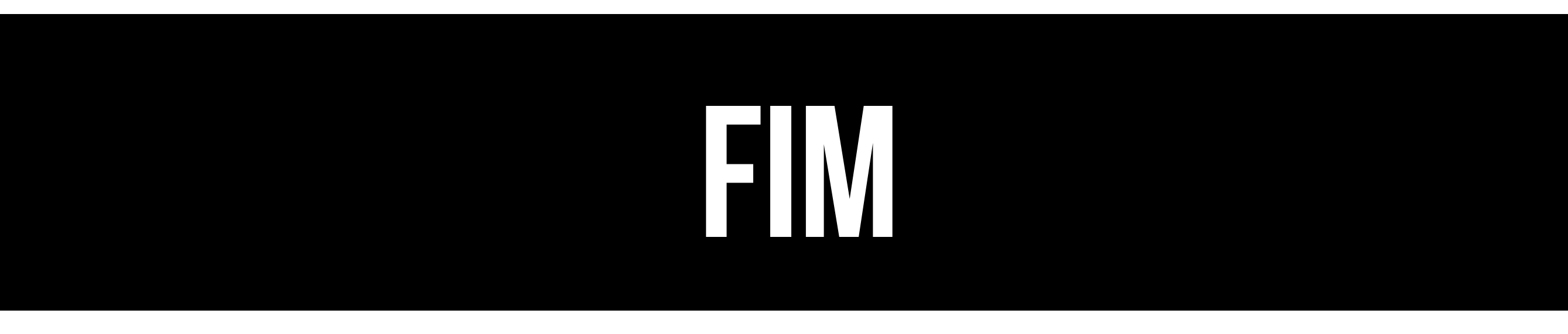